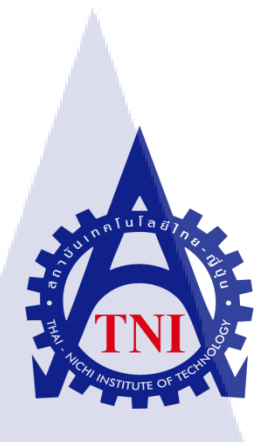

# แอพพลิเคชั่นเกมเวทีทอง บริษัท สนุกออนไลน์ จำกัด GAME WAETEETHONG APPLICATION SANOOK ONLINE LIMITED

นายชุติภัทร์ โชคพิพัฒน์พร

10

โครงงานสหกิจนี้เป็นส่วนหนึ่งของการศึกษาตามหลักสูตร ปริญญาวิทยาศาสตรบัณฑิต สาขาวิชาเทคโนโลยีมัลติมีเดีย คณะเทคโนโลยีสารสนเทศ สถาบันเทคโนโลยีไทย – ญี่ปุ่น

W.A. 2556

แอพพลิเคชั่นเกมเวทีทอง บริษัท สนุก ออนไลน์ จำกัด GAME WAETEETHONG APPLICATION SANOOK ONLINE LIMITED

นายชุติภัทร์ โชคพิพัฒน์พร

โครงงานสหกิจศึกษานี้เป็นส่วนหนึ่งของการศึกษาตามหลักสูตร ปริญญาวิทยาศาสตรบัณฑิต สาขาเทคโนโลยีมัลติมีเดีย คณะเทคโนโลยีสารสนเทศ สถาบันเทคโนโลยีไทย-ญี่ปุ่น

พ.ศ. 2556

คณะกรรมการสอบ

.....ประธานกรรมการสอบ (อาจารย์ คร. ภาสกร อภิรักษ์วรพินิต )

.....กรรมการสอบ

( อาจารย์ ภัสมะ เจริญพงษ์ )

.....<mark>อาจา</mark>รย์ที่ปรึกษา

( <mark>อาจ</mark>ารย์ ชาญ จ<mark>า</mark>รุวงศ์รั<mark>งสี )</mark>

\_\_\_\_\_ประธานสหกิจศึกษาสาขาวิชา

( อาจารย์ ภูวคล ศิริกองธรรม )

**STITUTE** ลิขสิทธิ์ของสถาบันเทคโนโลยีไทย-ญี่ปุ่น

| ชื่อโครงงาน           | แอพพลิเคชั่นเกมเวทีทอง                         |
|-----------------------|------------------------------------------------|
| ผู้เขียน              | นาย ชุติภัทร์ โชคพิพัฒน์พร                     |
| คณะวิชา               | เทคโนโลยีสารสนเทศ สาขาวิชาเทคโนโลยีมัลติมีเดีย |
| อาจารย์ที่ปรึกษา      | อาจารย์ชาญ จารุวงศ์รังสี                       |
| พนักงานที่ปรึกษา      | นาย จิรวัฒน์ กรัณย์วิทยาการ                    |
| ชื่อบริษัท            | บริษัท สนุก ออนไลน์ จำกัด                      |
| ประเภทธุรกิจ / สินค้า | ธุรกิจการให้บริการบนอินเตอร์เน็ต               |

nula

#### บทสรุป

EI T

ใด้พัฒนาแอพพถิเคชั่นเกมเวทีทองในระบบปฏิบัติการAndroid โดยได้ทำการศึกษาแอพ-พลิเคชั่นประเภทเกมทายกำจากภาพที่มีอยู่แล้วใน Play Store และนำมาวิเคราะห์ข้อคีข้อเสีย รวมถึง ้สอบถามความต้องการของผู้ใช้ใน Features ต่างๆที่ต้องการให้มีในแอพพลิเคชั่นประเภทเกมทายคำ ้จากภาพ เพื่อนำมาพัฒนาแอพพลิเกชั่นเกมเวทีทองให้ตรงตามความต้องการ เมื่อพัฒนาแอพพลิเค-้ชั่นเสร็จเรียบร้อยแล้ว ได้นำแอพพลิเคชั่นไปทดสอบ ซึ่งแอพพลิเคชั่นสามารถทำงานและแสดงผล ได้ถูกต้องตรงตามที่ต้องการ

ในการสหกิจศึกษาครั้งนี้ได้เรียนรู้ถึงการทำงานจริงของ Developer ในบริษัทขนาดกลาง, ้ได้เรียนรู้เทกนิกใหม่ๆในก<mark>ารเข</mark>ียนโปรแก<mark>รม, ได้รู้</mark>ถึงงานโปรแ<mark>กรมเ</mark>มอร์ที่บริษัทส่วนใหญ่ต้องการ, ใด้พัฒนาทักษะของตนเอ<mark>งทั้งใ</mark>นด้านของ<mark>ก</mark>ารเ<mark>ขียนโปรแ</mark>กรม <mark>(An</mark>droid, SQL, PHP, CSS ) และ ้การออกแบบ ( เว็บไซด์แล<mark>ะแอ</mark>พพลิเคชั่น <mark>)</mark> อีกทั้งไ<mark>ด้รับรู้</mark>ถึงส<mark>ถานก</mark>ารณ์และสภาพชีวิตในการดำ-้เนินชีวิตที่ทำงานจริงและการทำงานร่วมกับผู้อื่น ซึ่งถือว่าเป็นประสบการณ์ที่สำคัญในการพัฒนา ิตนเองต่อไปในอนาคต

| Project's name  | Game Waeeteethong Application                                    |  |  |
|-----------------|------------------------------------------------------------------|--|--|
| Writer          | Mr. Chutipat Chokpipatporn                                       |  |  |
| Faculty         | Faculty of Information Technology, Multimedia Technology Program |  |  |
| Faculty Advisor | Mr. Chan Jaruvongrangsee                                         |  |  |
| Job Supervisor  | Mr. Jirawat Karanwittayakarn                                     |  |  |
| Company's name  | Sanook! Online Limited                                           |  |  |
| Business Type   | Provided services on the internet                                |  |  |

#### Summary

This project is to develop a game application called Game Waeteethong that available in mobile platform, Android OS, by studying the word games that have published in Play Store and analysis those applications about their adventages and disadventages. Then collecting requirement from users about features that they want in word game application in order to developing Game Waeteethong application to meet the requirements, before developing game application. When finished, testing the application to find errors and fix them, which can display result correctly and all features can response efficiently.

After going to cooperative education at Sanook! Online Limited, I had an experience about "how developer's working in large company", learning a lot of skills in Android and PHP programming, learning about skills of programmer that most companies required, practicing my programming skills such as PHP, SQL, Android, CSS ,and practicing design skills in Website and Android application. Moreover, I learned about real situation and real life during working time and in working with another people, which is the most important experience for developing myself in the future.

### กิตติกรรมประกาศ

ในการปฏิบัติงานสหกิจศึกษาที่บริษัท สนุก ออนไลน์ จำกัด เป็นระยะเวลาทั้งสิ้น 4 เดือน นั้น ได้รับความกรุณาและการดูแลจากบุคคลหลายๆท่าน, ได้รับเรียนรู้การทำงานจริง, และได้รับ ความรู้ต่างๆมากมาย ทำให้การปฏิบัติงานครั้งนี้สำเร็จลุล่วงไปได้ด้วยดี

ขอขอบคุณ คุณจิรวัฒน์ กรัณย์วิทยาการ พนักงานที่ปรึกษา ซึ่งให้การดูแลและให้คำปรึกษา ต่างๆในการทำงาน รวมถึงตอบข้อสงสัยต่างๆอย่างกระจ่าง พร้อมทั้งแนะนำเทคนิคในการทำงาน ซึ่งสามารถนำไปใช้ได้จริง รวมไปถึงพนักงานท่านอื่นๆ ที่ให้การดูแลและตอบข้อสงสัย รวมถึงเป็น ที่ปรึกษาและคอยให้ข้อมูลในด้านต่างๆในการทำงาน ทำให้การสหกิจศึกษาตลอด 4 เดือนที่ผ่านมา เป็นความทรงจำที่น่าประทับใจ ขอขอบพระคุณทุกท่านไว้ ณ โอกาสนี้ด้วย

10

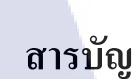

| บทสรุป          |      |     | กิ |
|-----------------|------|-----|----|
| Summary         |      |     | ๆ  |
| กิตติกรรมประกาศ |      |     | ค  |
| สารบัญ          |      |     | 9  |
| สารบัญตาราง     |      |     | У  |
| สารบัญภาพประกอบ | ſuľa | E Y | ц  |

### บทที่

1. บทนำ

1.1 ชื่อและที่ตั้งของสถานประกอบการ 1.2 ลักษณะธุรกิจของสถานประกอบการ หรือการให้บริการหลักขององค์กร 2 1.3 รูปแบบการจัดการองก์กรและการบริหารองก์กร 4 1.4 ตำแหน่งและหน้าที่งานที่นักศึกษาได้รับมอบหมาย 5 16 1.5 พนักงานที่ปรึกษาและตำแหน่งของพนักงานที่ปรึกษา 5 1.6 ระยะเวลาที่ปฏิบัติงาน 5 1.7 ที่มาและความสำคัญของปัญหา 5 1.8 วัตถุประสงค์หรือจุดมุ่งหมายของโครงงาน 6 1.9 ผลที่คาดว่าจะ <mark>ไ</mark>ด้รับ<mark>จากก</mark>ารปฏ<mark>ิบัติงานหรือ</mark>โครงง<mark>า</mark>นที่ได้<mark>รับม</mark>อบหมาย 6 1.10 นิยามศัพท์เฉพาะ 7 ทฤษฎีและเทคโนโลยีที่ใช้ในการปฏิบัติงาน 8 2.1 ทฤษฎีที่ใช้ในการปฏ<mark>ิบัติง</mark>าน 8 2.1.1 โครงสร้างของแอพพลิเคชั่นบนระบบปฏิบัติการAndroid 8 2.1.2 ส่วนประกอบของแอพพลิเคชั่นบนระบบปฏิบัติการAndroid 9 2.1.3 วงจรชีวิตของ Android Activity 10 2.2 เทคโนโลยีที่ใช้ในการปฏิบัติงาน 12 2.2.1 Java 12

งคำ

1

| 2.2.2 Javascript Object Notation : JSON                     | 13 |
|-------------------------------------------------------------|----|
| 2.2.3 MySQL                                                 | 14 |
| 2.2.4 Google Cloud Messaging : GCM                          | 15 |
| 2.2.5 phpMyAdmin                                            | 16 |
| 2.2.6 Adobe DreamWeaver                                     | 17 |
| 2.2.7 File Transfer Protocol : FTP                          | 19 |
| 2.2.8 GenyMotion                                            | 23 |
| 3. แผนงานการปฏิบัติงานและขั้นตอนการดำเนินงาน                | 24 |
| 3.1 แผนการปฏิบัติงาน                                        | 24 |
| 3.2 รายละเอียด โครงงาน                                      | 25 |
| 3.2.1 ประชากรและกลุ่มตัวอย่าง                               | 25 |
| 3.2.2 การสร้างเครื่องมือที่ใช้ในโรงงาน                      | 25 |
| 3.2.2.1 วิธีการติดตั้งโปรแกรม Adobe Master Collection CS6   | 25 |
| 3.2.2.2 วิธีการติดตั้งโปรแกรม AppServ                       | 27 |
| 3.2.2.3 วิธีการติดตั้ง Java Development Kit : JDK           | 31 |
| 3.2.2.4 วิธีการติดตั้งโปรแกรม Eclipse                       | 33 |
| 3.2.2.5 วิธีการติดตั้งโปรแกรม GenyMotion                    | 34 |
| 3.2.3 การเก็บรวบรวมข้อมูล                                   | 37 |
| 3.3 ขั้นตอนการคำเนินงานที่นักศึกษาปฏิบัติงานหรือโครงงาน     | 38 |
| 3.3.1 งานที่ปฏิบัติ                                         | 38 |
| 3.3.1.1 Sanook Weather Application                          | 38 |
| 3.3.1.2 Test SQLite Application                             | 41 |
| 3.3.1.3 jsTwit Application                                  | 44 |
| 3.3.1.4 genPassword Application                             | 47 |
| 3.3.2 โครงงานแอพพลิเคชั่นเกมเวทีทอง                         | 49 |
| 4. สรุปผลการดำเนินงาน การวิเคราะห์และสรุปผลต่างๆ            | 52 |
| 4.1 ขั้นตอนและผลการคำเนินงาน                                | 52 |
| 4.1.1 ศึกษาและทำความเข้าใจเกี่ยวกับรูปแบบของช่วงปริศนาจักมก | 52 |
| ในรายการเวทีทอง                                             |    |
|                                                             |    |

| 4.1.2 ศึกษาแอพพลิเคชั่นเกมทายคำจากภาพที่มีอยู่แล้วใน Play Store                                            | 52  |
|----------------------------------------------------------------------------------------------------|-----|
| 4.1.3 วิเคราะห์ความต้องการของผู้ใช้งาน                                                                     | 54  |
| 4.1.4 ออกแบบ Mock Up ของแอพพลิเคชั่น                                                                       | 55  |
| 4.1.5 สร้างเว็บหลังบ้านของแอพพลิเคชั่นเกมเวทีทอง                                                           | 55  |
| 4.1.6 สร้างเคโม่ของแอพพลิเคชั่นเกมเวทีทอง                                                                  | 59  |
| 4.1.7 ทคสอบการทำงานของเคโม่แอพพลิเคชั่น                                                                    | 61  |
| 4.1.8 นำFeedbackและข้อเสนอแนะที่ได้จากการนำเสนอเคโม่แอพพลิเคชั่น                                           | 61  |
| ไปปรับปรุง                                                                                                 |     |
| 4.1.9 พัฒนาเคโม่แอพพลิเกชั่นให้เป็นแอพพลิเกชั่นตัวเต็ม                                                     | 61  |
| 4.1.10 ทคสอบการทำงานของแอพพลิเคชั่นเพื่อหาข้อผิดพลาดและนำไปปรับปรุง                                        | 61  |
| 4.2 ผลการวิเคราะห์                                                                                         | 62  |
| 4.2.1 วิเคราะห์การทำงานและการตอบสนองของระบบเกม                                                             | 62  |
| 4.2.2 วิเคราะห์การทำงานและการตอบสนองของ features ต่างๆ ในแอพพลิเคชั่น                                      | 62  |
| 4.2.3 วิเคราะห์การทำงานและการตอบสนองของเว็บหลังบ้าน                                                        | 62  |
| 4 3 วิจารณ์ข้อมอโดยเปรียบเพียบผลที่ได้รับกับวัตกประสงค์และจดบ่งหบาย                                        | 63  |
| 4.5 รงกรณะ ของมูล การเบียรกรบบริการบทบบริการ กลุ่บระสารกรณะ จุกมุจกมาย<br>การปฏิบัติงานหรือการจัดทำโครงการ | 05  |
|                                                                                                    |     |
| 5. บทสรุปและข้อเสนอแนะ                                                                                     | 68  |
| 5.2 สรุปผลการดำเนินงาน                                                                                     | 68  |
| 5.2 แนวทางแก้ไขปัญหา                                                                                       | 69  |
| 5.3 ข้อเสนอแนะจากการ <mark>คำเนิ</mark> นงาน                                                               | 69  |
| โอกสารอ้างอิง<br>0                                                                                         | 70  |
| ภาคผนวก                                                                                                    | 73  |
| ก. Code Web หลังบ้าน ของ Application เกมเวทีทอง                                                            | 74  |
| บ. Code Android ของ Application เกมเวทีทอง                                                                 | 103 |
| ค. รายงานประจำสัปดาห์                                                                                      | 179 |
| ประวัติผู้จัดทำโครงการ                                                                                     | 198 |

ฉ

## สารบัญตาราง

| ตารางที่                                   | หน้า                           |
|--------------------------------------------|--------------------------------|
| 3.1 แผนการปฏิบัติสหกิจศึกษา                | 24                             |
| 4.1 Data Dictionary ของฐานข้อมูล 578032    | 57                             |
| 4.2 Data Dictionary ของฐานข้อมูล 578032db2 | 57                             |
| SUL NATU I                                 | a <i>a</i> 7<br><i>s</i><br>2. |

T

## สารบัญภาพประกอบ

|   | ภาพที่                                                                 | หน้า |
|---|------------------------------------------------------------------------|------|
|   | 1.1 แผนที่บริษัท สนุก ออนไลน์ จำกัด                                    | 1    |
|   | 1.2 แผนผังองค์กร                                                       | 4    |
|   | 2.1 โครงสร้างของแอพพลิเคชั่นบนระบบปฏิบัติการAndroid                    | 9    |
|   | 2.2 Android Activity Life Cycle                                        | 11   |
|   | 2.3 การทำงานของ GCM                                                    | 15   |
|   | 2.4 ตัวอย่างหน้าจอ phpMyAdmin                                          | 16   |
|   | 2.5 มุมมองแบบ Code ใน Dreamweaver                                      | 18   |
|   | 2.6 มุมมองแบบ Split ใน Dreamweaver                                     | 18   |
| T | 2.7 มุมมองแบบ Design ใน Dreamweaver                                    | 19   |
|   | 2.8 ลักษณะการทำงานของ FTP : File Transfer Protocol                     | 22   |
|   | 2.9 Interface VOI GenyMotion                                           | 23   |
|   | 3.1 ขั้นตอนการลงโปรแกรม Adobe Master Collection CS6 (1)                | 25   |
|   | 3.2 ขั้นตอนการถงโปรแกร <mark>ม Ad</mark> obe Master Collection CS6 (2) | 26   |
|   | 3.3 ขั้นตอนการถงโปรแกร <mark>ม Ad</mark> obe Master Collection CS6 (3) | 26   |
|   | 3.4 ขั้นตอนการลงโปรแกรม Adobe Master Collection CS6 (4)                | 27   |
|   | 3.5 ขั้นตอนการติดตั้งโปรแกรม AppServ                                   | 27   |
|   | 3.6 แสดงรายละเอียดเงื่อนไขการ GNU License                              | 28   |
|   | 3.7 เลือกปลายทางการติดตั้งโปรแกรม AppServ                              | 28   |

|   | 3.8 เถือก Package Components ที่ต้องการติดตั้ง                                   | 29 |
|---|----------------------------------------------------------------------------------|----|
|   | 3.9 แสดงการกำหนดค่าคอนฟิกค่า Apache Web Server                                   | 29 |
|   | 3.10 แสดงการกำหนดค่าคอนฟิกของ MySQL Database                                     | 30 |
|   | 3.11 แสดงหน้าจอขั้นตอนสิ้นสุดการติดตั้งโปรแกรม AppServ                           | 30 |
|   | 3.12 ขั้นตอนการติดตั้ง JDK ( 1 )                                                 | 31 |
|   | 3.13 ขั้นตอนการติดตั้ง JDK ( 2 )                                                 | 31 |
|   | 3.14 ขั้นตอนการติดตั้ง JDK ( 3 )                                                 | 32 |
|   | 3.15 ขั้นตอนการติดตั้ง JDK ( 4 )                                                 | 32 |
|   | 3.16 ขั้นตอนการติดตั้งโปรแกรม Eclipse (1)                                        | 33 |
|   | 3.17 ขั้นตอนการติดตั้งโปรแกรม Eclipse ( 2 )                                      | 33 |
|   | 3.18 ขั้นตอนการติดตั้งโปรแกรม GenyMotion (1)                                     | 34 |
| G | 3.19 ขั้นตอนการติดตั้งโปรแกรม GenyMotion ( 2 )                                   | 34 |
|   | 3.20 ขั้นตอนการติดตั้งโปรแกรม GenyMotion ( 3 )                                   | 35 |
|   | 3.21 ขั้นตอนการติดตั้งโปรแกรม GenyMotion ( 4 )                                   | 35 |
|   | 3.22 ขั้นตอนการติดตั้งโปร <mark>แกร</mark> ม GenyMotion ( 5 )                    | 36 |
|   | 3.23 ขั้นตอนการติดตั้งโปร <mark>แกร</mark> ม GenyMotion ( 6 )                    | 36 |
|   | 3.24 หนังสือคู่มือเขียนแอ <mark>พAnd</mark> roid ฉบับรวมโค้ด                     | 37 |
|   | 3.25 ใอคอนของแอพพลิเกชั่น Sanook Weather                                         | 38 |
|   | 3.26 Widget ของแอพพลิเคชั่น Sanook Weather                                       | 39 |
|   | 3.27 Interface ของแอพพลิเคชั่น Sanook Weather ในหน้าแสดงสภาพอากาศ<br>วันปัจจุบัน | 39 |

Δ

|   | 3.28 Interface ของแอพพลิเคชั่น Sanook Weather ในหน้าแสดงสภาพอากาศ<br>ในสัปดาห์นี้           | 40 |
|---|---------------------------------------------------------------------------------------------|----|
|   | 3.29 Interface ของแอพพลิเคชั่น Sanook Weather ในหน้าตั้งค่าหน่วยของ<br>อุณหภูมิที่จะให้แสดง | 40 |
|   | 3.30 ใอคอนของแอพพลิเกชั่น SQLite Test                                                       | 41 |
|   | 3.31 SplashScreen ของแอพพลิเคชั่น SQLite                                                    | 41 |
|   | 3.32 Interface หน้าแรก ( แสดงรายชื่อเพื่อน ) ของแอพพลิเคชั่น SQLite                         | 42 |
|   | 3.33 Interface เมื่อกดไปที่รายชื่อเพื่อนในแอพพลิเคชั่น SQLite                               | 42 |
|   | 3.34 Interface หน้าแก้ไขข้อมูลของเพื่อนในแอพพลิเคชั่น SQLite                                | 43 |
|   | 3.35 Interface หน้าเพิ่มเพื่อนใหม่ในแอพพลิเคชั่น SQLite                                     | 43 |
|   | 3.36 ไอคอนของแอพพลิเกชั่น jsTwit                                                            | 44 |
|   | 3.37 SplashScreen ของแอพพลิเคชั่น jsTwit                                                    | 44 |
|   | 3.38 Interface หน้าแรกของแอพพลิเคชั่น jsTwit                                                | 45 |
|   | 3.39 หน้าจอ login เข้าสู่ twitter ของแอพพลิเคชั่น jsTwit                                    | 45 |
|   | 3.40 Interface หถังจาก login                                                                | 46 |
|   | 3.41 Interface หน้าแสดงข้ <mark>อมูล</mark> ข่าว จส.100                                     | 47 |
| 7 | 3.42 Interface ของโปรแกรม genPassword                                                       | 48 |
|   | 3.43 Interface เมื่อกดปุ่ม generate                                                         | 48 |
|   | 3.44 Interface เมื่อนำAPI Key ไปตรวจสอบ                                                     | 48 |
|   | 3.45 รูปภาพปุ่มของโหมดคลาสสิคเกม                                                            | 49 |
|   | 3.46 รูปภาพปุ่มของโหมคโกสต์มาสเตอร์                                                         | 50 |
|   |                                                                                             |    |

|         | 4.1 แอพพลิเกชั่น SalahToonLite                             | 52 |
|---------|------------------------------------------------------------|----|
|         | 4.2 Interface หน้าแรก                                      | 53 |
|         | 4.3 Interface หน้าเล่นเกม                                  | 54 |
|         | 4.4 MockUp ของแอพพลิเคชั่นเกมเวทีทอง                       | 55 |
|         | 4.5 ฐานข้อมูลของตาราง game                                 | 56 |
|         | 4.6 ฐานข้อมูลตาราง mode                                    | 56 |
|         | 4.7 ฐานข้อมูลตาราง gcm_users                               | 56 |
|         | 4.8 Interface หน้าแรกของเว็บหลังบ้าน                       | 58 |
|         | 4.9 Interface หน้าเพิ่มด่านใหม่                            | 58 |
|         | 4.10 Interface หน้าเลือก feed                              | 58 |
|         | 4.11 หน้า feed                                             | 58 |
| T       | 4.12 โลโก้แอพพลิเคชั่น                                     | 59 |
|         | 4.13 หน้า SplashScreen                                     | 59 |
|         | 4.14 หน้า MainActivity                                     | 59 |
|         | 4.15 หน้า choosemode                                       | 59 |
| کر<br>ج | 4.16 หน้า download                                         | 59 |
|         | 4.17 หน้า Settings                                         | 59 |
|         | 4.18 หน้า HowToPlay                                        | 60 |
|         | 4.19 หน้า classicgame                                      | 60 |
|         | 4.20 หน้า ghostmaster                                      | 60 |
|         | 4.21 Notification ในโทรศัพท์มือถือ เมื่อมีการเพิ่มค่านใหม่ | 64 |

ฎ

| 4.22 การใช้งาน ViewPager ในโหมดคลาสสิคเกม              | 64 |
|--------------------------------------------------------|----|
| 4.23 การใช้งาน Custom ListView ในหน้า download         | 65 |
| 4.24 การใช้ SharedPreferences ในหน้า Settings          | 66 |
| 4.25 Splash Screen Animation ของแอพพลิเคชั่นเกมเวทีทอง | 67 |

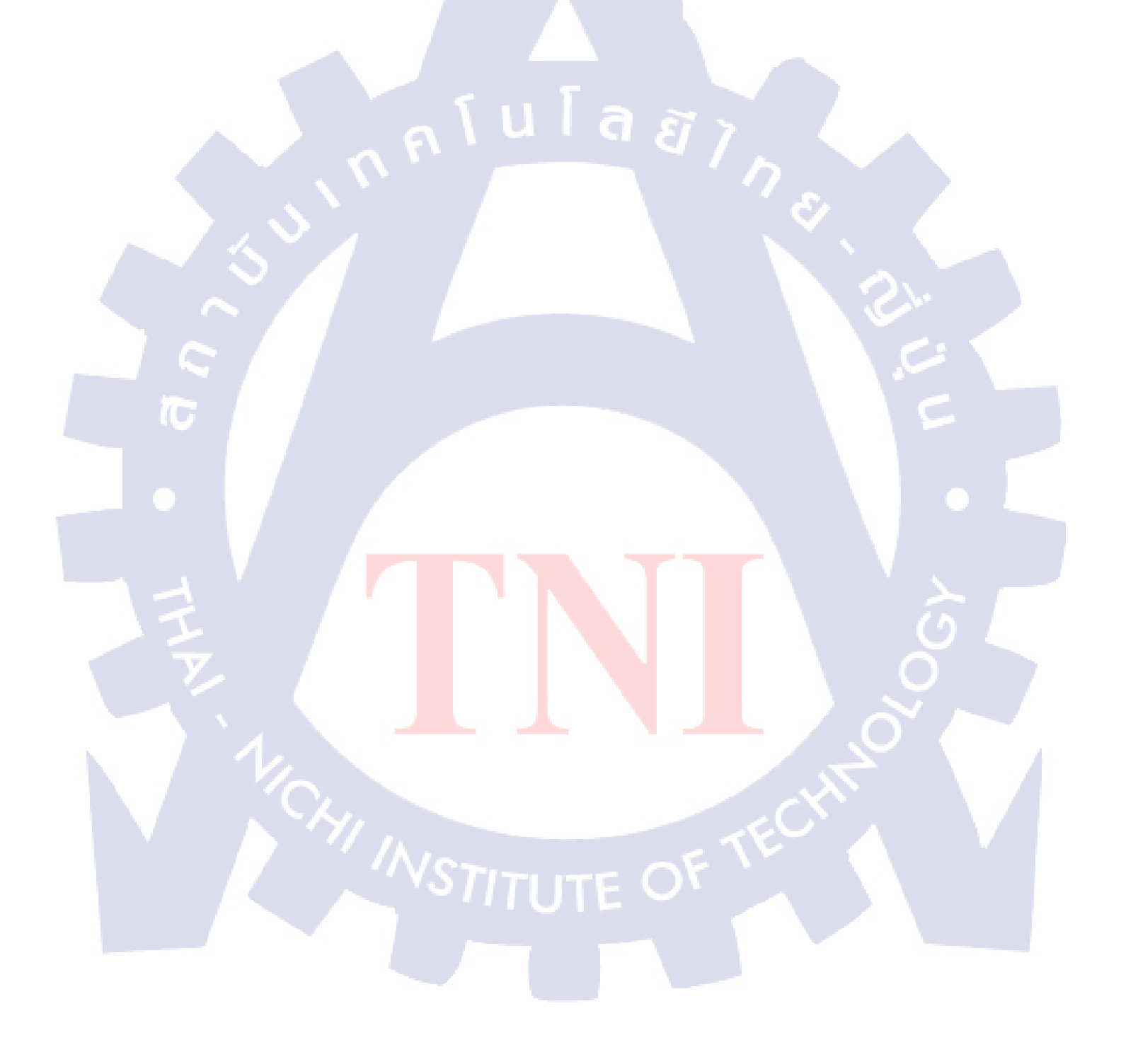

## บทที่ 1

### บทนำ

## 1.1 ชื่อและที่ตั้งของสถานประกอบการ

1.1.1) ชื่อของสถานประกอบการ : บริษัท สนุก ออนไลน์ จำกัด

1.1.2) ที่ตั้งของสถานประกอบการ :

อาการเมืองไทย-ภัทร คอมเพล็กซ์ อาการ A ชั้น 15-1 เลขที่ 252/19-20

ถนนรัชคาภิเษก แขวงห้วยขวาง เขตห้วยขวาง กรุงเทพฯ 10310 ประเทศไทย

โทรศัพท์ : +662-833-3000 โทรสาร : +662-833-3113

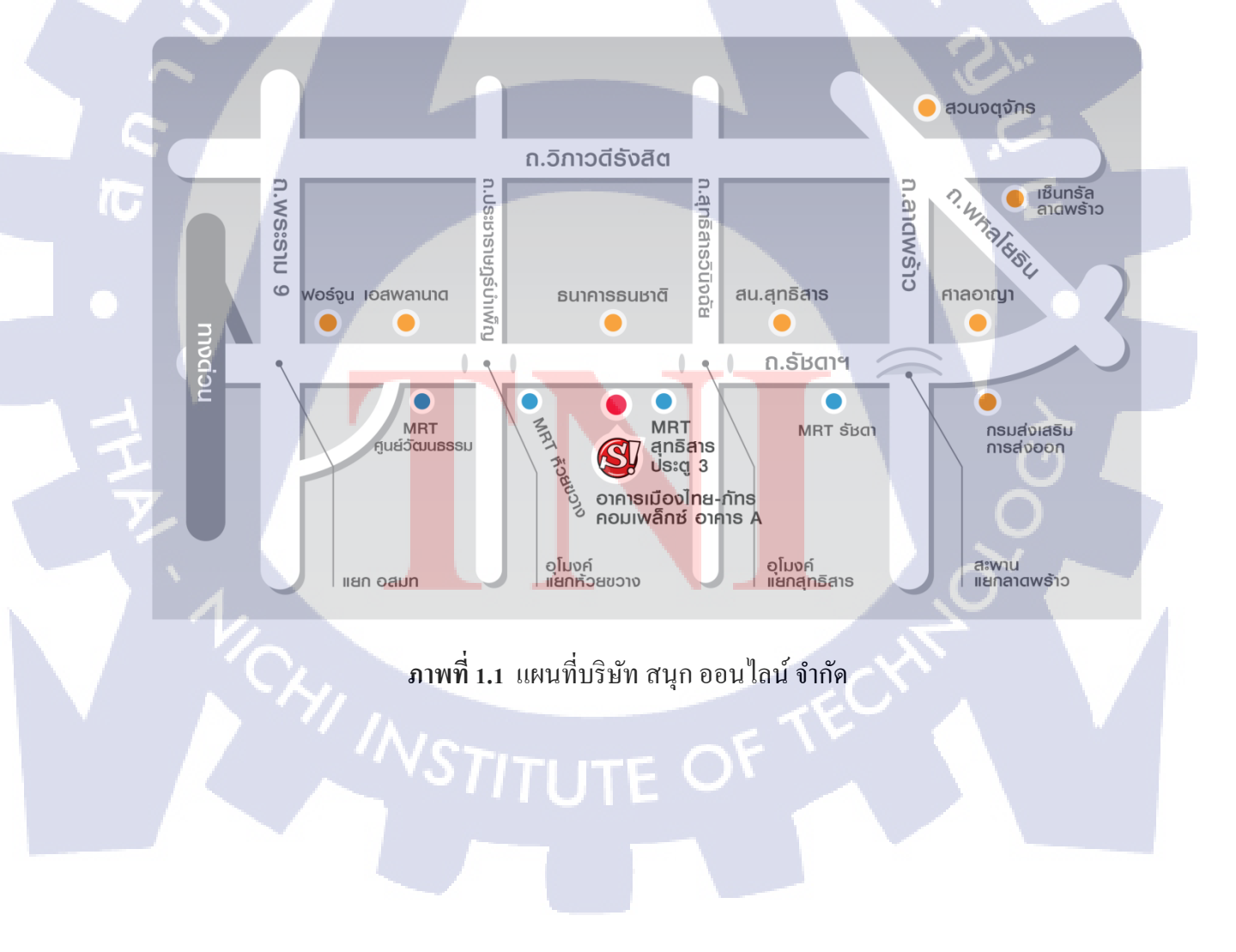

## 1.2 ลักษณะธุรกิจของสถานประกอบการ หรือการให้บริการหลักขององค์กร

บริษัท สนุก ออนไลน์ จำกัด เป็นบริษัทที่ให้บริการบนอินเทอร์เน็ตแบบครบวงจรที่พร้อม ให้บริการสำหรับบุคคลทั่วไปและในส่วนของภาคธุรกิจ เราครบครันด้วยข้อมูล ข่าวสาร ความ บันเทิง รวมทั้งบริการผ่านสื่ออินเทอร์เน็ตอีกมากมายที่พร้อมจะตอบสนองผู้ใช้งานออนไลน์ได้ทุก ที่ทุกเวลา

้ ปัจจุบันบริษัท สนุก ออนไลน์ จำกัด มีการให้บริการหลักๆ แบ่งออกเป็น 5 ประเภท ดังนี้

สนุก! พอร์ทัล / เว็บไซต์สนุกดอทคอม

เว็บไซต์อันดับหนึ่งของประเทศ อัดแน่นไปด้วยข้อมูลข่าวสาร, ความบันเทิง นำเสนอด้วยความรวดเร็วทันเหตุการณ์ อัพเดทตลอด 24 ชั่วโมง, เกาะติดกระแสฮิตในสังคม, ฟึง เพลงใหม่, ข้อมูลภาพยนตร์, คลิปวีดีโอ, แชท, ดูดวง, เว็บบอร์ด, ความรัก, การเงิน, ไอที, กีฬา, และ รถยนต์ ครอบคลุมทุกความสนใจทุกไลฟ์สไตล์ ไม่ตกกระแสบนโลก ออนไลน์ที่ไม่เคยหยุดนิ่ง

2) สนุก! เกมส์

1

2.1) สนุก! เพลย์ทาวน์

โซเซียลเน็ตเวิร์กใหม่! สำหรับคนรักเกมส์แห่งแรกในประเทศไทยอัดแน่นด้วย โซเซียลเกมส์คุณภาพ หลากหลายแนว เล่นสนุกเข้าใจง่ายไม่ต้องแปล ทุกเกมส์เป็นภาษาไทย เป็น ชุมชนยุคใหม่ของห<mark>นุ่มสาวไซ</mark>เบอร์ที่มีไ<mark>ลฟ์สไตล์กล้าย</mark>กัน แชร์โพสต์ แชร์เรื่องราวแลกเปลี่ยน เทคนิคเกมส์ กับเพื่อนใหม่<mark>ๆ มิต</mark>รภาพดีๆ เริ่มต้น<mark>ที่นี่</mark>

### 2.2) สน<mark>ุก! เก</mark>มส์

เป็นผู้ให้บริการเกมส์ที่ใหญ่ที่สุดในประเทศไทย มีเกมส์แฟลชให้เลือกเล่น มากกว่า 10,000 เกมส์ พร้อมทั้งให้บริการข้อมูลข่าวสารเกมส์, พรีวิวเกมส์, รีวิวเกมส์, เทคนิคเกมส์ ของเกมส์ออนไลน์ เกมส์พีซี เกมส์คอนโซล, คลิปวีดีโอเกมส์ใหม่, ภาพเกมส์, ภาพพริตตี้งานเกมส์, และ คอสเพลย์ ซึ่งอัพเดททุกวัน

### 3) สนุก! อีคอมเมิร์ซ

#### 3.1) Sabuy.com

แหล่งรวมสินค้าคุณภาพ และสินค้าที่หลากหลายประกอบไปด้วยร้านค้ามากกว่า 1,500 ร้านค้า และสินค้ามากกว่า 200,000 ชิ้น ทั้งสินค้าแฟชั่น แบรนค์เนม Gadget และสินค้าทั่วไป พร้อมเปิดบริการใหม่เพื่อสร้างความมั่นใจให้ผู้ซื้อสินค้ามากยิ่งขึ้นด้วย Sabuy Guarantee ครอบ กลุมไปด้วยการรับประกันความพึงพอใจ, การรับประกันได้สินค้าในเวลาที่กำหนดหรือหากสินค้า ชำรุดหรือไม่ตรงตามกำบรรยาย สามารถเปลี่ยน/คืนสินค้าได้

#### 3.2) Dealfish.co.th

เว็บไซต์ที่จะช่วยให้คุณประกาศซื้อ-ขาย หรือก้นหาสินก้าที่อยู่ในพื้นที่เคียวกับที่ คุณต้องการ ได้อย่างง่ายดายและรวดเร็วที่สุด

G

**3.3)** สนุก! คูปอง

นำเสนอคูปองส่วนลคพิเศษสุดทั้งร้านอาหาร, ที่พัก, สถานบันเทิง, แหล่งช้อปปิ้ง และอีกมากมาย คุณจะ ได้ข้อเสนอที่ดีที่สุด โดยไม่ต้องเสียเวลาก้นหาด้วยตัวเอง

4) สนุก! โมบาย

4.<mark>1) สนุก! โมบายเ</mark>มจิก

เป็นการให้บริการเสริมผ่านโทรศัพท์มือถือ เช่น บริการดาวน์โหลด, บริการข้อมูลข่าวสารผ่านSMS, บริการ SMS Voting, บริการAudio Text 1900 เป็นต้น

**4.2)** สนุก! บนมือถือ

เป็นบริการย่อโลกข่าวสารสาระบันเทิงและช่วยให้เข้าถึงบริการจากสนุก! ที่คุณ

ประทับใจ

4.3) สนุก! เบราว์เซอร์

พัฒนามาเพื่อใช้ท่องโลกอินเทอร์เน็ตบนโทรศัพท์มือถือ

5) บริการ โฆษณาออนไลน์

ให้บริการด้านการสื่อสารทางการตลาดออนไลน์แบบครบวงจรและให้บริการ โฆษณาออนไลน์ที่สามารถตอบสนองต่อวัตถุประสงค์ และความต้องการของลูกค้าทุกรายได้อย่าง แม่นยำและครบวงจร

1.3 รูปแบบการจัดการองค์กรและการบริหารองค์กร

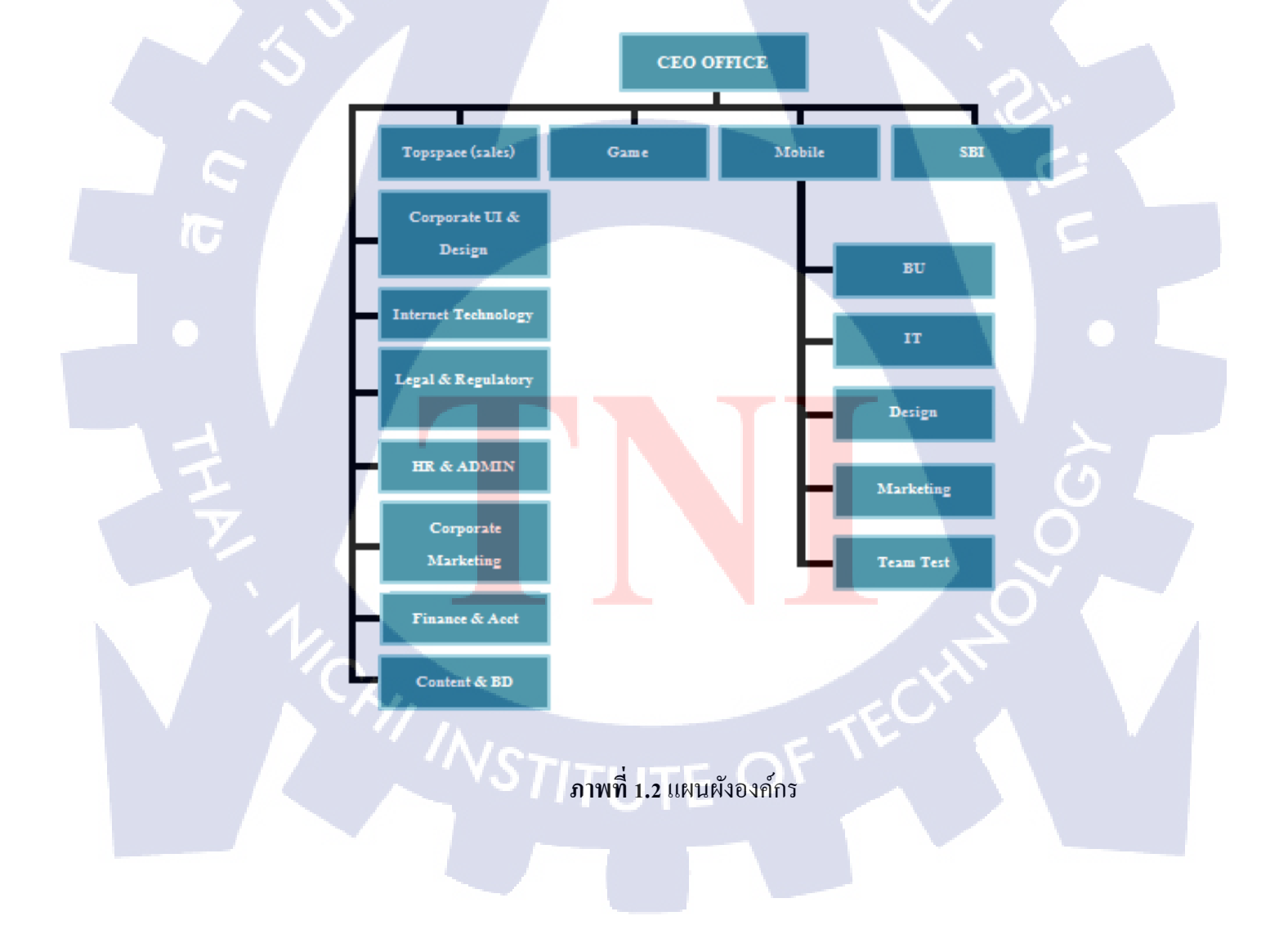

## 1.4 ตำแหน่งและหน้าที่งานที่นักศึกษาได้รับมอบหมาย

ตำแหน่งงาน : นักศึกษาฝึกงานด้าน Android Application

หน้าที่ : พัฒนาแอพพลิเคชั่นบนโทรศัพท์มือถือระบบปฏิบัติการ Android ทั้งการ เขียนโปรแกรมตามที่ได้รับมอบหมายจากพี่เลี้ยงและการออกแบบ Interface ของโปรแกรมให้ กรอบกลุมกับโทรศัพท์มือถือระบบปฏิบัติการAndroid ซึ่งมีขนาดของหน้าจอที่แตกต่างกันไป

## 1.5 พนักงานที่ปรึกษา และตำแหน่งของพนักงานที่ปรึกษา

ชื่อ-นามสกุล : นาย จิรวัฒน์ กรัณย์วิทยาการ ตำแหน่ง : ผู้ช่วยผู้จัดการด้านไอที

### 1.6 ระยะเวลาที่ปฏิบัติงาน

เริ่มต้นการปฏิบัติงาน : 3 มิถุนายน พ.ศ. 2556 สิ้นสุดการปฏิบัติงาน : 4 ตุลาคม พ.ศ. 2556 เป็นระยะเวลาทั้งสิ้น : 18 สัปดาห์ (4 เดือน)

## 🕞 1.7 ที่มาและความสำคัญของปัญหา

ในอดีตมีรายการเกมโชว์ยอดนิยมรายการหนึ่งชื่อว่า "เวทีทอง" ภายในรายการเวทีทอง ประกอบไปด้วยช่วงในรายการหลายช่วง โดยช่วงหนึ่งในรายการที่ถูกพูดถึงมากที่สุดคือช่วง ปริสนาจ๊กมกนั่นเอง ในช่วงปริสนาจ๊กมกนี้ ผู้เข้าแข่งขันจะต้องทายกำสัพท์จากภาพให้ถูกต้อง ภายในระยะเวลาที่กำหนด แต่ละภาพที่นำมาใช้ได้สร้างกวามสนุกสนานให้กับผู้ชมและผู้เข้า แข่งขันเป็นอย่างมาก ทำให้รายการเวทีทองได้ออกอากาศในรายการโทรทัสน์เป็นเวลายาวนาน จนกระทั่งในปีพ.ศ.2550 จึงถูกถอดออกไปจากผังรายการโทรทัสน์ รวมระยะเวลาที่ได้ออกอากาศ ทั้งสิ้นเป็นเวลากว่าเชปี

จากเหตุผลข้างต้น ผู้จัดทำจึงมีความต้องการที่จะนำรายการเวทีทองในช่วงปริศนาจ๊กมก กลับมาอีกครั้งในรูปแบบของแอพพลิเคชั่นบนโทรศัพท์มือถือระบบปฏิบัติการAndroid เพื่อคลาย ความคิดถึงและสร้างความเพลิดเพลินให้กับผู้ใช้

### 1.8 วัตถุประสงค์หรือจุดมุ่งหมายของโครงงาน

1) เพื่อศึกษาการใช้งาน Push Notification โดยใช้ GCM

2) เพื่อศึกษาการใช้งาน ViewPager ในAndroid

3) เพื่อศึกษาการ get json data จาก api มาเก็บไว้ใน Database ของโทรศัพท์มือถือ และนำ ข้อมูลที่เก็บอยู่ใน Database มาแสดงในหน้าจอโทรศัพท์มือถือ

4) เพื่อศึกษาการทำงานของ ArrayList ในAndroid

5) เพื่อศึกษาการคาวน์โหลดรูปภาพจาก Internet ผ่านURLของรูปภาพนั้น มาเก็บไว้ใน หน่วยความจำของโทรศัพท์มือถือ

6) เพื่อศึกษาการใช้งาน Custom ListView ในAndroid

7) เพื่อศึกษาการใช้งาน SharedPreferences ในAndroid

8) เพื่อศึกษาการประยุกต์ใช้ Library ของโปรแกรมที่มีนักพัฒนาแอพพลิเคชั่นได้เขียน เอาไว้แล้ว มาใช้กับแอพพลิเคชั่นของเรา

9) เพื่อศึกษาการทำ Animation แบบง่ายๆให้กับ SplashScreen ของแอพพลิเคชั่น

10) เพื่อฝึกการออกแบบ User Interface และ Layout ในหน้าต่างๆของแอพพลิเกชั่นให้ รองรับกับโทรศัพท์มือถือและแท็บเล็ตที่ใช้ระบบปฏิบัติการAndroid อย่างครอบคลุมมากที่สุด

## 1.9 ผลที่คาดว่าจะได้รับจากการปฏิบัติงานหรือโครงงานที่ได้รับมอบหมาย

 สามารถนำความรู้ทุกอย่างที่ได้จากการพัฒนาแอพพลิเคชั่นนี้ ไปประยุกต์ใช้ต่อได้ใน อนาคต

2) ได้รับประสบก<mark>ารณ์ใ</mark>นการทำง<mark>า</mark>นจริงใ<mark>นบริษัท</mark>

 ได้เรียนรู้หลักการในการออกแบบ User Interface และ Layout ในหน้าต่างๆของ แอพพลิเคชั่นบน โทรศัพท์มือถือและแท็บเล็ต เพื่ออำนวยความสะดวกต่อเหล่า โปรแกรมเมอร์ผู้ที่ รับผิดชอบเขียนแอพพลิเคชั่นนั้นๆ ให้ทำงาน ได้สะดวกยิ่งขึ้น

### 1.10 นิยามศัพท์เฉพาะ

10

Google Cloud Messaging ( GCM ) เป็นบริการที่อนุญาตให้นักพัฒนาแอพพลิเคชั่น สามารถส่งข้อมูลจาก Server ของตน ไปยังอุปกรณ์Android

Push คือการส่งข้อมูลไปยังโทรศัพท์มือถือ เช่น SMS และ Notification

DPI หรือ Dot Per Inch คือ ความหนาแน่นของหน้าจอโดยวัดจาก จำนวนพิกเซลต่อ 1 นิ้ว เช่น โทรศัพท์มือถือมีขนาดจอที่เท่ากัน แต่จอหนึ่งมีความละเอียดมากกว่า อีกจอหนึ่งมีความ ละเอียดน้อยกว่า จอที่มีความละเอียดมากกว่าจะมีความหนาแน่นของหน้าจอเยอะกว่า ซึ่ง DPI แบ่ง ออกเป็น 6 แบบ ได้แก่ ldpi, mdpi, tvdpi, hdpi, xhdpi และ xxhdpi

หน่วย DP เป็นหน่วยของความละเอียดหน้าจอ ที่สมมติขึ้นมาในAndroidโดยอิงจาก Resolution, Size และ Density ของจอบนเครื่องนั้นๆ

Splash Screen คือ หน้า Intro ก่อนเข้าแอพพลิเกชั่น Android อาจเป็นหน้าที่แสดงโลโก้ ของบริษัท หรือสัญลักษณ์ของแอพพลิเกชั่น

## บทที่ 2

## ทฤษฎีและเทคโนโลยีที่ใช้ในการปฏิบัติงาน

### 2.1 ทฤษฎีที่ใช้ในการปฏิบัติงาน

10

แอพพลิเคชั่นบนระบบปฏิบัติการ Android เขียนขึ้นมาจากภาษา Java โดยใช้ Android SDK ที่ทาง Google ได้ปล่อยออกมาให้นักพัฒนาแอพพลิเคชั่นสามารถนำไปใช้ได้ฟรี โดยใช้ โปรแกรม Eclipse มาเป็นเครื่องมือในการพัฒนาโปรแกรม

2.1.1) โครงสร้างของแอพพลิเคชั่นบนระบบปฏิบัติการAndroid

1) src ( Source Code ) เป็นส่วนของ Source Code ที่เก็บไฟล์ .java

2) gen ( Generated JAVA Files ) เป็นส่วนที่ถูกสร้างขึ้นโดยอัตโนมัติ ภายในจะ ประกอบไปด้วยข้อความและ UI Element โดยถูกนำเข้ามาในโปรเจกผ่าน Android Plug-in ซึ่งไฟล์ นี้เปรียบเสมือนการชี้ไปยังโฟลเดอร์ Drawable, Layout ,และ Values

 res ( Resource ) เป็นส่วนของการแสดงผลของไฟล์อื่นๆที่นำมาเป็น ส่วนประกอบร่วมกับ Code ที่เขียนขึ้น โดยมีการแบ่งโฟลเดอร์ไว้ตามชนิดของ Resource ที่ถูก สร้างขึ้นมาพร้อมกับโปรเจค

4) AndroidMainFest.xml เป็นโครงสร้างของ xml ไฟล์ ซึ่งจำกัดคุณสมบัติและ การตั้งค่าต่างๆของแอพพลิ<mark>เคชั่น</mark> เช่น การกำหนดสิทธ์ และเวอร์ชั่นของ Code เป็นต้น

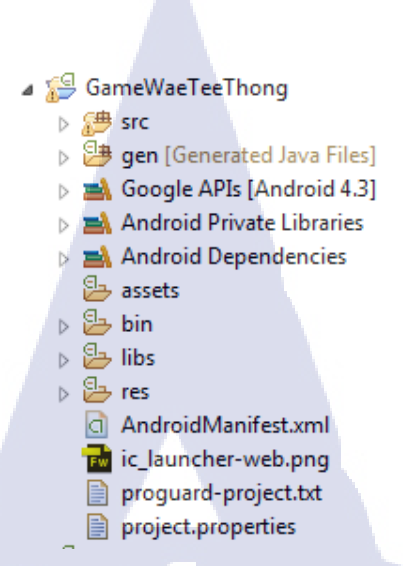

### ภาพที่ 2.1 โครงสร้างของแอพพลิเคชั่นบนระบบปฏิบัติการAndroid

2.1.2) ส่วนประกอบของแอพพลิเคชั่นบนระบบปฏิบัติการAndroid

 Activity หรือ User Interface คือสิ่งที่ใช้ในการแสดงผลเพื่อให้ผู้ใช้งานได้เห็น และใช้งานได้ โดยหนึ่งแอพพลิเคชั่นสามารถมีได้มากกว่าหนึ่ง Activity

 2) Service หรือ Service Provider ( ผู้ให้บริการ Service ) เป็นส่วนของการทำงาน เบื้อง หลัง โดย Service นั้นอาจมีการกระทำบางอย่าง เช่น ติดต่อรับส่งข้อมูลผ่านเครือข่าย หรือ กำนวณค่าต่างๆและนำผลลัพธ์ไปแสดงในActivity

 Broadcast – Receiver เป็นตัวคอยรับและตอบสนองเหตุการณ์ต่างๆ เช่น แบตเตอรี่ต่ำ, ผู้ใช้เปลี่ยนภาษา เป็นต้น Broadcast Receiver ไม่มีส่วนของการแสดงผลแต่จะเรียก Activityขึ้นมาแสดงให้ผู้ใช้

4) Content Provider (ผู้ให้บริการข้อมูล) คือกลุ่มของข้อมูลที่สร้างขึ้นจาก แอพพลิเคชั่น เพื่อให้แอพพลิเคชั่นอื่นๆสามารถนำไปใช้ได้ โดยการจัดเก็บข้อมูลของผู้ให้บริการ ข้อมูลนั้นจะอยู่ในลักษณะของไฟล์, SQLite, และอื่นๆ

### 2.1.3) วงจรชีวิตของAndroid Activity

Activity มีหน้าที่สร้างและควบคุมการทำงานของหน้าจอเพื่อโต้ตอบกับผู้ใช้ ซึ่งจะ มีได้แก่ Activity เดียวเท่านั้นที่โต้ตอบกับผู้ใช้ในขณะนั้น โดยแต่ละ Activity จะมีวงจรชีวิตเป็น ของตัวเอง แบ่งออกได้ดังนี้

 Running : เป็นสถานะที่บ่งบอกว่า Activity กำลังทำงานอยู่ในขณะนั้น
 Pause : เป็นสถานะที่บ่งบอกว่า Activity ปรากฏอยู่บนหน้าจอ แต่ ยังไม่ได้ทำงานในขณะนั้น

Stop : เป็นสถานะที่บ่งบอกว่า Activity ใม่ปรากฏบนหน้าจอ
 Kill : เป็นสถานะที่บ่งบอกว่า Activity ถูกทำลายไป

Android ถูกออกแบบมาเพื่อใช้งานกับอุปกรณ์มือถือ ซึ่งจะมีทรัพยากรของระบบ ที่จำกัด จึงจำเป็นต้องมีกลไกที่คอยจัดการบริหารทรัพยากรเหล่านั้น เรียกว่า Android Activity Lifecycle ซึ่งจะกำหนดสถานะหรืออีเวนต์ที่ Activity ต้องผ่านตั้งแต่ตอนที่ถูกสร้างขึ้นจนกว่าจะ เสร็จสิ้นการทำงาน ดังรูปที่ 2.2 ซึ่งแต่ละ Activity จะตรวจสอบและตอบสนองกับอีเวนต์เหล่านี้ โดย Instant Method ที่ Override จากคลาส Activity ได้แก่

 onCreate จะถูกเรียกเมื่อ Activity ถูกสร้างขึ้นครั้งแรก ซึ่งปกติจะมีการสร้างส่วน ติดต่อผู้ใช้หรือวิว (View) ต่างๆ เปิดไฟล์ข้อมูลถาวรที่ใช้ใน Activity และกำหนดค่าเริ่มต้นของ Activity

 2) onStart จะถูกเรียกก่อนที่ Activity จะแสดงผลออกมาที่หน้าจอ เมื่อ onStart ทำงานเสร็จ ถ้าActivityสามารถเป็น โฟร์กราวน์ Activity บนหน้าจอ การควบคุมจะถูกส่งต่อ ไปยัง onResume แต่ถ้า Activity ไม่สามารถเป็น โฟร์กราวน์ Activity ได้ การควบคุมจะถูกส่งต่อ ไปยังเมธ อด onStop

3) onResume จะถูกเรียกหลังจาก onStart ถ้ำ Activity เป็นโฟร์กราวน์ Activity ณ จุด นี้Activityจะทำงานและตอบสนองกับผู้ใช้ นอกจากนี้ onResume ยังถูกเรียกอีกครั้ง ถ้า Activity ที่ ไม่ได้เป็นโฟร์กราวน์กลับมาเป็นโฟร์กราวน์ Activity อีกครั้ง 4) onPause จะถูกเรียกเมื่อระบบทำการนำ Activity ใหม่มาเป็นโฟร์กราวน์ ซึ่ง Activityเดิมจะไม่สามารถเข้าถึงหน้าจอและจำเป็นต้องหยุดการดำเนินการที่ใช้แบตเตอรี่และCPU Cycleชั่วคราว โดยActivityจำเป็นต้องใช้ประโยชน์จากเมธอดนี้ในการจัดเก็บสถานะหรือค่าต่างๆ ที่จำเป็นจะต้องใช้ในกรณีที่Activityกลับมาเป็นโฟร์กราวน์ Activity อีกครั้ง ซึ่ง Android ยังไม่ รับประกันว่าActivityจะสามารถกลับมาเป็น โฟร์กราวน์ได้เสมอไป เนื่องจากถ้าอุปกรณ์มี หน่วยความจำไม่เพียงพอและไม่มีหน่วยความจำเสมือน (Virtual memory) บนดิสก์ที่ขยายต่อได้ ดังนั้นActivityจะถูกทำลายและคืนทรัพยากรให้แก่ระบบ

5) onStop จะถูกเรียกเมื่อ Activity ไม่สามารถมองเห็นได้อีก หรือ Activity กำลังจะ ถูก ทำลาย ถัดจากนี้เมธอด onRestart จะถูกเรียก ถ้า Activity จะกลับมาแสดงผลและตอบสนอง กับผู้ใช้ หรือเมธอด onDestroy จะถูกเรียกเมื่อ Activity สิ้นสุดการทำงาน

6) onDestroy เมธอคสุคท้ายที่ Activity จะทำงานก่อนที่จะถูกทำลาย

10

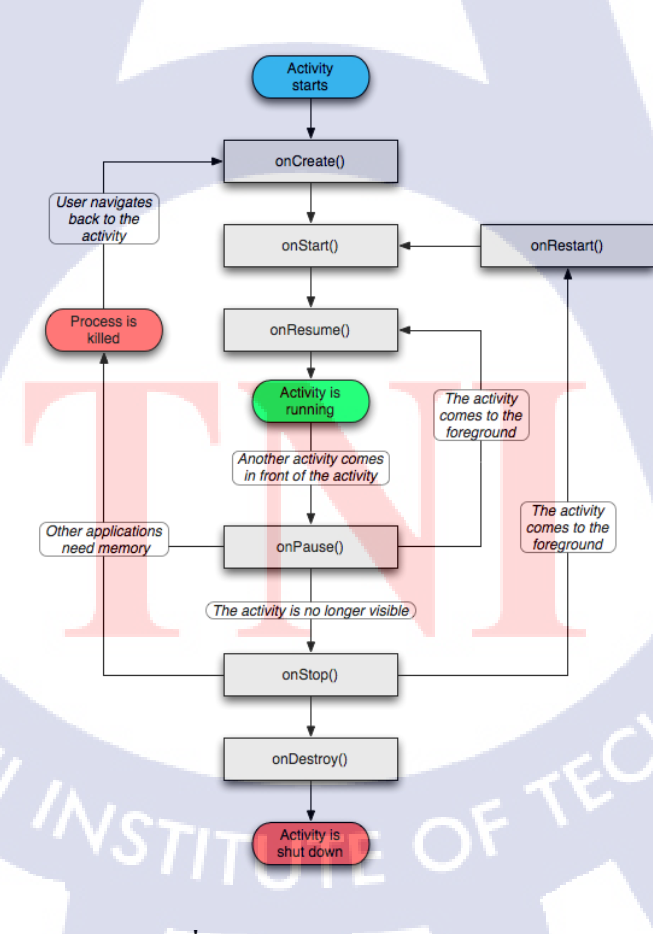

ภาพที่ 2.2 Android Activity Life Cycle

## 2.2 เทคโนโลยีที่ใช้ในการปฏิบัติงาน

#### 2.2.1 Java

Java หรือ Java Programming Language คือภาษาโปรแกรมเชิงวัตถุ พัฒนาโดย เจมส์ กอสลิง และวิศวกรคนอื่นๆ ที่บริษัท ซัน ไมโครซิสเต็มส์ ภาษานี้มีจุดประสงค์เพื่อใช้แทน ภาษาC++ โดยรูปแบบที่เพิ่มเติมขึ้นคล้ายกับภาษา Objective-C แต่เดิมภาษานี้เรียกว่า ภาษาโอ๊ก (Oak) ซึ่งตั้งชื่อตามต้นโอ๊กใกล้ที่ทำงานของ เจมส์ กอสลิง แล้วภายหลังจึงเปลี่ยนไปใช้ชื่อ "จาวา" ซึ่งเป็นชื่อกาแฟแทน จุดเด่นของภาษา Java อยู่ที่ผู้เขียนโปรแกรมสามารถใช้หลักการของ Object-Oriented Programming มาพัฒนาโปรแกรมของตนด้วย Java ได้

ภาษา Java เป็นภาษาสำหรับเขียนโปรแกรมที่สนับสนุนการเขียนโปรแกรมเชิง วัตถุ ( OOP : Object-Oriented Programming) โปรแกรมที่เขียนขึ้นถูกสร้างภายในคลาส ดังนั้น คลาสคือที่เก็บเมทอด (Method) หรือพฤติกรรม (Behavior) ซึ่งมีสถานะ (State) และรูปพรรณ (Identity) ประจำพฤติกรรม (Behavior)

#### ข้อดีของ ภาษา Java

10

 กาษา Java เป็นภาษาที่สนับสนุนการเขียนโปรแกรมเชิงวัตถุแบบสมบูรณ์ ซึ่ง เหมาะสำหรับพัฒนาระบบที่มีความซับซ้อน การพัฒนาโปรแกรมแบบวัตถุจะช่วยให้เราสามารถใช้ กำหรือชื่อ ต่าง ๆ ที่มีอยู่ในระบบงานนั้นมาใช้ในการออกแบบโปรแกรมได้ ทำให้เข้าใจได้ง่ายขึ้น

2) โปรแก<mark>รมที่</mark>เขียนขึ้นโ<mark>ค</mark>ยใช้ภาษา Java จะสามารถทำงานได้ในระบบปฏิบัติการ ที่แตกต่างกัน ไม่จำเป็นต้องคัดแปลงแก้ไขโปรแกรม เช่น หากเขียนโปรแกรมบนเครื่อง Sun โปรแกรมนั้นก็สามารถถูก Compile และ Run บนเครื่องพีซีธรรมคาได้

3) ภาษา Java มีการตรวจสอบข้อผิดพลาดทั้งตอน Compile Time และ Runtime ทำให้ลดข้อผิดพลาดที่อาจเกิดขึ้นในโปรแกรม และช่วยให้ Debug โปรแกรมได้ง่าย

 4) ภาษา Java มีความซับซ้อนน้อยกว่าภาษา C++ เมื่อเปรียบเทียบ Code ของ โปรแกรมที่เขียนขึ้นโดยภาษา Java กับ C++ พบว่า โปรแกรมที่เขียนโดยภาษา Java จะมีจำนวน Code น้อยกว่าโปรแกรมที่เขียนโดยภาษา C++ ทำให้ใช้งานได้ง่ายกว่าและลดความผิดพลาดได้มาก ขึ้น

5) ภาษา Java ถูกออกแบบมาให้มีความปลอดภัยสูงตั้งแต่แรก ทำให้โปรแกรมที่ เขียนขึ้นด้วย Java มีความปลอดภัยมากกว่าโปรแกรมที่เขียนขึ้น ด้วยภาษาอื่น เพราะ Java มี Security ทั้ง Low Level และ High Level ได้แก่ Electronic Signature, Public And Private Key Management, Access Control และ Certificates

6) มี IDE, Application Server, และ Library ต่าง ๆ มากมายสำหรับจาวาที่เรา สามารถใช้งานได้โดยไม่ต้องเสียค่าใช้จ่าย ทำให้เราสามารถลดค่าใช้จ่ายที่ต้องเสียไปกับการซื้อ Tool และ S/W ต่าง ๆ

#### ข้อเสียของ ภาษา Java

 ทำงานได้ช้ากว่า Native Code (โปรแกรมที่ Compile ให้อยู่ในรูปของ ภาษาเครื่อง) หรือโปรแกรมที่เขียนขึ้นด้วยภาษาอื่น อย่างเช่น C หรือ C++ ทั้งนี้ก็เพราะว่าโปรแกรม ที่เขียนขึ้นด้วยภาษาจาวาจะถูกแปลงเป็นภาษากลาง ก่อน แล้วเมื่อโปรแกรมทำงานคำสั่งของ ภาษากลางนี้จะถูกเปลี่ยนเป็นภาษาเครื่องอีก ทีหนึ่ง ทีล่ะคำสั่ง (หรือกลุ่มของคำสั่ง) ณ Runtime ทำ ให้ทำงานช้ากว่า Native Code ซึ่งอยู่ในรูปของภาษาเครื่องแล้วตั้งแต่ Compile โปรแกรมที่ต้องการ ความเร็วในการทำงานจึงไม่นิยมเขียนด้วยจาวา

2) Tool ที่มีในการใช้พัฒนาโปรแกรม Java มักไม่ค่อยเก่ง ทำให้หลายอย่าง โปรแกรมเมอร์จะต้องเป็นคนทำเอง ทำให้ต้องเสียเวลาทำงานในส่วนที่ Tool ทำไม่ได้ ถ้าเราดู Tool ของ MS จะใช้งานได้ง่ายกว่า และพัฒนาได้เร็วกว่า (แต่เราต้องซื้อ Tool ของ MS และก็ต้องรันบน Platform ของ MS)

2.2.2 JavaScript Object Notation : JSON

JSON เป็นฟอร์แมตสำหรับแลกเปลี่ยนข้อมูลคอมพิวเตอร์ ฟอร์แมต JSON นั้นอยู่ ในรูปข้อความธรรมคา (Plain Text) ที่ทั้งมนุษย์และ โปรแกรมคอมพิวเตอร์สามารถอ่านเข้าใจได้ มาตรฐานของฟอร์แมต JSON คือ RFC 4627 มี Internet Media Type เป็น Application/JSON และมีนามสกุลของไฟล์เป็น .json แต่ส่วนใหญ่จะไม่ใช้ File นามสกุลนี้ เพราะ ส่วนใหญ่ที่ทำเป็น JSON จะ เป็นเว็บ Dynamic เพื่อจะเรียก JSON ใช้งานร่วมกับ Ajax

ก่อนหน้านี้ Ajax โปรแกรมเกมส์จะนิยมใช้รับข้อมูลแบบ XML ซึ่งจะจับข้อมูลมา ใส่ Tag ต่างๆ เป็นชุดๆ เพื่อง่ายต่อการจัดกลุ่มข้อมูล ซึ่ง JSON จะมีลักษณะเป็นชุดข้อมูลแบบ XML แต่การเขียนจะสั้นกว่าเยอะซึ่งทำให้ลดค่า Transfer Data ได้เล็กน้อย

ลักษณะCode ตัวอย่างของ JSON มีลักษณะดังนี้

"firstName": "John", "lastName": "Smith", "address": {

```
"streetAddress": "21 2nd Street",
"city": "New York",
"state": "NY",
"postalCode": 10021
```

-},

"phoneNumbers": [

"212 555-1234", "646 555-4567"

2.2.3 MySQL

}

MySQL คือ โปรแกรมระบบจัดการฐานข้อมูล ที่พัฒนาโดยบริษัทMySQL AB มี หน้าที่เก็บข้อมูลอย่างเป็นระบบ รองรับคำสั่งเอสคิวแอล (SQL = Structured Query Language) เป็น เครื่องมือสำหรับเก็บข้อมูล ที่ต้องใช้ร่วมกับเครื่องมือหรือโปรแกรมอื่นอย่างบูรณาการ เพื่อให้ได้ ระบบงานที่รองรับความต้องการของผู้ใช้ เช่นทำงานร่วมกับเครื่องบริการเว็บ (Web Server) เพื่อ ให้บริการแก่ภาษาสคริปต์ที่ทำงานฝั่งเครื่องบริการ (Server-Side Script) เช่น ภาษา PHP, ภาษา ASP.NET, หรือภาษา JSP เป็นต้น หรือทำงานร่วมกับโปรแกรมประยุกต์ (Application Program) เช่น ภาษา VB ภาษา JAVA เป็นต้น โปรแกรมถูกออกแบบให้สามารถทำงานได้บน ระบบปฏิบัติการที่หลากหลาย และเป็นระบบฐานข้อมูลโอเพนท์ซอร์ทที่ถูกนำไปใช้งานมากที่สุด

### ชนิดของข้อมูลที่สนับสนุน

1) ชนิดของข้อมูลที่เป็นตัวเลข เช่น BIT, TINYINT, SMALLINT, MEDIUMINT, INT,BIGINT

 2) ชนิดของข้อมูลที่เป็นวันที่และเวลา เช่น DATETIME, TIMESTAMP, YEAR
 3) ชนิดของข้อมูลที่เป็นตัวอักษร เช่น CHAR, VARCHAR, BINARY, BLOB, TEXT, ENUM

### 2.2.4 Google Cloud Messaging : GCM

GCM เป็นบริการที่อนุญาตให้นักพัฒนาแอพพลิเคชั่นสามารถส่งข้อมูลจาก Server ของตน ไปยังอุปกรณ์ Android โดยระหว่างทางนักพัฒนาแอพพลิเคชั่นต้องส่งข้อมูลจากเซิร์ฟเวอร์ ของตัวเองมายังเซิร์ฟเวอร์ GCM ของ Google ผ่าน API เพื่อให้ Google ส่ง Notification ไปยัง ปลายทางซึ่งก็คือโทรศัพท์มือถือนั่นเอง

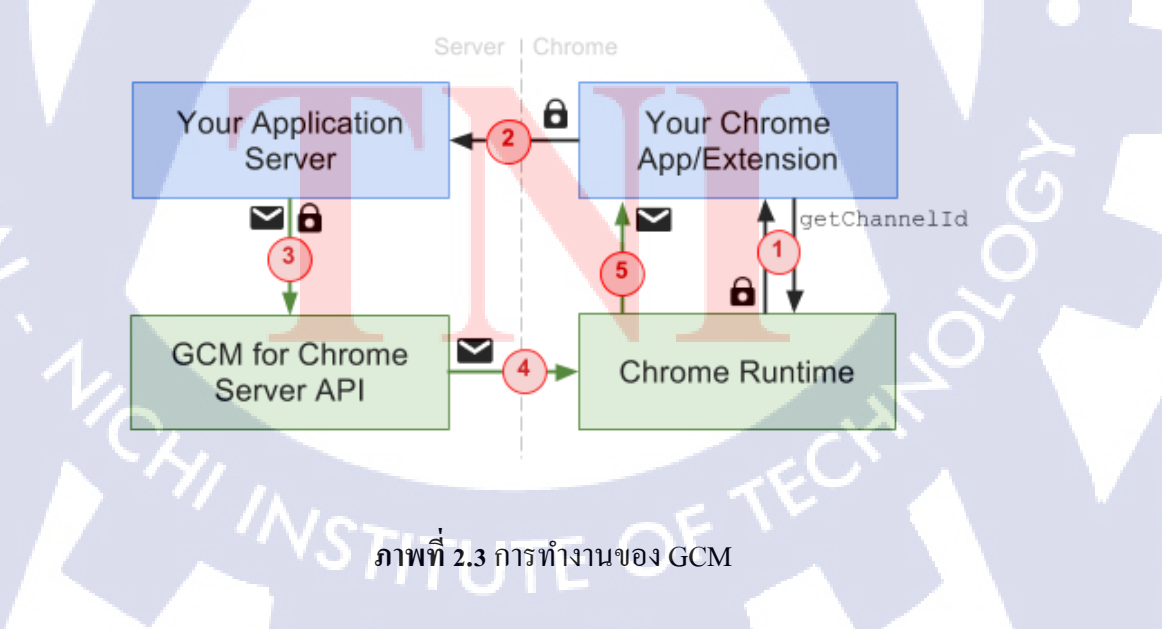

#### 2.2.5 phpMyAdmin

phpMyAdmin คือโปรแกรมที่ถูกพัฒนาโดยใช้ภาษา PHP เพื่อใช้ในการบริหาร จัดการฐานข้อมูล MySQL แทนการคีย์คำสั่ง เนื่องจากถ้าเราจะใช้ฐานข้อมูลที่เป็น MySQL บางครั้ง จะมีความลำบากและยุ่งยากในการใช้งาน ดังนั้นจึงมีเครื่องมือในการจัดการฐานข้อมูล MySQL ขึ้นมาเพื่อให้สามารถจัดการ ตัวDBMS ที่เป็น MySQL ได้ง่ายและสะดวกยิ่งขึ้น โดย phpMyAdmin ก็ถือเป็นเครื่องมือชนิดหนึ่งในการจัดการนั้นเอง

phpMyAdmin เป็นส่วนต่อประสานที่สร้างโดยภาษาพีเอชพี ซึ่งใช้จัดการ ฐานข้อมูล MySQL ผ่านเว็บเบราว์เซอร์ โดยสามารถที่จะทำการสร้างฐานข้อมูลใหม่ หรือทำการ สร้าง Table ใหม่ๆ และยังมี Function ที่ใช้สำหรับการทดสอบการ Query ข้อมูลด้วยภาษา SQL พร้อมกันนั้น ยังสามารถทำการ Insert Delete Update หรือแม้กระทั่งใช้ คำสั่งต่างๆ เหมือนกับกัน การใช้ภาษา SQL ในการสร้างตารางข้อมูล

phpMyAdmin เป็นโปรแกรมประเภท MySQL Client ตัวหนึ่งที่ใช้ในการจัดการ ข้อมูล MySQL ผ่าน Web Browser ได้โดยตรง phpMyAdmin ตัวนี้จะทำงานบน Web Server เป็น PHP Application ที่ใช้ควบคุมจัดการ MySQL Server ความสามารถของ phpMyAdmin คือ

- สร้างและลบ Database
- สร้างและจัดการ Table เช่น แทรก Record, ลบ Record, แก้ไข Record, ลบ Table, แก้ไข Field
- โหลดเท็กซ์ไฟล์เข้าไปเก็บเป็นข้อมูลในตารางได้
- หาผลสรุป (Query<mark>) ด้วยคำสั่ง SQL</mark>

| phplilyAdmin                                                  | Welkom op phpMy,<br>2.7.0-pl2<br>MySOL 4.1.16-nt draait op localhos                                                                                            | Admin<br><sup>st als</sup> php <mark>MyAdmi</mark>                                                                                                    |
|---------------------------------------------------------------|----------------------------------------------------------------------------------------------------|----------------------------------------------------------------------------------------------------|
| Database<br>(databases) •<br>Selecteer A.U.B.<br>een database | MySOL<br>B Nieuwe database<br>aanmaken @<br>Collatie<br>Aanmaken                                                                                               | phpMyAdmin<br>S Language (D)<br>Dutch (ni-utf8)<br>MySQL Karakterset: UTF-8<br>Unicode (utf8)<br>MySQL verbindingscollatie:                                                                                                    |
| INST                                                          | MySQL runtime informatie     MySQL systeemvariabelen @     Last processen zien @     Mxarakter Sets en Collaties     Storage Engines     MuSON engineeridate @ | utb_general_ci     ■       Iniginal     ■       Iniginal     ■ |

ภาพที่ 2.4 ตัวอย่างหน้าจอ phpMyAdmin

#### 2.2.6 Adobe DreamWeaver

Adobe Dreamweaver เป็นโปรแกรมแก้ไข HTML พัฒนาโดยบริษัทแมโครมีเดีย สำหรับการออกแบบเว็บไซต์ในรูปแบบ WYSIWYG กับการควบคุมของส่วนแก้ไขรหัส HTML ในการพัฒนาโปรแกรมที่มีการรวมทั้งสองแบบเข้าค้วยกันแบบนี้ ทำให้ Dreamweaver เป็น โปรแกรมที่แตกต่างจากโปรแกรมอื่นๆ ในประเภทเดียวกัน ในช่วงปลายปีทศวรรษ 2533 จนถึงปี พ.ศ. 2544 Dreamweaver มีสัดส่วนตลาคโปรแกรมแก้ไข HTML อยู่มากกว่า 70%

Dreamweaver มีทั้งในระบบปฏิบัติการแมคอินทอช และ ไมโครซอฟท์วินโควส์ Dreamweaver ยังสามารถทำงานบนระบบปฏิบัติการแบบขูนิกซ์ ผ่านโปรแกรมจำลองอย่าง WINE ได้ รุ่นล่าสุดคือ Dreamweaver CS6

### การทำงานกับภาษาต่างๆ

Dreamweaver สามารถทำงานกับภาษาคอมพิวเตอร์ในการเขียนเว็บไซต์แบบได นามิค ซึ่งมีการใช้ HTML เป็นตัวแสดงผลของเอกสาร เช่น ASP, ASP.NET, PHP, JSP และ ColdFusion รวมถึงการจัดการฐานข้อมูลต่างๆ อีกด้วย และในเวอร์ชันล่าสุด (เวอร์ชัน 8) ยัง สามารถทำงานร่วมกับ XML และ CSS ได้อย่างง่ายดาย

### มุมมองในการทำงานกับ Dreamweaver

 - มุมมองแบบ Code เป็นมุมมองที่ใช้ในการแก้ไขโค้ด HTML หากผู้ที่จะใช้ มุมมอง Code ในการจัดการกับไฟล์ต้องมีความรู้เกี่ยวกับโค้ด HTML
 - มุมมองแบบ split เป็นมุมมองที่แสดงให้เห็นทั้งโค้ด HTML และมุมมองปกติ ซึ่ง
 จะบอกให้ทราบว่าการทำงานกับไฟล์ ขณะนั้นอยู่ในส่วนใดของโค้ด HTML กับมุมมองปรกติ
 - มุมมองแบบ Design เป็นมุมมองการทำงานปรกติ ที่แสดงเหมือนจริงของ

| vain_reward.php                                                        |                                                                            | Jow Help III • Q • da •                                                                                                    | DESIGNER + D                                                   | Sive 🖂 🗾           |
|------------------------------------------------------------------------|----------------------------------------------------------------------------|----------------------------------------------------------------------------------------------------|----------------------------------------------------------------|--------------------|
| 000000000000000000000000000000000000000                                | ×                                                                          | And in case of the local division of the local division of the loc | Gi(System), heck (non-greinia)                                 | lato d             |
|                                                                        | xhig1.php style.css                                                        |                                                                                                    |                                                                | ADOBE BROWSERLA    |
| Code Spit                                                              | Design Live Code Live New Inspect (2),                                     | TIDE: MAJN REWARD                                                                                                    | 80.                                                            | the and the second |
| 0000                                                                   | Address: Re ///GI/Sestem/check/own_reward.php                              | 2 <b>U</b> .                                                                                                    |                                                                | May Respect        |
| 3 05                                                                   | \$result =mysql_fetch_array(\$dbquery);                                    |                                                                                                    |                                                                | CSS STYLES         |
| 06                                                                     | <pre>\$eid = \$result[e_id];</pre>                                         |                                                                                                    |                                                                | Eff an errorsen    |
| 5 87                                                                   | Sename = \$result[e_name];                                                 |                                                                                                    |                                                                | THE PARTICULAR     |
| 88                                                                     | Sestari = \$result[e_startdate];                                           |                                                                                                    |                                                                | RUSINESS CATALY    |
| * 89                                                                   | Seexpired = \$result[e_expireddate];                                       |                                                                                                    |                                                                |                    |
| 90                                                                     | Setype = \$result(e_bpe);                                                  |                                                                                                    |                                                                | and FILES          |
| 91                                                                     | <pre>\$p_name = \$result[prize_name];</pre>                                |                                                                                                    |                                                                | ASSETS             |
| 82                                                                     | sedetail = sresult[e_detail];                                              |                                                                                                    |                                                                |                    |
| 6 00                                                                   | Secorrect = Sresulte_correct;                                              |                                                                                                    |                                                                |                    |
| 3 04                                                                   | forest a faculture of                                                      |                                                                                                    |                                                                |                    |
|                                                                        | screeks - starmitches"int                                                  |                                                                                                    |                                                                |                    |
|                                                                        | and a first all an effect of a second strength of the                      |                                                                                                    |                                                                |                    |
|                                                                        | os.                                                                        |                                                                                                    |                                                                |                    |
| 2 00                                                                   | <ul> <li>antor "ddd ide" bordenstale 212" Lessons "of blob" - 2</li> </ul> |                                                                                                    |                                                                |                    |
| 2 100                                                                  |                                                                            |                                                                                                    |                                                                |                    |
| ÷ 101                                                                  |                                                                            | me= =Sename"? &e startdate= eci</td <td>ho "Sentart" ?* &amp;e expireddate=*? acho "Seevored" ?* &amp;e type=*</td> <td>echo</td>                                                                                                    | ho "Sentart" ?* &e expireddate=*? acho "Seevored" ?* &e type=* | echo               |
| Tet                                                                    | pe"?" Surize name="? scho"is name" ?" Se detail="? scho"i                  | edetail" ?"&e carrect="? echo "Secorres                                                                                                    | t: ?=&user id= echo "Superid" ?=' = Sename ?=</a               |                    |
| . 102                                                                  |                                                                            |                                                                                                    |                                                                |                    |
| \$ 103                                                                 |                                                                            |                                                                                                    |                                                                |                    |
| 104                                                                    |                                                                            |                                                                                                    |                                                                |                    |
| 105                                                                    | *7php                                                                      |                                                                                                    |                                                                |                    |
| 106                                                                    | echo "«td id="korderstyle2">" Setype "«td>";                               |                                                                                                    |                                                                |                    |
| 107                                                                    | echo "«td id='borderstyle2'>".\$p_name."«td>";                             |                                                                                                    |                                                                | - <b>1</b>         |
|                                                                        | echo "" \$estart "";                                                       |                                                                                                    |                                                                |                    |
| 103                                                                    | echo "".Seexpired." <ttd>";</ttd>                                          |                                                                                                    |                                                                |                    |
| 108<br>109                                                             |                                                                            |                                                                                                    |                                                                |                    |
| 108<br>109<br>110                                                      |                                                                            |                                                                                                    |                                                                |                    |
| 108<br>109<br>110<br>111                                               | echo "Kira")                                                               |                                                                                                    |                                                                |                    |
| 109<br>109<br>110<br>111<br>112                                        | echo"<2m",<br>Int+,                                                        |                                                                                                    | -                                                              |                    |
| 108<br>109<br>110<br>111<br>112<br>xxdy>                               | echolisant.<br>Intt.                                                       | 1 2                                                                                                    | K(1sec The(0                                                   | Windows)           |
| 103<br>103<br>110<br>111<br>112<br>ходу><br>теоректика                 | echo "dar";<br>\$n++;                                                      | 116                                                                                                    | Sk/1 sec That(                                                 | Andows)            |
| 108<br>109<br>110<br>111<br>112<br>cdy><br>ROPERTIES                   | eche Volini,<br>Entre,<br>omat fone v diss fone v II /                     | IT IS AN THE                                                                                                    | Br/1sec the (V                                                 | Windows)           |
| 108<br>109<br>110<br>111<br>112<br>2009<br>2009<br>2009<br>2009<br>200 | eche'dar";<br>Eree;<br>Inter;<br>Inter V Cas Rove V II 7                   | IE IE SI AN TRIO                                                                                                    | A 7 */1 at the (                                               | indows)            |

## ภาพที่ 2.5 มุมมองแบบ Code ใน Dreamweaver

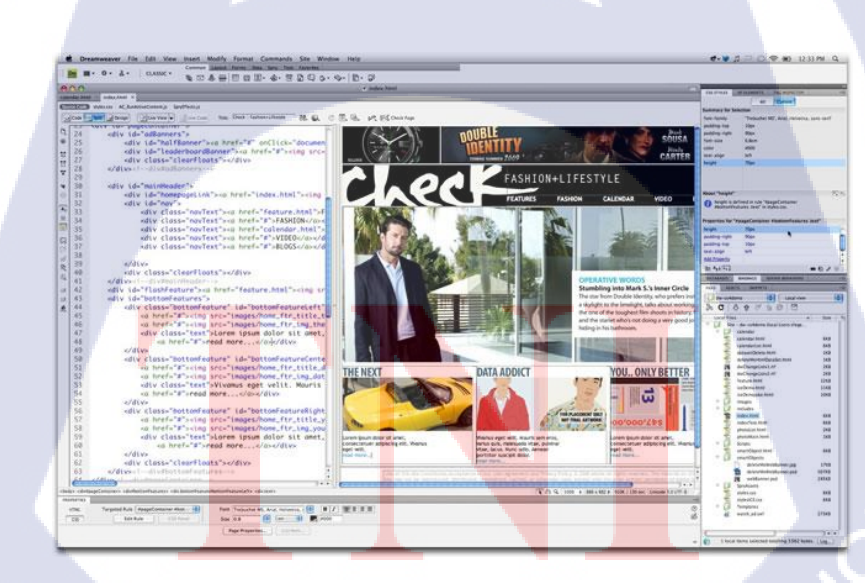

T

ภาพที่ 2.6 มุมมองแบบ Split ใน Dreamweaver

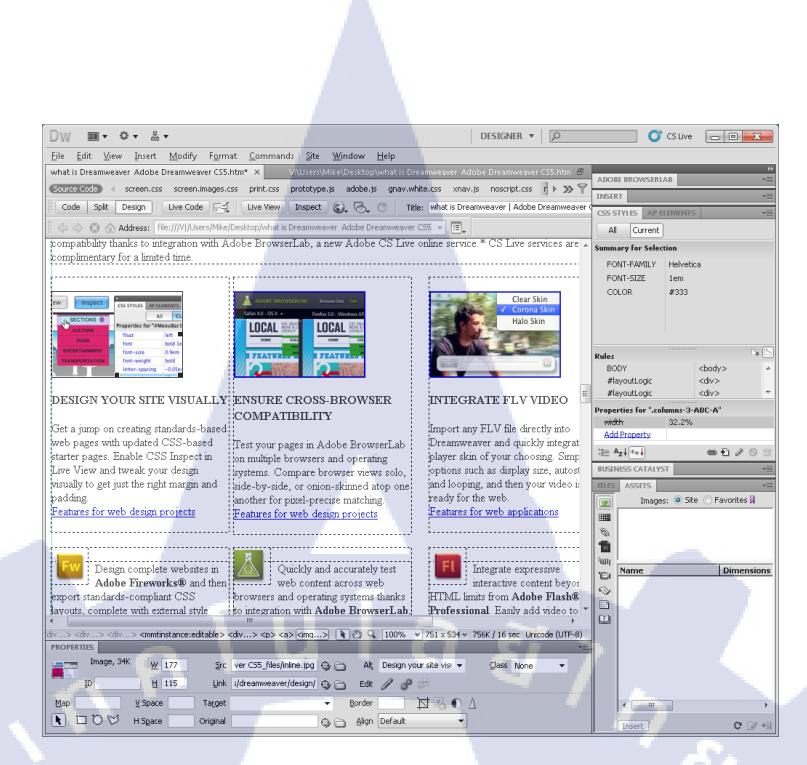

ภาพที่ 2.7 มุมมองแบบ Design ใน Dreamweaver

#### 2.2.7 File Transfer Protocol : FTP

10

FTP คือการแลกเปลี่ยนข้อมูลแบบ FTP หมายถึง การคาวน์โหลด หรือย้ายไฟล์ใน ระบบอินเตอร์เน็ตมายังเครื่องคอมพิวเตอร์ เช่นเดียวกันก็สามารถนำไฟล์จากเครื่องคอมพิวเตอร์ไป ไว้ในพื้นที่เก็บข้อมูลโดยผ่านโปรแกรม FTP สามารถคาวน์โหลดไฟล์ได้หลายประเภทแล้วแต่ว่า ผู้ใช้จะต้องการใช้งานไฟล์ประเภทใด จุดเด่นสามารถนำไปใช้รวมกับระบบการการทำเว็บไซต์, เป็นช่องทางเก็บหรือส่งข้อมูลหาลูกค้าหรือภายในองค์กรได้ ที่ Webmaster ใช้ นั่นคือ การ FTP อัพ ไฟล์ ขึ้นโฮส (Host)

เอฟทีพี (FTP) ย่อมาจากภาษาอังกฤษว่า File Transfer Protocol : FTP หมายถึง การดึงไฟล์จากคอมพิวเตอร์ในเครือข่ายอินเทอร์เน็ตมายังเครื่องคอมพิวเตอร์ของเราหรือของผู้ใช้ คนอื่น โดยปกติการดึงไฟล์จากอินเทอร์เน็ต เราจะต้องติดต่อไปยังผู้ให้บริการ ซึ่งเรียกว่า เอฟทีพี ไซต์ (FTP Site) เอฟทีพีไซต์ที่สำคัญในอดีตจะเป็นหน่วยงานของรัฐบาล หรือมหาวิทยาลัย FTP เป็นโปรแกรมที่ใช้สำหรับ Upload/Download หรือดูโครงสร้างของไฟล์และ Directory ใน Server ซึ่ง FTP มีอยู่ 2 ประเภท ได้แก่ - FTP ประเภทที่ 1 คือ ใพรเวทเอฟทีพี (Private FTP) หรือเอฟทีพีเฉพาะกลุ่ม

นิยมใช้ตามสถานศึกษาและภายในบริษัท ผู้ใช้บริการจะต้องมีรหัสผ่านเฉพาะจึงจะใช้งานได้ - FTP ประเภทที่ 2 คือ อะโนนีมัสเอฟทีพี (Anonymous FTP) เป็นFTPสาธารณะ ให้บริการดึงไฟล์ฟรีโดยไม่ต้องมีรหัสผ่าน เราสามารถติดต่อเว็บไซต์เหล่านี้ได้โดยผ่านเว็บเบรา เซอร์ ซึ่งปัจจุบันเว็บไซต์สาธารณะมีอยู่เป็นจำนวนมาก การใช้FTPมีจุดมุ่งหมายหลักก็คือ การ นำเอาไฟล์ข้อมูลต่างๆ ที่อยู่บนอินเทอร์เน็ตมาใช้งาน ข้อมูลเหล่านั้นอาจเป็นข้อมูลตัวหนังสือ รูปภาพ เสียง วิดีโอ หรือโปรแกรมสำเร็จรูป โดยเฉพาะโปรแกรมใหม่ๆ ที่บริษัทต่างๆ คิดก้นขึ้นมา และต้องการเผยแพร่ไปสู่สาธารณชน ผู้ใช้อินเทอร์เน็ตคนใดที่สนใจก็สามารถใช้FTPดึงเอา โปรแกรมเหล่านั้นมาใช้งานได้

ประเภทของแฟ้มข้อมูล ไฟล์ที่เราสามารถดึงมาใช้งานได้นั้น แบ่งออกเป็นหลาย ประเภท ดังนี้

- ไฟล์ข้อความ (Text File) เป็นไฟล์ที่แพร่หลายมากที่สุดในอินเทอร์เน็ต โดยจะ บรรจุข้อความตัวอักษรภาษาต่างๆ เช่น ไทย อังกฤษ ญี่ปุ่น จีน และอื่นๆ เป็นต้น ปัจจุบัน เวิลด์ไวด์เว็บนิยมใช้ไฟล์ข้อความมาก เช่น หนังสือพิมพ์ นิตยสาร อีเมล์ เป็นต้น การสังเกตไฟล์ ข้อความดูได้จากนามสกุล คือ txt, doc, html เป็นต้น การดึงไฟล์ข้อความจากอินเทอร์เน็ตทำได้ง่าย ใช้เวลาน้อย เพราะมีขนาดไม่ใหญ่มาก

- ไฟล์ภาพ (Graphics) เป็นภาพประกอบบนเว็บเพจ นิยมใช้กันมากรองจากไฟล์ ข้อความ โคยปกติไฟล์ภาพจะมีขนาดใหญ่ การดึงไฟล์จึงต้องใช้เวลานานกว่าปกติ ตัวอย่างไฟล์ สังเกตได้จากนามสกุลไฟล์ เช่น bmp , jpg , gif เป็นต้น

- ไฟล์เสียง ไฟล์เสียงได้รับความนิยมมากขึ้นตามลำดับโดยเฉพาะไฟล์เสียงจาก Real Audio ที่ให้เสียงต่อเนื่องเหมืนพึงรายการเพลงจากวิทยุทั่วไป และไฟล์ประเภท Mp3 ซึ่งเป็น เพลงต่างๆ ทั้งภาษาไทยแล<mark>ะภา</mark>ษาอังกฤษ ไฟล์เสียงที่นิยมใช้ประกอบในหน้าเว็บเพจ ตัวอย่างไฟล์ เสียง เช่น au , ra , ram , wa<mark>v เป็</mark>นต้น

### FTP มีความสำคัญและประโยชน์อย่างไร

ในโลกธุรกิจปัจจุบันที่มีการแข่งขันกันมากในทุกๆ ด้าน ไม่ว่าจะเป็นด้านการผลิต ด้าน การตลาด การบริหาร การจัดการ และด้านที่ขาดไม่ได้ด้วยเช่นกัน คือ ด้านการสื่อสาร ซึ่งแต่ละ ธุรกิจมีความจำเป็นต้องใช้ ไม่ว่าจะเป็นการติดต่อสื่อสารกับลูกค้า การติดต่อสื่อสารภายในหรือ ระหว่างบริษัท ซึ่ง FTP มีส่วนช่วยอย่างมากในการสื่อสารต่างๆ FTP จะช่วยให้การถ่ายโอนข้อมูล เป็นไปได้ง่ายมากขึ้น แต่ละบริษัทหรือหน่วยงานสามารถมีข้อมูลมากมายหลายรูปแบบที่ด้องการ สื่อสารไปยังแหล่งอื่น หรือแม้แต่ด้องการข้อมูลที่เป็นประโยชน์จากแหล่งอื่นเข้ามาใช้ เช่น ข้อมูล ข่าวสารประจำวัน บทความ ข้อมูลทางสถิติ ผลการทดลองทางวิทยาศาสตร์ เป็นต้น การจะเดินทาง ไปเอาข้อมูลต่างๆ เองกีถือเป็นการเสียเวลาโดยเปล่าประโยชน์ ในเมื่อมีเทคโนโลยีเข้ามาช่วยเหลือ แล้ว FTP จะเป็นตัวช่วยให้การได้รับข้อมูลเหล่านี้สามารถทำได้ง่ายยิ่งขึ้นเพียงอยู่หน้า จอคอมพิวเตอร์เท่านั้น ผู้ใช้งานสามารถใช้ FTP ในการโอนข้อมูลจำนวนมากจากแหล่งที่อนุญาต ให้ใช้ได้ ซึ่งเรียกว่าเป็นแหล่งบริการ FTP ซึ่งมักเป็นสูนย์รวบรวมข้อมูลข่าวสารต่างๆอยู่มาก และ เปิดบริการทั่วไป เพียงแก่ผู้ใช้อินเตอร์เน็ตเข้าไป

### วิธีการทำงานของ FTP

10

FTP ทำงานในแบบไคลเอนต์เซิร์ฟเวอร์ โดยพัฒนาขึ้นตามโปรโตคอลพื้นฐาน TCP ซึ่งจะต้องมีการติดต่อเพื่อจองช่องสื่อสาร (Connection Establishment) ก่อนทำการสื่อสารจริง ซึ่งเรียกว่าเป็นการติดต่อแบบที่ต้องขอเชื่อมต่อก่อน (Connection - Oriented) ในการใช้งาน FTP เพื่อเริ่มการติดต่อสื่อสารนั้น จะต้องระบุหมายเลข IP ปลายทาง และต้องผ่านการแจ้งรหัส Login และ Password ของเซิร์ฟเว<mark>อร์ที่</mark>จะติดต่อก่อนจึงจะเข้าใช้งานได้

### ข้อมูลของ FTP ที่สื่อสารระหว่างกันมี 2 ประเภทคือ

• ข้อมูล(Data) หมายถึงข้อมูลต่างๆที่ต้องการรับส่ง รวมทั้งไฟล์ที่รับมาจาก เซิร์ฟเวอร์ หรือส่งมาจาก ไคลเอนต์แล้วไปเก็บที่เซิร์ฟเวอร์

• ข้อมูลคำสั่ง (Command) FTP จะมีคำสั่งที่ใช้สั่งงานต่างๆ เช่น Dir เป็นคำสั่งที่ ใช้แสดงชื่อไฟล์หรือไดเรคทอรีในเครื่องเซิร์ฟเวอร์หรือ Get ใช้โหลดไฟล์มาที่เครื่องไคลเอนต์ผ่าน โปรแกรม FTP แล้วโปรแกรมจะส่งคำสั่งไปยังเซิร์ฟเวอร์เพื่อทำงาน และแจ้งผลการทำงานกลับมา ยังไกลเอนต์ ซึ่งผลการทำงานนี้จะนำหน้าด้วยตัวเลข 3 หลัก เป็นรหัสที่ใช้แสดงสถานะการทำงาน ภายในของ FTP และต่อด้วยข้อความที่เป็นเท็กซ์ต่อท้าย ซึ่งก็คือผลการทำงานหรือคำอธิบายต่างๆ โดยที่ FTP มีกระบวนการภายในที่จะตรวจสอบได้ว่าข้อมูลที่จะรับส่งนี้เป็นประเภทคำสั่งไม่ใช่ตัว ข้อมูลที่ต้องการจะโอนย้าย การที่ FTP สามารถแยกแยะข้อมูลจริงออกจากข้อมูลที่เป็นคำสั่งได้นั้น ถือว่าเป็นหน้าที่การทำงานของโมดูลใน FTP ที่เรียกว่าโปรโตกอล (Protocol Interpreter Module หรือ PI) ซึ่งทำหน้าที่รองรับการทำงานกำสั่งต่างๆของ FTP และในส่วนของข้อมูลที่รับส่งนั้นจะ เป็นหน้าที่ของโมดูลโอนข้อมูล (Data Transfer หรือ DT) ซึ่งโมดูลทั้งสองนี้จะต้องทำงานอยู่ทั้งใน เครื่องที่เป็นเซิร์ฟเวอร์ และใกลเอ็นต์

ส่วน Shareware หมายถึง ซอฟต์แวร์ที่ผู้ผลิตแจกให้ลองไปใช้ดูก่อน และเมื่อใช้แล้วพอใจ จะนำไปใช้จริงก็ค่อยส่งเงินมาชำระทีหลัง ถ้าไม่นำไปใช้จริงก็ไม่ต้องส่งเงินมาชำระ

ผู้ผลิต Freeware และ ผู้ผลิต Shareware จะทำการส่งซอฟต์แวร์ของตนเองที่ต้องการ แจกจ่ายไปไว้ที่คอมพิวเตอร์ที่เป็น FTP Server และใกรก็ตามที่สนใจจะลองนำไปซอฟต์แวร์ของ ผู้ผลิตไปใช้ดูก็ให้ไปทำการ Download จากคอมพิวเตอร์ที่เป็น FTP Server เครื่องนั้นมายังเครื่อง คอมพิวเตอร์ของตนเอง ในบางกรณีถ้าท่านมีข้อมูลที่น่าสนใจและต้องการเผยแพร่ ท่านก็สามารถ ส่งข้อมูลนั้นไปไว้ที่ FTP Server ได้ ตัวอย่าง FTP Server เช่น ftp.chula.ac.th

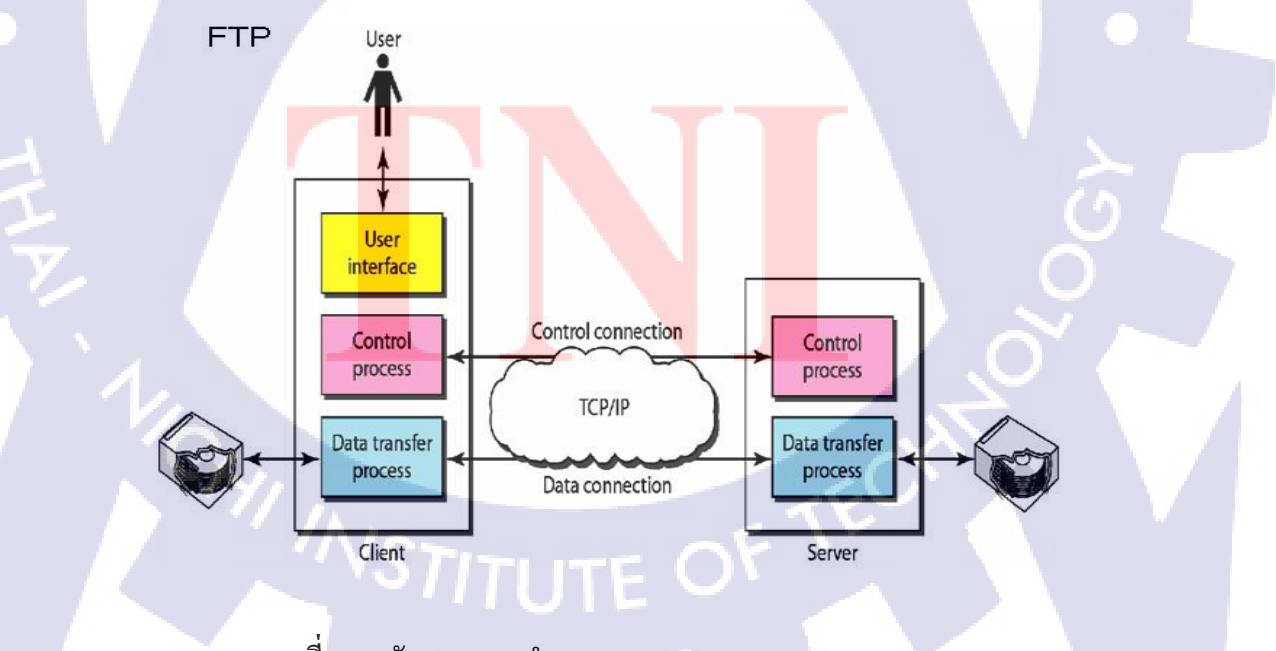

ภาพที่ 2.8 ลักษณะการทำงานของ FTP : File Transfer Protocol
#### 2.2.8 GenyMotion

GenyMotion เป็น Emulator ที่สร้างขึ้นมาเพื่อนักพัฒนาซึ่งมีความเร็วกว่า Default Emulator บนEclipse อย่างมาก ข้อคีของ GenyMotion คือสามารถ Login Google Account เพื่อใช้ งานSync กับ Gmail ได้ และสามารถเข้า Play Store เพื่อดาวน์โหลดแอพพลิเคชั่นได้และรองรับ Google Maps Android API v2 ด้วย

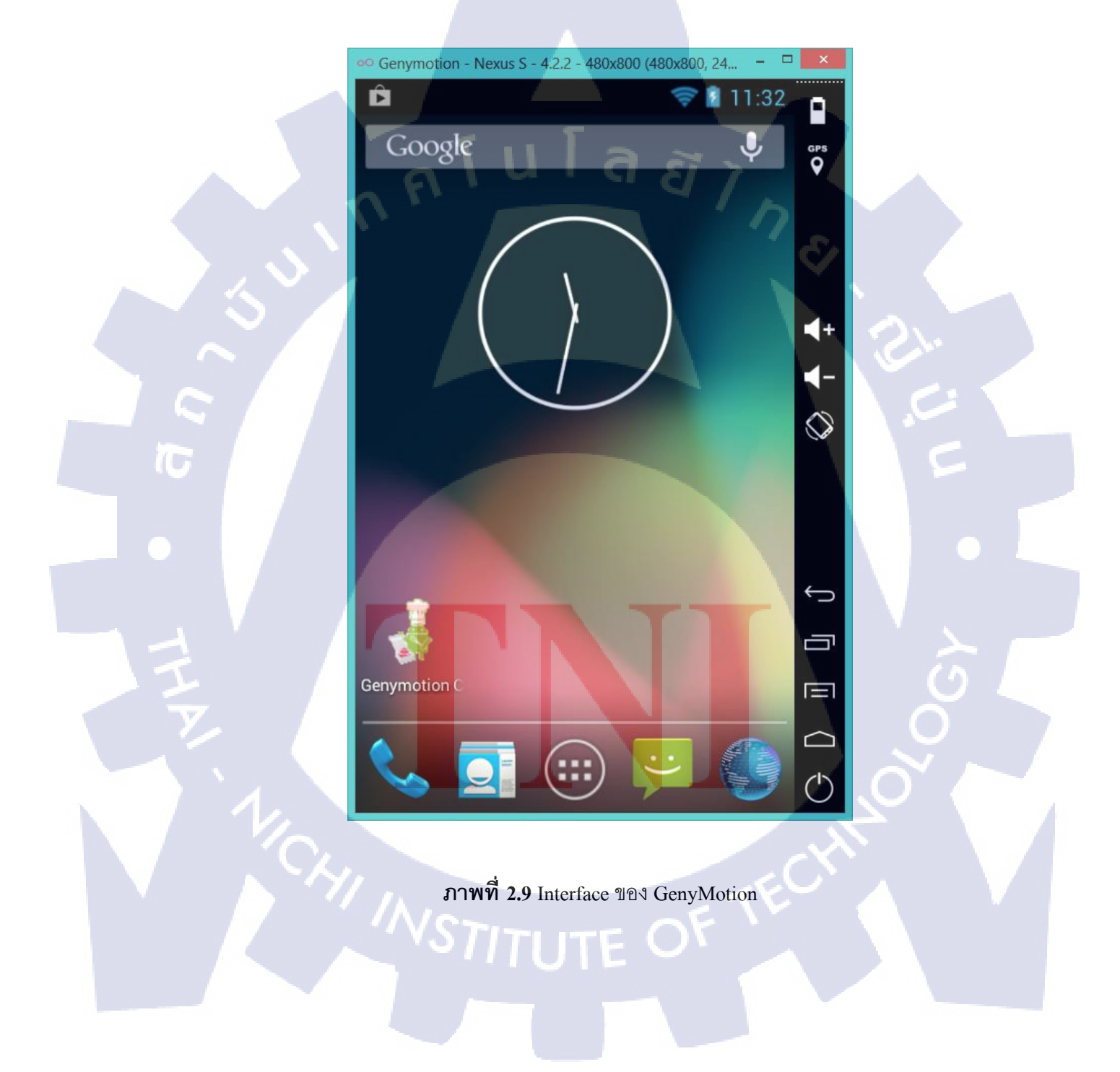

## บทที่ 3

# แผนงานการปฏิบัติงานและขั้นตอนการดำเนินงาน

### 3.1 แผนการปฏิบัติงาน

### ตารางที่ 3.1 แผนการปฏิบัติสหกิจศึกษา

| หัวข้องาน                                                            | ļ | เดือ | นที่ | 1 | , | ดื่อา | นที่ | 2 |   | เดือา | นที่ | 3 |   | เดือ | นที่ | 4 |  |
|----------------------------------------------------------------------|---|------|------|---|---|-------|------|---|---|-------|------|---|---|------|------|---|--|
| ศึกษาการใช้งาน JSON / ทำ Application<br>Weather Forecast             |   | q    |      | È | i | 7     |      |   |   |       |      |   |   |      |      |   |  |
| ศึกษาการสร้าง Widget / ทำ Widget ของ App<br>ที่ทำไว้                 |   |      |      |   |   |       |      | 2 | ¢ | >     |      |   |   |      |      |   |  |
| ศึกษาการใช้งาน SQLite                                                |   |      |      |   |   |       |      |   |   |       | ~    |   |   |      |      |   |  |
| ทำ Application ดึง feed จาก Twitter                                  |   |      |      |   |   |       |      |   |   |       |      | 5 | 2 | 3    |      |   |  |
| ออกแบบ Layout Web หลังบ้านของ<br>Application เกมเวทีทอง              |   |      |      |   |   |       |      |   |   |       |      |   |   |      |      | - |  |
| ออกแบบ Layout Application เกมเวทีทอง                                 |   |      |      |   |   |       |      |   |   |       |      |   |   | ς    |      |   |  |
| ศึกษาการเขียน JSON Encode จาก PHP                                    |   |      |      |   |   |       |      |   |   |       |      |   |   |      |      |   |  |
| เขียนCode Web หลังบ้านของApplication เกม<br>เวทีทอง                  |   |      |      |   |   |       |      |   |   |       |      |   |   |      | 0    |   |  |
| เขียนCode Appli <mark>cation เกมเวที</mark> ทอง                      |   | 1    |      |   |   |       |      |   |   |       |      |   |   |      |      |   |  |
| ทดสอบ Application เพื่อ <mark>หาข้อ</mark> ผิดพลาด                   |   |      |      |   |   |       |      |   |   |       |      |   |   | ć    | 5    |   |  |
| แก้ไขข้อผิดพลาดของ W <mark>eb ห</mark> ลังบ้าน และ <mark>A</mark> pp |   |      | N    |   |   |       |      |   |   |       |      |   | ( |      |      |   |  |
| Demo Application เกมเว <mark>ทีทอ</mark> ง                           |   |      |      |   |   |       |      |   |   |       |      |   |   | 7    | ,    |   |  |
| จัดทำรูปเล่มรายงาน                                                   |   |      |      |   |   |       |      |   | / |       | -    | 2 | 7 |      |      |   |  |
| ตรวจสอบและแก้ไขข้อผิดพลาดของรูปเล่ม<br>รายงาน                        |   |      |      |   |   | -     |      | 2 | Ċ | 2     |      | • |   |      |      |   |  |

### 3.2 รายละเอียดโครงงาน

10

#### 3.2.1 ประชากรและกลุ่มตัวอย่าง

โครงงานแอพพลิเคชั่นเกมเวทีทองมีกลุ่มเป้าหมายคือประชาชนชาวไทยที่ใช้ โทรศัพท์มือถือและ SmartPhone ระบบปฏิบัติการAndroid ซึ่งรองรับฟังก์ชั่นการ TouchScreen และมีเวอร์ชั่นของระบบปฏิบัติการ Android เป็นเวอร์ชั่น 2.3.3 (Gingerbread) ขึ้นไป

### 3.2.2 การสร้างเครื่องมือที่ใช้ในโครงงาน

3.2.2.1 วิธีการติดตั้งโปรแกรม Adobe Master Collection CS6

1) ดาวน์โหลด Adobe CS6 ที่ http://www.adobe.com/downloads เมื่อดาวน์ โหลดโปรแกรม เสร็จแล้ว ให้เปิดโปรแกรมแล้วคลิกที่ CREATE INSTALL PACKAGE เพื่อทำ การติดตั้ง

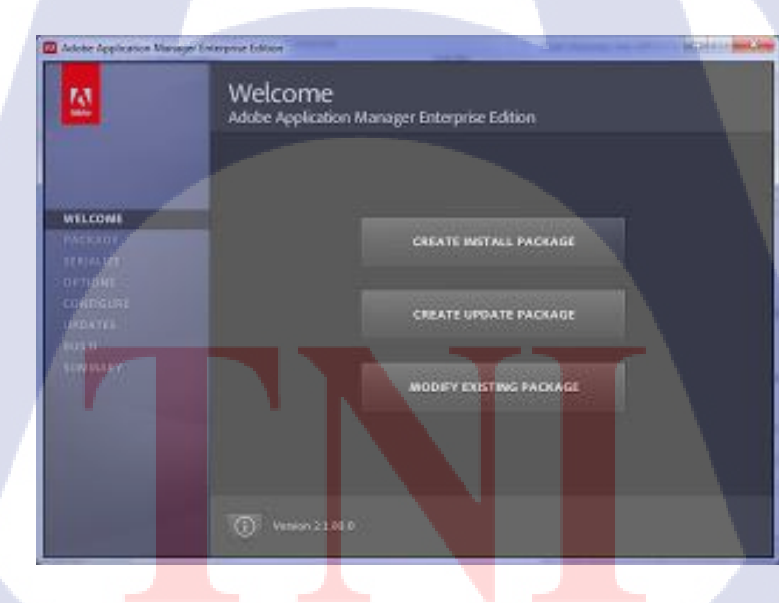

ภาพที่ 3.1 งั้นตอนการลงโปรแกรม Adobe Master Collection CS6 (1)

2) กรอก Serial Number ของโปรแกรมให้เรียบร้อย

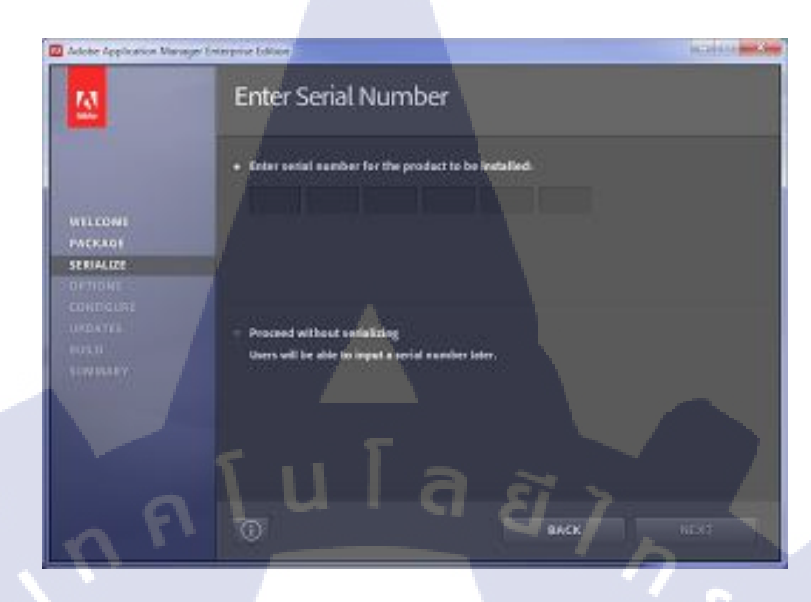

ภาพที่ 3.2 ขั้นตอนการลงโปรแกรม Adobe Master Collection CS6 (2)

3) เลือกโปรแกรมที่ต้องการติดตั้ง โดยติ๊กถูกหน้าโปรแกรมที่ต้องการ สำหรับโครงงานชิ้นนี้เลือก Adobe Photoshop และ Adobe DreamWeaver เมื่อเลือกโปรแกรมที่ ต้องการเสร็จแล้ว ให้กดที่ปุ่ม Next

| Adobe Application Vieway | er beterprise belson                       |             | C HEREAL PROVIDENT |
|--------------------------|--------------------------------------------|-------------|--------------------|
| 12                       | Installation Options                       |             |                    |
|                          | <ul> <li>CKE Martine Collection</li> </ul> |             |                    |
|                          | 🗶 🌠 AIR FOX AFFLE HOS SUPPORT              | 1387.52     |                    |
| and a second second      | ACROBATIN PRO                              | 2105        |                    |
| VILLOWI                  | ✓ I ADOBE АГТЕЯ ОГГЕСТЬ САК.               |             |                    |
| PACEAO                   | XDORE AUDIDON CS6                          |             |                    |
| OPTIONS                  | ADORE DREAMADAVER CHE                      |             |                    |
| CONDERS                  | X TA ADOBE ENCORE CSE                      |             |                    |
| URDATEL                  | 👻 🔀 XOOBE PREVIOEKS CS6                    |             |                    |
| PURI                     | TT ADORE PLASH MILDER & .                  |             |                    |
| STON BLEEPY              | V T ADOBE FLASH PROFESSIONAL C             |             |                    |
|                          | V DOOD ILLUSTRATOR CS6                     | (Ditter)    |                    |
|                          | ADOBENLLUSTRATOR COS 164 B                 |             |                    |
|                          | 🛷 🔟 ADORE INDESIGN CS6                     |             |                    |
|                          | Tutol In                                   | adi 13.9 GB |                    |
|                          |                                            |             |                    |
| and the second           | Ð                                          | 840         | X NEXT             |

ภาพที่ 3.3 ขั้นตอนการลงโปรแกรม Adobe Master Collection CS6 (3)

ระบบจะทำการติดตั้งโปรแกรมลงในเครื่องคอมพิวเตอร์ หาก

โปรแกรมทั้งหมดถูกติดตั้งเสร็จสมบูรณ์แล้วจะปรากฏดังภาพที่ 3.4 จากนั้นให้กดปุ่ม Close เพื่อ เริ่มต้นการใช้งานโปรแกรม

| 🔟 Adobe Application Manager B                                                | an prove Edition                                                                                                    | Gime    |
|------------------------------------------------------------------------------|----------------------------------------------------------------------------------------------------|---------|
| 2                                                                            | Summary                                                                                                    |         |
| WILCOME<br>PACKAOJ<br>SERIALER<br>OFTIALE<br>OFTIALE<br>CHARGLERE<br>UPDATES | Asobe-CSEFuilmstall has been successfully created.<br>Asobe-CSEFuilmstall includes:<br>Fe Au PS Sg Pr En Ae FI A PS A<br>Pr Fi Pr Te P<br>Seriel Number<br>CSi Nusler Calector: Unastabled (English (Immatanul)) |         |
| NULD<br>SIMULARY                                                             |                                                                                                    | asset 1 |

ภาพที่ 3.4 ขั้นตอนการลงโปรแกรม Adobe Master Collection CS6 (4)

3.2.2.2 วิธีการติดตั้งโปรแกรม AppServ

คาวน์โหลดโปรแกรม AppServ จาก http://www.appservnetwork.com
 เมื่อดาวน์โหลดโปรแกรมเสร็จ ให้ดับเบิ้ลคลิกไฟล์ appserv-win32-x.x.x.exe เพื่อทำการติดตั้ง

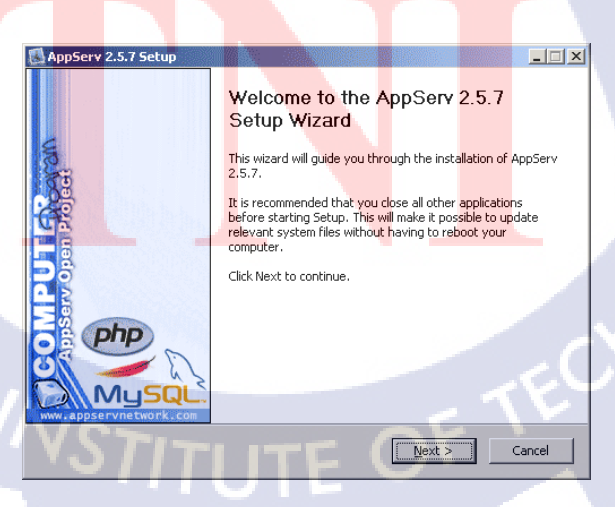

ภาพที่ 3.5 ขั้นตอนการติดตั้งโปรแกรม AppServ

2) เข้าสู่ขั้นตอนเงื่อนไขการใช้งานโปรแกรม โดยโปรแกรม AppServ ได้

แจกจ่ายในรูปแบบ GNU License หากผู้ติดตั้งอ่านเงื่อนไขต่างๆ เสร็จสิ้นแล้ว หากยอมรับเงื่อนไข ให้กด Next เพื่อเข้าสู่การติดตั้งในขั้นต่อไป แต่หากว่าไม่ยอมรับเงื่อนไขให้กด Cancel เพื่อออกจาก การติดตั้งโปรแกรม AppServ ดังรูป

| 🛃 AppServ 2.5.7 Setup                                                                                                    | _ 🗆 🗙         |
|----------------------------------------------------------------------------------------------------|---------------|
| License Agreement Please review the license terms before installing A                                                                                                    | ppServ 2.5.7. |
| Press Page Down to see the rest of the agreement.                                                                                                    |               |
| GNU LESSER GENERAL PUBLIC LICENSE<br>Version 2.1, February 1999                                                                                                    | <b>_</b>      |
| Copyright (C) 1991, 1999 Free Software Foundation, Inc.<br>59 Temple Place, Suite 330, Boston, MA 02111-1307 USA<br>Everyone is permitted to copy and distribute verbatim copies<br>of this license document, but changing it is not allowed. |               |
| [This is the first released version of the Lesser GPL. It also counts<br>as the successor of the GNU Library Public License, version 2, hence<br>the version number 2.1.]                                                                     | 7 .           |
| If you accept the terms of the agreement, click I Agree to continue. You must a<br>agreement to install AppServ 2.5.7.                                                                                                    | ccept the     |
| < Back I Agree                                                                                                    | Cancel        |

#### ภาพที่ 3.6 แสดงรายละเอียดเงื่อนใงการ GNU License

3) เข้าสู่ขั้นตอนการเลือกปลายทางที่ต้องการติดตั้ง โดยก่าเริ่มต้น ปลายทางที่ติดตั้งจะเป็น C:AppServ หากต้องการเปลี่ยนปลายทางที่ติดตั้ง ให้กด Browse แล้วเลือก ปลายทางที่ต้องการ ตามรูปที่ 3 เมื่อเลือกปลายทางเสร็จสิ้นให้กดปุ่ม Next เพื่อเข้าสู่ขั้นตอนการ ติดตั้งขั้นต่อไป

| 🛃 AppServ 2.5.7 Setu                                                         | p                                                    |                                    |                       |             |
|------------------------------------------------------------------------------|------------------------------------------------------|------------------------------------|-----------------------|-------------|
|                                                                              | Choose Instal<br>Choose the fol                      | l Location<br>der in which to in   | stall AppServ 2.5.    | 7.          |
| Setup will install App5<br>Browse and select and                             | erv 2.5.7 in the followir<br>ther folder. Click Next | ng folder. To inst<br>to continue. | all in a different fo | lder, click |
| Destination Folder                                                           |                                                      |                                    | Bro                   | wse         |
| Space required: 48.8M<br>Space available: 5.5G<br>Nullsoft Install System v2 | 18<br>3                                              |                                    | _                     | ابت بر      |
| VST                                                                          | 7                                                    | < Back                             | Next >                | Cancel      |

ภาพที่ 3.7 เลือกปลายทางการติดตั้งโปรแกรม AppServ

4) เลือก Package Components ที่ต้องการติดตั้ง โดยค่าเริ่มต้นนั้นจะให้

เลือกลงทุก Package แต่หากว่าผู้ใช้งานต้องการเลือกลงเฉพาะบาง Package ก็สามารถเลือกตามข้อที่ ต้องการออก

| 🛃 AppServ 2.5.7 Setup                                                         |                                                                               |                          |                |
|-------------------------------------------------------------------------------|-------------------------------------------------------------------------------|--------------------------|----------------|
|                                                                               | Select Components<br>Select the components you<br>you do not want to install. | ı want to install, clear | the components |
| AppServ Package Comp<br>Apache HTTP Ser<br>MySQL Database<br>PHP Hypertext PI | ver<br>ver                                                                    |                          |                |
| ₽ phpMyAdmin                                                                  | ι Γa                                                                          | ยี                       |                |
| Nullsoft Install System v2,19 -                                               | < Ba                                                                          | ck Next >                | Cancel         |

ภาพที่ 3.8 เลือก Package Components ที่ต้องการติดตั้ง

5) กำหนดค่าคอนฟิกของ Apache Web Server มีอยู่ด้วยกันทั้งหมด 3 ส่วน ได้แก่ Server Name คือช่องสำหรับป้อนข้อมูลชื่อ Web Server ของท่าน, Admin Email คือ ช่องสำหรับป้อนข้อมูล อีเมล์ผู้ดูแลระบบ, HTTP Port คือช่องสำหรับระบุ Port ที่จะเรียกใช้งาน Apache Web Server

| AppServ 2.5.7 Setup                                                                                                    |        |
|----------------------------------------------------------------------------------------------------|--------|
| Apache HTTP Server Information<br>Please enter your server's information.                                                                                                    |        |
| Server Name (e.g. www.appservnetwork.com)<br>localhost<br>Administrator's Email Address (e.g. webmaster@gmail.com)<br>root@appservnetwork.com<br>Apache HTTP Port (Default : 80)<br>80 |        |
| Nullsoft Install System v2,19                                                                                                    | Cancel |

ภาพที่ 3.9 แสดงการกำหนดค่าคอนฟิกค่า Apache Web Server

6) กำหนดค่า Root Password คือช่องสำหรับป้อน รหัสผ่านการเข้าใช้

งานฐานข้อมูลของ Root Character Sets ใช้ในการกำหนดค่าระบบภาษาที่ใช้ในการจัดเก็บ ฐานข้อมูล

| 🛃 AppServ 2.5.7 Setup                                                  |
|------------------------------------------------------------------------|
| MySQL Server Configuration<br>Configure the MySQL Server instance.     |
| Please enter Root password for MySQL Server.                           |
| Enter root password                                                    |
| •••••                                                                  |
| Re-enter root password                                                 |
|                                                                        |
| MySQL Server Setting<br>Character Sets and Collations<br>UTF-8 Unicode |
| ✓ Old Password Support (PHP MySQL API function.)                       |
| Enable InnoDB                                                          |
| Nullsoft Install System v2.19                                          |
| < Back Install Cancel                                                  |

ภาพที่ 3.10 แสดงการกำหนดค่าคอนฟิกของ MySQL Database

7) สิ้นสุดขั้นตอนการติดตั้งโปรแกรม AppServ สำหรับขั้นตอนสุดท้ายนี้ จะมีให้เลือกว่าต้องการสั่งให้มีการรัน Apache และ MySQL ทันทีหรือไม่ จากนั้นกดปุ่ม Finish เพื่อ เสร็จสิ้นการติดตั้งโปรแกรม AppServ

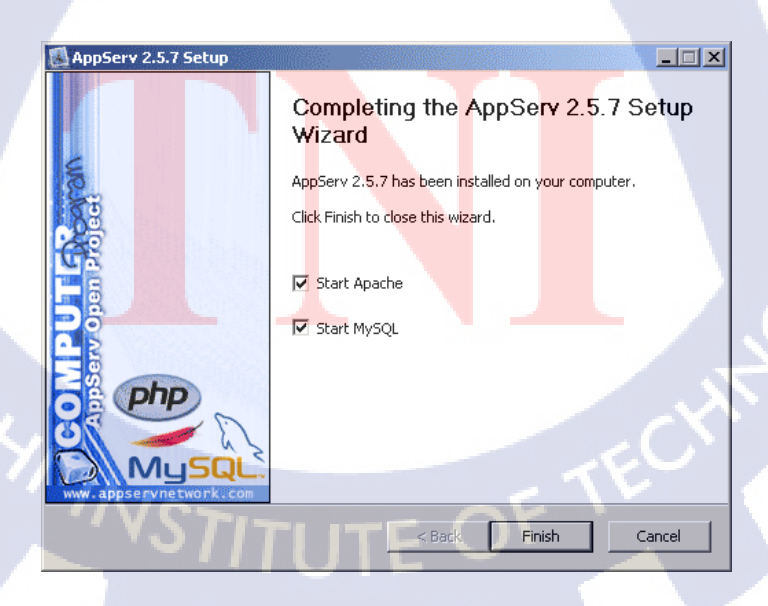

ภาพที่ 3.11 แสดงหน้างองั้นตอนสิ้นสุดการติดตั้งโปรแกรม AppServ

3.2.2.3 วิธีการติดตั้ง Java Development Kit : JDK

 คาวน์โหลดโปรแกรมใด้ที่ http://www.oracle.com/technetwork/java/ javase/downloads/index.html โดยเลือกคาวน์โหลดตัวที่เป็น JDK เมื่อคาวน์โหลดเสร็จแล้ว ให้ ดับเบิ้ลคลิกเพื่อทำการติดตั้งโปรแกรม

| You must accept the <u>Orac</u><br>software.    | cle Binary Code Licei                 | nse Agreement for Java SE to download |
|-------------------------------------------------|---------------------------------------|---------------------------------------|
| Thank you for accepting<br>you may now download | the Oracle Binary C<br>this software. | ode License Agreement for Java SE;    |
| Product / File Description                      | File Size                             | Download                              |
| Linux x86                                       | 64.1 MB                               | idk-7u5-linux-i586.rpm                |
| Linux x86                                       | 79.1 MB                               | idk-7u5-linux-i586.tar.gz             |
| inux x64                                        | 64.93 MB                              | idk-7u5-linux-x64.rpm                 |
| inux x64                                        | 77.67 MB                              | idk-7u5-linux-x64.tar.gz              |
| lacosx-x64                                      | 97.3 MB                               | idk-7u5-macosx-x64.dmg                |
| Solaris x86                                     | 137.41 MB                             | idk-7u5-solaris-i586.tar.Z            |
| olaris x86                                      | 82.01 MB                              | idk-7u5-solaris-i586.tar.gz           |
| Solaris SPARC                                   | 140.43 MB                             | idk-7u5-solaris-sparc.tar.Z           |
| Solaris SPARC                                   | 86.72 MB                              | idk-7u5-solaris-sparc.tar.gz          |
| Solaris SPARC 64-bit                            | 16.45 MB                              | idk-7u5-solaris-sparcv9.tar.Z         |
| olaris SPARC 64-bit                             | 12.55 MB                              | idk-7u5-solaris-sparcv9.tar.gz        |
| olaris x64                                      | 14.92 MB                              | idk-7u5-solaris-x64.tar.Z             |
| Solaris x64                                     | 9.54 MB                               | idk-7u5-solaris-x64.tar.gz            |
| Windows x86                                     | 87.95 MB                              | idk-7u5-windows-i586.exe              |
|                                                 |                                       |                                       |

### ภาพที่ 3.12 ขั้นตอนการติดตั้ง JDK (1)

#### 2) คลิก Next

10

| 岁 Java SE Development Kit 7 Update 5 - Setup                                 | ×                              |
|------------------------------------------------------------------------------|--------------------------------|
| الله المع <sup>م</sup>                                                       | ORACLE                         |
| Welcome to the Installation Wizard for Java SE                               | E Development Kit 7 Update 5   |
| This wizard will guide you through the installation proce<br>Kit 7 Update 5. | ss for the Java SE Development |
| The JavaFX 2.1 SDK will be installed following the JDK in                    | installation.                  |
|                                                                              | Next > Cancel                  |
|                                                                              |                                |

ภาพที่ 3.13 ขั้นตอนการติดตั้ง JDK ( 2 )

#### 3) คลิก Next อีกครั้ง

| 岁 Java SE Development Kit 7 Update 5 - Cus                                                                                                    | tom Setup                                                                                                    |
|----------------------------------------------------------------------------------------------------|----------------------------------------------------------------------------------------------------|
| 👙 Java <sup>.</sup>                                                                                                    | ORACLE                                                                                                    |
| Select optional features to install from the list bel<br>installation by using the Add/Remove Programs u<br>Development Tools<br>Source Code<br>Public JRE | ow. You can change your choice of features after<br>tility in the Control Panel<br>Feature Description<br>Java SE Development Kit 7<br>Update 5, including private JRE 7<br>Update 5. This will require<br>300MB on your hard drive |
| Install to:                                                                                                    |                                                                                                    |
| C:\Program Files\Java\jdk1.7.0_05\                                                                                                    | <back next=""> Cancel</back>                                                                                                    |

### ภาพที่ 3.14 ขั้นตอนการติดตั้ง JDK ( 3 )

4) เลือก Destination ที่ต้องการจะติดตั้ง โปรแกรมลงไป เสร็จแล้วกด Next

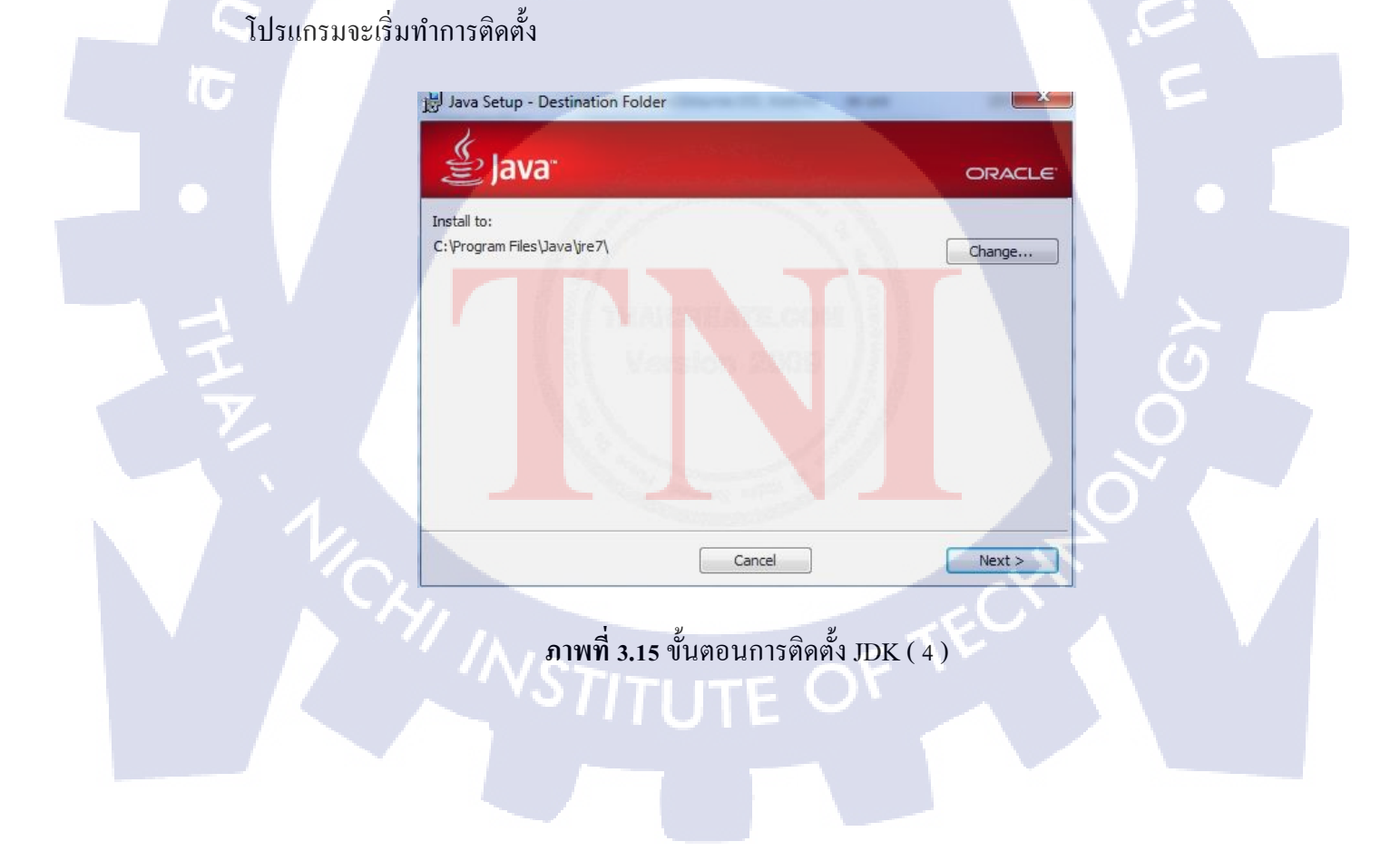

### 3.2.2.4 วิธีการติดตั้งโปรแกรม Eclipse

1) ดาวน์โหลดโปรแกรมที่ http://www.eclipse.org/downloads/ โดยเลือก

เวอร์ชั่นที่เป็น Eclipse Classic

| Eclipse Downloads                                                               |                                  |
|---------------------------------------------------------------------------------|----------------------------------|
| Packages Projects Install Eclipse                                               |                                  |
| Eclipse Jur                                                                     | no (4.2) Packages for Windows    |
| Eclipse IDE for Java EE Developers, 221 MB<br>Downloaded 73,085 Times Details   | Windows 32 Bit<br>Windows 64 Bit |
| Eclipse Classic 4.2, 182 MB     Downloaded 48,789 Times Details Other Downloads | Windows 32 Bit<br>Windows 64 Bit |
| Complexed Developers, 149 MB<br>Downloaded 26,630 Times Details                 | Windows 32 Bit<br>Windows 64 Bit |

ภาพที่ 3.16 ขั้นตอนการติดตั้งโปรแกรม Eclipse (1)

2) หลังจากดาวน์โหลดโปรแกรมเสร็จแล้ว จะได้ไฟล์ Zip มา ให้นำไฟล์ นี้ไปแตกไฟล์ในที่ที่ต้องการติดตั้งโปรแกรมไว้ได้เลย ( กรณีนี้เลือกติดตั้งไว้ที่ C:\Eclipse ) เมื่อแตก ไฟล์เสร็จแล้ว สามารถเปิดโปรแกรมใช้งานได้เลยโดยคลิกที่ Eclipse.exe

| C:\eclipse               |           |                 | - Search | eclipse 🔎        |
|--------------------------|-----------|-----------------|----------|------------------|
| Organize 🔻 Include ir    | n library | ▼ Share with ▼  | Burn »   | ·····            |
| 🙀 Favorites              | ^         | Name            | ^        | Date modified    |
| E Desktop                |           | b configuration |          | 6/8/2012 3:55 PN |
| 📃 Recent Places          |           | 📕 dropins       |          | 6/8/2012 3:55 PN |
|                          |           | 🃕 features      |          | 6/8/2012 3:55 PN |
| 🧊 Libraries              |           | 퉬 p2            |          | 6/8/2012 3:55 PN |
| Documents                |           | 🃕 plugins       |          | 6/8/2012 3:55 PN |
| 🎝 Musi <mark>c</mark>    |           | 📕 readme        |          | 6/8/2012 3:55 PN |
| 🔛 Pictu <mark>res</mark> |           | .eclipseproduct |          | 6/8/2012 2:23 PN |
| 📑 Vide <mark>os</mark>   |           | artifacts.xml   |          | 6/8/2012 3:55 PN |
|                          |           | eclipse.exe     |          | 6/8/2012 2:59 PN |
| 🜏 Homegroup              |           | eclipse.ini     |          | 6/8/2012 3:55 PN |
|                          |           | eclipsec.exe    |          | 6/8/2012 2:59 PN |
| 📜 Computer               |           | 💿 epl-v10.html  |          | 6/8/2012 2:23 PM |
| 🏭 Master Disk (C:)       |           | onotice.html    |          | 6/8/2012 2:23 PM |
|                          |           |                 |          |                  |

ภาพที่ 3.17 ขั้นตอนการติดตั้งโปรแกรม Eclipse ( 2 )

### 3.2.2.5 วิธีการติดตั้งโปรแกรม GenyMotion

 1) สมัครสมาชิกกับทาง GenyMotion ที่ https://cloud.genymotion.com/ page/customer/login/?next=/page/launchpad/download/ โดยกรอก Username, E-mail, Password, และ Confirmation Password ในช่อง Sign Up เมื่อกรอกเสร็จแล้วให้กดปุ่ม Sign Up ระบบจะส่ง E-mail ยืนยันมาให้ใน E-mail กรอกลงไป

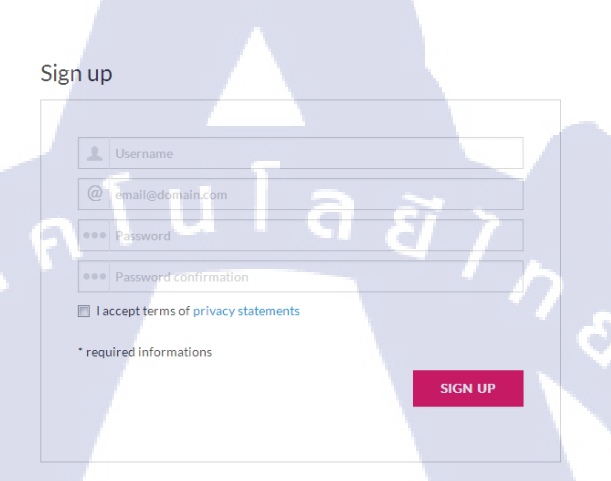

### ภาพที่ 3.18 ขั้นตอนการติดตั้งโปรแกรม GenyMotion (1)

10

 คาวน์โหลดโปรแกรมได้ที่ https://cloud.genymotion.com/page /launchpad/ download/ เมื่อคาวน์โหลดโปรแกรมและติดตั้งโปรแกรมเสร็จแล้ว ให้คลิกไปที่ ไอคอนของ GenyMotion เพื่อทำการ SetUp Emulator

| 00 Gen  | ymotion       |     |  |      |
|---------|---------------|-----|--|------|
|         | ►             | +   |  | 0    |
| Menu    | Play          | Add |  | Help |
| Your vi | rtual devices |     |  |      |
|         |               |     |  |      |
|         |               |     |  |      |
|         |               |     |  |      |
|         |               |     |  | -    |

ภาพที่ 3.19 ขั้นตอนการติดตั้งโปรแกรม GenyMotion ( 2 )

3) จากนั้นคลิกไปที่ปุ่ม Add เพื่อทำการคาวน์โหลด Emulator ของ โทรศัพท์มือถือที่ท่านต้องการ โดยก่อนจะคาวน์โหลดจะต้องกรอก Username และ password ที่ได้ สมักรในขั้นตอนแรก

| Cenymotion OC Create a new virtual device |   |
|-------------------------------------------|---|
|                                           | 0 |
| Already downloaded virtual devices        |   |
| Add Close                                 |   |
| Not authenticated to Genymotion Cloud     |   |

ภาพที่ 3.20 ขั้นตอนการติดตั้งโปรแกรม GenyMotion (3)

4) จากนั้นเลือกรุ่นของ Emulator ของโทรศัพท์มือถือที่ต้องการ แล้วคลิก ปุ่ม Add โปรแกรมจะทำการดาวน์โหลด Emulator

10

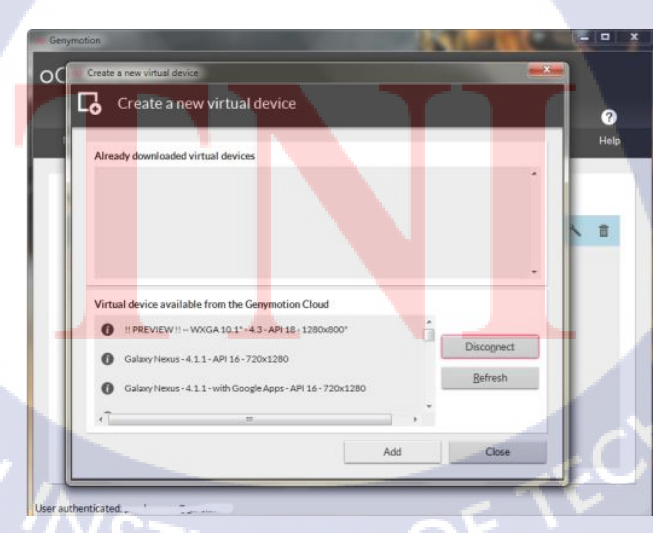

ภาพที่ 3.21 ขั้นตอนการติดตั้งโปรแกรม GenyMotion ( 4 )

5) เมื่อคาวน์โหลด Emulator เสร็จแล้ว ชื่อของ Emulator จะปรากฏขึ้นมา แต่ก่อนจะใช้งาน Emulator ต้องตั้งค่าให้ Emulator เชื่อมต่อกับ Eclipse โดยคลิกที่ Menu > Settings แล้วเปลี่ยน Path ให้ตรงกับตำแหน่งที่เก็บไฟล์ Android-sdk-windows ไว้ (กรณีนี้เป็น C:\ android-sdk-windows)

| Genymotion                                                                                                    | × |
|----------------------------------------------------------------------------------------------------|---|
| OO Genymotion                                                                                                    |   |
| Monu       Play         Vor       Settings         Your virtual devices       Image: Constant of the settings         Nexus One 4.2.2 · with Goo       Image: Constant of the settings         Nexus 7 - 4.2.2 - API 17 - 12       Port         PREVIEW - WXGA 10.1 - 4       Proxy user         Proxy password       Software updates settings         Vutomatically checks for software updates       OK         Contacted to Genymotion Cloud       Cancel |   |

ภาพที่ 3.22 ขั้นตอนการติดตั้งโปรแกรม GenyMotion (5)

10

คลิกปุ่ม Play

6) เปิดการใช้งาน Emulator โดยคลิกเลือก Emulator ที่ต้องการ จากนั้น

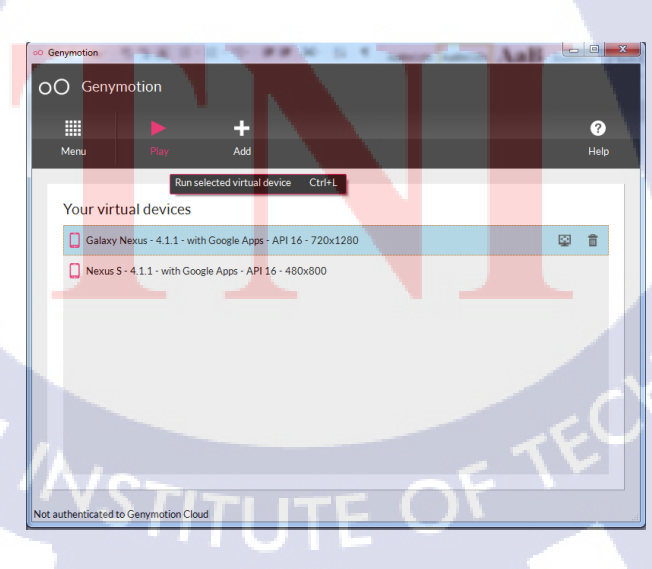

ภาพที่ 3.23 ขั้นตอนการติดตั้งโปรแกรม GenyMotion (6)

#### 3.2.3 การเก็บรวบรวมข้อมูล

เก็บและรวบรวมความต้องการของผู้ใช้จากนักศึกษาคณะเทคโนโลยีสารสนเทศ ชั้นปีที่ 3 และ 4 ของสถาบันเทคโนโลยีไทย-ญี่ปุ่นที่ใช้โทรศัพท์มือถือหรือ SmartPhone ระบบปฏิบัติการ Android และค้นคว้ารวบรวมข้อมูลในการคำเนินการโครงงานแอพพลิเคชั่นเกม เวทีทองในส่วนของเว็บไซค์จาก Internet และค้นคว้ารวบรวมข้อมูลในส่วนของแอพพลิเคชั่นจาก Internet กับ หนังสือคู่มือเขียนแอพ Android ฉบับรวมโค้ด ของ พร้อมเลิศ หล่อวิจิตร

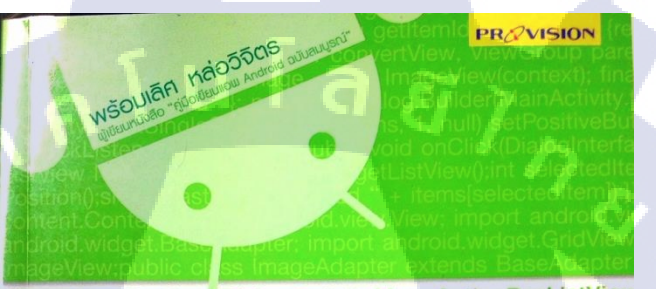

Toast Notification Dialog Activity Menu Action Bar ListView ListActivity โทรศัพท์ SMS เน็ตเวิร์ก กล้อง รูปภาพ เสียง วิดีโอ กราฟิก แอนิเมชั่น แผนที่ GPS Preference ไฟล์ ฐานข้อมูล SQLite MySQL

# <sub>คู่มือเขียนแอน</sub> Android ฉบับรวมโคด

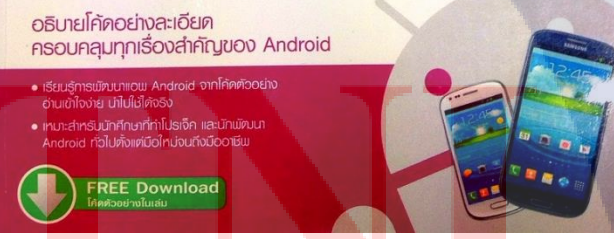

ี ภาพที่ 3.24 หนังสือกู<mark>่ม</mark>ือเขียนแอพAndroid ฉบับรวมโค้ด

### 3.3 ขั้นตอนการดำเนินงานที่นักศึกษาปฏิบัติงานหรือโครงงาน

### 3.3.1 งานที่ปฏิบัติ

งานที่ปฏิบัติในระหว่างการสหกิจศึกษาทุกชิ้นงานจะเป็นงานที่พี่ที่ปรึกษา มอบหมายมาให้ เพื่อฝึกฝนทักษะในด้านต่างๆให้เพิ่มพูนมากขึ้น, รู้จักเครื่องมือและเทคนิคใหม่ๆ เพิ่มมากขึ้น, และสร้างไอเดียในการทำโครงงานโปรเจก ( ขั้นตอนในการดำเนินงานแต่ละขั้น ข้าพเจ้าจะขอละไว้ในหัวข้อนี้ แต่จะนำไปกล่าวในบทที่ 4 แทน ) โดยแอพพลิเคชั่นที่ข้าพเจ้าได้รับ มอบหมายให้ฝึกฝนมีทั้งหมด 3 ชิ้น คือ Sanook Weather Application, SQLite Test Application, และ jsTwit Application

#### 3.3.1.1) Sanook Weather Application

แอพพลิเคชั่นนี้เป็นแอพพลิเคชั่นที่ฝึกฝนการคึงข้อมูล JSON มากใช้งานใน Android, ฝึกการทำ SharePreferences, ฝึกการทำ Custom ListView, ฝึกการแสดงภาพจาก URL, และฝึกการทำ Animation ให้กับ ListView โดยจะแสดงข้อมูลพยากรณ์อากาศให้กับผู้ใช้งาน ซึ่ง จะ มีทั้งส่วนที่เป็นแอพพลิเคชั่นและส่วนที่เป็นWidget โดยข้อมูลพยากรณ์อากาศที่แสดงจะแบ่ง ออกเป็น 2 หมวด คือ สภาพอากาศของวันปัจจุบันและสภาพอากาศ ในสัปดาห์นี้ซึ่งผู้ใช้สามารถ เลือกประเภทของหน่วยอุณหภูมิได้ว่าจะดูได้องศาเซลเซียสหรือองศาฟาเรนไฮด์

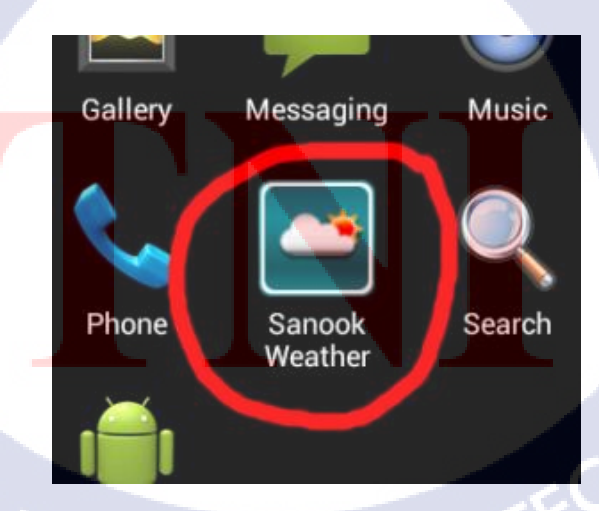

ภาพที่ 3.25 ใอคอนของแอพพลิเกชั่น Sanook Weather

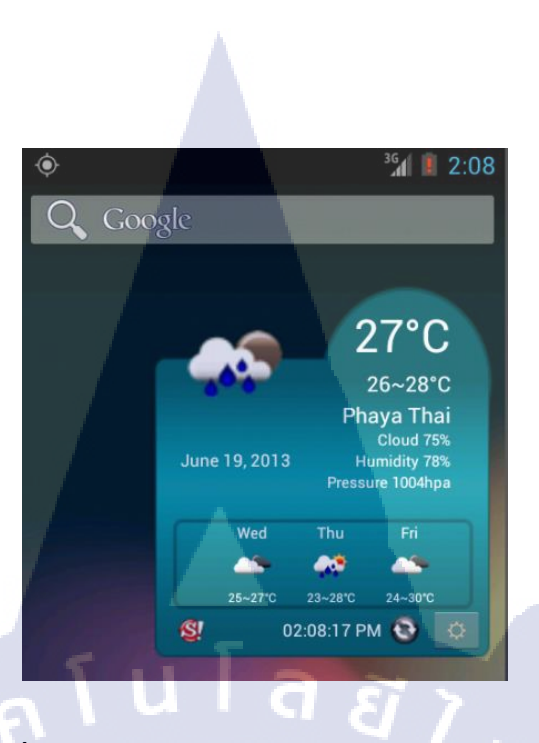

ภาพที่ 3.26 Widget ของแอพพลิเคชั่น Sanook Weather

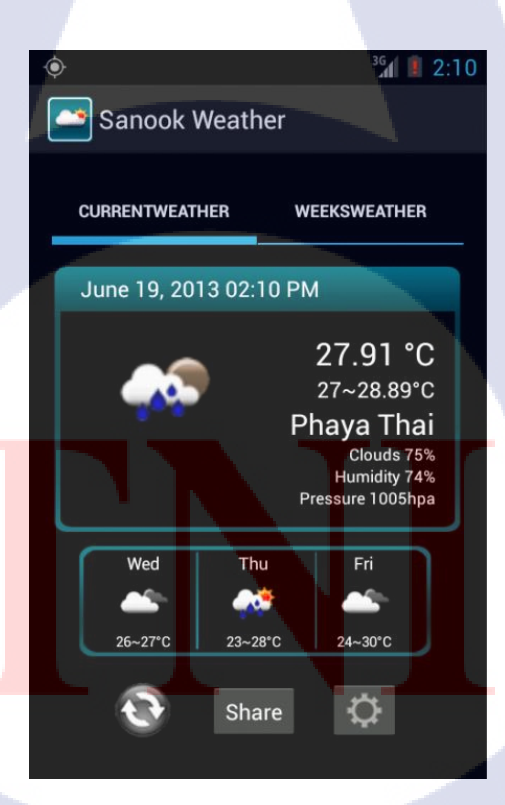

ภาพที่ 3.27 Interface ของแอพพลิเคชั่น Sanook Weather ในหน้าแสดงสภาพอากาศวันปัจจุบัน

| 4 | )                                   |         |                         | <sup>3G</sup>                                | 2:11                                               |
|---|-------------------------------------|---------|-------------------------|----------------------------------------------|----------------------------------------------------|
|   | 🜁 Sar                               | nook V  | Veather                 |                                              |                                                    |
|   |                                     |         |                         |                                              |                                                    |
|   | CURREN                              | NTWEATH | IER                     | WEEKSWEATH                                   | ER                                                 |
|   | Wed<br>June 19,<br>2013<br>05:00 AM | C       | louds                   | 26 ~<br>Clou<br>Humidi<br>Pressure 10        | 7°C<br>- 27°C<br>ud 68%<br>ty 78%<br>)15hpa        |
|   | Thu<br>June 20,<br>2013<br>05:00 AM | very    | Rain<br>💉<br>heavy rain | 24<br>23 ~<br>Clou<br>Humidit<br>Pressure 10 | 4°C<br>- 28°C<br>Jd 92%<br>y 100%<br>J16hpa        |
|   | Fri<br>June 21,<br>2013<br>05:00 AM | C       | louds                   | 24 -<br>Clou<br>Humidi<br>Pressure 10        | <b>D°C</b><br>- 30°C<br>ad 92%<br>ty 81%<br>017hpa |

ภาพที่ 3.28 Interface ของแอพพลิเคชั่น Sanook Weather ในหน้าแสดงสภาพอากาศในสัปดาห์นี้

10

| ¢                             |      | <sup>36</sup> 2:13 |  |  |  |
|-------------------------------|------|--------------------|--|--|--|
|                               |      |                    |  |  |  |
|                               |      |                    |  |  |  |
| Units<br>Select Type of Units |      |                    |  |  |  |
|                               |      |                    |  |  |  |
| Units                         |      |                    |  |  |  |
| Celcius                       |      | 0                  |  |  |  |
| Fahren                        | heit |                    |  |  |  |
| Cancel                        |      |                    |  |  |  |

ภาพที่ 3.29 Interface ของแอพพลิเคชั่น Sanook Weather ในหน้าตั้งค่าหน่วยของอุณหภูมิที่จะให้แสดง

#### 3.3.1.2) Test SQLite Application

แอพพลิเคชั่นนี้เป็นแอพพลิเคชั่นที่ทำขึ้นเพื่อฝึกฝนการใช้งาน SQLite, การ จัดการ Database ใน Android, และการทำ SplashScreen ให้กับแอพพลิเคชั่น โดยแอพพลิเคชั่นนี้จะ ให้ผู้ใช้บันทึกข้อมูลของเพื่อนเข้าไป จากนั้นแอพจะแสดงรายชื่อของเพื่อนออกมาในรูปแบบของ List ซึ่งหากผู้ใช้กดไปที่ชื่อของเพื่อนคนใด ก็จะมี Dialog Box แสดงข้อมูลของเพื่อนคนนั้น และมี ปุ่มให้กดเพื่อแก้ไขข้อมูลของเพื่อนคนนั้นและเพื่อลบ ข้อมูลของเพื่อนคนนั้นออกจาก List

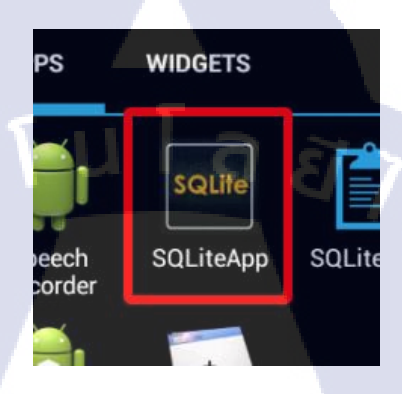

### ภาพที่ 3.30 ใอคอนของแอพพลิเคชั่น SQLite Test

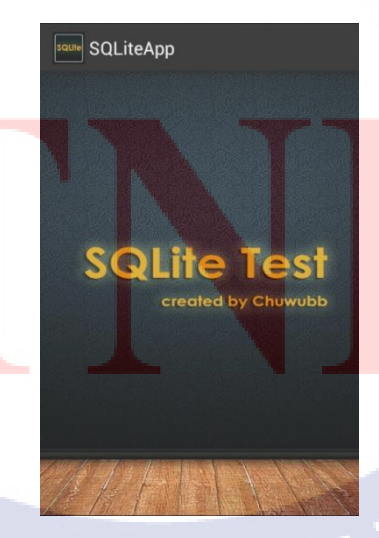

ภาพที่ 3.31 SplashScreen ของแอพพลิเคชั่น SQLite

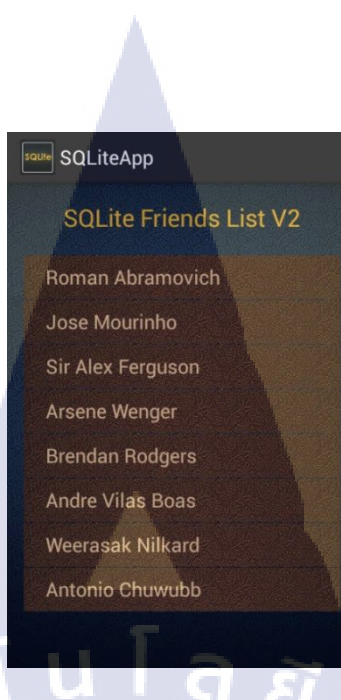

### ภาพที่ 3.32 Interface หน้าแรก ( แสดงรายชื่อเพื่อน ) ของแอพพลิเกชั่น SQLite

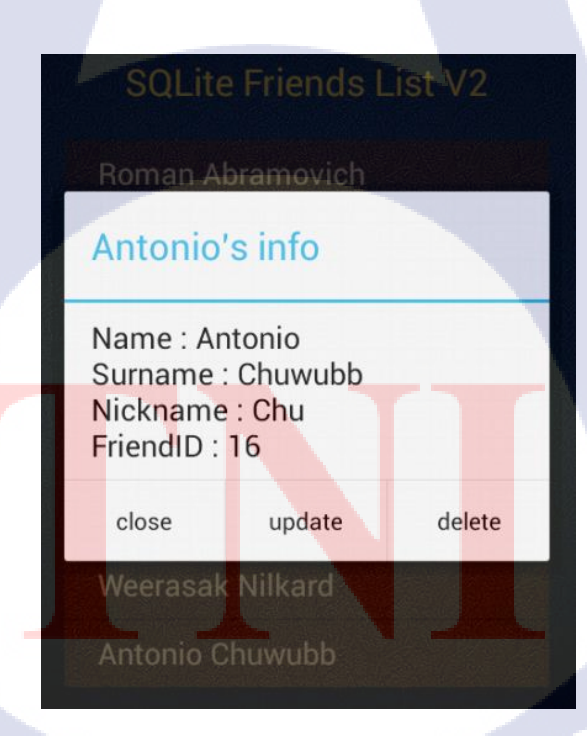

10

ภาพที่ 3.33 Interface เมื่อกดไปที่รายชื่อเพื่อนในแอพพลิเคชั่น SQLite

| soure SQLiteApp              |  |
|------------------------------|--|
| Update Friend Data           |  |
| Edit First Name :<br>Antonio |  |
| Edit Last Name<br>Chuwubb    |  |
| Edit Nick Name<br>Chu        |  |
| Update 87                    |  |

ภาพที่ 3.34 Interface หน้าแก้ไขข้อมูลของเพื่อนในแอพพลิเคชั่น SQLite

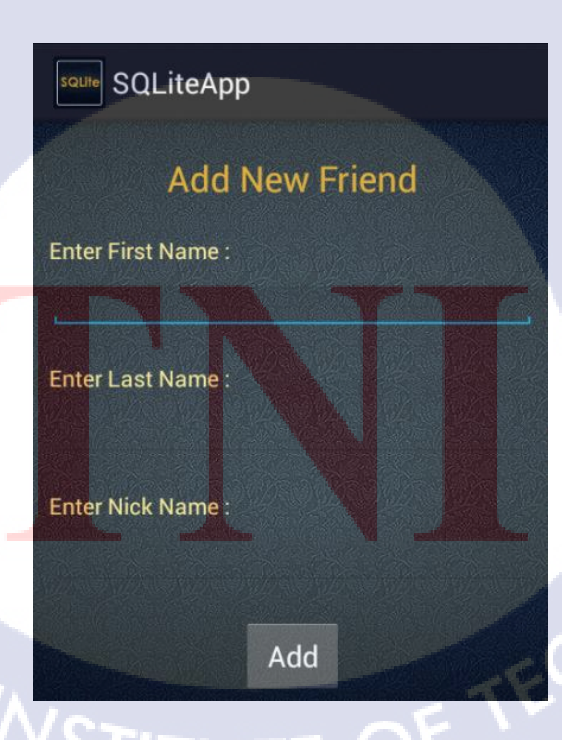

10

ภาพที่ 3.35 Interface หน้าเพิ่มเพื่อนใหม่ในแอพพลิเคชั่น SQLite

#### 3.3.1.3) jsTwit Application

10

แอพพลิเคชั่นนี้เป็นแอพพลิเคชั่นที่ฝึกฝนการใช้งาน Twitter Api 1.1, การ ตรวจสอบ Internet Connection, การทำ Pull to Refresh, การทำ Pull to Load More, และการเก็บ ข้อมูลที่คาวน์โหลดมาจาก Internet ไปไว้ใน SQLite โดยในหน้าแรกของแอพพลิเคชั่นนี้จะมี2ปุ่ม ให้เลือก คือ Login เข้าสู่ Twitter และดูข้อมูลจส.100

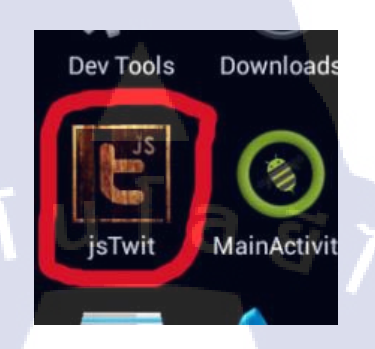

### ภาพที่ 3.36 ไอคอนของแอพพลิเคชั่น jsTwit

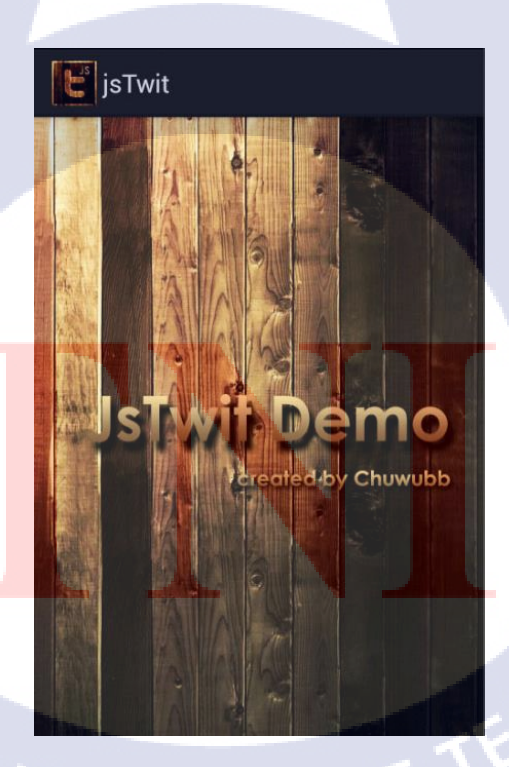

ภาพที่ 3.37 SplashScreen ของแอพพลิเคชั่น jsTwit

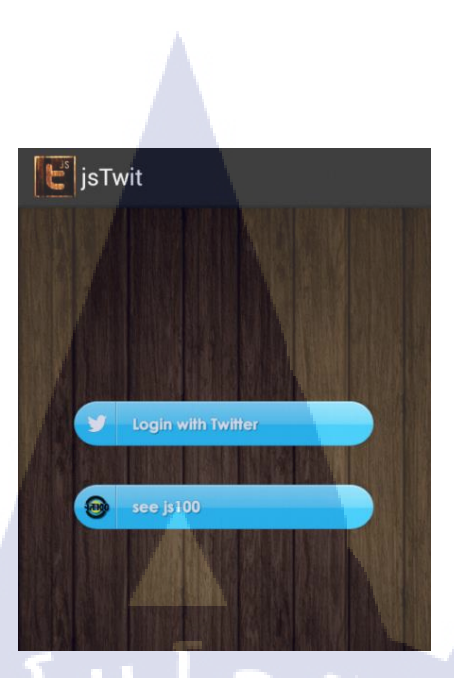

ภาพที่ 3.38 Interface หน้าแรกของแอพพลิเคชั่น jsTwit

1) login เข้าสู่ twitter

เมื่อผู้ใช้กดปุ่มเข้ามาแล้ว จะมีช่องให้ผู้ใช้กรอก Username และ Password

ของ Twitter เพื่อเข้าใช้งาน

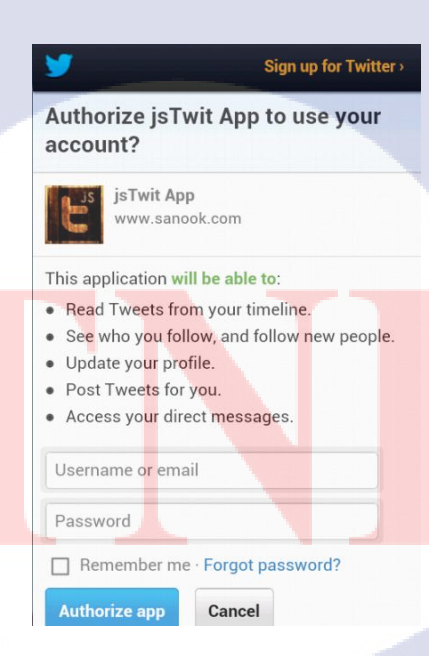

ภาพที่ 3.39 หน้าจอ login เข้าสู่ twitter ของแอพพลิเคชั่น jsTwit

หลังจากกรอกข้อมูลแล้วจะพบกับ Interface ดังภาพที่ 3.16 ซึ่งจะมี ข้อความต้อนรับและรูปโปรไฟล์ของผู้ใช้ รวมถึงสามารถTweetข้อความไปยัง Twitter ผ่าน แอพพลิเคชั่น jsTwit, ดูข้อมูลจส.100, logout ออกจาก twitter, และ, ดูข้อมูลใน Twitter ของผู้ใช้ เช่น ScreenName, จำนวนข้อความที่ Tweet, จำนวนคนFollow, ข้อความล่าสุดที่ Tweet เป็นต้น

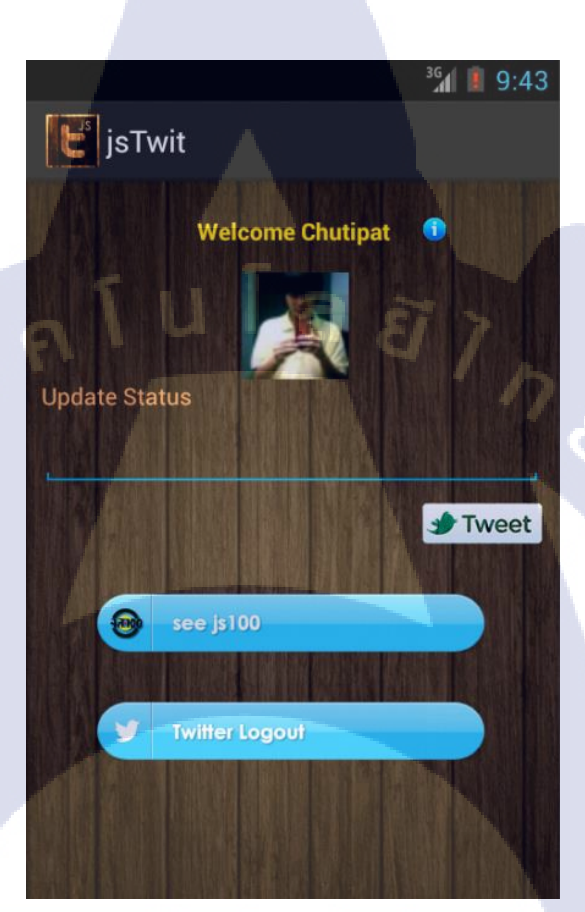

ภาพที่ 3.40 Interface หลังจาก login

#### 2) See js100

หน้านี้จะเป็นหน้าที่แสดงข้อมูลข่าวจ<mark>ส.10</mark>0ที่ได้รับมาจาก Feed API ของ Sanook! ข่าวที่รับมาจะแสดงในรูปแบบของList ซึ่งเมื่อได้รับข่าวมาแล้ว ระบบจะเก็บข้อมูลข่าวลง ใน SQLite หากโทรศัพท์มือถือไม่ได้เชื่อมต่อInternet ระบบจะดึงข้อมูลข่าวที่เก็บไว้ในSQLite ออกมาแสดง แต่ถ้าโทรศัพท์มือถือได้เชื่อมต่อ Internet ระบบก็จะไปดาวน์โหลดข่าวจาก Feed มา แสดง

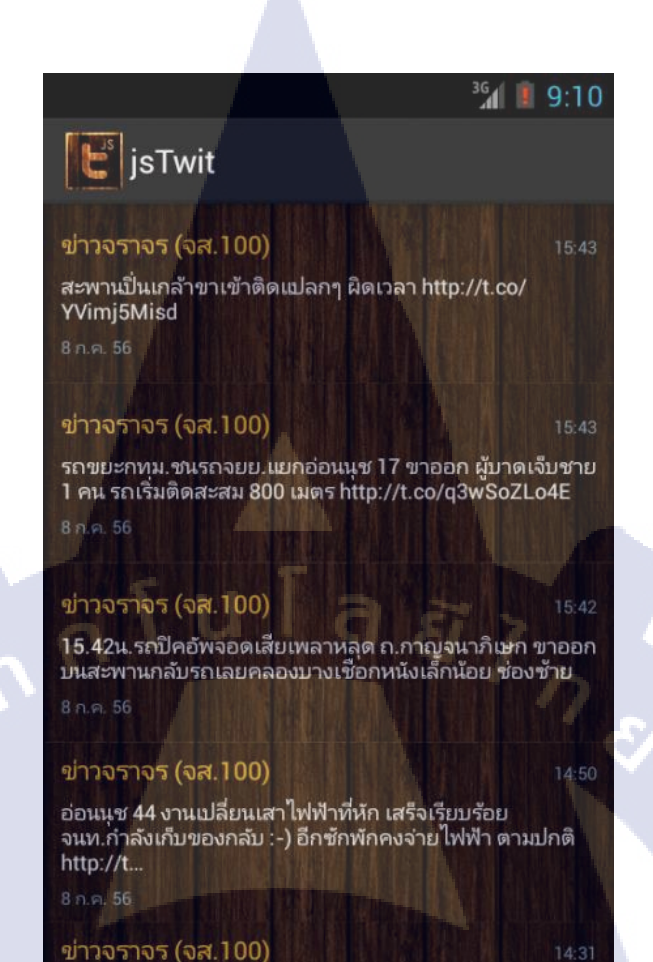

#### ภาพที่ 3.41 Interface หน้าแสดงข้อมูลข่าว จส.100

#### 3.3.1.4) genPassword Application

แอพพลิเคชั่นนี้เป็นแอพพลิเคชั่นที่ฝึกฝนการ generate API Key ให้กับระบบ ซึ่ง การทำงานของแอพพลิเคชั่นนี้คือสามารถgenerate API Key ขึ้นมาอัตโนมัติ และสามารถนำ API Key ไปตรวจสอบได้ว่าเป็นAPI Key ที่ถูกต้องหรือไม่ และAPI Key นี้ หมดอายุการใช้งานหรือยัง โดย API Key ที่ถูก generate ขึ้นมา จะถูกเข้ารหัสก่อน เพื่อป้องกันการ Hack จากภายนอก

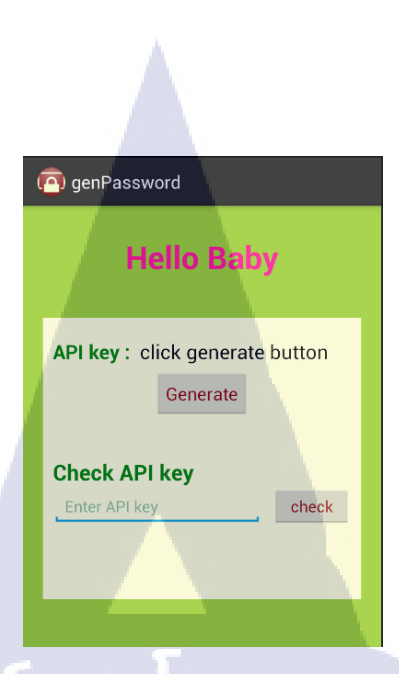

### ภาพที่ 3.42 Interface ของโปรแกรม genPassword

10

| > | ( Gen Password                      | ( genPassword                        |  |
|---|-------------------------------------|--------------------------------------|--|
|   | Hello Baby                          | Hello Baby                           |  |
|   | API key : 6BWZQB3BZWW6W<br>Generate | API key : 6BWZQB3BZWW6W<br>Generate  |  |
|   | Check API key check                 | Check API key<br>6BWZQB3BZWW6W check |  |
|   |                                     | รหัสนีถูกต้องนะครัสแหม่              |  |

ภาพที่ 3.43 Interface เ<mark>มื่อก</mark>ดปุ่ม gener<mark>a</mark>te ภาพที่ 3.44 Interface เมื่อนำAPI Key ไปตรวจสอบ

### 3.3.2 โครงงานแอพพลิเคชั่นเกมเวทีทอง

แอพพลิเคชั่นนี้ได้นำช่วงปริศนาจ๊กมกในรายการเวทีทองมาทำให้เป็น แอพพลิเคชั่น ลักษณะของช่วงปริศนาจ๊กมกคือผู้เข้าแข่งขันจะต้องทายคำจากภาพให้ถูกต้องภายใน ระยะเวลาที่กำหนด ซึ่งข้าพเจ้าได้ปรับแต่งวิธีการเล่นบางอย่างให้เหมาะสมกับการเป็น แอพพลิเคชั่นบนโทรศัพท์มือถือและเพื่อเพิ่มความสนุกสนานให้มากยิ่งขึ้น โดยโครงงาน แอพพลิเคชั่นเกมเวทีทองนี้ประกอบด้วย 2 ส่วน คือ ส่วนของเว็บหลังบ้าน และส่วนของ แอพพลิเคชั่น

ในส่วนของเว็บหลังบ้านจัดทำขึ้นเพื่อป้อนข้อมูลในรูป Feed JSON ให้กับ แอพพลิเกชั่นได้นำเอาข้อมูลไปใช้ ได้แก่ ภาพค่านเกม, ช้อยของภาพนั้น, และกำใบ้ของภาพนั้น โดยสามารถเพิ่มค่านใหม่, ลบค่านออก, และแก้ไขข้อมูลของค่านภายในเว็บหลังบ้านได้ เมื่อมีการ เพิ่มค่านใหม่ในเว็บหลังบ้าน จะมีNotification แสดงขึ้นมาในโทรศัพท์มือถือของผู้ใช้ เพื่อบอกว่า ขณะนี้มีค่านเกมค่านใหม่เข้ามาแล้ว

ในส่วนของแอพพลิเคชั่นเกมเวทีทองจะประกอบด้วยเกม 2 หมวด คือ โหมด คลาสสิคเกม และ โหมดโกสต์มาสเตอร์ ซึ่งทั้ง 2 หมวด มีความแตกต่างกันดังนี้

โหมดกลาสสิกเกม 1) กำตอบของโหมดนี้จะมี 2 กำ

16

2) หากกิดคำตอบไม่ออก สามารถข้ามไปภาพถัคไปได้เลย เพียง แค่สไลด์ภาพจากด้านขวาไปด้านซ้าย หรือหากอยากย้อนกลับไปใหม่ก็เพียงแค่สไลด์ภาพจากด้าน-ซ้ายไปด้านขวา

3) มีตัวจับเวลา 1 ตัว คือ ตัวจับเวลารวม
 4) มีตัวช่<mark>ว</mark>ย 1 <mark>ตัว คือ</mark> ค<mark>ำ</mark>ใบ้ ซึ่ง<mark>มีกา</mark>รกำหนดจำนวนครั้งในการใช้

Casso 1010

คดาดดีค เกมด์

ภาพที่ 3.45 รูปภาพปุ่มของโหมดคลาสสิกเกม

โหมคโกสต์มาสเตอร์ 1) คำตอบของโหมคนี้จะมี 3 คำ
 2) ไม่สามารถสไลค์ข้าม/ย้อนกลับได้เหมือนกับโหมคคลาสสิค

ເຄມ

3) มีตัวจับเวลา 2 ตัว คือ ตัวจับเวลารวม และตัวจับเวลา 10 วินาที
 4) ภาพในโหมคนี้จะมีการจับเวลา10วินาที หากยังทายคำไม่ถูกใน
 10วินาที ภาพจะเปลี่ยนเป็นภาพถัคไปอัตโนมัติ
 5) ตัวช่วยในโหมคนี้มี 2 ตัว คือ คำใบ้ และ ปุ่มข้าม ซึ่งมีการ
 กำหนดจำนวนครั้งในการใช้ตัวช่วย
 6) ไม่มีการเรียงลำคับของภาพในเกม คือจะRandomภาพทุกครั้งที่

เข้ามาเล่นใหม่

7) เมื่อทายภาพถูก สามารถแชร์ให้เพื่อนในFacebookลองทายภาพ นั้นดูได้โดยกดปุ่มแชร์ ซึ่งภาพที่แชร์นั้นจะไปแสดงอยู่ในหน้าWallของผู้ใช้

🦙 โกสต์ หาสเตอร์

ภาพที่ 3.46 รูปภาพปุ่มของโหมคโกสต์มาสเตอร์

วิธีการเล่นเกมนี้ ผู้ใช้จะต้องทายกำจากภาพที่ปรากฏขึ้นมาให้ถูกต้องภายใน ระยะเวลาที่กำหนด โดยจำนวนกำของกำตอบของภาพจะขึ้นอยู่กับโหมดซึ่งได้กล่าวไปแล้ว การ ทายกำตอบนั้นให้ผู้ใช้กดปุ่มกำตอบที่ปรากฏอยู่ทางด้านขวาของจอ โดยกดปุ่มแรกเป็นกำตอบของ กำแรก กดปุ่มที่2เป็นกำตอบของกำที่สอง เมื่อปุ่มกำตอบถูกกดแล้ว ปุ่มกำตอบนั้นจะหายไปและกำ ที่อยู่ในปุ่มกำตอบนั้นจะปรากฏอยู่ในช่องกำตอบบริเวณด้านบนของภาพ หากผู้ใช้กดปุ่มกำตอบไป แล้วแต่เกิดอยากเปลี่ยนกำตอบนั้นก็สามารถทำได้โดยกดไปที่ช่องกำตอบของกำที่ต้องการจะ เปลี่ยน เมื่อกดไปที่ช่องกำตอบแล้วปุ่มกำตอบนั้นจะปรากฏกลับมาให้เห็นอีกครั้งหนึ่ง ซึ่งผู้ใช้ สามารถอ่านวิธีการเล่นได้ในหน้าวิธีการเล่นของแอพพลิเคชั่น ในแอพพลิเคชั่นเกมเวทีทองนี้ มี Featureให้ผู้ใช้สามารถคาวน์โหลดค่านเกมใหม่ๆ ใด้ โดยจะมีปุ่มดาวน์โหลดอยู่ในหน้าแรกของแอพพลิเกชั่น เมื่อผู้ใช้กดเข้าไปจะเข้าสู่หน้าดาวน์ โหลดค่านซึ่งหากมีค่านใหม่เข้ามา Interface จะแสดงค่านใหม่ในรูปแบบของ List รายการ หากไม่ มีด่านใหม่ Interface จะแสดงข้อกวามว่าข้อมูลของกุณอัพเดตล่าสุดแล้ว โดยในการดาวน์โหลด ด่านใหม่นั้น ผู้ใช้จำเป็นจะต้องเชื่อมต่อ Internet ก่อนจึงจะสามารถดาวน์โหลดค่านใหม่ได้ และ หากมีค่านใหม่อัพเดตเข้ามาในระบบจะมี Notification แสดงขึ้นมาในโทรศัพท์มือถือของผู้ใช้ว่า ขณะนี้มีค่านใหม่เข้ามาแล้ว ซึ่ง Notification แจ้งเตือนนี้จะแสดงขึ้นมาใด้ก็ต่อเมื่อโทรศัพท์มือถือ ของผู้ใช้มีการเชื่อมต่อ Internet ในขณะที่ระบบกำลังอัพเดตด่านใหม่ และผู้ใช้ตั้งก่าให้เปิดการใช้ งานการแจ้งเตือนในแอพพลิเคชั่น

ผู้ใช้สามารถตั้งค่าเสียงในเกมและตั้งค่าการแจ้งเตือน (Notification)ได้ โดยกคไป ที่ปุ่มตั้งค่าเกมในหน้าแรกของแอพพลิเคชั่น เมื่อผู้ใช้กดเข้ามาแล้ว หากอยากเปิดการทำงานในส่วน ใดให้ติ๊ก ถูกที่ด้านหลังของฟังก์ชั่นนั้น เช่น อยากให้มีเสียงในขณะเล่นเกม ให้ผู้ใช้ติ๊กถูกที่ช่อง ด้านหลังของฟังก์ชั่นเสียงคนตรีประกอบ แต่หากผู้ใช้อยากตั้งค่าให้เปิดการแจ้งเตือน ผู้ใช้ต้อง เชื่อมต่อ Internet ก่อน จึงสามารถเปิดใช้งานการแจ้งเตือนได้ เนื่องจากการระบบจะส่ง Notification แจ้งเตือนมาไม่ได้ หากไม่มีการเชื่อมต่อ Internet

10

### บทที่ 4

### ผลการดำเนินงาน การวิเคราะห์และสรุปผลต่างๆ

### 4.1 ขั้นตอนและผลการดำเนินงาน

### 4.1.1) ศึกษาและทำความเข้าใจเกี่ยวกับรูปแบบของช่วงปริศนาจักมกในรายการเวทีทอง

การศึกษาและทำความเข้าใจเกี่ยวกับรูปแบบการคำเนินรายการของช่วงปริศนา จ๊กมกในรายการเวทีทองนั้น ศึกษาเพื่อให้สามารถกำหนดขอบเขตของการทำงาน และทราบถึง ขั้นตอนการเล่นเกมของผู้เข้าแข่งขัน และสามารถออกแบบโครงสร้างของแอพพลิเคชั่นได้อย่าง เหมาะสมซึ่งเป็นส่วนช่วยในการพัฒนาแอพพลิเคชั่นได้อย่างมีประสิทธิภาพ

ส่วนของข้อมูลจะต้องมีการประเมินข้อมูลที่จะใช้ในการพัฒนาแอพพลิเกชั่น เช่น ข้อมูลใดบ้างที่จำเป็นต้องใช้ในการเล่นเกม, ข้อมูลใคเหมาะสมในการนำมาใช้ในแอพพลิเกชั่น, และข้อมูลที่นำมาจะถูกจัดเก็บอยู่ในรูปแบบใดให้สามารถเรียกใช้ข้อมูลได้อย่างถูกต้องรวดเร็วที่สุด เพื่อป้องกัน ไม่ให้ผู้ใช้เกิดความรำคาญ รวมถึงต้องศึกษาลักษณะของแอพพลิเกชั่นเป็นลักษณะของ เกมทายกำจากภาพเพื่อนำไอเดียมาประยุกต์ใช้ในการพัฒนาแอพพลิเคชั่นเกมเวทีทอง

### 4.1.2) ศึกษาแอพพลิเคชั่นเกมทายคำจากภาพที่มีอยู่แล้วใน Play Store

การศึกษาแอพพลิเคชั่นประเภทเกมทายคำศัพท์จากภาพที่มีอยู่แล้วใน Play Store เพื่อให้สามารถกำหนดขอบเขตของการทำงาน, ทราบถึงกระบวนการทำงานของระบบเกม, และ ทราบถึงสิ่งที่ควรเพิ่มเติมเพื่อความสนุกสนานของระบบเกม ทำให้สามารถออกแบบโครงสร้างและ Interface ของแอพพลิเคชั่นได้อย่างเหมาะสม ซึ่งเป็นส่วนช่วยในการพัฒนาแอพพลิเคชั่นให้ สามารถใช้งานได้อย่างมีประสิทธิภาพ โดยในครั้งนี้ข้าพเจ้าได้นำแอพพลิเคชั่น SalahToonLite มา ใช้ในการศึกษา

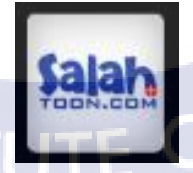

ภาพที่ 4.1 แอพพลิเคชั่น SalahToonLite

เมื่อกดเข้ามาแล้ว จะพบกับ Interface ดังภาพที่ 3.19 ซึ่งมี 3 โหมดให้เลือก คือ ง่าย,

ปานกลาง, และยาก

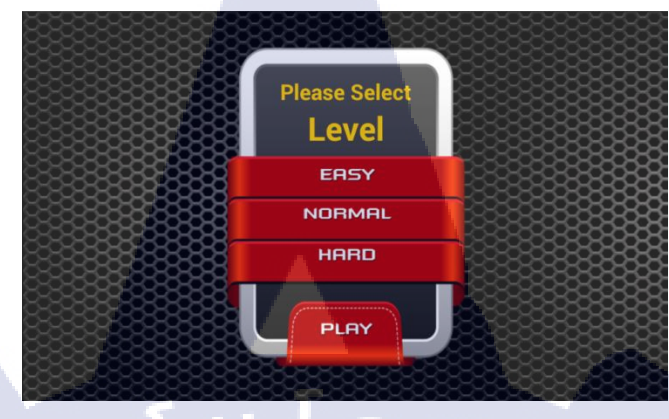

ภาพที่ 4.2 Interface หน้าแรก

โดยกำตอบของโหมดง่ายและปานกลางจะมี 2 พยางก์ ส่วนกำตอบของโหมดยาก จะมี 3 พยางก์ ในส่วนของระบบเกม เริ่มแรกผู้ใช้ต้องทายกำศัพท์จากภาพ โดยจะมีปุ่มกำตอบอยู่ ด้านข้าง 6 ปุ่ม หากผู้ใช้ต้องการตอบกำถามก็แก่กดปุ่มกำตอบตามลำดับพยางก์ เช่น กำตอบมี 2 พยางก์ ก็กดพยางก์แรกก่อน แล้วก่อยกดปุ่มพยางก์ที่2 ซึ่งเมื่อกดปุ่มใดไปแล้ว ปุ่มกำตอบนั้นก็จะ หายไป และข้อกวามในปุ่มนั้นจะไปปรากฏอยู่ที่ช่องกำตอบพยางก์นั้นๆ หากผู้ใช้กดปุ่มพยางก์แรก ไปแล้วแต่ต้องการเปลี่ยนกำตอบใหม่ ก็สามารถทำได้ โดยกดไปที่ช่องกำตอบพยางก์แรก ปุ่มที่กด ไปแล้วก็จะปรากฏกลับมาดังเดิม

วิธีเอาชนะเกมนี้ ผู้ใช้จะต้องทายกำศัพท์ให้ถูกต้องทั้งหมดภายในเวลาที่กำหนด ซึ่งตัวเกมจะมีเวลานั<mark>บถอยหลังอยู่บริเ</mark>วณม<mark>ุมค้าน</mark>ซ้ายล่างของจอ หาก</mark>ตอบครบทุกภาพแล้ว

ในส่วนข<mark>องตัว</mark>ช่วย ตัวช่ว<mark>ย</mark>ในเ<mark>กมนี้มีอยู่</mark> 2 ตัว <mark>คือ ข้</mark>ามไปรูปถัดไป กับ คำใบ้ ซึ่งจะ อยู่บริเวณมุมบนขวาของห<mark>น้าจอ</mark>และสามา<mark>ร</mark>ถกดกี่ครั้งกี่ได้

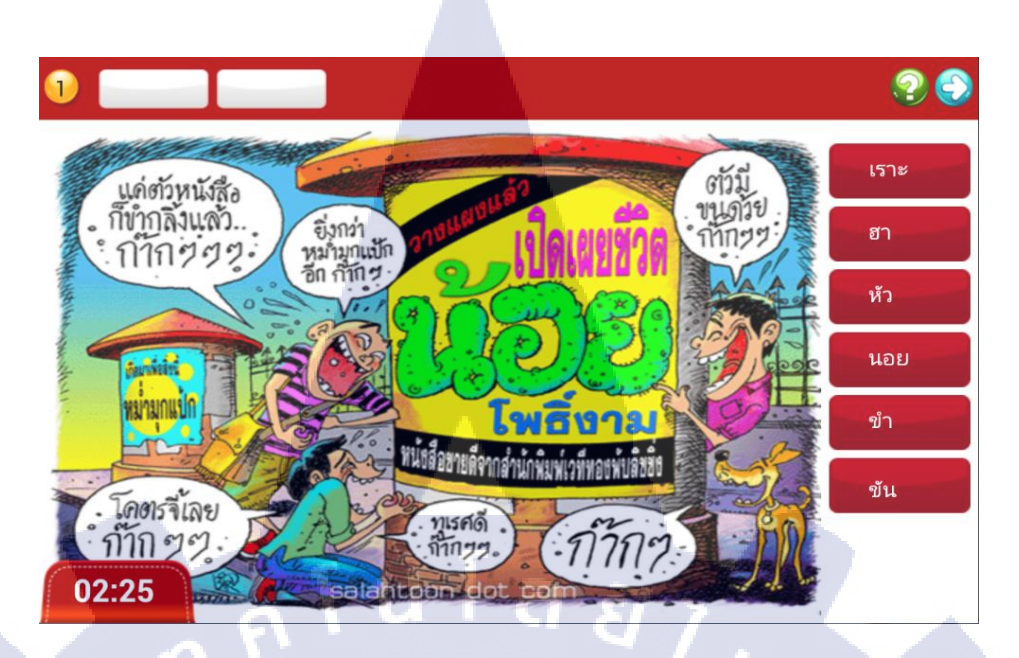

### ภาพที่ 4.3 Interface หน้าเล่นเกม

ข้อเสียของแอพพลิเคชั่นนี้คือ สามารถกคปุ่มกำใป้ได้ไม่จำกัดครั้ง, หากทายภาพ ไม่ถูกสามารถข้ามได้เรื่อยๆ, ด่านเกมไม่มีการ Random ทำให้เกิดความน่าเบื่อ, ไม่มี Feature ให้ ดาวน์โหลดด่านใหม่ๆ, เวลากด Back 2 ครั้งเพื่อออกจากโปรแกรม ยังมี Force Code อยู่

#### 4.1.3) วิเคราะห์ความต้องการของผู้ใช้งาน

10

การวิเคราะห์ความต้องการของผู้ใช้งานเป็นส่วนหนึ่งของการกำหนดขอบเขตของ ข้อมูลที่ต้องการจะใช้งานและรวบรวมความต้องการของผู้ใช้งานเพื่อนำมาพัฒนาแอพพลิเคชั่นเกม เวทีทอง ส่งผลให้มีเป้าหมายในการพัฒนาแอพพลิเคชั่นและได้แอพพลิเคชั่นที่ตรงตามความ ต้องการของผู้ใช้งาน โดยค<mark>วามต้</mark>องการขอ<mark>งผู้ใช้งา</mark>นที่รว<mark>บ</mark>รวมม<mark>ามีคั</mark>งนี้

มีการ Random ด่าน เพื่อทำให้การเล่นเกมไม่สนุกแก่ครั้งแรกที่ได้เล่น
 กำหนดว่าสามารถข้ามได้กี่ครั้งและสามารถใช้กำใบ้ได้กี่ครั้ง
 มีด่านใหม่ๆให้อัพเดทอยู่สม่ำเสมอ
 มีหน้าสอนวิธีการเล่นเกม

#### 4.1.4) ออกแบบ MockUp ของแอพพลิเคชัน

การออกแบบ MockUp ของแอพพลิเคชั่นก่อนเริ่มต้นการพัฒนาแอพพลิเคชั่น จะ ทำให้เห็นภาพของแอพพลิเคชั่นได้อย่างชัดเจน เช่น มีกี่หน้า อะไรบ้าง, มีกี่ปุ่ม กดปุ่มนี้แล้วไปหน้า ใด, สิ่งใดที่เราต้องศึกษาและเรียนรู้เพิ่ม, และแต่ละหน้ามีการจัดวาง Layout อย่างไร ซึ่งสิ่งเหล่านี้จะ ช่วยให้ทีมพัฒนาทั้งทีมโปรแกรมเมอร์และทีมดีไซน์เกิดความเข้าใจที่ตรงกัน

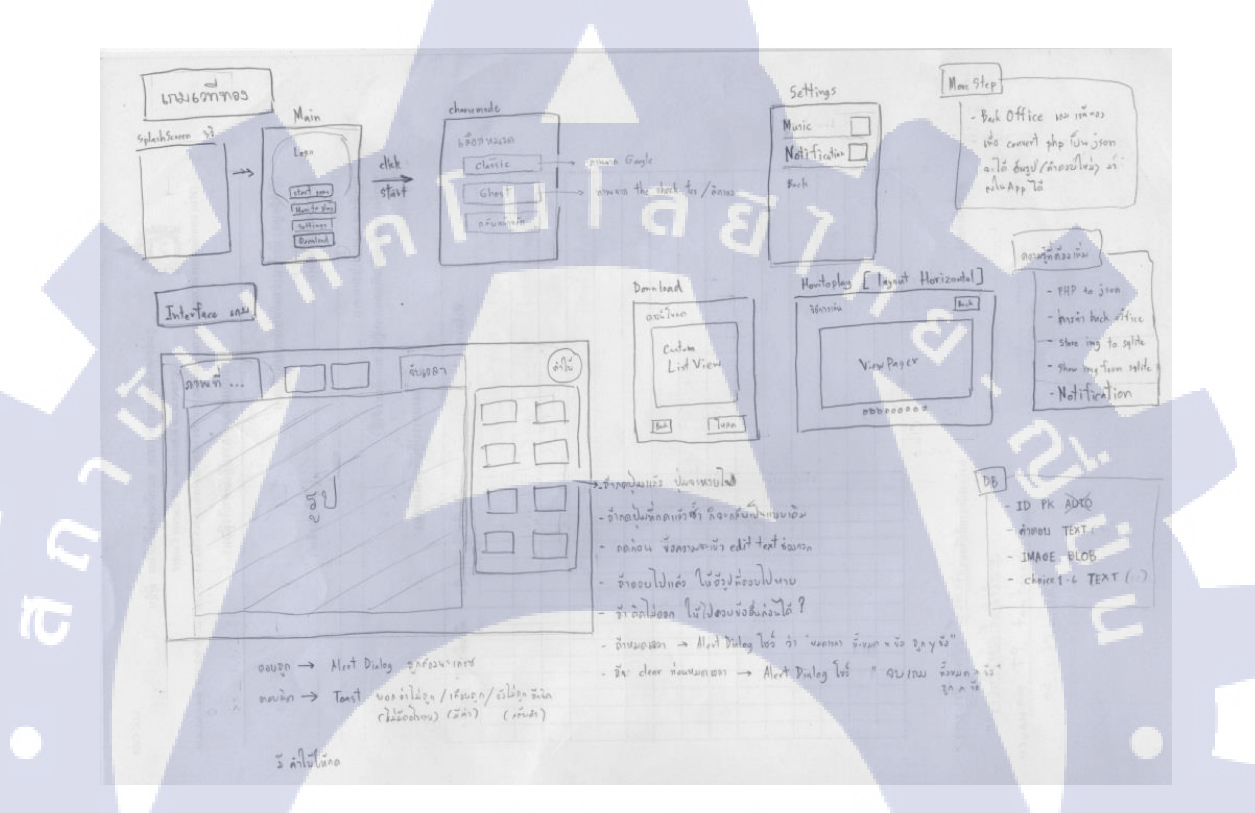

#### ้ ภ<mark>าพที่</mark> 4.4 MockUp ของแอพพลิเกชั่นเ<mark>กมเว</mark>ทีทอง

#### 4.1.5) สร้างเว็บหล<mark>ังบ้า</mark>นของแอพ<mark>พ</mark>ลิเคชั่นเ<mark>กมเว</mark>ทีทอง

เนื่องจากแอพพลิเคชั่นเกมเวทีทองจะมี Feature ในการคาวน์โหลดค่านใหม่ๆเข้า มา จึงต้องสร้างเว็บขึ้นมาเพื่อใส่ข้อมูลสำหรับเอาไว้คาวน์โหลดลงแอพพลิเคชั่น เว็บหลังบ้านที่ทำ ขึ้นมามี 4 ฟังก์ชั่น ได้แก่ เพิ่มค่านใหม่, ลบค่าน, แก้ไขค่าน, และแสดง Feed JSON ข้อมูลค่านต่างๆ ของเกม เช่น Link รูปภาพ, คำใบ้, Choice กำตอบ ฯลฯ

| #  | Name     |       | Туре    | Collation    | Att | ributes | Null | Default | Extra          | Action   |        |
|----|----------|-------|---------|--------------|-----|---------|------|---------|----------------|----------|--------|
| 1  | game id  |       | int(11) |              |     |         | No   | None    | AUTO_INCREMENT | 🥜 Change | 🔵 Drop |
| 2  | mode_id  |       | int(11) |              |     |         | No   | None    |                | 🥜 Change | 🔵 Drop |
| З  | pic_num  |       | int(11) |              |     |         | No   | None    |                | 🥜 Change | 🔵 Drop |
| 4  | game_ans | swer  | text    | utf8_general | _ci |         | No   | None    |                | 🥜 Change | 😑 Drop |
| 5  | game_hin | t     | text    | utf8_general | _ci |         | No   | None    |                | 🥜 Change | 🔵 Drop |
| 6  | game_ima | ige   | text    | utf8_general | _ci |         | No   | None    |                | 🥜 Change | 😑 Drop |
| 7  | game_cho | oice1 | text    | utf8_general | _ci |         | No   | None    |                | 🥜 Change | 🔵 Drop |
| 8  | game_cho | oice2 | text    | utf8_general | _ci |         | No   | None    |                | 🥜 Change | 🔵 Drop |
| 9  | game_cho | oice3 | text    | utf8_general | _ci |         | No   | None    |                | 🥜 Change | 🔵 Drop |
| 10 | game_cho | oice4 | text    | utf8_general | _ci |         | No   | None    |                | 🥜 Change | 🔵 Drop |
| 11 | game_cho | oice5 | text    | utf8_general | _ci |         | No   | None    |                | 🥜 Change | 🔵 Drop |
| 12 | game_cho | oice6 | text    | utf8_general | _ci | G       | No   | None    |                | 🥜 Change | 🔵 Drop |
| 13 | game_cho | oice7 | text    | utf8_general | _ci |         | No   | None    |                | 🥜 Change | 🔵 Drop |
| 14 | game_cho | oice8 | text    | utf8_general | _ci |         | No   | None    |                | 🥜 Change | 🔵 Drop |
| 15 | game_pic | _type | text    | utf8_general | _ci |         | No   | None    | 5.             | 🥜 Change | Orop   |

# ภาพที่ 4.5 ฐานข้อมูลของตาราง game

| # | Name      | Туре    | Collation       | Attributes | Null | Default | Extra | Action   |
|---|-----------|---------|-----------------|------------|------|---------|-------|----------|
| 1 | mode id   | int(11) |                 |            | No   | None    |       | 🥜 Change |
| 2 | mode_name | text    | utf8_general_ci |            | No   | None    |       | 🖉 Change |

TC

# ภาพที่ 4.6 ฐานข้อมูลตาราง mode

| # Name       | Туре     | Collation         | Attributes | Null | Default       | Extra          |
|--------------|----------|-------------------|------------|------|---------------|----------------|
| 1 <u>id</u>  | int(11)  |                   |            | No   | None          | AUTO_INCREMENT |
| 2 gcm_regid  | text     | latin1_swedish_ci |            | Yes  | NULL          |                |
| 3 status     | text     | latin1_swedish_ci |            | No   | None          |                |
| 4 created at | timestam | p                 | -          | No   | CURRENT_TIMES | TAMP           |

ภาพที่ 4.7 ฐานข้อมูลตาราง gcm\_users

| a             |                      | y<br>ع         |
|---------------|----------------------|----------------|
| ตารางท 4.1 Da | ita Dictionary ของฐา | นข้อมูล 578032 |

.

| ชื่อแฟ้ม | ความหมาย          | รายละเอียด    | ความหมาย            |
|----------|-------------------|---------------|---------------------|
| game     | ข้อมูลของเกม      | game_id       | รหัสค่านเกม         |
|          |                   | mode_id       | รหัสโหมดเกม         |
|          |                   | pic_num       | หมายเลขรูปภาพในเกม  |
|          |                   | game_answer   | คำตอบของเกม         |
|          |                   | game_hint     | คำใบ้ของเกม         |
|          |                   | game_image    | ภาพของเกม           |
|          | L I L             | game_pic_type | นามสกุลของภาพใน     |
|          | 0.01              | game_choice1  | ເຄນ                 |
|          |                   | game_choice2  | ตัวเลือกที่1 ของเกม |
|          |                   | game_choice3  | ตัวเลือกที่2 ของเกม |
|          |                   | game_choice4  | ตัวเลือกที่3 ของเกม |
|          |                   | game_choice5  | ตัวเลือกที่4 ของเกม |
|          |                   | game_choice6  | ตัวเลือกที่5 ของเกม |
|          |                   | game_choice7  | ตัวเลือกที่6 ของเกม |
|          |                   | game_choice8  | ตัวเลือกที่7 ของเกม |
|          |                   |               | ตัวเลือกที่8 ของเกม |
| mode     | ข้อมูลของ โหมดเกม | mode_id       | รหัสโหมดเกม         |
|          |                   | mode_name     | ชื่อของโหมดเกม      |

### **ตารางที่ 4.2** Data Dic<mark>tiona</mark>ry ของฐาน<mark></mark>ข้อมูล 578032db2

| ชื่อแฟ้ม  | ความหมาย              | รายละเอียด | ความหมาย               |
|-----------|-----------------------|------------|------------------------|
| gcm_users | ข้อมูลของ user ใน gcm | id         | รหัส user              |
|           |                       | gcm_regid  | รหัสของuser ใน gcm     |
|           | 'NSTITI IT            | status     | สถานะของ user          |
|           |                       | created_at | วันที่ลงทะเบียนกับ gcm |

|      |                 | 1.01           | y may be   | by chuwubb |
|------|-----------------|----------------|------------|------------|
| home | fee             | rd             | add new    | by chowadd |
|      |                 |                | Add New    |            |
|      | mode            | noralinead     |            |            |
|      | pic_num         |                |            |            |
|      | image :         | at (biel nate) | alah/nalah |            |
|      | game_answer:    | _              |            |            |
|      | game_hint :     |                | (          |            |
|      | game_choice1    |                |            |            |
|      | game_choice2 :  |                |            |            |
|      | game_choice3 :  |                |            |            |
|      | game_choice4 :  |                |            |            |
|      | game_choice5 :  |                |            |            |
|      | game_choice6    |                |            |            |
|      | game_choice7 :  |                |            |            |
|      | game_choicell : |                |            |            |
|      |                 | Raset          | Butmit     |            |

|      | C            |         |              | by ch       | uwubb          |
|------|--------------|---------|--------------|-------------|----------------|
| home | feed         | add ne  |              |             |                |
| ID   | MODE_NAME    | PIC_NUM | ANSWER       |             |                |
| 65   | คลาสสัคเกมส์ | 12      | ลึกลับ       | 522         | delete         |
| 63   | คลาสสัคเกมส์ | 11      | ល់ពីម        | <u>ed</u> 1 | delete         |
| 62   | โกสต์มาสตอร์ | 15      | ជាកទ្        | <u>edi</u>  | delete         |
| 61   | โกสต์มาสดอร์ | 14      | บ้านมีสับ    | 202         | delete         |
| 60   | โกสต์มาสออร์ | 13      | RUGDOR       | <u>ed1</u>  | delete         |
| 59   | โกสต์มาสองร์ | 12      | άκμα         | <u>ed!</u>  | delete         |
| 69   | โกสต์บาสองร์ | 11      | ສພະເບີດວ່າມີ | <u>ed</u> ) | delete         |
| 63   | โกสต์มาสอดร์ | 10      | :080:        | <u>ed</u> ! | <u>cielete</u> |
| 5/   |              |         |              |             |                |
| 56   | โกสต์มาสดอร์ | 9       | DANHAN       | 607         | <u>cerete</u>  |

ภาพที่ 4.9 Interface หน้าเพิ่มค่านใหม่

ภาพที่ 4.8 Interface หน้าแรกของเว็บหลังบ้าน

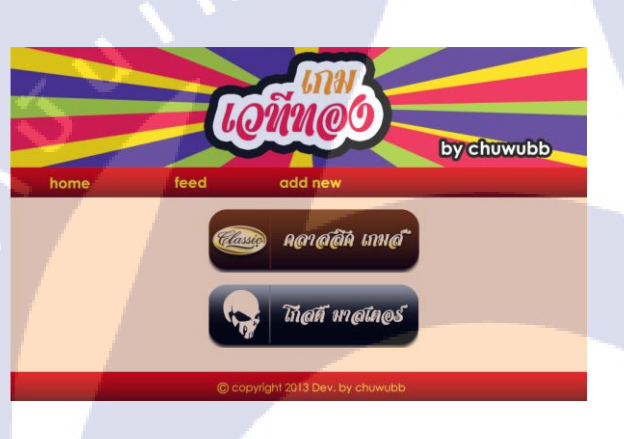

10

ภาพที่ 4.10 Interface หน้าเลือก feed

|   | mode: 1,                      |                       |                             |  |
|---|-------------------------------|-----------------------|-----------------------------|--|
|   | name: "คลาสสิคเกมส์",         |                       |                             |  |
| - | feed: [                       |                       |                             |  |
|   | - {                           |                       |                             |  |
|   | id: 38,                       |                       |                             |  |
|   | number: 1,                    |                       |                             |  |
|   | answer: "ໂคลนนิ่ง",           |                       |                             |  |
|   | hint: "ໂคลน",                 |                       |                             |  |
|   | link_image: " <u>http://c</u> | huwubbandroid.orgfree | .com/game_images/1_1.png",  |  |
|   | choice1: "uno",               |                       |                             |  |
|   | choice2: "ໂຄລນ",              |                       |                             |  |
|   | choice3: "ຍັง",               |                       |                             |  |
|   | choice4: "สั้น",              |                       |                             |  |
|   | choice5: "ຄສັວ",              |                       |                             |  |
|   | choice6: "uo",                |                       |                             |  |
|   | choice7: "1",                 |                       |                             |  |
|   | choice8: "ກະນັຈ"              |                       |                             |  |
|   | 2                             |                       |                             |  |
|   | - (                           |                       |                             |  |
|   | id: 39,                       |                       |                             |  |
|   | number: 2,                    |                       |                             |  |
|   | answer: "ສາແລຍ",              |                       |                             |  |
|   | hint: "ສາ",                   |                       |                             |  |
|   | link image: "http://c         | huwubbandroid.orofree | .com/game images/1 2.ipeg". |  |
|   |                               |                       |                             |  |
|   |                               |                       |                             |  |

ภาพที่ 4.11 หน้า feed

\*สามารถดู Code ของเว็บห<mark>ลังบ้</mark>านของแอ<mark>พ</mark>พลิ<mark>เคชั่นเกมเ</mark>วทีทอ<mark>งได้ใ</mark>นส่วนของภาคผนวก ก
# 4.1.6) สร้างเดโม่ของแอพพลิเคชั่นเกมเวทีทอง

หลังจากสร้างเว็บหลังบ้านเสร็จเรียบร้อยแล้วจึงเริ่มต้นการพัฒนาแอพพลิเคชั่น โดยเริ่มต้นจากออกแบบ Interface และ ปุ่มต่างๆ ในครบทุกหน้าก่อน

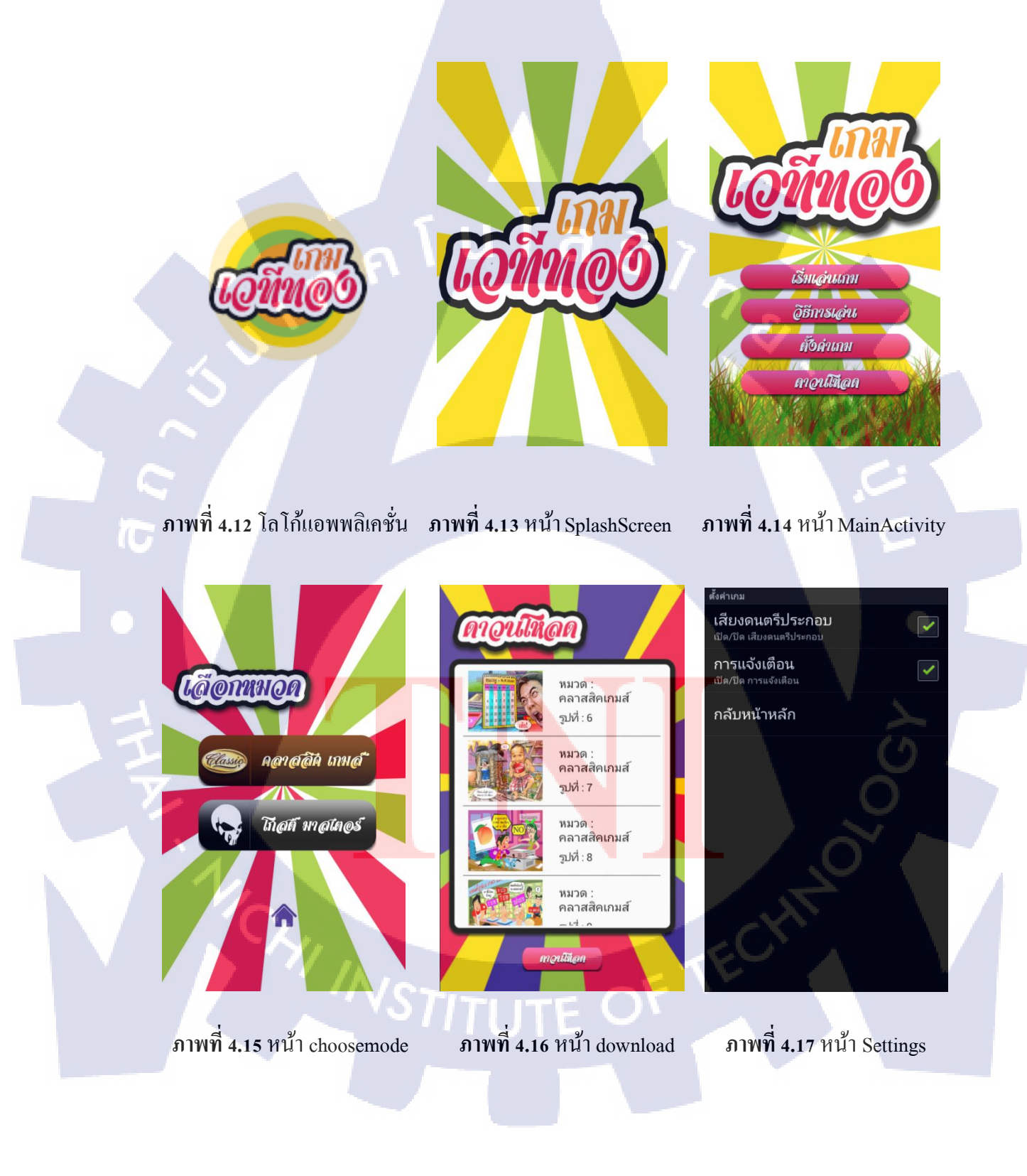

 Imitian 0.50
 Imitian 0.50
 Imitian 0.50
 Imitian 0.50

 Imitian 0.50
 Imitian 0.50
 Imitian 0.50
 Imitian 0.50

 Imitian 0.50
 Imitian 0.50
 Imitian 0.50
 Imitian 0.50

 Imitian 0.50
 Imitian 0.50
 Imitian 0.50
 Imitian 0.50

 Imitian 0.50
 Imitian 0.50
 Imitian 0.50
 Imitian 0.50

 Imitian 0.50
 Imitian 0.50
 Imitian 0.50
 Imitian 0.50

 Imitian 0.50
 Imitian 0.50
 Imitian 0.50
 Imitian 0.50

 Imitian 0.50
 Imitian 0.50
 Imitian 0.50
 Imitian 0.50

 Imitian 0.50
 Imitian 0.50
 Imitian 0.50
 Imitian 0.50

 Imitian 0.50
 Imitian 0.50
 Imitian 0.50
 Imitian 0.50

 Imitian 0.50
 Imitian 0.50
 Imitian 0.50
 Imitian 0.50

 Imitian 0.50
 Imitian 0.50
 Imitian 0.50
 Imitian 0.50

 Imitian 0.50
 Imitian 0.50
 Imitian 0.50
 Imitian 0.50

 Imitian 0.50
 Imitian 0.50
 Imitian 0.50
 Imitian 0.50

 Imitian 0.50
 Imitian 0.50
 Imitian 0.50
 Imitian 0.50

 Imitian 0.50
 Imitian 0.50

ภาพที่ 4.18 หน้า HowToPlay

10

ภาพที่ 4.19 หน้า classicgame

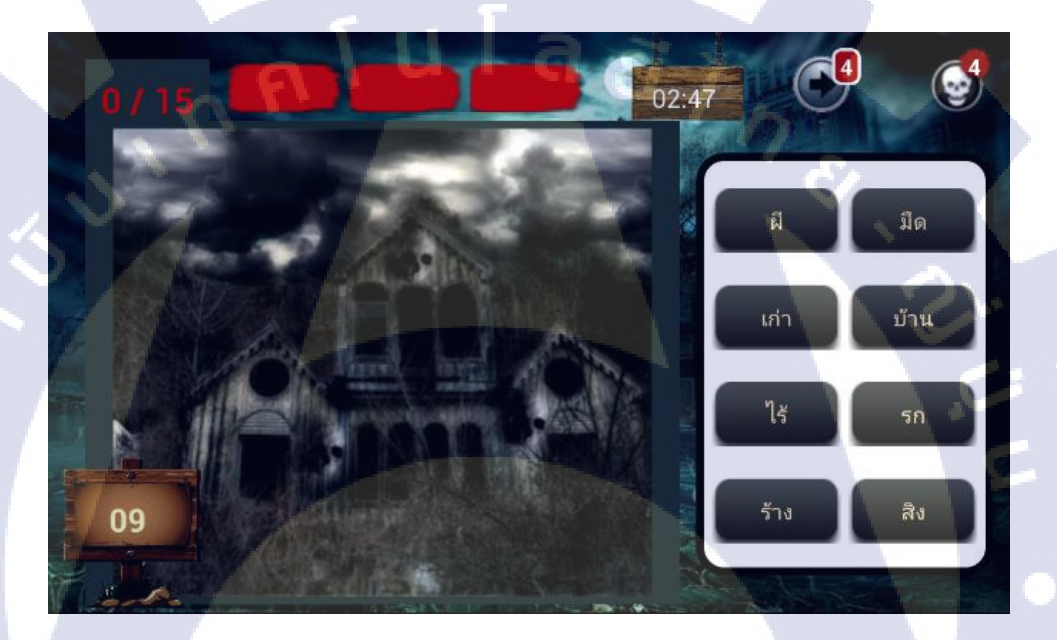

<mark>ภาพที่ 4.20</mark> หน้า ghostmaster

หลังจากอ<mark>อกแบบเสร็จแล้ว จึงเริ่มต้นเขี</mark>ยน Code ของเคโม่แอพพลิเคชั่นเกมเวที ทองด้วยโปรแกรม Eclipse ซึ่งภาษาที่ใช้ในการพัฒนาแอพพลิเคชั่นประกอบด้วยภาษา Java กับ ภาษา SQL ตัวเคโม่นี้ทำขึ้นมาเพื่อทดสอบ Feature การใช้งานที่จะมีในแอพพลิเคชั่น ทำให้ไม่ จำเป็นต้องลงรายละ- เอียดในส่วนของการดีไซน์ เนื่องจากต้องการแก่ทดสอบ Feature การใช้งาน เท่านั้น

# 4.1.7) ทดสอบการทำงานของเดโม่แอพพลิเคชั่น

หลังจากสร้างเคโม่ของแอพพลิเคชั่นเสร็จแล้ว ค้องทำการทคสอบเพื่อหา ข้อผิดพลาคในการทำงานของเคโม่แอพพลิเคชั่นก่อนที่จะนำไปนำเสนอต่อบริษัท ซึ่งการทคสอบ ในขั้นตอนนี้ ยังไม่จำเป็นต้องทคสอบกับโทรศัพท์มือถือจริง สามารถทคสอบกับ Emulator เพียง อย่างเดียวได้

# 4.1.8) นำ Feedback และข้อเสนอแนะที่ได้จากการนำเสนอเดโม่แอพพลิเคชั่นไปปรับปรุง

ขั้นตอนนี้เป็นขั้นตอนที่สำคัญมาก เนื่องจากเราจะได้รับ Feedback และ ข้อเสนอแนะจากทางบริษัท ทำให้รู้ถึงข้อผิดพลาดของเคโม่แอพพลิเกชั่น, ได้รับไอเดียใหม่ๆในการ พัฒนาแอพพลิเกชั่น, รวมถึงได้รับความรู้ใหม่ๆเพื่อนำมาพัฒนาตนเองต่อไปในอนากต

# 4.1.9) พัฒนาเดโม่แอพพลิเคชั่นให้เป็นแอพพลิเคชั่นตัวเต็ม

หลังจากนำ Feedback ที่ได้รับมาปรับปรุงให้กับเคโม่แอพพลิเคชั่นแล้ว ขั้นตอน ถัคไปคือพัฒนาเคโม่แอพพลิเคชั่นให้เป็นแอพพลิเคชั่นตัวเต็ม โดยการลงรายละเอียคในส่วนของ การดีไซน์และการจัดวาง Layout ให้สวยงาม รวมถึงทำให้แอพพลิเคชั่นสามารถใช้งานได้ใน โทรศัพท์มือถือระบบปฏิบัติการ Android ให้กรอบกลุมมากที่สุด

\*สามารถดู Code ของแอพพลิเคชั่นเกมเวทีทองได้ในส่วนของภาคผนวก ข

# ้ 4.1.10) ทดสอบกา<mark>รทำ</mark>งานของแอ<mark>พ</mark>พล<mark>ิเคชั่นเ</mark>พื่<mark>อ</mark>หาข้อ<mark>ผิดพ</mark>ลาดและนำไปปรับปรุง

หลังจาก<mark>สร้าง</mark>แอพพลิเคชั่นเสร็จแล้วจะต้องนำแอพพลิเคชั่นไปทดสอบก่อน เนื่องจากหาก Launch แอพพลิเคชั่นขึ้น Google Play โดยที่ไม่ได้ทดสอบก่อน แล้วเกิดข้อผิดพลาด ตามมา จะส่งผลให้ผู้ใช้งานเกิดกวามรำกาญและลบแอพพลิเกชั่นของเราทิ้งไปได้ ซึ่งผู้ทำการ ทดสอบแอพพลิเคชั่นส่วนใหญ่จะเป็นทีม Test ของบริษัทนั้นหรือนักพัฒนาแอพพลิเคชั่นของ บริษัทนั้น เนื่องจากหากบุคกลภาย นอกเป็นผู้ทำการทดสอบ ข้อมูลหรือสิ่งที่เรากำลังพัฒนาอยู่ อาจจะรั่วไหลไปยังบริษัทคู่แข่งได้ ทำให้บริษัทของเราสูญเสียรายได้ในอนาคต การทคสอบการทำงานในขั้นตอนนี้ จะต้องทคสอบกับโทรศัพท์มือถือจริงหลายๆ รุ่น เนื่องจากโทรศัพท์มือถือที่ใช้ระบบปฏิบัติการ Android นั้นมีจำนวนมาก ซึ่งแต่ละรุ่นจะมีขนาด ของหน้าจอที่แตกต่างกัน, ขนาดของ Resolution ที่แตกต่างกัน, และเวอร์ชั่นของระบบปฏิบัติการ Android ที่แตกต่างกัน ส่งผลให้การแสดงผลของแอพพลิเคชั่นในแต่ละ Devices สามารถผิดเพี้ยน ไปได้

# 4.2 ผลการวิเคราะห์ข้อมูล

4.2.1) วิเคราะห์การทำงานและการตอบสนองของระบบเกม

จากการทดสอบระบบเกมทั้งโหมดคลาสสิคเกมและโหมดโกสต์มาสเตอร์ พบว่า ระบบเกมสามารถทำงานได้เป็นอย่างดี และไม่มีข้อผิดพลาดในระบบเกมที่ทำให้ต้องยุติระบบเพื่อ แก้ไข แต่การประมวลผลของโหมดโกสต์มาสเตอร์จะเร็วกว่าโหมดคลาสสิคเกมเล็กน้อย เนื่องจาก ภาพในเกมของโหมดโกสต์มาสเตอร์จะถูกดึงข้อมูลมาจาก Internal Storage ของโทรศัพท์มือถือ ทั้งหมด ส่วนภาพในเกมของโหมดคลาสสิคเกมจะถูกดึงข้อมูลมาจาก Internal Storage ( เฉพาะภาพ ด่านที่ดาวน์โหลดมาใหม่ ) และ Folder res/drawable ในแอพพลิเคชั่น ซึ่งภาพที่ถูกเก็บไว้ในนี้จะมี การประมวลผลข้อมูลช้ากว่าภาพที่ถูกเก็บเอาไว้ใน SD Card

# 4.2.2) วิเคราะห์การทำงานและการตอบสนองของ features ต่างๆในแอพพลิเคชั่น

จากการทดสอบการทำงานของ Features ทั้งการดาวน์โหลดด่านใหม่, การสอน วิธีการเล่น, การรับ Notification, การตั้งค่าเสียงและNotification, และการแชร์ภาพบน Facebook พบว่าทุก Features สามารถ<mark>ทำง</mark>านได้เป็นอ<mark>ย่างดี แ</mark>ละแสดงผลได้ถูกต้องตามที่ต้องการ

# 4.2.3) วิเคราะห์การทำงานและการตอบสนองของเว็บหลังบ้าน

จากการทดสอบการทำงานของเว็บหลังบ้านพบว่าเว็บหลังบ้านสามารถทำงานได้ เป็นอย่างดี โดยสามารถ Insert, Update, Delete ข้อมูลด่านเกมได้ และสามารถให้ข้อมูล Feed JSONได้อย่างถูกต้อง ซึ่งแอพพลิเคชั่นสามารถดึงข้อมูลจาก Feed ได้อย่างถูกต้อง

# 4.3 วิจารณ์ข้อมูลโดยเปรียบเทียบผลที่ได้รับกับวัตถุประสงค์และจุดมุ่งหมายการ ปฏิบัติงานหรือการจัดทำโครงการ

้จากวัตถุประสงค์ของการพัฒนาแอพพลิเคชั่นเกมเวทีทองมีคังต่อไปนี้

1) เพื่อศึกษาการใช้งาน Push Notification โดยใช้ GCM

2) เพื่อศึกษาการใช้งาน ViewPager ในAndroid

3) เพื่อศึกษาการ Get JSON Data จาก feed มาเก็บไว้ใน Database ของ

โทรศัพท์มือถือ และนำข้อมูลที่เก็บอยู่ใน Database มาแสดงในหน้าจอโทรศัพท์มือถือ

4) เพื่อศึกษาการทำงานของ ArrayList ในAndroid

5) เพื่อศึกษาการดาวน์โหลดรูปภาพจาก Internet ผ่านURLของรูปภาพนั้น มาเก็บ เอาไว้ในหน่วยความจำของโทรศัพท์มือถือ

6) เพื่อศึกษาการใช้งาน Custom ListView ในAndroid

7) เพื่อศึกษาการใช้งาน SharedPreferences ในAndroid

8) เพื่อศึกษาการประยุกต์ใช้ Library ของโปรแกรมที่มีนักพัฒนาแอพพลิเคชั่นได้ เขียนเอาไว้แล้ว มาใช้กับแอพพลิเคชั่นของเรา

9) เพื่อศึกษาการทำ Animation แบบง่ายๆให้กับ SplashScreen ของแอพพลิเคชั่น 10) เพื่อฝึกการออกแบบ User Interface และ Layout ในหน้าต่างๆของ แอพพลิเคชั่นให้รองรับกับโทรศัพท์มือถือและแท็บเล็ตที่ใช้ระบบปฏิบัติการAndroid อย่าง ครอบคลุมมากที่สุด

หลังจากการทำโครงงานแอพพลิเคชั่นเกมเวทีทองเสร็จสิ้นแล้ว สามารถเปรียบเทียบผลที่ ได้รับกับวัตถุประสงก์ในก<mark>ารจัก</mark>ทำโครงงา<mark>นได้ ดัง</mark>ต่อไปนี้

4.3.1 ศึกษาการใช้<mark>งาน</mark> Push Notif<mark>i</mark>cation โดยใช้ GCM

ระบบสา<mark>มารถ</mark>บันทึกข้อมูลผู้ใช้จากแอ</mark>พพลิเ<mark>คชั่นเ</mark>้าสู่ฐานข้อมูลของ GCM ใน เซิร์ฟเวอร์ได้อย่างถูกต้อง และเว็บหลังบ้านสามารถ Push Notification ไปที่โทรศัพท์มือถือของผู้ ใช้ได้

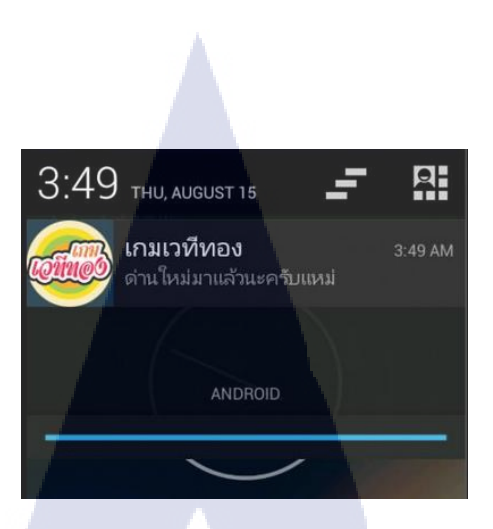

ภาพที่ 4.21 Notification ในโทรศัพท์มือถือ เมื่อมีการเพิ่มค่านใหม่

# 4.3.2 ศึกษาการใช้งาน ViewPager ใน Android

ViewPager เป็นเครื่องมือที่เอาไว้ใช้ในการสไลด์ภาพไปมาโดยใช้นิ้วสัมผัสที่จอ แล้วเลื่อนซ้าย-ขวา ซึ่งได้นำ ViewPager มาใช้ในระบบเกมในโหมดคลาสสิดเกมในส่วนของการ สไลด์รูปเพื่อข้ามไปยังรูปถัดไปหรือย้อนกลับมาภาพก่อนหน้า

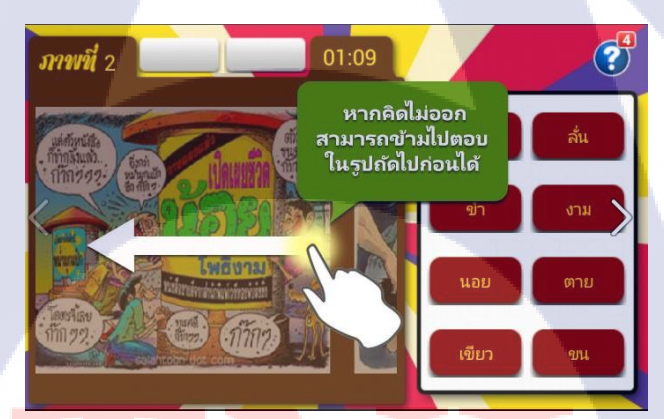

ภาพท<mark>ี่ 4.2</mark>2 การใช้งา<mark>น View</mark>Pager ในโหม<mark>ดคล</mark>าสสิคเกม

4.3.3 ศึกษาการ ge<mark>t jso</mark>n data จาก feed ม<mark>าเก็บไว้ใน Databa</mark>se ของโทรศัพท์มือถือ และนำ ข้อมูลที่เก็บอยู่ใน Database มาแสดงในหน้าจอโทรศัพท์มือถือ

แอพพลิเคชั่นสามารถดึงข้อมูลด่านใหม่ๆจากเว็บหลังบ้านซึ่งแสดงข้อมูลใน Format ของ JSON ซึ่งข้อมูลเหล่านั้นมีทั้งส่วนที่เป็นข้อความและส่วนที่เป็นURLของภาพ เอามา เก็บไว้ใน Database ของโทรศัพท์มือถือได้ และสามารถนำข้อมูลที่ถูกเก็บไว้ใน Database มาแสดง ในแอพพลิเคชั่นได้อย่างถูกต้อง โดยนำข้อมูลที่ถูกเก็บไว้ใน Database มาแสดงในหน้าเกมทั้งโหมด กลาสสิกเกมและโหมดโกสต์มาสเตอร์

# 4.3.4 ศึกษาการทำงานของ ArrayList ใน Android

เนื่องจากแอพพลิเกชั่นเกมเวทีทองมี Feature ในการคาวน์โหลดค่านใหม่ จึงต้องมี การแสดงรายการค่านใหม่ที่มีในระบบเพื่อให้ผู้ใช้ได้ดูก่อนที่จะคาวน์โหลดค่านเกมค่านใหม่ๆลง ในโทรศัพท์มือถือ ซึ่งได้ใช้ ArrayList ในการเอาข้อมูลค่านใหม่ๆมาแสดงในแอพพลิเกชั่น

4.3.5 ศึกษาการดาวน์โหลดรูปภาพจาก Internet ผ่านURLของรูปภาพนั้น มาเก็บไว้ใน หน่วยความ-จำของโทรศัพท์มือถือ

เนื่องจากเว็บหลังบ้านของแอพพลิเคชั่นเกมเวทีทองให้ข้อมูลของรูปเป็น URL ทำ ให้ฝั่งแอพพลิเคชั่นต้องแปลง URL เป็น ภาพ Bitmap ก่อน จากนั้นจึงแปลงภาพ Bitmap เป็น BLOB เพื่อที่จะเก็บภาพลงในหน่วยความจำของโทรศัพท์มือถือ ซึ่งการทำงานของเมธอดในการแปลงจาก URLเป็น Bitmap และแปลง Bitmap เป็น BLOB สามารถทำงานได้เป็นอย่างคื

# 4.3.6 ศึกษาการใช้งาน Custom ListView ใน Android

สืบเนื่องจากข้อ 4.3.4 แอพพลิเคชั่นจะแสดงข้อมูลของค่านใหม่ๆที่มีในระบบให้ผู้ ใช้ได้ดูก่อนจะทำการดาวน์โหลด ซึ่งข้อมูลค่านใหม่จะถูกแสดงในรูปแบบของ List รายการ โดยใช้ Tools ListView ใน Android มาใช้ ซึ่งแสดงอยู่ในหน้าดาวน์โหลดค่านใหม่ ดังภาพที่ 4.23

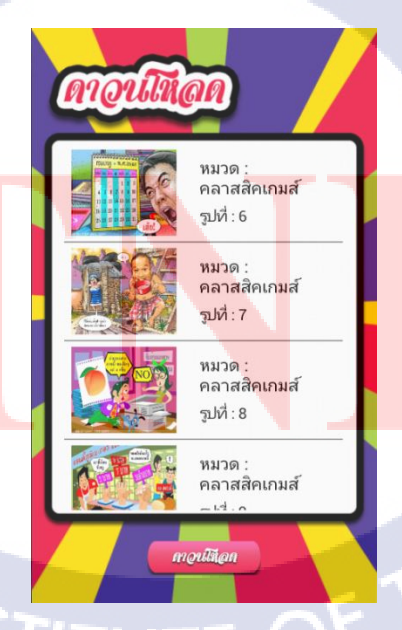

ภาพที่ 4.23 การใช้งาน Custom ListView ในหน้า download

# 4.3.7 ศึกษาการใช้งาน SharedPreferences ใน Android

ในแอพพลิเคชั่นเกมเวทีทองมี feature ให้ผู้ใช้สามารถตั้งค่าในเกมได้ เช่น การตั้ง ค่าเสียง ต้องมีการเก็บค่าจากทางแอพพลิเคชั่นว่าตอนนี้ผู้ใช้เปิด/ปิดการใช้งานเสียงอยู่หรือไม่ ซึ่งใน Eclipse มีฟังก์ชั่นชื่อ SharedPreferences ซึ่งสามารถเก็บค่าการตั้งค่าได้ และเมื่อผู้ใช้เข้าใช้งาน แอพพลิเคชั่นในครั้งถัดไป ค่าที่ตั้งค่าไว้จะยังคงอยู่เหมือนเดิม หลังจากการนำ SharedPreferences มาเก็บการตั้งค่าในแอพพลิเคชั่น ปรากฏว่าสามารถเก็บค่าการตั้งค่าต่างๆได้อย่างถูกต้อง

| ตั้งค่าเกม                |   |
|---------------------------|---|
| เสียงดนตรีประกอบ 🗸        |   |
| เปิด/ปิด เสียงดนตรีประกอบ |   |
| การแจ้งเตือน              | Þ |
| เบต/อุตาม เริ่มของเตอน    |   |
| กลับหน้าหลัก              |   |
|                           |   |
|                           |   |
|                           |   |

ภาพที่ 4.24 การใช้ SharedPreferences ในหน้า Settings

10

4.3.8 ศึกษาการประยุกต์ใช้ Library ของโปรแกรมที่มีนักพัฒนาแอพพลิเคชั่นได้เขียน เอาไว้แล้ว มาใช้กับแอพพลิเคชั่นของเรา

เนื่องจากในแอพพลิเคชั่นเกมเวทีทองมีหลาย Features ซึ่งในบาง Feature จำเป็นต้องเรียกใช้ Library จากไฟล์อื่นๆซึ่งได้มีผู้เขียนไว้แล้ว เช่น ในการแชร์ภาพลง Facebook ต้องเรียกใช้ Library Facebook - SDK จากทาง Facebook, การแสดงจุดเคลื่อนที่ในขณะสไลด์ภาพ ในหน้าวิธีการเล่น ต้องเรียกใช้ Library ViewPagerIndicator ของ Jake Wharton, และแสดงภาพที่ เก็บไว้ในหน่วยความจำของโทรศัพท์มือถือในด่านเกม ต้องเรียกใช้ Library Universal ImageLoader ของ Sergey Tarasevich มาใช้ซึ่งหลังจากเรียกใช้งาน Library ทั้งหมดที่กล่าวมาใช้ งานแล้ว แอพพลิเคชั่นก็สามารถทำงานได้ถูกต้องและแสดงผลได้ถูกต้องตามที่ต้องการ

# 4.3.9 ศึกษาการทำ Animation แบบง่ายๆให้กับ SplashScreen ของแอพพลิเคชั่น

การใส่ Animation ให้กับ SplashScreen ทำเพื่อเพิ่มความน่าสนใจให้กับ แอพพลิเกชั่น ซึ่ง SplashScreen ของแอพพลิเกชั่นเกมเวทีทอง สามารถเล่น Animation ได้ถูกต้อง ตามที่ได้ออกแบบไว้ในตอนแรก

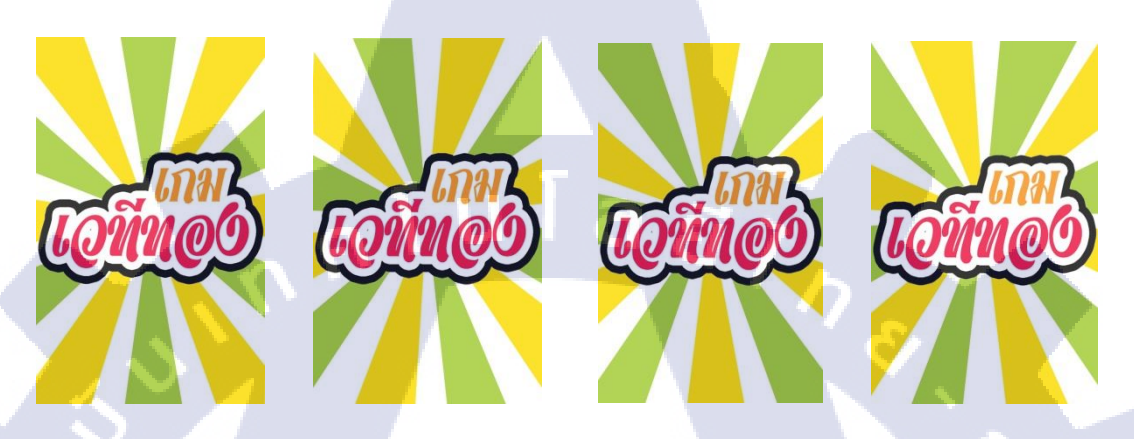

ภาพที่ 4.25 Splash Screen Animation ของแอพพลิเคชั่นเกมเวทีทอง

4.3.10 ฝึกการออกแบบ User Interface และ Layout ในหน้าต่างๆของแอพพลิเคชั่นให้ รองรับกับโทรศัพท์มือถือและแท็บเล็ตที่ใช้ระบบปฏิบัติการAndroid อย่างครอบคลุมมากที่สุด

เนื่องจาก Devices ที่ใช้ระบบปฏิบัติการ Android มีขนาดของหน้าจอที่ต่างกัน, ขนาดของ Resolution ของจอภาพที่แตกต่างกัน, และเวอร์ชั่นของระบบปฏิบัติการ Android ที่ แตกต่างกัน ทำให้การแสดงผลในแต่ละ Devices อาจเกิดการผิดเพี้ยนได้ ทำให้ต้องออกแบบ Layout ให้รองรับกับ Devices ให้ได้มากที่สุด ซึ่งหลังจากการแก้ไข ส่งผลให้แอพพลิเคชั่นสามารถ แสดงผลกับ Devices ส่วนใหญ่ได้ถูกต้องตามที่ต้องการ

# บทที่ 5

# บทสรุปและข้อเสนอแนะ

# 5.1 สรุปผลการดำเนินโครงงาน

10

แอพพลิเกชั่นเกมเวทีทองสามารถตอบสนองการทำงานตามความต้องการในการใช้งานได้ ดีระดับหนึ่ง สามารถนำมาใช้งานได้จริงและไม่เกิดข้อผิดพลาดใดๆ ซึ่งยังสามารถนำไปปรับปรุง และพัฒนาต่อได้ในอนากตได้ต่อไป โดย Features ที่มีในเวอร์ชั่นปัจจุบัน มีดังต่อไปนี้

1) สามารถคาวน์โหลดค่านเกมใหม่ๆ ได้
 2) สามารถตั้งค่าการเปิด/ปิดเสียง และ เปิด/ปิด Notification ได้
 3) สามารถแชร์ภาพลงใน Facebook ได้ ( ในโหมดโกสต์มาสเตอร์ )
 4) เมื่อมีค่านใหม่เข้ามาในระบบ จะมี Notification แจ้งเตือนให้ผู้ใช้ทราบ

นอกจากนี้ได้มีการพัฒนาระบบเกมให้สามารถ Random ด่านได้ และพัฒนาระบบเกมของ โหมดทั้ง 2 โหมดให้แตกต่างกัน เพื่อเพิ่มความตื่นเต้นและความสนุกสนานให้กับผู้ใช้

ในส่วนของการพัฒนาแอพพลิเคชั่นนั้นมีอุปสรรคและปัญหาพอสมควร เนื่องจากความรู้ที่ จำเป็นต้องใช้ในการพัฒนาแอพพลิเคชั่นเกมเวทีทองนี้ เป็นความรู้ใหม่เกือบทั้งหมด จึงต้องมี การศึกษาหาความรู้จากทาง Internet, จากหนังสือ ,และจากการสอบถามพี่ที่ปรึกษา ซึ่งในบางครั้ง ต้องมีการลองผิดลองถูก เพื่อความเข้าใจที่มากขึ้นในการเรียนรู้ และต้องวางแผนในการทำงานให้ รอบคอบ เพื่อไม่ให้ใช้ระยะเวลาในการพัฒนาแอพพลิเคชั่นเกินกว่าที่กำหนดไว้

อีกปัญหาหนึ่งคือจำนวนรุ่นของ Devices ที่ใช้ระบบปฏิบัติการ Android เนื่องจาก Devices ที่ใช้ระบบปฏิบัติการ Android มีขนาดของหน้าจอที่ต่างกัน, ขนาดของ Resolution ของจอภาพที่ แตกต่างกัน, และเวอร์ชั่นของระบบปฏิบัติการ Android ที่แตกต่างกัน ทำให้การแสดงผลในแต่ละ Devices อาจเกิดการผิดเพี้ยนได้

# 5.2 แนวทางการแก้ไขปัญหา

ในการพัฒนาแอพพลิเคชั่นในเวอร์ชั่นต่อๆ ไป ควรพัฒนาให้มี Features ที่มากขึ้น เช่น สามารถแชร์ภาพลงใน Twitter ได้, มีการเก็บคะแนนเพื่อแข่งกับเพื่อนใน Facebook, และพัฒนา ระบบเกมให้มีความสนุกมากยิ่งขึ้น นอกจากนี้ควรพัฒนาให้แอพพลิเคชั่นรองรับกับ Devices รุ่น ใหม่ๆ ซึ่งผลิตออกมาอย่างต่อเนื่องและเวอร์ชั่นของระบบปฏิบัติการ Android รุ่นใหม่ๆ

# 5.3 ข้อเสนอแนะจากการดำเนินงาน

ในการสหกิจศึกษาตลอดระยะเวลา 4 เดือนที่ผ่านมาพบว่า การทำงานของ Developer ใน การพัฒนาแอพพลิเกชั่นขึ้นมา 1 แอพพลิเกชั่น จะต้องร่วมมือกับฝ่ายต่างๆ เช่น Developer ในบริษัท สนุกออนไลน์จำกัด จะต้องประสานงานกับฝ่ายดีไซน์กับฝ่าย Business ซึ่ง Developer จะต้องกอย แนะนำหรือแสดงกวามกิดเห็นในแอพพลิเกชั่นที่ทางฝ่ายดีไซน์กับฝ่าย Business กิดขึ้นมา ว่ามีส่วน ใหนที่สามารถทำได้ส่วนไหนที่ไม่กวรทำ ส่วนไหนที่ทำได้แต่ขัดกับ Experience ของผู้ใช้งาน เป็น ด้น

การวางแผนในการทำงานเป็นสิ่งที่สำคัญมากสำหรับผู้ที่ต้องการจะเป็น Developer เนื่องจากDeveloperแต่ละคนไม่ได้เขียนแอพพลิเคชั่นเดียว บางคนอาจจะต้องเขียนถึง 2 – 3 แอพ พร้อมๆกัน หากไม่มีการวางแผนการทำงานอาจทำให้งานทุกส่วน Delay ได้

การปฏิบัติสหกิจศึกษาที่บริษัท สนุก ออนไลน์ จำกัด เหมาะกับผู้ที่ต้องการเรียนรู้การเขียน เว็บไซด์, การจัดการเว็บไซด์, และการทำแอพพลิเคชั่นในระบบปฏิบัติการ Android / iOS / WindowsPhone ซึ่งหากนักศึกษาได้ศึกษาสิ่งเหล่านั้นมาก่อน จะทำให้สามารถเรียนรู้ได้รวดเร็วมาก ขึ้นและได้รับความรู้ใหม่ๆเป็นจำนวนมาก แต่เนื่องจากบริษัท สนุก ออนไลน์ จำกัด เป็นบริษัทที่มี ชื่อเสียง พนักงานแต่ละคนจึงมีงานที่เยอะตลอดเวลา ทำให้ทักษะในการเรียนรู้สิ่งใหม่ๆด้วยตัวเอง จึงมีความจำเป็นมาก

# เอกสารอ้างอิง

- Ravi Tamada, 2012, AndroidHive [Online], Avaliable : http://www.androidhive.info/2012/01/android-json-parsing-tutorial [2013, June 3].
- Ravi Tamada, 2012, AndroidHive [Online], Avaliable : http://www.androidhive.info/2012/ 07/android-detect-internet-connection-status [2013, June 5].
- ณัฐพล ภิญโญ, 2013, สอน Android สไตล์ไทยๆ [Online], Avaliable : http://www.youtube.com/watch?v=QNa8iO4bpOc&list=PL3D46C3E9831EE466&index =19 [2013, June 6].
- ณัฐพล ภิญโญ, 2012, สอน Android สไตล์ไทยๆ [Online], Avaliable : http://www.youtube.com/watch?v=Q8PrOEewujI&list=PL3D46C3E9831EE466 &index=6 [2013, June 10].

5.

- ณัฐพล ภิญโญ, 2013, สอน Android สไตล์ไทยๆ [Online], Avaliable : http://www.youtube.com/watch?v=AfiBo5cmRro&list=PL3D46C3E9831EE466& index=16 [2013, June 10].
- ณัฐพล ภิญโญ, 2012, สอน Android สไตล์ไทยๆ [Online], Avaliable : http://www.youtube.com/watch?v=fghB6EdrCyw&list=PL3D46C3E9831EE466& index=12 [2013, June 17].
- ณัฐพล ภิญโญ, 2012, สอน Android สไตล์ไทยๆ [Online], Avaliable : http://www.youtube.com/watch?v=Y1k\_ggWeSxw&list=PL3D46C3E9831EE466& index=13 [2013, June 20].

- Ravi Tamada, 2012, AndroidHive [Online], Avaliable : http://www.androidhive.info/2012/03/android-listview-with-load-more-button [2013, June 24].
- 9. Twitter4J, 2013, Code Examples [Online], Avaliable : http://twitter4j.org/en/codeexamples.html [2013, June 27].
- ThaiCreate.com Team, 2012, Android Pull Down to Refresh And Release to Refresh or Update (Part 1) [Online], Avaliable : http://www.thaicreate.com/mobile/android-pulldown-refresh.html [2013, July 4].
- 2013, json\_encode [Online], Avaliable : http://www.php.net/manual/en/function.jsonencode.php[2013, July 17].
- 2013, CountDownTimer [Online], Avaliable : http://developer.android.com/reference/android/os/CountDownTimer.html [2013, July 23].
- 13. 2013, Using ViewPager for Screen Slides [Online], Avaliable :
   http://developer.android.com/training/animation/screen-slide.html [2013, July 25].
- 14. Chris Banes, 2013, chrisbanes/PhotoView [Online], Avaliable : https://github.com/chrisbanes/PhotoView [2013, July 25].
- 15. Jake Wharton, 2012, Android ViewPagerIndicator [Online], Avaliable : https://github.com/JakeWharton/Android-ViewPagerIndicator [2013, August 1].
- พร้อมเลิศ หล่อวิจิตร, 2013, **ดู่มือเขียนแอพAndroidฉบับรวมโค้ด**, พิมพ์ครั้งที่ 1, บริษัท
   Provision จำกัด, บริษัท พิมพ์ดี จำกัด, หน้า 58-61.

- Sergey Tarasevich, 2013, Universal Image Loader For Android [Online], Avaliable : https://github.com/nostra13/Android-Universal-Image-Loader [2013, August 7].
- Ravi Tamada, 2012, AndroidHive [Online], Avaliable : http://www.androidhive.info/2012/10/android-push-notifications-using-google-cloudmessaging-gcm-php-and-mysql [2013, August 13].
- 19. 2012, Sleeping For Less [Online], Avaliable : http://www.akexorcist.com/2012/06/android-code-supporting-multiple.html
   [2013, August 13].
- Prajak Boonjaratcha, 2013, MobileDep [Online], Avaliable : http://mobiledep.blogspot.com/2011/09/activity.html [2013, August 26].
- PHP MindPHP.com, 2012, Java คืออะไร [Online], Avaliable : http://www.mindphp.com/ คู่มือ/73-คืออะไร/2185-java-คืออะไร.html [2013, August 26].
- iTCyBER, 2010, ทำความรู้จักกับ JSON [Online], Avaliable : http://www.itcyber.com/intrjson [2013, August 26].
- JoomlaHitZ, 2013, MySQL คืออะไร [Online], Avaliable : http://www.joomlahitz.com/index.php/basic-website/46-what-is-my-sql.html# .UhsnLRvp2So [2013, August 26].
- 24. 2013, Google Cloud Messaging For Android [Online], Avaliable : http://developer.android.com/google/gcm/index.html [2013, August 27].

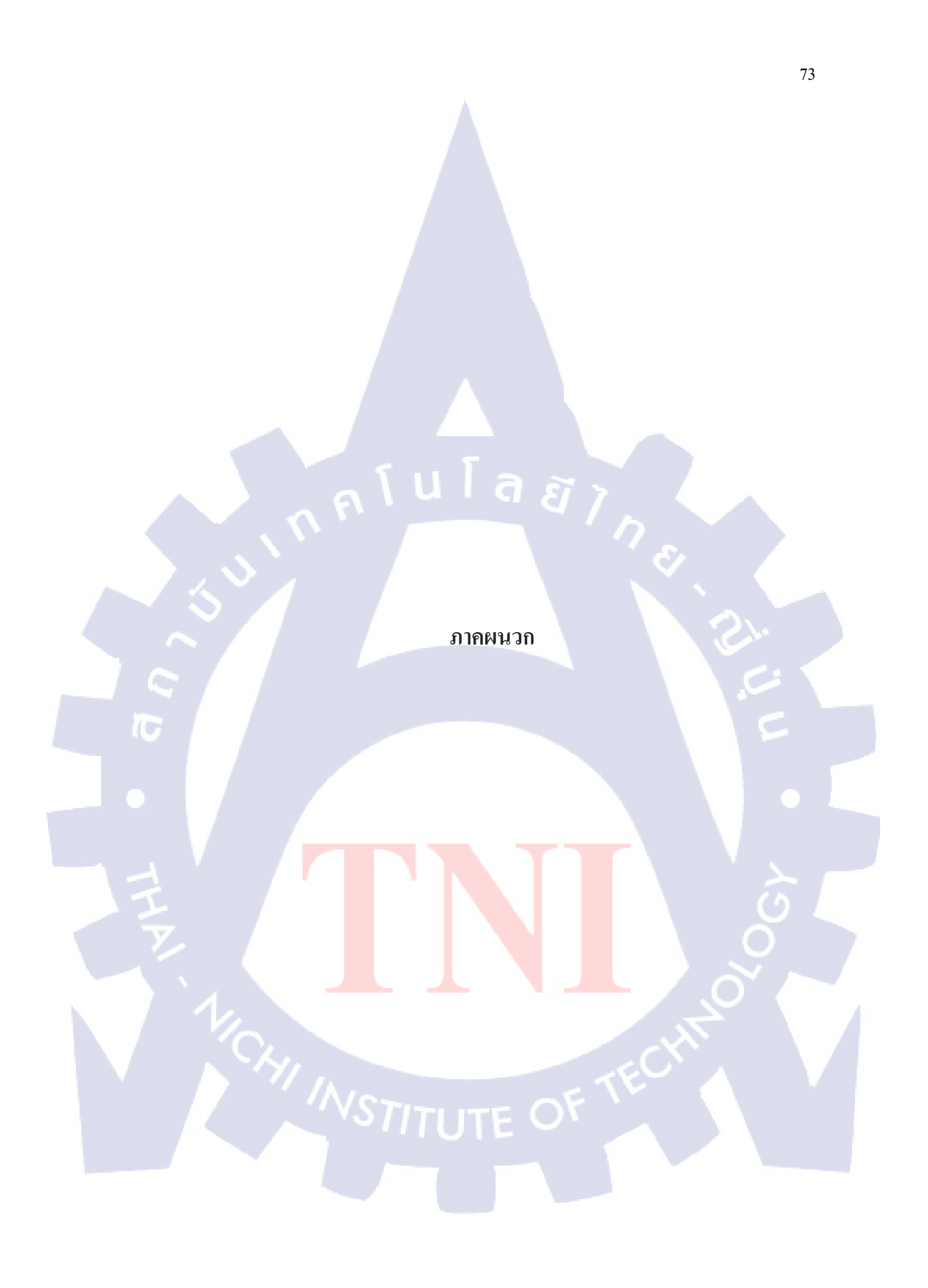

ราคผนวก ก

Code Web หลังบ้าน ของ Application เกมเวทีทอง

T

# 1. หน้า connect.php

```
<meta http-equiv="Content-Type" content="text/html; charset=utf-8" />
<?php
    $host = "localhost";
    $user = "578032";
    $pass = "Fvhc, jg0hk";
    $conn = @mysql_connect($host,$user,$pass) or die("cannot connect Database");
    $dbname = "578032";
```

```
$db = mysql select db($dbname,$conn) or die("cannot select Database");
mysql query("SET NAMES utf8");
```

# ?>

# <sub>ค</sub>โนโลยั7 ก 2. หน้า db\_connect.php

# <?php

3

3

10

3 2>

```
class DB Connect {
  // constructor
   function construct() {
```

// destructor function destruct() { // \$this->close();

```
// Connecting to database
public function connect() {
    require once 'config.php';
    // connecting to mysql
    $con = mysql connect(DB HOST, DB USER, DB PASSWORD);
    // selecting database
    mysql select db(DB DATABASE);
    // return database handler
   return $con;
}
```

```
// Closing database connection
public function close() {
   mysql close();
```

# 3. หน้า db\_functions.php

```
<?php
class DB Functions {
   private $db;
   //put your code here
   // constructor
    function __construct() {
       include_once("db_connect.php");
        // connecting to database
        $this->db = new DB_Connect();
       $this->db->connect();
    }
                                 โลยัไก
    // destructor
    function destruct() {
    }
     * Storing new user
     * returns user details
     */
   public function storeUser($gcm regid,$status) {
       // insert user into database
        $sql = "SELECT * FROM gcm users WHERE gcm regid = '$gcm regid'";
        $query = mysql query($sql) or die(mysql error());
        $row = mysql num rows($query);
        if($row == 0) {
           $result = mysql query("INSERT INTO gcm users(gcm regid, status, created at)
                                  VALUES ('$gcm regid','$status',NOW())");
       }
       else{
           //skip registration
       3
       // check for successful store
       if ($result) {
           // get user details
           $id = mysql_insert_id(); // last inserted id
           $result = mysql_query("SELECT * FROM gcm_users WHERE id = $id")
                    or die(mysql_error());
           // return user details
           if (mysql num rows($result) > 0) {
               return mysql fetch array($result);
           } else {
               return false;
           3
         else {
           return false;
```

```
public function changeStatus($regId, $status) {
    $result = mysql query("UPDATE gcm users
                           SET status = '$status'
                           WHERE gcm_regid = '$regId'")
              or die(mysql_error());
   return $result;
}
/* Getting all users*/
public function getAllUsers() {
   $result = mysql_query("SELECT gcm_regid FROM gcm_users");
   return $result;
3
```

# 4. หน้า config.php

} ?>

```
u โล ฮัไก
ะ
    <?php
    /**
    * Database config variables
    */
   define("DB_HOST", "localhost");
define("DB_USER", "578032");
   define("DB_PASSWORD", "Fvhc,jg0hk");
   define("DB DATABASE", "578032db2");
    /*
     * Google API Key
    */
    // Place your Google API Key
define("GOOGLE_API_KEY", "AIzaSyBg7p9UQgJonAyX4t7ScmBdtzJg3urdrrw");
   2>
```

# 5. หน้า send\_message.php

```
<?php
if (isset($_GET["regId"])) {
    $regId = $ GET["regId"];
    $message = $_GET["message"];
    $status = $ GET["status"];
   include_once("GCM.php");
   $gcm = new GCM();
```

```
$registation_ids = array($regId);
$message = array("message" => $message);
```

```
if($status == "1"){
    $result = $gcm->send_notification($registation_ids, $message);
   echo $result;
```

# 6. หน้า gcm.php

```
<?php
class GCM {
    //put your code here
    // constructor
    function __construct() {
    }
    /**
     * Sending Push Notification
     */
    public function send notification($registation ids, $message) {
        // include config
        include once './config.php';
         // Set POST variables
        $url = 'https://android.googleapis.com/gcm/send';
        $fields = array(
            'registration_ids' => $registation_ids,
             'data' => $message,
        );
        $headers = array(
            'Authorization: key=' . GOOGLE API KEY,
            'Content-Type: application/json'
        );
        // Open connection
        $ch = curl init();
       // Set the url, number of POST vars, POST data
        curl_setopt($ch, CURLOPT_URL, $url);
        curl_setopt($ch, CURLOPT_POST, true);
curl_setopt($ch, CURLOPT_HTTPHEADER, $headers);
        curl_setopt($ch, CURLOPT_RETURNTRANSFER, true);
```

// Disabling SSL Certificate support temporarly
curl\_setopt(\$ch, CURLOPT\_SSL\_VERIFYPEER, false);

curl\_setopt(\$ch, CURLOPT\_POSTFIELDS, json\_encode(\$fields));

```
// Execute post
$result = curl_exec($ch);
if ($result === FALSE) {
    die('Curl failed: ' . curl_error($ch));
```

# STITUTE O

```
// Close connection
curl_close($ch);
echo $result;
```

# 7. หน้า register.php

}

}

?>

( .

```
<?php
// response json
$json = array();
/*Registering a user device Store reg id in users table */
if (isset($_POST["regId"])) {
    $gcm_regid = $_POST["regId"]; // GCM Registration ID
    // Store user details in db
   include once './db functions.php';
    include once './GCM.php';
    $db = new DB_Functions();
   $gcm = new GCM();
    $res = $db->storeUser($gcm regid);
    $registation ids = array($gcm regid);
    $message = array("Notification" => "เปิดใช้งานการแจ้งเตือนเรียบร้อย");
    $result = $gcm->send_notification($registation_ids, $message);
    echo $result;
} else {
```

// user details missing

# 8. หน้า index.php

```
<!DOCTYPE html PUBLIC "-//W3C//DTD XHTML 1.0 Transitional//EN"
"http://www.w3.org/TR/xhtml1/DTD/xhtml1-transitional.dtd">
<html xmlns="http://www.w3.org/1999/xhtml">
<html xmlns="http://www.w3.org/1999/xhtml">
<html xmlns="http://www.w3.org/1999/xhtml">
<html xmlns="http://www.w3.org/1999/xhtml">
<html xmlns="http://www.w3.org/1999/xhtml">
<html xmlns="http://www.w3.org/1999/xhtml">
<html xmlns="http://www.w3.org/1999/xhtml">
<html xmlns="http://www.w3.org/1999/xhtml">
<html xmlns="http://www.w3.org/1999/xhtml">
<html xmlns="http://www.w3.org/1999/xhtml">
<html xmlns="http://www.w3.org/1999/xhtml">
<html xmlns="http://www.w3.org/1999/xhtml">
<html xmlns="http://www.w3.org/1999/xhtml">
<html xmlns="http://www.w3.org/1999/xhtml">
<html xmlns="http://www.w3.org/1999/xhtml">
<html xmlns="http://www.w3.org/1999/xhtml">
<html xmlns="http://www.w3.org/1999/xhtml">
<html xmlns="http://www.w3.org/1999/xhtml">
<html xmlns="http://www.w3.org/1999/xhtml">
<html xmlns="http://www.w3.org/1999/xhtml">
<html xmlns="http://www.w3.org/1999/xhtml">
<html xmlns="http://www.w3.org/1999/xhtml">
<html xmlns="http://www.w3.org/1999/xhtml">
<html xmlns="http://www.w3.org/1999/xhtml">
<html xmlns="http://www.w3.org/1999/xhtml">
<html xmlns="http://www.w3.org/1999/xhtml">
<html xmlns="http://www.w3.org/1999/xhtml">
<html xmlns="http://www.w3.org/1999/xhtml">
<html xmlns="http://www.w3.org/1999/xhtml">
<html xmlns="http://www.w3.org/1999/xhtml">
<html xmlns="http://www.w3.org/1999/xhtml">
<html xmlns="http://www.w3.org/1999/xhtml">
</html xmlns="http://www.w3.org/1999/xhtml">
</html xmlns="http://www.w3.org/1999/xhtml">
</html xmlns="http://www.w3.org/1999/xhtml">
</html xmlns="http://www.w3.org/1999/xhtml">
</html xmlns="http://www.w3.org/1999/xhtml">
</html xmlns="http://www.w3.org/1999/xhtml">
</html xmlns="http://www.w3.org/1999/xhtml">
</html xmlns="http://www.w3.org/1999/xhtml">
</html xmlns="http://www.w3.org/1999/xhtml">
</html xmlns="http://www.w3.org/1999/xhtml">
</html xmlns="http://www.w3.org/1999/xhtml">
</html xmlns="ht
```

ลสากะ

```
head table {
font-family: "Century Gothic";
```

```
.tableHead {
   font-family: "Century Gothic";
   font-weight: bold;
   font-size: 14px;
   color: #FF6;
```

```
editDelete {
   font-family: "Century Gothic";
   font-size: 12px;
```

```
.previousNext {
   font-family: "Century Gothic";
   font-size: 14px;
   font-weight: bold;
   color: #36F;
}
```

```
.content {
   font-family: supermarket;
   font-size: 14px;
```

```
</style>
```

ъ

```
$startpoint = ($page-1)*$perpage;
$sql = $sql." limit $startpoint,$perpage ";
$query = mysql_query( $sql ) or die(mysql_error());
$rowperpage = mysql_num_rows( $query );
```

# \$page = 1;

```
//Split Page
$page = $_GET['page'];
if($page=="")
```

```
include ('connect.php');
$sql = "SELECT * FROM game g , mode m
        WHERE g.mode_id = m.mode_id
       ORDER BY g.game_id DESC";
$query = mysql_query($sql) or die(mysql_error());
$row = mysql_num_rows($query);
$perpage = 10;
$totalpage = ceil($row/$perpage);
```

# </script> </head>

<?php

?>

```
function MM_swapImage() { //v3.0
  var i,j=0,x,a=MM_swapImage.arguments; document.MM_sr=new Array; for(i=0;i<(a.length-2);i+=3)</pre>
  if ((x=MM_findObj(a[i]))!=null){document.MM_sr[j++]=x; if(!x.oSrc) x.oSrc=x.src; x.src=a[i+2];}
```

<script type="text/javascript"> function MM swapImgRestore() { //v3.0

```
d=parent.frames[n.substring(p+1)].document; n=n.substring(0,p);}
 if(!(x=d[n])&&d.all) x=d.all[n]; for (i=0;!x&&i<d.forms.length;i++) x=d.forms[i][n];
 for(i=0;!x&&d.layers&&i<d.layers.length;i++) x=MM_findObj(n,d.layers[i].document);</pre>
 if(!x && d.getElementById) x=d.getElementById(n); return x;
ł
```

```
function MM_preloadImages() { //v3.0
  var d=document; if(d.images) { if(!d.MM_p) d.MM_p=new Array();
   var i,j=d.MM_p.length,a=MM_preloadImages.arguments; for(i=0; i<a.length; i++)</pre>
    if (a[i].indexOf("#")!=0){ d.MM_p[j]=new Image; d.MM_p[j++].src=a[i];}}
ł
function MM findObj(n, d) { //v4.01
```

var p,i,x; if(!d) d=document; if((p=n.indexOf("?"))>0&&parent.frames.length) {

var i,x,a=document.MM\_sr; for(i=0;a&&i<a.length&&(x=a[i])&&x.oSrc;i++) x.src=x.oSrc;</pre>

# TITUTE C

```
<body onload="MM preloadImages('images/menu home active.gif',
                 'images/menu feed active.gif',
                 'images/menu_add_active.gif')">
<form id="form1" name="form1" method="post" action="">
 <img src="images/main header.gif" width="960" height="200" />
  \langle tr \rangle
  <a href="index.php" onmouseout="MM_swapImgRestore()" onmouseover=
"MM swapImage('menu home','','images/menu home active.gif',1)">
     <img src="images/menu_home.gif" width="200" height="50" id="menu_home" /></a>
     + href="Feed.php" onmouseout="MM_swapImgRestore()" onmouseover=
"MM_swapImage('menu_feed','','images/menu_feed_active.gif',1)">
     <img src="images/menu_feed.gif" width="200" height="50" id="menu_feed" /></a>
     <a href="InsertForm.php" onmouseout="MM swapImgRestore()" onmouseover=
"MM_swapImage('menu_add','','images/menu_add_active.gif',1)">
     <img src="images/menu add.gif" width="200" height="50" id="menu add" /></a>
     img src="images/menu another.gif" width="360" height="50" />
     
    >
      
        ID
          MODE_NAME
          PIC NUM
          ANSWER
```

```
<?php echo $result['pic_num']; ?>
  <?php echo $result['game answer']; ?>
  <a href="EditForm.php?id=<?php echo $result['game_id']; ?>
       &type=<?php echo $result['game_pic_type']; ?>">edit</a>
  <a href="Delete.php?id=<?php echo $result['game_id']; ?>
      &mode=<?php echo $result['mode id']; ?>
      &pic_num=<?php echo $result['pic_num']; ?>
      &type=<?php echo $result['game_pic_type']; ?>">delete</a>
        <?php } ?>
       
      
       
         <td width="100" align="center" class="previousNext"
           style="color: #60F"><?php if($page>1) { ?>
            <a href="?page=<?php echo $page-1; ?> ">previous</a><?php } ?>
         \langle td \rangle
```

"> <?php echo \$result['game id']; ?>

<?php echo \$result['mode\_name']; ?>

```
?>
```

```
<?php
for($i=1;$i<=$rowperpage;$i++)
{
```

\$result = mysql\_fetch\_array(\$query);

```
<?php
              for ( $p=1;$p<=$totalpage;$p++ )</pre>
              {
                if( $p != $page ){
                  echo "<a href='?page=$p'> $p </a> &nbsp;" ;
                }
                else{
                   echo "<b> [$p] </b> &nbsp;";
                }
              }
              ?>
             <?php if($page<$totalpage) { ?>
                <a href="?page=<?php echo $page+1; ?>">next</a>
                <?php } ?>
             ula ăins
            <a href="testnoti.php">test noti</a>
           \langle tr \rangle
         
        img src="images/main_footer.gif" width="960" height="50" />
  </form>
</body>
</html>
```

TITUTE C

# 9. หน้า InsertForm.php

```
<!DOCTYPE html PUBLIC "-//W3C//DTD XHTML 1.0 Transitional//EN"
"http://www.w3.org/TR/xhtml1/DTD/xhtml1-transitional.dtd">
<html xmlns="http://www.w3.org/1999/xhtml">
<head>
<meta http-equiv="Content-Type" content="text/html; charset=utf-8" />
<title>เวทียอง BackStage</title>
```

โลยัไก

```
<style type="text/css">
head table {
```

```
font-family: "Century Gothic";
```

```
/
.tableHead {
```

```
font-family: "Century Gothic";
font-weight: bold;
font-size: 14px;
color: #FF6;
```

```
.editDelete {
```

```
font-family: "Century Gothic";
font-size: 12px;
```

```
.previousNext {
   font-family: "Century Gothic";
   font-size: 14px;
   font-weight: bold;
   color: #36F;
```

```
.content
```

```
font-family: supermarket;
font-size: 14px;
```

```
.AddNewHeader {
```

```
font-family: "Century Gothic";
font-size: 16px;
font-weight: bold;
color: #FFF;
```

```
</style>
</head>
<?php
include ('connect.php');
```

TF O

# CHI INSTITUTE O

```
Ł
    $result = mysql_fetch_array($query);
```

```
<label for="mode"></label>
 <select name="mode" id="mode">
 <?php
     $sql = "SELECT * FROM mode";
      $query = mysql_query($sql) or die(mysql_error());
      $row = mysql_num_rows($query);
     for($i=1;$i<=$row;$i++)</pre>
```

```
>
mode :
```

```
<td height="30" align="center" bgcolor="#333333"
    class="AddNewHeader">Add New
```

```
<img src="images/main header.gif" width="960" height="200" />
  \langle tr \rangle
   <a href="index.php" onmouseout="MM swapImgRestore()" onmouseover=
"MM_swapImage('Image4','','images/menu_home_active.gif',1)">
       <img src="images/menu home.gif" width="200" height="50" id="Image4" /></a>
       + mef="Feed.php" onmouseout="MM swapImgRestore()" onmouseover=
"MM swapImage('Image5','','images/menu feed active.gif',1)">
       <img src="images/menu feed.gif" width="200" height="50" id="Image5" /></a>
       <a href="InsertForm.php" onmouseout="MM_swapImgRestore()" onmouseover=
"MM_swapImage('Image6','','images/menu_add_active.gif',1)">
       <img src="images/menu_add.gif" width="200" height="50" id="Image6" /></a>
       img src="images/menu_another.gif" width="360" height="50" />
     ิน I ล ฮ
```

>

>

 $\langle tr \rangle$ 

# game choice5 : <label for="game\_choice5"></label> <input name="game\_choice5" type="text" id="game\_choice5" size="10" />

# 

game choice4 : <label for="game\_choice4"></label> <input name="game\_choice4" type="text" id="game\_choice4" size="10" />

# 

game\_choice3 : <label for="game\_choice3"></label> <input name="game\_choice3" type="text" id="game\_choice3" size="10" />

# 

game choice2 : <label for="game\_choice2"></label> <input name="game\_choice2" type="text" id="game\_choice2" size="10" />

## $\langle tr \rangle$

game\_choice1 : <label for="game\_choice1"></label> <input name="game\_choice1" type="text" id="game\_choice1" size="10" />

# 

game\_hint : <label for="game\_hint"></label> <input name="game\_hint" type="text" id="game\_hint" size="10" />

# 

> game\_answer : <label for="game\_hint"></label> <input name="game\_answer" type="text" id="game\_answer" size="20" />

# <input name="img" type="file" id="img" size="50" />

<label for="img"></label>

# image :

# 

<label for="pic\_num"></label> <input name="pic\_num" type="text" id="pic\_num" size="10" />

# pic num :

# $\langle tr \rangle$

<?php } ?> </select>

# </option>

<option value="<?php echo \$result['mode id']; ?>" selected="selected"> <?php echo <pre>\$result['mode name']; ?>

```
</form>
</body>
</html>
```

```
 
    <img src="images/main_footer.gif" width="960" height="50" />
```

 $\langle tr \rangle$ 

 $\langle tr \rangle$ 

```
\langle tr \rangle
```

```
<label for="game choice8"></label>
  <input name="game choice8" type="text" id="game choice8" size="10" />
 
 <input type="reset" name="Reset" id="button" value="Reset" />
   &nbsp ; &nbsp ; &nbsp ; &nbsp ; &nbsp ; &nbsp ; &nbsp ; &nbsp ; &nbsp ;
  <input type="submit" name="button2" id="button2" value="Submit" />
```

```
game choice6 : 
<label for="game_choice6"></label>
 <input name="game_choice6" type="text" id="game_choice6" size="10" />
game_choice7 : 
<label for="game choice7"></label>
 <input name="game_choice7" type="text" id="game_choice7" size="10" />
game_choice8 :
```

# 10. หน้า InsertSave.php

```
<meta http-equiv="Content-Type" content="text/html; charset=utf-8" />
<?php
    if($_POST['game_answer']=="")
    {
        echo "<script>window.location='index.php';</script>";
        exit();
    3
    $mode = $ POST['mode'];
    $pic num = $ POST['pic num'];
    $game answer = $ POST['game answer'];
    $game hint = $ POST['game hint'];
    $game choice1 = $ POST['game choice1'];
    $game choice2 = $ POST['game choice2'];
    $game_choice3 = $ POST['game_choice3'];
    $game_choice4 = $_POST['game_choice4'];
    $game_choice5 = $_POST['game_choice5'];
    $game_choice6 = $ POST['game_choice6'];
    $game_choice7 = $_POST['game_choice7'];
    $game_choice8 = $ POST['game_choice8'];
   $file = $ FILES['img']['name'];
   $typefile = $_FILES['img']['type'];
$sizefile = $_FILES['img']['size'];
   $game_pic_type = substr($typefile,6);
   $Nfilename = $mode."_".$pic_num.".".$game_pic_type;
   $linkIMG = "http://chuwubbandroid.orgfree.com/game images/" .$Nfilename;
    //จะเก็บข้อมูลเป็น array แสดงว่าในตัวแปร img ข้อมุลจะเก็บเป็น array
    if($sizefile>0)
   {
      if($sizefile>300*1024) //300*1024 = 300kb
       ₹.
           echo "<script>alert('ไฟล์รูปใหญ่เกินไป กรุณาใส่ไฟล์รูปที่มีขนาดไม่เกิน 300kb ด้วยครับ');
               history.back();</script>";
           exit();
       }
   }
   else
   ł
       echo "<script>alert('กรุณาระบุรูปภาพด้วยครับ');
           history.back();</script>";
       exit();
   }
   move uploaded file($ FILES['img']['tmp name'],"game images/" . $Nfilename);
   //upload ไฟล์แล้ว ให้เอาไปวางไว้ตรงไหน
```

```
include('connect.php');
$sql = "INSERT INTO game(mode_id,pic_num,game_image,game_answer,game_hint,
                         game_choice1,game_choice2,game_choice3,game_choice4,
                         game choice5,game choice6,game choice7,game choice8,
                         game pic type)
        VALUES ('$mode','$pic num','$linkIMG','$game answer','$game hint',
                '$game choice1','$game choice2','$game choice3','$game choice4',
                '$game_choice5','$game_choice6','$game_choice7','$game_choice8',
                '$game_pic_type')";
$query = mysql_query($sql) or die( mysql_error() );
$id = mysql insert id();
mysql_close($conn);
$host = "localhost";
$user = "578032";
$pass = "Fvhc, jg0hk";
$conn = @mysql connect($host,$user,$pass) or die("cannot connect Database");
$dbname = "578032db2";
$db = mysql_select_db($dbname,$conn) or die("cannot select Database");
$sql1 = "SELECT gcm_regid FROM gcm_users";
$query1 = mysql_query($sql1) or die(mysql_error());
$row1 = mysql_num_rows($query1);
include once './GCM.php';
$gcm = new GCM();
$message = array("message" => "onulwiunajueosuwui");
for($i=0;$i<$row1;$i++) {</pre>
    $result1 = mysql fetch array($query1);
    $registation ids = array($result1['gcm regid']);
    $result = $gcm->send notification($registation ids, $message);
    echo $result;
3
```

```
mysql_close($conn);
```

2>

```
<script>
alert('เพิ่มข้อมูลเรียบร้อยแล้วครับ');
window.location='index.php';
</script>
```

# 11. หน้า EditForm.php

```
<!DOCTYPE html PUBLIC "-//W3C//DTD XHTML 1.0 Transitional//EN"
     "http://www.w3.org/TR/xhtml1/DTD/xhtml1-transitional.dtd">
<html xmlns="http://www.w3.org/1999/xhtml">
<head>
<meta http-equiv="Content-Type" content="text/html; charset=utf-8" />
<title>เวทีทอง BackStage</title>
```

# <style type="text/css"> head table {

font-family: "Century Gothic";

# .tableHead {

```
u l a ā i n s
font-family: "Century Gothic";
font-weight: bold;
font-size: 14px;
color: #FF6;
```

# .editDelete {

font-family: "Century Gothic"; font-size: 12px;

# .previousNext {

```
font-family: "Century Gothic";
font-size: 14px;
font-weight: bold;
color: #36F;
```

# .content {

font-family: supermarket; font-size: 14px;

# } .AddNewHeader {

```
font-family: "Century Gothic";
font-size: 16px;
font-weight: bold;
color: #FFF;
```

# </style>

{

3

2>

```
</head>
<?php
   if($_GET['id']=="")
```

echo "<script>window.location='index.php'; </script>"; exit();

# \$id = \$ GET['id'];

```
include ('connect.php');
$sg1 = "SELECT * FROM game
WHERE game_id = $id";
$query = mysql_query($sql) or die( mysql_error() );
$result = mysql_fetch_array($query);
```

```
<body onload="MM preloadImages('images/menu home active.gif',
                  'images/menu feed active.gif'
                  'images/menu add active.gif')">
<form action="EditSave.php" method="post" enctype="multipart/form-data" name="form1" id="form1">
 img src="images/main_header.gif" width="960" height="200" />
  \langle tr \rangle
   <a href="index.php" onmouseout="MM swapImgRestore()" onmouseover=
"MM swapImage('Image5','','images/menu home active.gif',1)">
     <img src="images/menu_home.gif" width="200" height="50" id="Image5" /></a>
      <a href="Feed.php" onmouseout="MM_swapImgRestore()" onmouseover=
"MM_swapImage('Image6','','images/menu_feed_active.gif',1)">
     <img src="images/menu feed.gif" width="200" height="50" id="Image6" /></a>
     mouseout="MM_swapImgRestore()" onmouseover=
\langle tr \rangle
   table width="960" border="0" cellspacing="0" cellpadding="0" bgcolor="#ffdab9">
    
  \langle tr \rangle
  >
       
           table width="760" border="1" cellspacing="1" cellpadding="0">
            Edit Form
             >
                mode : 
                <label for="mode"></label>
                 <select name="mode" id="mode">
                  <?php
                     $sql2 = "SELECT * FROM mode";
                     $query2 = mysql_query($sql2) or die(mysql_error());
                     $row2 = mysql_num_rows($query2);
                     for($i=1;$i<=$row2;$i++)</pre>
                     {
                       $result2 = mysql_fetch_array($query2);
                     ?>
```

```
<option</pre>
     <?php
      if($result2['mode id']==$result['mode id']){
        echo "selected"; //ถ้าตัวที่ดึงจาก result2 กับ result มันตรงกัน
      ?>
   value="<?php echo $result2['mode id']; ?>">
     <?php echo <pre>$result2['mode_name']; ?>
   </option>
   <?php } ?>
   </select>
>
 pic_num : 
 <label for="pic_num"></label>
   <input name="pic_num" type="text" id="pic_num"
        value="<?php echo $result['pic_num']; ?>"
        size="10" />
image :
```

```
<img src="http://chuwubbandroid.orgfree.com/game_images/
     <?php echo $result['mode_id']; ?> <?php echo $result['pic_num']; ?>
     .<?php echo $result['game_pic_type']?>" width="400" height="300" />
     <input name="img" type="file" id="img" size="50" />
   \langle tr \rangle
game_answer : 
 <label for="game_hint"></label>
   cinput name="game answer" type="text" id="game answer"
  value="<?php echo $result['game_answer']; ?>" size="20" />
game hint : 
 <label for="game_hint"></label)
   <input name="game hint" type="text" id="game hint"
  value="<?php echo $result['game_hint']; ?>" size="20" />
\langle tr \rangle
game_choice1 : 
 <label for="game_choice1"></label>
   <input name="game_choice1" type="text" id="game_choice1"
   value="<?php echo $result['game_choice1']; ?>" size="10" />
```

```
>
```

game\_choice2 : 

<label for="game\_choice2"></label>

<input name="game\_choice2" type="text" id="game\_choice2"</td>

value="<?php echo \$result['game\_choice2']; ?>" size="10" />

# WSTITUTE OF

game\_choice3 : <label for="game\_choice3"></label> <input name="game\_choice3" type="text" id="game\_choice3" value="<?php echo \$result['game\_choice3']; ?>" size="10" />  $\langle tr \rangle$ game\_choice4 : <label for="game\_choice4"></label> <input name="game\_choice4" type="text" id="game\_choice4" value="<?php echo \$result['game\_choice4']; ?>" size="10" /> game\_choice5 : <label for="game\_choice5"></label> <input name="game\_choice5" type="text" id="game\_choice5"</pre> value="<?php echo \$result['game\_choice5']; ?>" size="10" /> game\_choice6 : <label for="game\_choice6"></label> <input name="game\_choice6" type="text" id="game\_choice6" value="<?php echo \$result['game\_choice6']; ?>" size="10" />  $\langle tr \rangle$ game choice7 : <label for="game\_choice7"></label> <input name="game\_choice7" type="text" id="game\_choice7" value="<?php echo \$result['game\_choice7']; ?>" size="10" game\_choice8 : <label for="game\_choice8"></label> <input name="game\_choice8" type="text" id="game\_choice8" value="<?php echo \$result['game\_choice8']; ?>" size="10" /> <input type="reset" name="Reset" id="button" value="Reset" /> & nbsp; & nbsp; & n <input type="submit" name="button2" id="button2" value="Submit" /> <input name="id" type="hidden" id="id" value="<?php echo \$result['game\_id']; ?>" /> <input name="type" type="hidden" id="type" value="<?php echo \$result['game\_pic\_type']; ?>" /> TUTE OF TE
```
\langle tr \rangle
        &nbsp:
       <img src="images/main_footer.gif" width="960" height="50" />
  </form>
</body>
</html>
```

# 12. หน้า EditSave.php

3

```
<meta http-equiv="Content-Type" content="text/html; charset=utf-8" />
<?php
   include('connect.php');
   if($_POST['game_answer']=="")
    ł
        echo "<script>window.location='index.php';</script>";
        exit();
    3
    $game id = $ POST['id'];
    $type = $ POST['type'];
    $mode = $_POST['mode'];
    $pic_num = $_POST['pic_num'];
    $game_answer = $_POST['game_answer'];
    $game_hint = $_POST['game_hint'];
    $game choice1 = $ POST['game choice1'];
    $game choice2 = $ POST['game choice2'];
    $game choice3 = $ POST['game choice3'];
    $game_choice4 = $_POST['game_choice4'];
    $game_choice5 = $_POST['game_choice5'];
    $game_choice6 = $_POST['game_choice6'];
    $game_choice7 = $_POST['game_choice7'];
    $game_choice8 = $_POST['game_choice8'];
    $file = $_FILES['img']['name'];
```

นโล ฮั

```
$typefile = $ FILES['img']['type'];
$sizefile = $ FILES['img']['size'];
if ( stromp ( Stype substr(Stypefile 6))
```

```
if ( strcmp ( $type, substr($typefile,6)) != 0 ) {
   $game_pic_type = $type;
```

```
else{
      $game_pic_type = substr($typefile,6);
   $Nfilename = $mode."_".$pic_num.".".$game_pic_type;
   $linkIMG = "http://chuwubbandroid.orgfree.com/game_images/" .$Nfilename;
    //จะเก็บข้อมูลเป็น array แสดงว่าในตัวแปร img ข้อมูลจะเก็บเป็น array
    if($sizefile>0)
   Ł
      if($sizefile>300*1024) //300*1024 = 300kb
       Ł
          echo "<script>alert('ไฟล์รูปใหญ่เกินไป กรุณาใส่ไฟล์รูปที่มีขนาดไม่เกิน 300kb ด้วยครับ');
               history.back();</script>";
          exit();
      }
   }
   move uploaded file($ FILES['img']['tmp name'],"game images/" . $Nfilename);
   //uploadไฟล์แล้ว ให้เอาไปวางไว้ตรงไหน
   $sql = "UPDATE game
           SET mode id = '$mode', pic_num = '$pic_num', game_image = '$linkIMG',
              game answer = '$game answer', game hint = '$game hint',
              game choice1 = '$game choice1', game choice2 = '$game choice2',
              game_choice3 = '$game_choice3',game_choice4 = '$game_choice4',
              game_choice5 = '$game_choice5', game_choice6 = '$game_choice6',
              game_choice7 = '$game_choice7', game_choice8 = '$game_choice8',
              game pic type = '$game pic type'
           WHERE game id = '$game id'";
   $query = mysql_query($sql) or die( mysql_error() );
   mysql_close($conn);
<script>
   alert ('แก้ไขข้อมูลเรียบร้อยแล้วครับ');
   window.location='EditForm.php?id=<?php echo $game id; ?>
```

&type=<?php echo \$game\_pic\_type; ?>'; </script>

# 13. หน้า Feed.php

```
k!DOCTYPE html PUBLIC "-//W3C//DTD XHTML 1.0 Transitional//EN"
   "http://www.w3.org/TR/xhtml1/DTD/xhtml1-transitional.dtd">
   <html xmlns="http://www.w3.org/1999/xhtml">
   zheads
   <meta http-equiv="Content-Type" content="text/html; charset=utf-8" />
   <title>เวทีทอง BackStage</title>
   <style type="text/css">
   head table {
      font-family: "Century Gothic";
   .tableHead {
      font-family: "Century Gothic";
                                นโลยัไก
      font-weight: bold;
      font-size: 14px;
      color: #FF6:
   .editDelete {
      font-family: "Century Gothic";
      font-size: 12px;
    previousNext {
      font-family: "Century Gothic";
      font-size: 14px;
      font-weight: bold;
      color: #36F;
   3
   .content {
      font-family: supermarket;
      font-size: 14px;
</style>
   </head>
   <body onload=
   "MM preloadImages('images/feed classicbtn active.gif','images/feed ghostmasterbtn active.gif',
                   'images/menu_home_active.gif','images/menu_feed_active.gif',
                  'images/menu_add_active.gif')">
   <form id="form1" name="form1" method="post" action="">
    <img src="images/main_header.gif" width="960" height="200" />
      >
            <a href="index.php" onmouseout="MM_swapImgRestore()" onmouseover=
   "MM_swapImage('Image6','','images/menu_home_active.gif',1)">
           <img src="images/menu home.gif" width="200" height="50" id="Image6" /></a>
            <a href="Feed.php" onmouseout="MM_swapImgRestore()" onmouseover=
   "MM swapImage('menu feed','','images/menu feed active.gif',1)">
            <img src="images/menu_feed.gif" width="200" height="50" id="menu_feed" /></a>
            <a href="InsertForm.php" onmouseout="MM swapImgRestore()" onmouseover=
   "MM_swapImage('menu_add','','images/menu_add_active.gif',1)">
            <img src="images/menu_add.gif" width="200" height="50" id="menu_add" /></a>
```

```
img src="images/menu_another.gif" width="360" height="50" />
    \langle tr \rangle
    
     
        \langle tr \rangle
           <a href="feed_classicgame.php" onmouseout="MM_swapImgRestore()"
              onmouseover="MM_swapImage('Image7','','images/feed_classicbtn_active.gif',1)">
             <img src="images/feed_classicbtn.gif" name="feed_classic" width="350"
                 height="105" id="Image7" /></a>
         >
            
                            \langle tr \rangle
         ><a href="feed ghostmaster.php" onmouseout="MM_swapImgRestore()"</td>
              onmouseover="MM_swapImage('Image8','','images/feed_ghostmasterbtn_active.gif',1)">
<img_src="images/feed_ghostmasterbtn.gif" name="Image8" width="349" height="105"</pre>
               id="Image8" /></a>
          \langle tr \rangle
         
      \langle tr \rangle
     table width="960" border="0" cellspacing="0" cellpadding="0">
      >
           
          
      \langle /tr \rangle
     <img src="images/main footer.gif" width="960" height="50" />
  </form>
</body>
</html>
```

# 14. หน้า Delete.php

```
<meta http-equiv="Content-Type" content="text/html; charset=utf-8" />
<?php
    if($_GET['id']=="")
    {
        echo "<script>window.location='index.php'; </script>";
        exit();
    }
    $id = $ GET['id'];
    $mode = $ GET['mode'];
    $pic num = $ GET['pic num'];
    $type = $ GET['type'];
    include('connect.php');
    $myFile = "game_images/".$mode."_".$pic_num.".".$type;
    $sgl1 = "DELETE FROM game
            WHERE game id = $id";
    $query1 = mysql_query($sql1) or die ( mysql_error() );
    unlink($myFile);
    mysql_close($conn);
2>
<script>
    alert ( 'ลบข้อมูลเรียบร้อยแล้วครับ ' ) ;
    window.location='index.php';
```

```
</script>
```

```
10
```

### 15. changeStatus.php

```
<?php
if (isset($_GET["regId"])) {
    $regId = $_GET["regId"];
    $status = $_GET["status"];</pre>
```

```
include_once("GCM.php");
$db = new DB_Functions();
$gcm = new GCM();
```

```
$result = $db->changeStatus($regId, $status);
echo $result;
```

```
}
?>
```

# 16. หน้า feed\_all.php

```
<?php
    $host = "localhost";
    $user = "578032";
    $pass = "Fvhc,jg0hk";
    $conn = @mysql connect($host, $user, $pass) or die("cannot connect Database");
    $dbname = "578032";
    $db = mysql select db($dbname,$conn) or die("cannot select Database");
    mysql_query("SET NAMES utf8");
    $sql = "SELECT * FROM game g , mode m
           WHERE g.mode_id = m.mode_id and game_id > 42";
    $query = mysql_query($sql) or die(mysql_error());
    $json = array();
    while ($result = mysql fetch array($query, MYSQL ASSOC)) {
             $json['feed'][] = array(
                              'mode' => (int)$result['mode id'],
                              'name' => $result['mode name'],
                              'id' => (int) $result['game id'],
                              'number' => (int) $result['pic num'],
                              'answer' => $result['game answer'],
                              'hint' => $result['game hint'],
                              'link image' => <presult['game image'],</pre>
                              'choice1' => $result['game choice1'],
                              'choice2' => $result['game_choice2'],
                              'choice3' => $result['game choice3'],
                              'choice4' => $result['game choice4'],
                              'choice5' => $result['game choice5'],
                              'choice6' => $result['game choice6'],
                              'choice7' => $result['game choice7'],
                              'choice8' => $result['game_choice8']
                              );
         echo json encode($json);
```

# 17. หน้า feed\_classicgame.php

```
<?php
    $host = "localhost";
    $user = "578032";
    $pass = "Fvhc, jg0hk";
    $conn = @mysql_connect($host,$user,$pass) or die("cannot connect Database");
    $dbname = "578032";
    $db = mysql select db($dbname,$conn) or die("cannot select Database");
    mysql query("SET NAMES utf8");
    $sql = "SELECT * FROM game
            WHERE mode id = 1";
    $query = mysql query($sql) or die(mysql error());
    $json = array(
                     'mode' => 1,
                    'name' => "คลาสสิคเกมส์"
    );
    while ($result = mysql fetch array($query, MYSQL ASSOC))
        $json['feed'][] = array(
                                    'id' => (int) $result['game id'],
                                    'number' => (int)$result['pic_num'],
                                    'answer' => $result['game_answer'],
                                    'hint' => $result['game hint'],
                                    'link_image' => $result['game_image'],
                                    'choice1' => $result['game choice1'],
                                    'choice2' => $result['game choice2'],
                                    'choice3' => $result['game choice3'],
                                    'choice4' => $result['game_choice4'],
                                    'choice5' => $result['game_choice5'],
                                    'choice6' => $result['game_choice6'],
                                    'choice7' => $result['game choice7'],
                                    'choice8' => $result['game choice8']
                                  );
        3
    echo json_encode($json);
22
```

# 18. หน้า feed\_ghostmaster.php

```
<?php
    $host = "localhost";
    $user = "578032";
    $pass = "Fvhc,jg0hk";
    $conn = @mysql connect($host,$user,$pass) or die("cannot connect Database");
    $dbname = "578032";
    $db = mysql select db($dbname,$conn) or die("cannot select Database");
    mysql query("SET NAMES utf8");
    $sql = "SELECT * FROM game
           WHERE mode id = 2";
    $query = mysql_query($sql) or die(mysql_error());
    $json = array(
                    'mode' => 2,
                    'name' => "โกสต์มาสเตอร์"
            );
```

```
while ($result = mysql_fetch_array($query, MYSQL_ASSOC))
{
    $json['feed'][] = array(
```

```
'id' => (int)$result['game_id'],
'number' => (int)$result['pic_num'],
'answer' => $result['game_answer'],
'hint' => $result['game_hint'],
'link_image' => $result['game_image'],
'choice1' => $result['game_choice1'],
'choice2' => $result['game_choice2'],
'choice3' => $result['game_choice3'],
'choice4' => $result['game_choice4'],
'choice5' => $result['game_choice5'],
'choice6' => $result['game_choice6'],
'choice7' => $result['game_choice7'],
'choice8' => $result['game_choice8']
```

```
);
```

echo json\_encode(\$json);

3

ภาคผนวก ข

กุคโนโลยั/ก

Code Android ของ Application เกมเวทีทอง

10

## 1. หน้า SplashScreen.java

```
package com.example.gamewaeteethong;
```

```
import android.app.Activity;
import android.content.Intent;
import android.graphics.drawable.AnimationDrawable;
import android.os.Bundle;
import android.os.Handler;
import android.widget.ImageView;
```

public class SplashScreen extends Activity {

ImageView bg\_pic; AnimationDrawable splash;

```
@Override
protected void onCreate(Bundle savedInstanceState) {
    // TOD0 Auto-generated method stub
    super.onCreate(savedInstanceState);
    setContentView(R.layout.splashscreen);
    bg_pic = (ImageView) findViewById(R.id.bg_pic);
    splash = (AnimationDrawable) bg_pic.getBackground();
    bg_pic.post(new Starter());
```

```
new Handler().postDelayed(new Runnable() {
    public void run() {
        Intent mainIntent = new Intent(SplashScreen.this,MainActivity.class);
        startActivity(mainIntent);
        SplashScreen.this.finish();
    }
}
```

```
}, 3000);
```

}

}

```
class Starter implements Runnable {
    public void run() {
        splash.start();
    }
}
```

# 2. หน้า MainActivity.java

package com.example.gamewaeteethong;

```
import static com.example.gamewaeteethong.CommonUtilities.DISPLAY_MESSAGE_ACTION;
import static com.example.gamewaeteethong.CommonUtilities.EXTRA_MESSAGE;
import static com.example.gamewaeteethong.CommonUtilities.SENDER_ID;
import java.security.MessageDigest;
import java.security.NoSuchAlgorithmException;
import com.google.android.gcm.GCMRegistrar;
import android.app.Activity;
import android.app.AlertDialog;
```

```
import android.content.BroadcastReceiver;
import android.content.Context;
import android.content.DialogInterface;
import android.content.Intent;
import android.content.IntentFilter;
import android.content.SharedPreferences;
import android.content.pm.PackageInfo;
import android.content.pm.PackageManager;
import android.content.pm.PackageManager.NameNotFoundException;
import android.content.pm.Signature;
import android.os.AsyncTask;
import android.os.Bundle;
import android.os.StrictMode;
import android.util.Base64;
import android.util.Log;
import android.view.View;
import android.view.View.OnClickListener;
import android.widget.ImageView;
import android.widget.Toast;
```

#### public class MainActivity extends Activity {

```
@Override
protected void onCreate(Bundle savedInstanceState) {
    super.onCreate(savedInstanceState);
    setContentView(R.layout.activity_main);
```

context = this;

```
// View Matching
```

```
button_start = (ImageView) findViewById(R.id.button_start);
button_howtoplay = (ImageView) findViewById(R.id.button_howtoplay);
button_settings = (ImageView) findViewById(R.id.button_setting);
button_download = (ImageView) findViewById(R.id.button_download);
```

```
// logKeyHash();
```

});

button\_settings.setOnClickListener(new OnClickListener() {
 @Override
 public void onClick(View v) {
 // TODO Auto-generated method stub
 }
}

### });

```
button_download.setOnClickListener(new OnClickListener() {
    @Override
    public void onClick(View v) {
        // TODO Auto-generated method stub
    }
}
```

### });

}

}

```
// Check if Internet present
if (!cd.isConnectingToInternet()) {
    // If not connected
    // skip gcm registration
} else {
    // Make sure the device has the proper dependencies.
    GCMRegistrar.checkDevice(this);
    // Make sure the manifest was properly set - comment out this line
    // while developing the app, then uncomment it when it's ready.
    GCMRegistrar.checkManifest(this);
    registerReceiver(mHandleMessageReceiver, new IntentFilter(
            DISPLAY MESSAGE ACTION));
    // Get GCM registration id
    final String regId = GCMRegistrar.getRegistrationId(this);
Log.d("regId", "regId : " + regId);
    // Check if regid already presents
    if (regId.equals("")) {
         / Registration is not present, register now with GCM
```

GCMRegistrar.register(this, SENDER\_ID);

# VSTITUTE O

```
else {
              Device is already registered on GCM
            if (GCMRegistrar.isRegisteredOnServer(this)) {
                // Skip
            } else {
                // Try to register again, but not in the UI thread.
                // It's also necessary to cancel the thread onDestroy(),
                // hence the use of AsyncTask instead of a raw thread.
                final Context context = this;
                mRegisterTask = new AsyncTask<Void, Void, Void>() {
                    @Override
                    protected Void doInBackground(Void... params) {
                        // Register on our server
                        // On server creates a new user
                        ServerUtilities.register(context, regId);
                        return null;
                    }
                    @Override
                    protected void onPostExecute(Void result) {
                        mRegisterTask = null;
                };
                mRegisterTask.execute(null, null, null);
           }
  }
       }
public void logKeyHash() {
    try
        PackageInfo info = getPackageManager().getPackageInfo(
                getPackageName(), PackageManager.GET_SIGNATURES);
        for (Signature signature : info.signatures) {
            MessageDigest md = MessageDigest.getInstance("SHA");
            md.update(signature.toByteArray());
            Log.d("KeyHash",
                    Base64.encodeToString(md.digest(), Base64.DEFAULT));
    } catch (NameNotFoundException e) {
        e.printStackTrace();
      catch (NoSuchAlgorithmException e) {
    }
        e.printStackTrace();
    3
@Override
public void onBackPressed() {
```

2

}

```
// TODO Auto-generated method stub
AlertDialog.Build<mark>er b</mark>uilder = new AlertDialog.Build<mark>er(Ma</mark>inActivity.this);
builder.setTitle("INHIMMEN")
         .setIcon(getResources().getDrawable(
                           R.drawable.logo_gamewaeteethong))
         .setMessage("กุณภัยงการที่จะขอกจากไปรแกรม")
         .setPositiveButton("unian",
```

new DialogInterface.OnClickListener() {

})

public void onClick(DialogInterface dialog, int which) { // TODO Auto-generated method stub dialog.dismiss();

```
.setNegativeButton("le",
                         new DialogInterface.OnClickListener() {
                             @Override
                             public void onClick(DialogInterface dialog,
                                      int which) {
                                  // TODO Auto-generated method stub
                                 MainActivity.this.finish();
                             3
                         });
        AlertDialog alert = builder.create();
        alert.show();
    }
    public static void androidOS() {
        if (android.os.Build.VERSION.SDK_INT > 9) {
            StrictMode.ThreadPolicy policy = new StrictMode.ThreadPolicy.Builder()
                     .permitAll().build();
            StrictMode.setThreadPolicy(policy);
        }
    }
    private final BroadcastReceiver mHandleMessageReceiver = new BroadcastReceiver() {
        @Override
        public void onReceive(Context context, Intent intent) {
            String newMessage = intent.getExtras().getString(EXTRA_MESSAGE);
// Waking up mobile if it is sleeping
            WakeLocker.acquire(context);
            // Take appropriate action on this message
            // depending upon your app requirement
            // For now i am just displaying it on the screen
            Toast.makeText(context, "New Message: " + newMessage,
                   Toast.LENGTH_LONG).show();
            // Releasing wake lock
            WakeLocker.release();
        }
    };
    @Override
    protected void onDestroy() {
        if (mRegisterTask != null) {
            mRegisterTask.cancel(true);
        try {
            unregisterReceiver(mHandleMessageReceiver);
            GCMRegistrar.onDestroy(this);
        } catch (Exception e) {
            Log.e("UnRegister Receiver Error", "> " + e.getMessage());
        super.onDestroy();
}
```

# 3. หน้า AlertDialogManager.java

```
package com.example.gamewaeteethong;
```

```
import android.app.AlertDialog;
import android.content.Context;
import android.content.DialogInterface;
```

public class AlertDialogManager {

```
@SuppressWarnings("deprecation")
public void showAlertDialog(Context context, String title, String message, Boolean status) {
    AlertDialog alertDialog = new AlertDialog.Builder(context).create();
```

// Setting Dialog Title
alertDialog.setTitle(title);

// Setting Dialog Message
alertDialog.setMessage(message);

```
// Setting OK Button
alertDialog.setButton("OK", new DialogInterface.OnClickListener() {
    public void onClick(DialogInterface dialog, int which) {
```

});

}

}

}

```
// Showing Alert Message
alertDialog.show();
```

```
4. WakeLocker.java
```

```
package com.example.gamewaeteethong;
```

```
import android.content.Context;
import android.os.PowerManager;
```

```
public abstract class WakeLocker {
    private static PowerManager.WakeLock wakeLock;
```

```
public static void acquire(Context context) {
    if (wakeLock != null) wakeLock.release();
```

```
PowerManager pm = (PowerManager) context.getSystemService(Context.POWER_SERVICE);
wakeLock = pm.newWakeLock(PowerManager.FULL_WAKE_LOCK |
    PowerManager.ACQUIRE_CAUSES_WAKEUP |
    PowerManager.ON_AFTER_RELEASE, "WakeLock");
wakeLock.acquire();
```

```
public static void release() {
    if (wakeLock != null) wakeLock.release(); wakeLock = null;
```

#### 5. ConnectionDetector.java

```
package com.example.gamewaeteethong;
```

```
import android.content.Context;
import android.net.ConnectivityManager;
import android.net.NetworkInfo;
```

```
public class ConnectionDetector {
    private Context _context;
```

```
public ConnectionDetector(Context context){
    this._context = context;
}
```

return true;

```
return false;
```

#### 6. CommonUtilities.java

package com.example.gamewaeteethong;

```
import android.content.Context;
import android.content.Intent;
```

```
public class CommonUtilities {
```

```
// give your server registration url here
static final String SERVER_URL = "http://chuwubbandroid.orgfree.com/register.php";
static final String SERVER_URL_changeStatus = "http://chuwubbandroid.orgfree.com/changeStatus.php";
// Google project id
static final String SENDER_ID = "884467770136";
static final String TAG = "unummus";
static final String DISPLAY_MESSAGE_ACTION ="com.example.gamewaeteethong.DISPLAY_MESSAGE";
static final String EXTRA_MESSAGE = "message";
```

```
static void displayMessage(Context context, String message) {
    Intent intent = new Intent(DISPLAY_MESSAGE_ACTION);
    intent.putExtra(EXTRA_MESSAGE, message);
    context.sendBroadcast(intent);
```

#### 7. JSONParser.java

```
package com.example.gamewaeteethong;
```

```
import java.io.BufferedReader;
import java.io.IOException;
import java.io.InputStream;
import java.io.InputStreamReader;
import java.io.UnsupportedEncodingException;
import org.apache.http.HttpEntity;
import org.apache.http.HttpResponse;
import org.apache.http.client.ClientProtocolException;
import org.apache.http.client.methods.HttpPost;
import org.apache.http.impl.client.DefaultHttpClient;
import org.json.JSONException;
import org.json.JSONObject;
import android.util.Log;
                                        โลยัไก
```

```
public class JSONParser {
     InputStream is = null;
     JSONObject jObj = null;
String json = "";
// constructor
     public JSONParser() {
```

```
public JSONObject getJSONFromUrl(String url) {
    // Making HTTP request
    try {
          // defaultHttpClient
         DefaultHttpClient httpClient = new DefaultHttpClient();
         HttpPost httpPost = new HttpPost(url);
         HttpResponse httpResponse = httpClient.execute(httpPost);
         HttpEntity httpEntity = httpResponse.getEntity();
         is = httpEntity.getContent();
    } catch (UnsupportedEncodingException e) {
    e.printStackTrace();
} catch (ClientProtocolException e) {
      e.printStackTrace();
catch (IOException e) {
    3
        e.printStackTrace();
    }
    try {
        BufferedReader reader = new BufferedReader(new InputStreamReader(
                 is, "iso-8859-1"), 8);
        StringBuilder sb = new StringBuilder();
        String line = null;
while ((line = reader.readLine()) != null) {
             sb.append(line + "\n");
        is.close();
        json = sb.toString();
        Log.d("json parser string", json);
```

} catch (Exception e) {
 Log.e("Buffer Error", "Error converting result " + e.toString()); 3

```
// try parse the string to a JSON object
```

```
try {
    jobj = new JSONObject(json);
    jobj = new JSONObject(json);
} catch (JSONException e) {
Log.e("JSON Parser", "Error parsing data " + e.toString());
// return JSON String
return jObj;
```

#### 8. GCMIntentService.java

package com.example.gamewaeteethong;

```
import android.app.Notification;
import android.app.NotificationManager;
import android.app.PendingIntent;
import android.content.Context;
import android.content.Intent;
import android.content.SharedPreferences;
import android.preference.PreferenceManager;
import android.util.Log;
```

import com.google.android.gcm.GCMBaseIntentService;

import static com.example.gamewaeteethong.CommonUtilities.SENDER\_ID; import static com.example.gamewaeteethong.CommonUtilities.displayMessage;

public class GCMIntentService extends GCMBaseIntentService {

```
private static final String TAG = "GCMIntentService";
public static SharedPreferences sharedPreferences;
public static boolean notification = true;
```

public GCMIntentService() {
 super(SENDER\_ID);

```
/**Method called on device registered**/
@Override
protected void onRegistered(Context context, String registrationId) {
   Log.i(TAG, "Device registered: regId = " + registrationId);
   // displayMessage(context, "Your device registred with GCM");
     ServerUtilities.register(context, registrationId);
}
/**Method called on device un registred**/
@Override
protected void onUnregistered(Context context, String registrationId) {
    Log.i(TAG, "Device unregistered");
    ServerUtilities.unregister(context, registrationId);
/**Method called on Receiving a new message**/
@Override
protected void onMessage(Context context, Intent intent) {
    Log.i(TAG, "Received message");
    String message = intent.getExtras().getString("message");
     // check settings6
```

```
sharedPreferences = PreferenceManager
.getDefaultSharedPreferences(context);
notification = sharedPreferences.getBoolean("Notification", true);
// notifies user
if (notification == true) {
```

```
generateNotification(context, message);
```

3

}

/\*\*Method called on receiving a deleted message\*\*/
@Override
protected void onDeletedMessages(Context context, int total) {
 Log.i(TAG, "Received deleted messages notification");
 String message = getString(R.string.gcm\_deleted, total);
 // notifies user
 generateNotification(context, message);

```
* Method called on Error
 * */
@Override
public void onError(Context context, String errorId) {
    Log.i(TAG, "Received error: " + errorId);
    // displayMessage(context, getString(R.string.gcm_error, errorId));
3
@Override
protected boolean onRecoverableError(Context context, String errorId) {
    // log message
    Log.i(TAG, "Received recoverable error: " + errorId);
    // displayMessage(context, getString(R.string.gcm_recoverable_error,
   // errorId));
    return super.onRecoverableError(context, errorId);
}
/**
 * Issues a notification to inform the user that server has sent a message.
 */
private static void generateNotification(Context context, String message) {
    int icon = R.drawable.logo_gamewaeteethong;
    long when = System.currentTimeMillis();
    NotificationManager notificationManager = (NotificationManager) context
            .getSystemService(Context.NOTIFICATION_SERVICE);
    Notification notification = new Notification(icon, message, when);
    String title = context.getString(R.string.app name);
    Intent notificationIntent = new Intent(context, download.class);
    // set intent so it does not start a new activity
   notificationIntent.setFlags(Intent.FLAG ACTIVITY CLEAR TOP
            Intent.FLAG ACTIVITY SINGLE TOP);
   PendingIntent intent = PendingIntent.getActivity(context, 0,
            notificationIntent, 0);
   notification.setLatestEventInfo(context, title, message, intent);
   notification.flags |= Notification.FLAG AUTO CANCEL;
   // Play default notification sound
   notification.defaults |= Notification.DEFAULT_SOUND;
   // Vibrate if vibrate is enabled
   notification.defaults |= Notification.DEFAULT_VIBRATE;
   notificationManager.notify(0, notification);
```

#### 9. ServerUtilities.java

```
package com.example.gamewaeteethong;
```

```
import static com.example.gamewaeteethong.CommonUtilities.SERVER_URL;
import static com.example.gamewaeteethong.CommonUtilities.SERVER URL changeStatus;
import static com.example.gamewaeteethong.CommonUtilities.TAG;
import java.io.IOException;
import java.io.OutputStream;
import java.net.HttpURLConnection;
import java.net.MalformedURLException;
import java.net.URL;
import java.util.HashMap;
import java.util.Iterator;
import java.util.Map;
import java.util.Map.Entry;
import java.util.Random;
import android.content.Context;
import android.os.StrictMode;
import android.util.Log;
import com.google.android.gcm.GCMRegistrar;
public final class ServerUtilities {
    private static final int MAX ATTEMPTS = 5;
    private static final int BACKOFF_MILLI_SECONDS = 2000;
    private static final Random random = new Random();
    /** Register this account/device pair within the server. **/
    static void register(final Context context, final String regId) {
         Log.i(TAG, "registering device (regId = " + regId + ")");
         String serverUrl = SERVER_URL;
        Map<String, String> params = new HashMap<String, String>();
params.put("regId", regId);
params.put("status", "1");
        long backoff = BACKOFF_MILLI_SECONDS + random.nextInt(1000);
        // Once GCM returns a registration id, we need to register on our server
        // As the server might be down, we will retry it a couple times.
        for (int i = 1; i <= MAX_ATTEMPTS; i++) {
    Log.d(TAG, "Attempt #" + i + " to register");</pre>
             try {
                 post(serverUrl, params);
                 GCMRegistrar.setRegisteredOnServer(context, true);
                 return:
             } catch (IOException e) {
                 Log.e(TAG, "Failed to register on attempt " + i + ":" + e);
                 if (i == MAX ATTEMPTS) {
                     break;
                 try {
                     Log.d(TAG, "Sleeping for " + backoff + " ms before retry");
                     Thread.sleep(backoff);
                 } catch (InterruptedException e1) {
                     // Activity finished before we complete - exit.
Log.d(TAG, "Thread interrupted: abort remaining retries!");
                     Thread.currentThread().interrupt();
                     return;
                 3
```

```
// increase backoff exponentially
            backoff *= 2;
        }
    }
}
/** Unregister this account/device pair within the server.*/
static void unregister(Context context, final String regId) {
    Log.i(TAG, "unregistering device (regId = " + regId + ")");
String serverUrl = SERVER_URL + "/unregister";
    Map<String, String> params = new HashMap<String, String>();
params.put("regId", regId);
    try {
        post(serverUrl, params);
        GCMRegistrar.setRegisteredOnServer(context, false);
    } catch (IOException e) {
}
static void changeStatus(final String regId, String status){
    String serverUrl = SERVER_URL_changeStatus;
    Map<String, String> params = new HashMap<String, String>();
params.put("regId", regId);
params.put("status", status);
    try {
        post(serverUrl, params);
        return;
    } catch (IOException e) {
        // TODO Auto-generated catch block
        e.printStackTrace();
   Issue a POST request to the server.
   @param endpoint POST address.
* @param params request parameters.
  @throws IOException propagated from POST.
 */
private static void post(String endpoint, Map<String, String> params)
        throws IOException {
    URL url;
    try {
        url = new URL(endpoint);
    } catch (MalformedURLException e) {
        throw new IllegalArgumentException("invalid url: " + endpoint);
    StringBuilder bodyBuilder = new StringBuilder();
    Iterator<Entry<String, String>> iterator = params.entrySet().iterator();
    // constructs the POST body using the parameters
    while (iterator.hasNext()) {
        Entry<String, String> param = iterator.next();
        bodyBuilder.append(param.getKey()).append('=')
                  .append(param.getValue());
         if (iterator.hasNext()) {
             bodyBuilder.append('&');
         }
```

```
String body = bodyBuilder.toString();
Log.v(TAG, "Posting '" + body + "' to " + url);
byte[] bytes = body.getBytes();
HttpURLConnection conn = null;
try {
    Log.e("URL", "> " + url);
    conn = (HttpURLConnection) url.openConnection();
    conn.setDoOutput(true);
    conn.setUseCaches(false);
   conn.setFixedLengthStreamingMode(bytes.length);
    conn.setRequestMethod("POST");
   conn.setRequestProperty("Content-Type",
            "application/x-www-form-urlencoded;charset=UTF-8");
    // post the request
   OutputStream out = conn.getOutputStream();
   out.write(bytes);
   out.close();
    // handle the response
    int status = conn.getResponseCode();
    if (status != 200) {
      throw new IOException("Post failed with error code " + status);
} finally {
   if (conn != null) {
        conn.disconnect();
   }
```

```
10. DataGame.java
```

}

package com.example.gamewaeteethong;

```
public class DataGame {
```

```
String choice1, choice2, choice3, choice4,
       choice5, choice6, choice7, choice8,
       answer, hint, image;
```

int pic\_number;

3

```
public String getHint() {
    return hint;
public void setHint(String hint) {
```

this.hint = hint; }

```
public String getAnswer() {
   return answer;
3
```

```
public void setAnswer(String answer) {
                   TUTE OF TE
  this.answer = answer;
```

```
public int getPic_number() {
    return pic_number;
3
public void setPic_number(int pic_number) {
    this.pic_number = pic_number;
3
public String getChoice1() {
    return choice1;
3
public void setChoice1(String choice1) {
    this.choice1 = choice1;
}
public String getChoice2() {
    return choice2;
}
public void setChoice2(String choice2) {
    this.choice2 = choice2;
3
public String getChoice3() {
    return choice3;
3
public void setChoice3(String choice3) {
    this.choice3 = choice3;
3
public String getChoice4() {
    return choice4;
}
public void setChoice4(String choice4) {
    this.choice4 = choice4;
}
public String getChoice5() {
    return choice5;
public void setChoice5(String choice5) {
    this.choice5 = choice5;
public String getChoice6() {
    return choice6;
3
public void setChoice6(String choice6) {
    this.choice6 = choice6;
}
public String getChoice7() {
    return choice7;
public void setChoice7(String choice7) {
    this.choice7 = choice7;
public String getChoice8() {
    return choice8;
public void setChoice8(String choice8) {
    this.choice8 = choice8;
public String getImage() {
    return image;
public void setImage(String image) {
                              TUTE OF TE
   this.image = image;
```

III

}

#### 11. choosemode.java

```
package com.example.gamewaeteethong;
```

```
import java.util.ArrayList;
import com.example.gamewaeteethong.db.DBHelper;
import android.app.Activity;
import android.content.Context;
import android.content.Intent;
import android.os.Bundle;
import android.view.View;
import android.view.View.OnClickListener;
import android.widget.ImageView;
import android.widget.Toast;
```

public class choosemode extends Activity {

```
ImageView button_mode_classicgame, button_mode_ghostmaster, home_purple;
Context context;
int size;
DBHelper helper;
ClassicGameDataEntry DataEntry;
ArrayList<ClassicGameDataEntry> DataEntryArray = new ArrayList<ClassicGameDataEntry>();
```

```
@Override
protected void onCreate(Bundle savedInstanceState) {
    // TODO Auto-generated method stub
    super.onCreate(savedInstanceState);
    setContentView(R.layout.choosemode_layout);
```

```
context = this;
```

```
button_mode_classicgame = (ImageView) findViewById(R.id.button_mode_classicgame);
button_mode_ghostmaster = (ImageView) findViewById(R.id.button_mode_ghostmaster);
home_purple = (ImageView) findViewById(R.id.home_purple);
```

button\_mode\_classicgame.setOnClickListener(new OnClickListener() {
 @Override

#### });

}

```
startActivity(intent);
                finish();
                overridePendingTransition(R.layout.mainfadein,
                        R.layout.mainfadeout);
            }
        }
   });
    home_purple.setOnClickListener(new OnClickListener() {
        @Override
        public void onClick(View v) {
            // TODO Auto-generated method stub
            Intent intent = new Intent(choosemode.this, MainActivity.class);
            startActivity(intent);
            choosemode.this.finish();
            overridePendingTransition(R.layout.mainfadein,
                    R.layout.mainfadeout);
        }
    });
}
@Override
public void onBackPressed() {
    // TODO Auto-generated method stub
    Intent intent = new Intent(choosemode.this, MainActivity.class);
    startActivity(intent);
    choosemode.this.finish();
    overridePendingTransition(R.layout.mainfadein, R.layout.mainfadeout);
```

```
12. HowToPlay.java
```

package com.example.gamewaeteethong;

```
import android.app.Activity;
import android.content.Context;
import android.content.Intent;
import android.os.Bundle;
import android.support.v4.view.PagerAdapter;
import android.support.v4.view.ViewPager;
import android.view.LayoutInflater;
import android.view.View;
import android.view.View;
import android.view.ViewOnClickListener;
import android.view.ViewGroup;
import android.widget.ImageView;
import com.viewpagerindicator.CirclePageIndicator;
public class HowToPlay extends Activity {
```

```
@Override
protected void onCreate(Bundle savedInstanceState) {
    // TODO Auto-generated method stub
    super.onCreate(savedInstanceState);
    setContentView(R.layout.howtoplay_layout);
    context = this;
    backhome = (ImageView) findViewById(R.id.backhome);
    backhome.setOnClickListener(new OnClickListener() {
        @Override
        public void onClick(View v) {
            // TODO Auto-generated method stub
            Intent intent = new Intent(HowToPlay.this, MainActivity.class);
            startActivity(intent);
            finish();
            overridePendingTransition(R.layout.mainfadein,
                   R.layout.mainfadeout);
      }
    });
    ViewPager pager = (ViewPager) findViewById(R.id.pager);
    CirclePageIndicator circlePageIndicator = (CirclePageIndicator) findViewById(R.id.indicator);
    ViewPagerAdapter adapter = new ViewPagerAdapter(context,
            howtoplay_image);
    pager.setAdapter(adapter);
    circlePageIndicator.setViewPager(pager);
}
@Override
public void onBackPressed() {
     // TODO Auto-generated method stub
    Intent intent = new Intent(HowToPlay.this, MainActivity.class);
    startActivity(intent);
    HowToPlay.this.finish();
    overridePendingTransition(R.layout.mainfadein, R.layout.mainfadeout);
3
static class ViewPagerAdapter extends PagerAdapter {
    Context context;
    int[] howtoplay_image;
    ImageView classic_pic;
    LayoutInflater inflater;
    public ViewPagerAdapter(Context context, int[] howtoplay_image) {
        // TODO Auto-generated constructor stub
        this.context = context;
        this.howtoplay_image = howtoplay_image;
```

```
@Override
public int getCount() {
    // TODO Auto-generated method stub
    return howtoplay_image.length;
}
```

}

```
@Override
public boolean isViewFromObject(View view, Object object) {
    // TODO Auto-generated method stub
    return view.equals(object);
}
```

#### @Override

public Object instantiateItem(ViewGroup container, int position) {

```
// // Slide Pic ////
ImageView pic = new ImageView(context);
pic.setImageResource(howtoplay_image[position]);
((ViewPager) container).addView(pic, 0);
return pic;
```

```
@Override
```

}

3

}

```
public void destroyItem(ViewGroup container, int position, Object object) {
    ((ViewPager) container).removeView((View) object);
```

#### 13. Settings.java

package com.example.gamewaeteethong;

```
import com.google.android.gcm.GCMRegistrar;
import android.content.Context;
import android.content.Intent;
import android.content.SharedPreferences;
import android.content.SharedPreferences.OnSharedPreferenceChangeListener;
import android.os.AsyncTask;
import android.os.Bundle;
import android.preference.PreferenceActivity;
import android.preference.PreferenceManager;
```

```
private static final int RESULT_SETTINGS = 1;
private final String MY_WIDGET = "android.intent.action.CHANGED_SETTINGS";
public static SharedPreferences sharedPreferences;
public static boolean Notification = true;
Context context;
```

String status;

```
// Connection detector
ConnectionDetector cd;
// Alert dialog manager
AlertDialogManager alert = new AlertDialogManager();
// Asyntask
AsyncTask<Void, Void, Void> mRegisterTask;
```

String regId;

```
1
```

```
@Override
 public void onCreate(Bundle savedInstanceState) {
     super.onCreate(savedInstanceState);
     addPreferencesFromResource(R.xml.preferences);
     context = this;
     cd = new ConnectionDetector(context);
     // check settings
     sharedPreferences = PreferenceManager
             .getDefaultSharedPreferences(context);
     Notification = sharedPreferences.getBoolean("Notification", true);
     if (!cd.isConnectingToInternet()) {
         // Internet Connection is not present
         alert.showAlertDialog(Settings.this, "mumou",
                 "หากท่านต้องการทั้งกาการแจ้งเตือน กรณาเชื่อมต่ออินเตอร์เน็ตก่อนนะครับ", false);
         // stop executing code by return
         return;
     }
 }
 @Override
public void onBackPressed() {
     // TODO Auto-generated method stub
     Intent intent = new Intent(Settings.this,MainActivity.class);
     startActivity(intent);
     finish();
     overridePendingTransition(R.layout.mainfadein,
             R.layout.mainfadeout);
}
@Override
protected void onActivityResult(int requestCode, int resultCode, Intent data) {
    super.onActivityResult(requestCode, resultCode, data);
    switch (requestCode) {
    case RESULT SETTINGS:
        showUserSettings();
        break;
    }
}
@Override
public void onSharedPreferenceChanged(SharedPreferences sharedPreferences, String key) {
    // TODO Auto-generated method stub
    Intent intent = new Intent(MY_WIDGET);
    if(key.equals("Notification")){
        // Check if Internet present
        if (!cd.isConnectingToInternet()) {
            // Internet Connection is not present
            alert.showAlertDialog(Settings.this, "utantou",
                     "กรณาเซียมตอชินเตอร์เนิดก่อนครับ", false);
            // stop executing code by return
            return;
        }else{
            sendBroadcast(intent);
            regId = GCMRegistrar.getRegistrationId(this);
            new changeStatusAsync().execute();
    }else{
        sendBroadcast(intent);
```

```
public class changeStatusAsync extends AsyncTask<String, Void, Void> {
    @Override
    protected Void doInBackground(String... params) {
        // TODO Auto-generated method stub
        sharedPreferences = PreferenceManager.getDefaultSharedPreferences(context);
        Notification = sharedPreferences.getBoolean("Notification", true);
        String status;
        if(Notification == true){
            status = "1";
        }else{
            status = "0";
        ServerUtilities.changeStatus(regId, status);
        return null;
    }
}
private void showUserSettings() {
    SharedPreferences sharedPreferences = PreferenceManager
            .getDefaultSharedPreferences(this);
    sharedPreferences.registerOnSharedPreferenceChangeListener(this);
}
@Override
protected void onResume() {
    super.onResume();
    getPreferenceScreen().getSharedPreferences()
            .registerOnSharedPreferenceChangeListener(this);
@Override
protected void onPause() {
    super.onPause();
    getPreferenceScreen().getSharedPreferences()
            .unregisterOnSharedPreferenceChangeListener(this);
```

#### 14. download.java

package com.example.gamewaeteethong;

```
import java.io.File;
import java.io.FileOutputStream;
import java.io.IOException;
import java.io.InputStream;
import java.net.HttpURLConnection;
import java.net.MalformedURLException;
import java.net.URL;
import java.net.URLConnection;
import java.util.ArrayList;
import org.json.JSONArray;
import org.json.JSONException;
import org.json.JSONObject;
import com.example.gamewaeteethong.db.DBHelper;
import com.example.gamewaeteethong.db.storeImg;
import android.app.Activity;
import android.app.Dialog;
import android.app.ProgressDialog;
import android.content.Context;
import android.content.DialogInterface;
import android.content.Intent;
import android.database.Cursor;
import android.database.sqlite.SQLiteDatabase;
import android.graphics.Bitmap;
import android.graphics.BitmapFactory;
import android.graphics.Color;
import android.os.AsyncTask;
import android.os.Bundle;
import android.os.Handler;
import android.os.StrictMode;
import android.util.Log;
import android.view.Gravity;
import android.view.LayoutInflater;
import android.view.View;
import android.view.View.OnClickListener;
import android.view.ViewGroup;
import android.widget.BaseAdapter;
import android.widget.ImageView;
import android.widget.LinearLayout;
import android.widget.ListView;
import android.widget.TextView;
import android.widget.Toast;
public class download extends Activity {
```

ā I n

```
private String url;
private static final String TAG_feed = "feed";
JSONArray feed = null;
private static final String TAG_mode = "mode";
private static final String TAG_name = "name";
private static final String TAG_id = "id";
private static final String TAG_number = "number";
private static final String TAG_answer = "answer";
private static final String TAG hint = "hint";
private static final String TAG_link = "link_image";
private static final String TAG_choice1 = "choice1";
private static final String TAG_choice2 = "choice2";
private static final String TAG_choice3 = "choice3";
private static final String TAG_choice4 = "choice4";
private static final String TAG_choice5 = "choice5";
private static final String TAG_choice6 = "choice6";
private static final String TAG_choice7 = "choice7";
private static final String TAG_choice8 = "choice8";
```

```
private String mode;
private String name;
private String id;
private String number;
private String answer;
private String hint;
private String link;
private String txt_choice1;
private String txt_choice2;
private String txt_choice3;
private String txt_choice4;
private String txt choice5;
private String txt_choice6;
private String txt_choice7;
```

DBHelper helper; storeImg imgHelper; ClassicGameDataEntry DataEntry; private ListViewAdapter listViewAdapter;

// Internet Connection detector
private ConnectionDetector cd;

# // //Variable ListView download\_listview; ImageView btn\_download, homebtn; LinearLayout linearLayout; // Alert Dialog Manager AlertDialogManager alert = new AlertDialogManager();

```
private ProgressDialog mProgressDialog;
public static final int DIALOG_DOWNLOAD_JSON_PROGRESS = 0;
public static final int DIALOG_DOWNLOAD_DATATOSQLITE_PROGRESS = 1;
```

ArrayList<ClassicGameDataEntry> DataEntryArray = new ArrayList<ClassicGameDataEntry>();
private ListViewHolder holder;
String first\_picname, last\_picname;
int size, size1, pos1;
boolean update = false, cancel;
Context context;

#### @Override

protected void onCreate(Bundle savedInstanceState) {
 // TODO Auto-generated method stub
 super.onCreate(savedInstanceState);
 setContentView(R.layout.downLoad);

context = this; // connect to internet androidOS();

download\_listview = (ListView) findViewById(R.id.download\_listview); btn\_download = (ImageView) findViewById(R.id.btn\_download); linearLayout = (LinearLayout) findViewById(R.id.relativeLayout); homebtn = (ImageView) findViewById(R.id.homebtn);

cd = new ConnectionDetector(getApplicationContext());

```
homebtn.setOnClickListener(new OnClickListener() {
        @Override
        public void onClick(View v) {
            // TODO Auto-generated method stub
            new Handler().postDelayed(new Runnable() {
                public void run() {
    Intent intent = new Intent(download.this,
                             MainActivity.class);
                     startActivity(intent);
                     finish();
                     overridePendingTransition(R.layout.mainfadein,
                             R.layout.mainfadeout);
            }, 1000);
        }
    });
    // Check Internet Conntection
    if (!cd.isConnectingToInternet()) {
        // If not connected
        alert.showAlertDialog(download.this, "Internet Connection",
                 "กรุณาตออินเตอร์เนตตัวยครับ", false);
    } else {
        // if Internet connected
        new DownloadJSONAsync().execute();
    }
}
@Override
public void onBackPressed() {
    // TODO Auto-generated method stub
    new Handler().postDelayed(new Runnable() {
        public void run() {
            Intent intent = new Intent(download.this,
                     MainActivity.class);
            startActivity(intent);
            finish();
            overridePendingTransition(R.layout.mainfadein,
                     R.layout.mainfadeout);
    }, 1000);
}
@Override
protected Dialog onCreateDialog(int id) {
    switch (id) {
case DIALOG_DOWNLOAD_JSON_PROGRESS:
        mProgressDialog = new ProgressDialog(context);
        mProgressDialog.setMessage("สามังกรวจสอบ...");
        mProgressDialog.setProgressStyle(ProgressDialog.STYLE_SPINNER);
        mProgressDialog.setCancelable(true);
        mProgressDialog.show();
        return mProgressDialog;
    case DIALOG DOWNLOAD DATATOSQLITE PROGRESS:
        cancel = false;
        mProgressDialog = new ProgressDialog(context);
        mProgressDialog.setMessage("สำนังกาวน์โหลดประเอ...");
        mProgressDialog.setProgressStyle(ProgressDialog.STYLE_HORIZONTAL);
        mProgressDialog.setMax(size1 - size);
```

```
mProgressDialog.setButton(DialogInterface.BUTTON_NEGATIVE,
            "unum", new DialogInterface.OnClickListener() {
                @Override
                public void onClick(DialogInterface dialog, int which) {
                    // TODO Auto-generated method stub
                    cancel = true;
                    Toast.makeText(context, "การการน์โหลดอกยุกเลือ",
                            Toast.LENGTH_LONG).show();
                }
            });
    mProgressDialog.setProgress(0);
    mProgressDialog.setCancelable(false);
    mProgressDialog.show();
    return mProgressDialog;
default:
    return null;
```

public class DownloadJSONAsync extends AsyncTask<String, Void, Void> {

```
protected void onPreExecute() {
    super.onPreExecute();
    showDialog(DIALOG_DOWNLOAD_JSON_PROGRESS);
    setProgressBarIndeterminateVisibility(true);
}
```

#### @Override

}

```
protected Void doInBackground(String... arg0) {
    // TODO Auto-generated method stub
    try {
        JSONParser jParser = new JSONParser();
        url = "http://chuwubbandroid.orgfree.com/feed_all.php";
        helper = new DBHelper(context);
        helper.getWritableDatabase();
        DataEntryArray = helper.SelectAll();
        imgHelper = new storeImg(context);
        imgHelper.getWritableDatabase();
        size = DataEntryArray.size();
        JSONObject json = jParser.getJSONFromUrl(url);
        feed = json.getJSONArray(TAG_feed);
    }
}
```

if (size < feed.length()) {</pre>

```
for (int i = size; i < feed.length(); i++) {</pre>
    ClassicGameDataEntry cgde = new ClassicGameDataEntry();
    JSONObject game_feed = feed.getJSONObject(i);
    mode = game_feed.getString(TAG_mode);
    name = game_feed.getString(TAG_name);
    id = game_feed.getString(TAG_id);
    number = game_feed.getString(TAG_number);
    answer = game_feed.getString(TAG_answer);
    hint = game_feed.getString(TAG_hint);
    link = game_feed.getString(TAG_link);
    txt_choice1 = game_feed.getString(TAG_choice1);
   txt_choice2 = game_feed.getString(TAG_choice2);
    txt_choice3 = game_feed.getString(TAG_choice3);
    txt_choice4 = game_feed.getString(TAG_choice4);
    txt_choice5 = game_feed.getString(TAG_choice5);
    txt_choice6 = game_feed.getString(TAG_choice6);
    txt_choice7 = game_feed.getString(TAG_choice7);
    txt_choice8 = game_feed.getString(TAG_choice8);
```

```
int add_id = Integer.parseInt(id);
if ((add_id - 42) > size) { // // check if answer is not
    // exist in db
                      cgde.setMode_id(mode);
                      cgde.setMode_name(name);
                      cgde.setId(id);
                      cgde.setPic_num(number);
                      cgde.setAnswer(answer);
                      cgde.setHint(hint);
                      cgde.setLink(link);
                      cgde.setChoice1(txt choice1);
                      cgde.setChoice2(txt_choice2);
                      cgde.setChoice3(txt_choice3);
                      cgde.setChoice4(txt_choice4);
                      cgde.setChoice5(txt_choice5);
                      cgde.setChoice6(txt_choice6);
                      cgde.setChoice7(txt choice7);
                      cgde.setChoice8(txt choice8);
                      DataEntryArray.add(cgde);
                  imgHelper.InsertImg(DataEntryArray.get(i).getLink(),
                          DataEntryArray.get(i).getLink());
              listViewAdapter = new ListViewAdapter(download.this,
                      DataEntryArray);
         } else {
              update = true;
         3
     } catch (JSONException e) {
         // TODO Auto-generated catch block
         e.printStackTrace();
     return null;
}
protected void onPostExecute(Void unused) {
    setProgressBarIndeterminateVisibility(false);
    if (update == true) {
        download listview.setVisibility(View.GONE);
        TextView text = new TextView(context);
        // text.setGravity(Gravity.CENTER);
        text.setTextColor(Color.BLACK);
        text.setText("ช่อมูลของกุลเอ้พแททลาสุกแล้วกรับ");
        linearLayout.setGravity(Gravity.CENTER);
        linearLayout.addView(text);
        btn_download.setOnClickListener(new OnClickListener() {
            @Override
            public void onClick(View v) {
                 // TODO Auto-generated method stub
                 Toast.makeText(context,
                          "ข้อมูลของคุณอัพเดทลาสุดแล้วครับ"
                         Toast.LENGTH_SHORT).show();
            3
        });
        mProgressDialog.dismiss();
    } else {
        // setup adapter
        download listview.setAdapter(listViewAdapter);
```

```
btn_download.setOnClickListener(new OnClickListener() {
                @Override
                public void onClick(View v) {
                    // TODO Auto-generated method stub
                    if (size >= feed.length()) {
                        Toast.makeText(context,
                                "ข้อมูลของคุณอัพเดทสาสุดแล้วครับ"
                                Toast.LENGTH_SHORT).show();
                    } else {
                        new DownloadDataToSQLite().execute();
                    3
            });
            mProgressDialog.dismiss();
        super.onPostExecute(unused);
    }
}
public class DownloadDataToSQLite extends AsyncTask<String, Void, Void> {
    protected void onPreExecute() {
        super.onPreExecute();
        showDialog(DIALOG DOWNLOAD DATATOSOLITE PROGRESS);
        setProgressBarIndeterminateVisibility(true);
        helper = new DBHelper(getApplicationContext());
        helper.getWritableDatabase();
    @Override
    protected Void doInBackground(String... arg0) {
        // TODO Auto-generated method stub
        DataEntry = new ClassicGameDataEntry();
        SQLiteDatabase db = imgHelper.getWritableDatabase();
        imgHelper.Delete(db);
        Log.d("size in OnClick", "size = " + size + "\nsize1 = " + size1);
        for (int pos = size; pos < size1; pos++) {</pre>
            // Add into DB/
            DataEntry.mode_id = DataEntryArray.get(pos).getMode_id();
            DataEntry.mode_name = DataEntryArray.get(pos).getMode_name();
            DataEntry.id = DataEntryArray.get(pos).getId();
            DataEntry.pic_num = DataEntryArray.get(pos).getPic_num();
            DataEntry.answer = DataEntryArray.get(pos).getAnswer();
            DataEntry.hint = DataEntryArray.get(pos).getHint();
            DataEntry.link = DataEntryArray.get(pos).getLink();
            DataEntry.choice1 = DataEntryArray.get(pos).getChoice1();
            DataEntry.choice2 = DataEntryArray.get(pos).getChoice2();
            DataEntry.choice3 = DataEntryArray.get(pos).getChoice3();
            DataEntry.choice4 = DataEntryArray.get(pos).getChoice4();
            DataEntry.choice5 = DataEntryArray.get(pos).getChoice5();
            DataEntry.choice6 = DataEntryArray.get(pos).getChoice6();
            DataEntry.choice7 = DataEntryArray.get(pos).getChoice7();
            DataEntry.choice8 = DataEntryArray.get(pos).getChoice8();
            if (DataEntry.link.substring(46, 47).equals("1")) { // mode
                 first_picname = "classicgame_pic";
            } else {
                first_picname = "ghostmaster_pic";
            last_picname = DataEntry.link.substring(48);
            String picFileName = first_picname.concat(last_picname);
```

```
helper.Insert(Integer.parseInt(DataEntry.mode_id),
DataEntry.mode_name, Integer.parseInt(DataEntry.id),
Integer.parseInt(DataEntry.pic_num), DataEntry.answer,
DataEntry.hint, picFileName, DataEntry.choice1,
DataEntry.choice2, DataEntry.choice3,
DataEntry.choice4, DataEntry.choice5,
DataEntry.choice6, DataEntry.choice7, DataEntry.choice8);
```

mProgressDialog.incrementProgressBy(1);

```
String pic_name = picFileName;
File file = new File(folder, pic_name);
if (file.exists()) {
    file.delete();
```

```
/* Open a connection to that URL. */
URLConnection ucon = url.openConnection();
InputStream inputStream = null;
HttpURLConnection httpConn = (HttpURLConnection) ucon;
httpConn.setRequestMethod("GET");
httpConn.connect();
if (httpConn.getResponseCode() == HttpURLConnection.HTTP_OK) {
    inputStream = httpConn.getInputStream();
```

```
FileOutputStream fos = new FileOutputStream(file);
int size = 1024 * 1024;
byte[] buf = new byte[size];
int byteRead, bytesDownloaded = 0;
while (((byteRead = inputStream.read(buf)) != -1)) {
  fos.write(buf, 0, byteRead);
  bytesDownloaded += byteRead;
```

#### fos.close();

3

3

```
} catch (MalformedURLException e) {
    // TODO Auto-generated catch block
    e.printStackTrace();
} catch (IOException e) {
    // TODO Auto-generated catch block
    e.printStackTrace();
}
```

return null;
```
protected void onPostExecute(Void unused) {
        setProgressBarIndeterminateVisibility(false);
        alert.showAlertDialog(download.this, "מוזענוֹאפא",
                "โหลดข้อมูลเรียบร้อย.", false);
        size = DataEntryArray.size();
        Log.d("size after store", "size : " + size);
        download_listview.setVisibility(View.GONE);
        TextView text = new TextView(context);
        text.setTextColor(Color.BLACK);
        text.setText("stagetoinautvinnananiation to");
        linearLayout.setGravity(Gravity.CENTER);
        linearLayout.addView(text);
        mProgressDialog.dismiss();
        super.onPostExecute(unused);
    }
}
// Online ListViewAdapter
private class ListViewAdapter extends BaseAdapter {
    private Activity activity;
    private ArrayList<ClassicGameDataEntry> data;
    private LayoutInflater inflater = null;
    byte[] imgBlob;
    int i = 0;
    public ListViewAdapter(Activity a, ArrayList<ClassicGameDataEntry> d) {
        activity = a;
        data = d;
    @Override
    public int getCount() {
        // TODO Auto-generated method stub
        return DataEntryArray.size() - size;
    3
    @Override
    public Object getItem(int position) {
        // TODO Auto-generated method stub
        return position;
    }
    @Override
    public long getItemId(int position) {
        // TODO Auto-generated method stub
        return position;
    }
    @Override
    public View getView(int position, View convertView, ViewGroup parent) {
         // TODO Auto-generated method stub
        inflater = (LayoutInflater) activity
                .getSystemService(Context.LAYOUT_INFLATER_SERVICE);
        if (convertView == null) {
            convertView = LayoutInflater.from(download.this).inflate(
                     R.layout.download_listitem, null);
        }
```

```
131
```

```
if (DataEntryArray.get(position + size).getMode_name() != null) {
             holder.mode_name.setText("www.: "
                     + DataEntryArray.get(position + size).getMode_name());
         if (DataEntryArray.get(position + size).getPic_num() != null) {
             holder.pic_number.setText("wir:
                     + DataEntryArray.get(position + size).getPic_num());
         }
         if (DataEntryArray.get(position + size).getLink() != null) {
             holder.pic_img.setImageBitmap(BitmapFactory.decodeByteArray(
                     getImg(position), 0, getImg(position).length));
         i++;
         size1 = DataEntryArray.size();
         return convertView;
    }
    public byte[] getImg(int position) {
         SQLiteDatabase db = imgHelper.getWritableDatabase();
         String sql = "SELECT img FROM ImgDatabase WHERE link =
                 + DataEntryArray.get(position).getLink() + "'";
         Cursor cursor = db.rawQuery(sql, new String[] {});
         if (cursor.moveToFirst()) {
             imgBlob = cursor.getBlob(0);
         if (cursor != null && !cursor.isClosed()) {
             cursor.close();
         db.close();
        if (cursor.getCount() == 0) {
            return null;
        } else {
            return imgBlob;
        }
private class ListViewHolder {
    public TextView mode_name;
    public TextView pic number;
    public ImageView pic_img;
```

```
public static void androidOS() {
    if (android.os.Build.VERSION.SDK_INT > 9) {
        StrictMode.ThreadPolicy policy = new StrictMode.ThreadPolicy.Builder()
                .permitAll().build();
        StrictMode.setThreadPolicy(policy);
```

}

```
// receive pic from internet and convert to bitmap
public Bitmap fetchImage(String imageUrl) {
    try {
         URL url = new URL(imageUrl.trim());
         InputStream input = null;
         URLConnection conn = url.openConnection();
         HttpURLConnection httpConn = (HttpURLConnection) conn;
httpConn.setRequestMethod("GET");
         httpConn.setReadTimeout(40000);
         httpConn.connect();
         if (httpConn.getResponseCode() == HttpURLConnection.HTTP_OK) {
              input = httpConn.getInputStream();
         Bitmap bitmap = BitmapFactory.decodeStream(input);
         input.close();
         httpConn.disconnect();
         return bitmap;
     } catch (MalformedURLException e) {
         Log.d("fetchImage", "MalformedURLException invalid URL: "
                   + imageUrl);
    } catch (IOException e) {
  Log.d("fetchImage", "IO exception: " + e);
} catch (Exception e) {
  Log.d("fetchImage", "Exception: " + e);
     }
```

```
return null;
```

# 15. DBHelper.java

```
package com.example.gamewaeteethong.db;
```

```
import java.util.ArrayList;
import com.example.gamewaeteethong.ClassicGameDataEntry;
import android.content.ContentValues;
import android.content.Context;
import android.database.Cursor;
import android.database.sqlite.SQLiteDatabase;
import android.database.sqlite.SQLiteOpenHelper;
import android.util.Log;
```

public class DBHelper extends SQLiteOpenHelper {

```
ArrayList<ClassicGameDataEntry> CGDataEntry;
SQLiteDatabase db;
public static String DB_NAME = "database.db";
public static String TABLE_NAME = "GameDatabase";
public static String TABLE_KEY_ID = "game_id";
public static String TABLE_KEY_MODE_ID = "mode_id";
public static String TABLE_KEY_MODE_ID = "mode_name";
public static String TABLE_KEY_MODE_NAME = "mode_name";
public static String TABLE_KEY_PIC_NUMBER = "pic_number";
public static String TABLE_KEY_ANSWER = "game_answer";
public static String TABLE_KEY_HINT = "game_hint";
public static String TABLE_KEY_HINT = "game_image";
public static String TABLE_KEY_CHOICE1 = "game_choice1";
public static String TABLE_KEY_CHOICE2 = "game_choice2";
public static String TABLE_KEY_CHOICE3 = "game_choice3";
public static String TABLE_KEY_CHOICE5 = "game_choice3";
public static String TABLE_KEY_CHOICE5 = "game_choice3";
public static String TABLE_KEY_CHOICE6 = "game_choice6";
public static String TABLE_KEY_CHOICE6 = "game_choice6";
public static String TABLE_KEY_CHOICE6 = "game_choice6";
public static String TABLE_KEY_CHOICE6 = "game_choice6";
public static String TABLE_KEY_CHOICE6 = "game_choice6";
public static String TABLE_KEY_CHOICE6 = "game_choice6";
public static String TABLE_KEY_CHOICE6 = "game_choice6";
public static String TABLE_KEY_CHOICE6 = "game_choice6";
public static String TABLE_KEY_CHOICE6 = "game_choice6";
public static String TABLE_KEY_CHOICE7 = "game_choice6";
public static String TABLE_KEY_CHOICE7 = "game_choice6";
public static String TABLE_KEY_CHOICE7 = "game_choice6";
public static String TABLE_KEY_CHOICE7 = "game_choice6";
public static String TABLE_KEY_CHOICE7 = "game_choice6";
public static String TABLE_KEY_CHOICE8 = "game_choice6";
public static String TABLE_KEY_CHOICE8 = "game_choice6";
public static String TABLE_KEY_CHOICE8 = "game_choice6";
public static String TABLE_KEY_CHOICE8 = "game_choice8";
```

```
+ " TEXT(10), " + TABLE_KEY_CHOICE7 + " TEXT(10),
```

```
+ TABLE_KEY_CHOICE8 + " TEXT(10) )";
```

```
// constructor
```

}

public DBHelper(Context context) {
 super(context, DB\_NAME, null, TABLE\_VERSION);
 // TODO Auto-generated constructor stub

```
@Override
public void onCreate(SQLiteDatabase db) {
    // TODO Auto-generated method stub
    db.execSQL(TABLE_CREATE_SQL);
}
```

```
@Override
public void onUpgrade(SQLiteDatabase db, int oldVersion, int newVersion) {
     // TODO Auto-generated method stub
     db.execSQL("DROP TABLE " + TABLE_NAME);
     // and create it again
     onCreate(db);
     // check that "Is the table was upgrated?"
     Log.i("DBHelper", "Table has upgrated from " + oldVersion + " to "
               + newVersion);
}
// Insert
public void Insert(int mode_id, String mode_name, int id, int pic_num,
          String answer, String hint, String image, String choice1,
          String choice2, String choice3, String choice4, String choice5,
          String choice6, String choice7, String choice8) {
     db = this.getWritableDatabase();
     ContentValues values = new ContentValues();
     values.put(TABLE_KEY_ID, Integer.toString(id));
     values.put(TABLE_KEY_MODE_ID, Integer.toString(mode_id));
values.put(TABLE_KEY_MODE_NAME, mode_name);
     values.put(TABLE_KEY_PIC_NUMBER, Integer.toString(pic_num));
     values.put(TABLE_KEY_ANSWER, answer);
     values.put(TABLE_KEY_HINT, hint);
values.put(TABLE_KEY_IMAGE, image);
     values.put(TABLE_KEY_CHOICE1, choice1);
     values.put(TABLE_KEY_CHOICE2, choice2);
     values.put(TABLE_KEY_CHOICE3, choice3);
values.put(TABLE_KEY_CHOICE4, choice4);
     values.put(TABLE_KEY_CHOICE5, choice5);
     values.put(TABLE_KEY_CHOICE6, choice6);
     values.put(TABLE_KEY_CHOICE7, choice7);
     values.put(TABLE_KEY_CHOICE8, choice8);
     db.execSQL("INSERT INTO " + TABLE_NAME + " (" + TABLE_KEY_MODE_ID +
               + TABLE_KEY_MODE_NAME + "," + TABLE_KEY_ID + ","
+ TABLE_KEY_PIC_NUMBER + "," + TABLE_KEY_ANSWER + ","
                + TABLE_KEY_HINT + "," + TABLE_KEY_IMAGE + ",
               + TABLE_KEY_CHOICE1 + "," + TABLE_KEY_CHOICE2 + ","
+ TABLE_KEY_CHOICE3 + "," + TABLE_KEY_CHOICE4 + ","
+ TABLE_KEY_CHOICE5 + "," + TABLE_KEY_CHOICE6 + ","
+ TABLE_KEY_CHOICE7 + "," + TABLE_KEY_CHOICE8 + ")"
                 " SELECT " + values.get(TABLE_KEY_MODE_ID) + ",
               + values.get(TABLE_KEY_MODE_NAME) +
               + values.get(TABLE KEY ID) + ",'"
               + values.get(TABLE_KEY_PIC_NUMBER) + "'
               + values.get(TABLE_KEY_ANSWER) +
+ values.get(TABLE_KEY_HINT) + "'
               + values.get(TABLE_KEY_IMAGE) + "'
               + values.get(TABLE_KEY_CHOICE1) + "','"
               + values.get(TABLE_KEY_CHOICE2) + "',
+ values.get(TABLE_KEY_CHOICE3) + "',
               + values.get(TABLE_KEY_CHOICE4) + "',
                                                               . ...
               + values.get(TABLE_KEY_CHOICE5) + "'
                                                               . ...
               + values.get(TABLE_KEY_CHOICE6) + "'
+ values.get(TABLE_KEY_CHOICE7) + "'
                 values.get(TABLE_KEY_CHOICE8) + "'"
               + " WHERE NOT EXISTS ( SELECT " + TABLE_KEY_ANSWER + " FROM "
+ TABLE_NAME + " WHERE " + TABLE_KEY_ANSWER + " = '" + answer
                 "') LIMIT 1;");
```

```
db.close(); // Closing database connection
}
// Select Mode 1
public ArrayList<ClassicGameDataEntry> SelectClassic() {
    db = this.getWritableDatabase();
    CGDataEntry = new ArrayList<ClassicGameDataEntry>();
   Cursor cursor = db.rawQuery("SELECT * FROM "+ TABLE_NAME +
"WHERE " + TABLE_KEY_MODE_ID + " = 1", null);
    // check
    if (cursor.getCount() != 0) {
        if (cursor.moveToFirst()) {
            do {
                ClassicGameDataEntry cg = new ClassicGameDataEntry();
                cg.setId(cursor.getString(cursor.getColumnIndex(TABLE_KEY_ID)));
                cg.setMode_id(cursor.getString(cursor.getColumnIndex(TABLE_KEY_MODE_ID)));
                cg.setMode_name(cursor.getString(cursor.getColumnIndex(TABLE_KEY_MODE_NAME)));
                cg.setPic_num(cursor.getString(cursor.getColumnIndex(TABLE_KEY_PIC_NUMBER)));
                cg.setAnswer(cursor.getString(cursor.getColumnIndex(TABLE_KEY_ANSWER)));
                cg.setHint(cursor.getString(cursor.getColumnIndex(TABLE_KEY_HINT)));
                cg.setImage_pic(cursor.getString(cursor.getColumnIndex(TABLE_KEY_IMAGE)));
                cg.setChoice1(cursor.getString(cursor.getColumnIndex(TABLE_KEY_CHOICE1)));
                cg.setChoice2(cursor.getString(cursor.getColumnIndex(TABLE_KEY_CHOICE2)));
                cg.setChoice3(cursor.getString(cursor.getColumnIndex(TABLE_KEY_CHOICE3)));
                cg.setChoice4(cursor.getString(cursor.getColumnIndex(TABLE_KEY_CHOICE4)));
                cg.setChoice5(cursor.getString(cursor.getColumnIndex(TABLE_KEY_CHOICE5)));
                cg.setChoice6(cursor.getString(cursor.getColumnIndex(TABLE_KEY_CHOICE6)));
                cg.setChoice7(cursor.getString(cursor.getColumnIndex(TABLE_KEY_CHOICE7)));
                cg.setChoice8(cursor.getString(cursor.getColumnIndex(TABLE_KEY_CHOICE8)));
                 CGDataEntry.add(cg);
             } while (cursor.moveToNext());
         3
     cursor.close();
     db.close();
     return CGDataEntry;
// Select Mode 2
public ArrayList<ClassicGameDataEntry> SelectGhost() {
     db = this.getWritableDatabase();
     CGDataEntry = new ArrayList<ClassicGameDataEntry>();
    Cursor cursor = db.rawQuery("SELECT * FROM " + TABLE_NAME + " WHERE
+ TABLE_KEY_MODE_ID + " = 2", null);
     // check
     if (cursor.getCount() != 0) {
         if (cursor.moveToFirst()) {
             do {
                 ClassicGameDataEntry cg = new ClassicGameDataEntry();
                 cg.setId(cursor.getString(cursor
                         .getColumnIndex(TABLE_KEY_ID)));
                 cg.setMode_id(cursor.getString(cursor
                         .getColumnIndex(TABLE_KEY_MODE_ID));
                 cg.setMode_name(cursor.getString(cursor
                         .getColumnIndex(TABLE_KEY_MODE_NAME)));
                 cg.setPic_num(cursor.getString(cursor
                         .getColumnIndex(TABLE_KEY_PIC_NUMBER)));
                 cg.setAnswer(cursor.getString(cursor
                         .getColumnIndex(TABLE_KEY_ANSWER)));
                 cg.setHint(cursor.getString(cursor
                         .getColumnIndex(TABLE_KEY_HINT)));
```

```
cg.setImage_pic(cursor.getString(cursor
        .getColumnIndex(TABLE_KEY_IMAGE)));
cg.setChoice1(cursor.getString(cursor
        .getColumnIndex(TABLE_KEY_CHOICE1)));
cg.setChoice2(cursor.getString(cursor
        .getColumnIndex(TABLE_KEY_CHOICE2)));
cg.setChoice3(cursor.getString(cursor
        .getColumnIndex(TABLE_KEY_CHOICE3)));
cg.setChoice4(cursor.getString(cursor
        .getColumnIndex(TABLE_KEY_CHOICE4)));
cg.setChoice5(cursor.getString(cursor
        .getColumnIndex(TABLE_KEY_CHOICE5)));
cg.setChoice6(cursor.getString(cursor
        .getColumnIndex(TABLE_KEY_CHOICE6)));
cg.setChoice7(cursor.getString(cursor
        .getColumnIndex(TABLE_KEY_CHOICE7)));
cg.setChoice8(cursor.getString(cursor
        .getColumnIndex(TABLE_KEY_CHOICE8)));
```

```
CGDataEntry.add(cg);
} while (cursor.moveToNext());
```

cursor.close(); db.close(); return CGDataEntry;

#### 11 5-1-

```
// Select ALL
public ArrayList<ClassicGameDataEntry> SelectAll() {
    db = this.getWritableDatabase();
    CGDataEntry = new ArrayList<ClassicGameDataEntry>();
   Cursor cursor = db.rawQuery("SELECT * FROM " + TABLE_NAME, null);
    // check
    if (cursor.getCount() != 0) {
        if (cursor.moveToFirst()) {
            do {
                ClassicGameDataEntry cg = new ClassicGameDataEntry();
                cg.setId(cursor.getString(cursor
                         .getColumnIndex(TABLE KEY ID)));
                cg.setMode_id(cursor.getString(cursor
                        .getColumnIndex(TABLE_KEY_MODE_ID));
                cg.setMode_name(cursor.getString(cursor
                        .getColumnIndex(TABLE_KEY_MODE_NAME)));
                cg.setImage_pic(cursor.getString(cursor
                        .getColumnIndex(TABLE_KEY_IMAGE)));
                cg.setPic_num(cursor.getString(cursor
                         .getColumnIndex(TABLE_KEY_PIC_NUMBER)));
                cg.setAnswer(cursor.getString(cursor
                        .getColumnIndex(TABLE_KEY_ANSWER)));
                cg.setHint(cursor.getString(cursor
                        .getColumnIndex(TABLE_KEY_HINT)));
                cg.setChoice1(cursor.getString(cursor
                        .getColumnIndex(TABLE_KEY_CHOICE1)));
                cg.setChoice2(cursor.getString(cursor
                        .getColumnIndex(TABLE_KEY_CHOICE2)));
                cg.setChoice3(cursor.getString(cursor
```

cg.setChoice3(cursor.getString(cursor .getColumnIndex(TABLE\_KEY\_CHOICE3))); cg.setChoice4(cursor.getString(cursor .getColumnIndex(TABLE\_KEY\_CHOICE4)));

```
cg.setChoice5(cursor.getString(cursor
        .getColumnIndex(TABLE_KEY_CHOICE5)));
cg.setChoice6(cursor.getString(cursor
        .getColumnIndex(TABLE_KEY_CHOICE6)));
cg.setChoice7(cursor.getString(cursor
        .getColumnIndex(TABLE_KEY_CHOICE7)));
cg.setChoice8(cursor.getString(cursor
        .getColumnIndex(TABLE_KEY_CHOICE7)));
```

```
CGDataEntry.add(cg);
} while (cursor.moveToNext());
```

```
cursor.close();
db.close();
return CGDataEntry;
```

# ίu Γa ä 'n «

## 16. storeImg.java

}

}

package com.example.gamewaeteethong.db;

```
import java.io.BufferedInputStream;
import java.io.InputStream;
import java.net.URL;
import java.net.URLConnection;
import java.util.ArrayList;
import org.apache.http.util.ByteArrayBuffer;
import com.example.gamewaeteethong.ClassicGameDataEntry;
import android.content.Context;
import android.database.Cursor;
import android.database.sqlite.SQLiteDatabase;
import android.database.sqlite.SQLiteOpenHelper;
import android.database.sqlite.SQLiteStatement;
import android.util.Log;
```

public class storeImg extends SQLiteOpenHelper {

```
ArrayList<ClassicGameDataEntry> CGDataEntry;
SQLiteDatabase db;
public static int TABLE_VERSION = 1;
public static String DB_NAME = "storeImg.db";
public static String TABLE_NAME = "ImgDatabase";
public static String TABLE_KEY_PICNO = "img_picno";
public static String TABLE_KEY_ING = "img";
public static String TABLE_KEY_LINK = "link";
```

public storeImg(Context context) {
 super(context, DB\_NAME, null, TABLE\_VERSION);
 // TODO Auto-generated constructor stub

```
// Insert
public void InsertImg(String link, String imageLink) {
    db = this.getWritableDatabase();
    SQLiteStatement insertStmt = db.compileStatement(sql);
    insertStmt.clearBindings();
    insertStmt.bindBlob(1, gameImage);
    insertStmt.bindString(2, link);
    insertStmt.executeInsert();
    db.close();
}
private byte[] getGameImage(String url) {
    try {
        URL imageUrl = new URL(url);
        URLConnection ucon = imageUrl.openConnection();
        InputStream is = ucon.getInputStream();
        BufferedInputStream bis = new BufferedInputStream(is);
        ByteArrayBuffer baf = new ByteArrayBuffer(500);
        int current = 0;
        while ((current = bis.read()) != -1) {
            baf.append((byte) current);
        }
        return baf.toByteArray();
    } catch (Exception e) {
   Log.d("ImageManager", "Error: " + e.toString());
    }
    return null;
}
@Override
public void onCreate(SQLiteDatabase db) {
    // TODO Auto-generated method stub
    db.execSQL(TABLE_CREATE_SQL);
}
@Override
public void onUpgrade(SQLiteDatabase db, int oldVersion, int newVersion) {
    // TODO Auto-generated method stub
    db.execSQL("DROP TABLE " + TABLE_NAME);
    // and create it again
    onCreate(db);
    // check that "Is the table was upgrated?"
    Log.i("DBHelper", "Table has upgrated from " + oldVersion +
                                                               " to "
           + newVersion);
}
public void Delete(SQLiteDatabase db) {
    // TODO Auto-generated method stub
    db.execSQL("DROP TABLE " + TABLE_NAME);
}
```

ITUTE C

```
// Select ALL
public ArrayList<ClassicGameDataEntry> SelectAll() {
   db = this.getWritableDatabase();
   CGDataEntry = new ArrayList<ClassicGameDataEntry>();
   Cursor cursor = db.rawQuery("SELECT * FROM " + TABLE_NAME, null);
    // check
   if (cursor.getCount() != 0) {
       if (cursor.moveToFirst()) {
           do {
               ClassicGameDataEntry cg = new ClassicGameDataEntry();
               cg.setBlob(cursor.getBlob(cursor
                       .getColumnIndex(TABLE_KEY_IMG)));
               cg.setLink(cursor.getString(cursor
                       .getColumnIndex(TABLE KEY LINK)));
               CGDataEntry.add(cg);
           } while (cursor.moveToNext());
                             มโลลีไก
   }
```

```
cursor.close();
db.close();
return CGDataEntry;
```

# 17. ClassicGameDataEntry.java

package com.example.gamewaeteethong;

public class ClassicGameDataEntry {

public String mode\_name,id,mode\_id,pic\_num,hint;

```
public String answer;
public String link;
public String choice1, choice2, choice3, choice4,
              choice5, choice6, choice7, choice8;
public String image_pic;
public byte[] blob;
```

public byte[] getBlob() { return blob;

public void setBlob(byte[] blob) { this.blob = blob;

public String getLink() { return link;

public void setLink(String link) { this.link = link;

public String getHint() { return hint;

public void setHint(String hint) { this.hint = hint; }

```
public String getMode_name() {
    return mode_name;
3
public void setMode name(String mode name) {
    this.mode_name = mode_name;
3
public String getId() {
    return id;
}
public void setId(String id) {
    this.id = id;
}
public String getMode_id() {
    return mode id;
3
public void setMode_id(String mode_id) {
    this.mode_id = mode_id;
3
public String getPic_num() {
    return pic_num;
}
public void setPic_num(String pic_num) {
    this.pic_num = pic_num;
3
public String getAnswer() {
    return answer;
public void setAnswer(String answer) {
    this.answer = answer;
}
public String getChoice1() {
    return choice1;
}
public void setChoice1(String choice1) {
    this.choice1 = choice1;
public String getChoice2() {
   return choice2;
}
public void setChoice2(String choice2) {
   this.choice2 = choice2;
3
public String getChoice3() {
   return choice3;
public void setChoice3(String choice3) {
   this.choice3 = choice3;
3
public String getChoice4() {
   return choice4;
public void setChoice4(String choice4) {
    this.choice4 = choice4;
}
public String getChoice5() {
   return choice5;
}
                             TUTE OF TE
public void setChoice5(String choice5) {
    this.choice5 = choice5;
```

ET I N

```
public String getChoice6() {
    return choice6;
}
public void setChoice6(String choice6) {
   this.choice6 = choice6;
}
public String getChoice7() {
    return choice7;
}
public void setChoice7(String choice7) {
    this.choice7 = choice7;
}
public String getChoice8() {
   return choice8;
}
public void setChoice8(String choice8) {
    this.choice8 = choice8;
}
public String getImage_pic() {
    return image_pic;
}
public void setImage_pic(String image_pic) {
    this.image_pic = image_pic;
```

I I I

## 18. classicgame.java

```
package com.example.gamewaeteethong;
```

```
import java.util.ArrayList;
import java.util.Arrays;
import uk.co.senab.photoview.PhotoViewAttacher;
import android.app.Activity;
import android.app.AlertDialog;
import android.app.AlertDialog.Builder;
import android.content.Context;
import android.content.DialogInterface;
import android.content.Intent;
import android.content.SharedPreferences;
import android.graphics.Bitmap;
import android.graphics.Typeface;
import android.media.MediaPlayer;
import android.os.Bundle;
import android.os.CountDownTimer;
import android.preference.PreferenceManager;
import android.support.v4.view.PagerAdapter;
import android.support.v4.view.ViewPager;
import android.support.v4.view.ViewPager.OnPageChangeListener;
import android.util.Log;
import android.view.LayoutInflater;
import android.view.View;
import android.view.View.OnClickListener;
import android.view.ViewGroup;
import android.widget.Button;
import android.widget.ImageView;
import android.widget.LinearLayout;
import android.widget.TextView;
import android.widget.Toast;
import com.example.gamewaeteethong.db.DBHelper;
import com.nostra13.universalimageloader.core.DisplayImageOptions;
import com.nostral3.universalimageloader.core.ImageLoader;
import com.nostra13.universalimageloader.core.ImageLoaderConfiguration;
import com.nostra13.universalimageloader.core.assist.ImageScaleType;
import com.nostral3.universalimageloader.core.display.FadeInBitmapDisplayer;
```

public class classicgame extends Activity {

#### 

DBHelper helper; ClassicGameDataEntry DataEntry; ArrayList<ClassicGameDataEntry> DataEntryArray = new ArrayList<ClassicGameDataEntry>();

```
public static SharedPreferences sharedPreferences ;
public static boolean Sound = true;
private CountDownTimer countDownTimer;
Button ans1, ans2, btn_choice1, btn_choice2, btn_choice3, btn_choice4,
        btn choice5, btn choice6, btn choice7, btn choice8;
TextView pic_number, countdown_time, hint_count;
ImageView hint button;
int i, count = 1;
public long startTime;
private final long interval = 1 * 1000;
public long onPauseTime ;
Context context;
int btn, btn2;
LinearLayout hintbox;
String answer1, answer2, userAnswer, gameAnswer;
int picNo,size;
int pos = 0;
int score = 0;
int posInbtn;
```

```
public String[] sDrawables = { "drawable://"+R.drawable.classic_pic1,
    "drawable://"+R.drawable.classic_pic2,
    "drawable://"+R.drawable.classic_pic3,
    "drawable://"+R.drawable.classic_pic4,
    "drawable://"+R.drawable.classic_pic5 };
```

```
String[] choice1 = { "uns", "e", "s", "su", "en" };
String[] choice2 = { "lnau", "su", "nnu", "snn", "en" };
String[] choice3 = { "Es", "eh", "unsn", "la", "us" };
String[] choice4 = { "su", "snu", "nd", "en", "lnu" };
String[] choice5 = { "an", "ueu", "nnu", "an", "ue" };
String[] choice6 = { "as", "nnu", "an", "ueu", "in" };
String[] choice8 = { "naps", "eu", "uenu", "an", "uu" };
String[] choice7 = { "ey", "uenu", "an", "nu", "n" };
String[] choice7 = { "ey", "uenu", "uenu", "n", "nu" };
String[] answer = { "lnauds", "enueu", "unsnn", "ueu" };
String[] hint = { "lnauds", "en", "unsn", "ueu" };
```

```
MediaPlayer soundEffect;
public ViewPager _viewPager;
PagerAdapter adapter;
ArrayList<DataGame> arraylist = new ArrayList<DataGame>();
boolean[] pic;
static int lastpic;
int hintCount = 1;
ImageLoader imageLoader;
DisplayImageOptions options;
```

#### @Override

```
protected void onCreate(Bundle savedInstanceState) {
    // TODO Auto-generated method stub
    super.onCreate(savedInstanceState);
    setContentView(R.layout.classicgame_layout);
```

```
context = this;
// View Matching
viewPager = (ViewPager) findViewById(R.id._viewPager);
hint button = (ImageView) findViewById(R.id.btn hint);
pic number = (TextView) findViewById(R.id.pic number);
countdown time = (TextView) findViewById(R.id.countdown txt);
ans1 = (Button) findViewById(R.id.btn ansLog1);
ans2 = (Button) findViewById(R.id.btn ansLog2);
btn_choice1 = (Button) findViewById(R.id.btn_choice1);
btn choice2 = (Button) findViewById(R.id.btn choice2);
btn_choice3 = (Button) findViewById(R.id.btn_choice3);
btn choice4 = (Button) findViewById(R.id.btn_choice4);
btn choice5 = (Button) findViewById(R.id.btn choice5);
btn_choice6 = (Button) findViewById(R.id.btn_choice6);
btn_choice7 = (Button) findViewById(R.id.btn_choice7);
btn choice8 = (Button) findViewById(R.id.btn choice8);
hint_count = (TextView) findViewById(R.id.hint_count);
hintbox = (LinearLayout) findViewById(R.id.hintbox);
ImageLoaderConfiguration config = new ImageLoaderConfiguration
                                  .Builder(getApplicationContext()).build();
ImageLoader.getInstance().init(config);
options = new DisplayImageOptions.Builder()
            .resetViewBeforeLoading(true)
            .cacheOnDisc(true)
            .imageScaleType(ImageScaleType.EXACTLY)
            .bitmapConfig(Bitmap.Config.RGB 565)
            .displayer(new FadeInBitmapDisplayer(300))
            .build();
for (int i = 0; i < sDrawables.length; i++) {</pre>
    DataGame dg = new DataGame();
    dg.setPic_number(i+1);
    dg.setImage(sDrawables[i]);
    dg.setChoice1(choice1[i]);
    dg.setChoice2(choice2[i]);
    dg.setChoice3(choice3[i]);
    dg.setChoice4(choice4[i]);
    dg.setChoice5(choice5[i]);
    dg.setChoice6(choice6[i]);
    dg.setChoice7(choice7[i]);
    dg.setChoice8(choice8[i]);
    dg.setAnswer(answer[i]);
    dg.setHint(hint[i]);
    arraylist.add(dg);
```

```
helper = new DBHelper(context);
helper.getWritableDatabase();
DataEntryArray = helper.SelectClassic();
helper.close();
size = DataEntryArray.size();
```

```
if(size > 0){
    for(int i=0;i<size;i++){</pre>
        String img_name = DataEntryArray.get(i).getImage_pic();
        String path = "file:///data/data/com.example.gamewaeteethong/files"
                      +"/GameWaeteetong/" +img_name;
        DataGame dg1 = new DataGame();
        dg1.setPic_number(Integer.parseInt(DataEntryArray.get(i).getPic_num()));
        dg1.setImage(path);
        dg1.setChoice1(DataEntryArray.get(i).getChoice1());
        dg1.setChoice2(DataEntryArray.get(i).getChoice2());
        dg1.setChoice3(DataEntryArray.get(i).getChoice3());
        dg1.setChoice4(DataEntryArray.get(i).getChoice4());
        dg1.setChoice5(DataEntryArray.get(i).getChoice5());
        dg1.setChoice6(DataEntryArray.get(i).getChoice6());
        dg1.setChoice7(DataEntryArray.get(i).getChoice7());
        dg1.setChoice8(DataEntryArray.get(i).getChoice8());
        dg1.setAnswer(DataEntryArray.get(i).getAnswer());
        dg1.setHint(DataEntryArray.get(i).getHint());
        arraylist.add(dg1);
    }
long s = arraylist.size();
```

```
iong s = array1ist.size();
startTime = ( 12 * 1000 ) * s;
hintCount = hintCount+(arraylist.size()/5);
pic = new boolean[arraylist.size()];
for(int i = 0; i<arraylist.size() ;i++){
    Arrays.fill(pic, Boolean.FALSE);</pre>
```

```
lastpic = arraylist.size() - 1;
// set first
```

```
pic_number.setText("mwm"+Integer.toString(arraylist.get(0).getPic_number()));
btn_choice1.setText(arraylist.get(0).getChoice1());
btn_choice2.setText(arraylist.get(0).getChoice2());
btn_choice3.setText(arraylist.get(0).getChoice3());
btn_choice4.setText(arraylist.get(0).getChoice4());
btn_choice5.setText(arraylist.get(0).getChoice5());
btn_choice6.setText(arraylist.get(0).getChoice6());
btn_choice7.setText(arraylist.get(0).getChoice6());
btn_choice8.setText(arraylist.get(0).getChoice7());
btn_choice8.setText(arraylist.get(0).getChoice8());
hint_count.setText(String.value0f(hintCount));
hint_count.setTypeface(null, Typeface.BOLD);
```

```
// set countdown time
countDownTimer = new MyCountDownTimer(startTime, interval);
countdown_time.setText(String.valueOf(startTime / 1000));
```

```
adapter = new ViewPagerAdapter(this, arraylist);
_viewPager.setAdapter(adapter);
```

\_viewPager.setOnP<mark>ageC</mark>hangeListener(new OnP<mark>age</mark>Chang<mark>eList</mark>ener() {

```
@Override
public void onPageSelected(int positionInViewPager) {
    // TODO Auto-generated method stub
```

if (positionInViewPager == arraylist.size() && pic[arraylist.size()] == true) {
 positionInViewPager = 0;
}

```
pos = positionInViewPager;
        changePic(positionInViewPager);
    }
    @Override
    public void onPageScrollStateChanged(int state) {
        // TODO Auto-generated method stub
    }
    @Override
    public void onPageScrolled(int position, float positionOffset,
            int positionOffsetPixels) {
        // TODO Auto-generated method stub
    }
countDownTimer.start();
hint button.setOnClickListener(new OnClickListener() {
    @Override
    public void onClick(View v) {
        // TODO Auto-generated method stub
        String firstWord = arraylist.get(pos).getHint();
        if (hintCount == 0) {
            Toast.makeText(context, "mail@mildldwwmazuzn@uuww",
                     Toast.LENGTH_SHORT).show();
        } else {
            hintCount--;
            hint_count.setText(String.valueOf(hintCount));
            AlertDialog.Builder builder = new Builder(classicgame.this);
builder.setTitle("mໍໄຟ");
            builder.setMessage("musmme..." + firstWord
                     + " นะครับแหน\กร่านวนค่าใบ้ที่เหลอ : " + hintCount);
            builder.setNegativeButton("un",
                     new DialogInterface.OnClickListener() {
                         @Override
                         public void onClick(DialogInterface dialog,
                                  int arg1) {
                              // TODO Auto-generated method stub
                              dialog.dismiss();
                     });
            AlertDialog alert = builder.create();
```

```
alert.setCanceledOnTouchOutside(false);
alert.show();
if(hintCount==0){
    hintbox.setVisibility(View.INVISIBLE);
    hint_count.setVisibility(View.GONE);
}
```

});

}

});

```
btn_choice1.setOnClickListener(new OnClickListener() {
         // TODO Auto-generated method stub
         btn_choice1.setVisibility(View.GONE);
if (ans1.getText().equals("")) {
             ans1.setText(arraylist.get(0).getChoice1());
              ans2.setText(arraylist.get(0).getChoice1());
```

```
}
});
```

@Override

public void onClick(View v) {

btn = 1; } else {

> btn2 = 1;i = 0; checkAnswer();

btn\_choice2.setOnClickListener(new OnClickListener() {

```
@Override
public void onClick(View v) {
    // TODO Auto-generated method stub
     btn_choice2.setVisibility(View.GONE);
if (ans1.getText().equals("")) {
          ans1.setText(arraylist.get(0).getChoice2());
          btn = 2;
     } else {
          ans2.setText(arraylist.get(0).getChoice2());
          btn2 = 2;
          i = 0;
          checkAnswer();
```

btn\_choice3.setOnClickListener(new OnClickListener() {

```
@Override
public void onClick(View v) {
    // TODO Auto-generated method stub
    btn_choice3.setVisibility(View.GONE);
    if (ans1.getText().equals("")) {
        ans1.setText(arraylist.get(0).getChoice3());
        btn = 3;
    } else {
        ans2.setText(arraylist.get(0).getChoice3());
        btn2 = 3;
       i = 0;
        checkAnswer();
```

});

}

});

btn\_choice4.setOnClickListener(new OnClickListener() {

```
@Override
public void onClick(View v) {
    // TODO Auto-generated method stub
    btn_choice4.setVisibility(View.GONE);
    if (ans1.getText().equals("")) {
       ans1.setText(arraylist.get(0).getChoice4());
       btn = 4;
    }
```

```
else {
            ans2.setText(arraylist.get(0).getChoice4());
            btn2 = 4;
            i = 0;
            checkAnswer();
        }
    }
});
btn_choice5.setOnClickListener(new OnClickListener() {
    @Override
    public void onClick(View v) {
        // TODO Auto-generated method stub
        btn_choice5.setVisibility(View.GONE);
        if (ans1.getText().equals("")) {
            ans1.setText(arraylist.get(0).getChoice5());
            btn = 5;
        } else {
            ans2.setText(arraylist.get(0).getChoice5());
            btn2 = 5;
            i = 0;
            checkAnswer();
        }
    }
});
btn_choice6.setOnClickListener(new OnClickListener() {
    @Override
    public void onClick(View v) {
         / TODO Auto-generated method stub
        btn_choice6.setVisibility(View.GONE);
if (ans1.getText().equals("")) {
            ans1.setText(arraylist.get(0).getChoice6());
            btn = 6;
        }
        else {
             ans2.setText(arraylist.get(0).getChoice6());
            btn2 = 6;
             i = 0;
            checkAnswer();
        }
    }
});
btn_choice7.setOnClickListener(new OnClickListener() {
    @Override
    public void onClick(View v) {
        // TODO Auto-generated method stub
         btn_choice7.setVisibility(View.GONE);
        if (ans1.getText().equals("")) {
             ans1.setText(arraylist.get(0).getChoice7());
             btn = 7;
        } else {
             ans2.setText(arraylist.get(0).getChoice7());
             btn2 = 7;
             i = 0;
            checkAnswer();
       }
    }
});
```

```
btn_choice8.setOnClickListener(new OnClickListener() {
        @Override
        public void onClick(View v) {
            // TODO Auto-generated method stub
            btn_choice8.setVisibility(View.GONE);
            if (ans1.getText().equals("")) {
                ans1.setText(arraylist.get(0).getChoice8());
                btn = 8;
            } else {
                ans2.setText(arraylist.get(0).getChoice8());
                btn2 = 8;
                i = 0;
                checkAnswer();
            }
        }
    });
    ans1.setOnClickListener(new OnClickListener() {
        @Override
        public void onClick(View v) {
            // TODO Auto-generated method stub
            if (!ans1.getText().equals("")) {
                ans1.setText("
                               ");
                OnClickAnsButton();
            }
        }
    });
    //check settings
    sharedPreferences = PreferenceManager.getDefaultSharedPreferences(context);
    Sound = sharedPreferences.getBoolean("Sound", true);
@Override
public void onBackPressed() {
    // TODO Auto-generated method stub
    Intent intent = new Intent(classicgame.this,
            choosemode.class);
    startActivity(intent);
    finish();
    overridePendingTransition(R.layout.mainfadein,
            R.layout.mainfadeout);
public void playSound(int i){
     switch(i) {
     case 0:
              soundEffect = MediaPlayer.create(this, R.raw.ooooh);
              break;
              soundEffect = MediaPlayer.create(this, R.raw.yahoo);
     case 1:
              break;
              soundEffect = MediaPlayer.create(this, R.raw.yippee);
     case 2:
              break;
     case 3: soundEffect = MediaPlayer.create(this, R.raw.wild_laugh);
              break;
    }
    soundEffect.start();
    while (soundEffect.isPlaying()) {
         // do nothing
```

```
soundEffect.stop();
    soundEffect.release();
}
public void OnClickAnsButton() {
   if (btn == 1) {
        btn_choice1.setVisibility(View.VISIBLE);
    } else if (btn == 2) {
       btn_choice2.setVisibility(View.VISIBLE);
    } else if (btn == 3) {
        btn_choice3.setVisibility(View.VISIBLE);
    } else if (btn == 4) {
        btn choice4.setVisibility(View.VISIBLE);
    } else if (btn == 5) {
        btn_choice5.setVisibility(View.VISIBLE);
    } else if (btn == 6) {
        btn_choice6.setVisibility(View.VISIBLE);
    } else if (btn == 7) {
       btn_choice7.setVisibility(View.VISIBLE);
    } else if (btn == 8) {
       btn choice8.setVisibility(View.VISIBLE);
public void CorrectDialogButton() {
    ans1.setText("");
    ans2.setText("");
    btn_choice1.setVisibility(View.VISIBLE);
    btn_choice2.setVisibility(View.VISIBLE);
    btn choice3.setVisibility(View.VISIBLE);
    btn_choice4.setVisibility(View.VISIBLE);
    btn_choice5.setVisibility(View.VISIBLE);
    btn_choice6.setVisibility(View.VISIBLE);
    btn choice7.setVisibility(View.VISIBLE);
    btn_choice8.setVisibility(View.VISIBLE);
public void WrongAnswer() {
    if(Sound == true){
        playSound(0);
    if (count == 1) {
        Toast.makeText(context, "mmuznYuuwu", Toast.LENGTH_SHORT).show();
        count = 2;
    } else if (count == 2) {
        Toast.makeText(context, "lunnurate pope", Toast.LENGTH_SHORT)
                 .show();
        count = 3;
    } else {
        Toast.makeText(context, "an!!...waenuzinva", Toast.LENGTH SHORT).show();
        count = 1;
    CorrectDialogButton();
}
public void checkAnswer() {
    answer1 = (String) ans1.getText();
    answer2 = (String) ans2.getText();
    userAnswer = answer1.concat(answer2);
    AlertDialog.Builder builder = new Builder(classicgame.this);
    if (arraylist.get(pos).getAnswer().equals(userAnswer)) {
```

```
btn_choice1.setVisibility(View.VISIBLE);
        btn_choice2.setVisibility(View.VISIBLE);
        btn_choice3.setVisibility(View.VISIBLE);
        btn choice4.setVisibility(View.VISIBLE);
        btn_choice5.setVisibility(View.VISIBLE);
        btn_choice6.setVisibility(View.VISIBLE);
        btn_choice7.setVisibility(View.VISIBLE);
        btn choice8.setVisibility(View.VISIBLE);
        score++;
        countDownTimer.cancel();
        if (score == lastpic+1) {
            Winner();
        } else {
            builder.setTitle("mmmu");
            builder.setMessage(arraylist.get(pos).getAnswer()
                    + " ถูกท้องนะครับแหน");
            builder.setNegativeButton("um",
                    new DialogInterface.OnClickListener() {
                        public void onClick(DialogInterface dialog, int arg1) {
                             // TODO Auto-generated method stub
                            dialog.dismiss();
                            countDownTimer = new MyCountDownTimer(onPauseTime, interval);
                            countDownTimer.start();
                            CorrectDialogButton();
                    });
            AlertDialog alert = builder.create();
            alert.setCanceledOnTouchOutside(false);
            alert.show();
            if(Sound == true){
                //Log.d("Sound", "Sound = "+Sound);
                playSound(1);
            }
            pic[pos] = true;
            removePage(pos);
        3
    } else {
        WrongAnswer();
@Override
protected void onDestroy() {
    // TODO Auto-generated method stub
    super.onDestroy();
    countDownTimer.cancel();
public void Winner() {
    countDownTimer.cancel();
    AlertDialog.Builder builder2 = new Builder(classicgame.this);
    builder2.setTitle("au(Au");
    builder2.setMessage("กอบถูกหมกเลย\กเกมจรีมๆและกรับแหม");
    builder2.setPositiveButton("aulwa",
            new DialogInterface.OnClickListener() {
                @Override
                public void onClick(DialogInterface dialog, int which) {
                     // TODO Auto-generated method stub
                     Intent intent = new Intent(classicgame.this,
                             classicgame.class);
```

```
startActivity(intent);
                     finish();
                     overridePendingTransition(R.layout.mainfadein,
                             R.layout.mainfadeout);
                3
            });
    builder2.setNegativeButton("naunuinan",
            new DialogInterface.OnClickListener() {
                @Override
                public void onClick(DialogInterface dialog, int which) {
                     // TODO Auto-generated method stub
                     Intent intent = new Intent(classicgame.this,
                             MainActivity.class);
                     startActivity(intent);
                     finish();
                     overridePendingTransition(R.layout.mainfadein,
                             R.layout.mainfadeout);
                3
            });
    AlertDialog alert = builder2.create();
    alert.setCanceledOnTouchOutside(false);
    alert.show();
    if(Sound == true){
        playSound(2);
    }
}
public View removePage(int position) {
    if ((position < 0) || (position >= arraylist.size())
            (arraylist.size() <= 1)) {</pre>
        return null;
    } else
        if (position == arraylist.size() - 1) {
            Log.d("On removePage", "in if");
            arraylist.remove(position);
            _viewPager.setAdapter(adapter);
             viewPager.setCurrentItem(0);
            changePic(0);
            pos = 0;
        } else {
            Log.d("In RemovePage", "position = " + position);
            arraylist.remove(position);
            _viewPager.setAdapter(adapter);
             viewPager.setCurrentItem(position);
            changePic(position);
        return _viewPager;
    }
}
public void changePic(int position) {
    OnClickAnsButton();
    ans1.setText("");
ans2.setText("");
    pic_number.setText("num"+Integer.toString(arraylist.get(position).getPic_number()));
    btn_choice1.setText(arraylist.get(position).getChoice1());
    btn_choice2.setText(arraylist.get(position).getChoice2());
    btn_choice3.setText(arraylist.get(position).getChoice3());
    btn_choice4.setText(arraylist.get(position).getChoice4());
    btn_choice5.setText(arraylist.get(position).getChoice5());
```

```
btn_choice6.setText(arraylist.get(position).getChoice6());
btn_choice7.setText(arraylist.get(position).getChoice7());
btn_choice8.setText(arraylist.get(position).getChoice8());
posInbtn = position;
btn_choice1.setOnClickListener(new OnClickListener() {
    @Override
   public void onClick(View v) {
        // TODO Auto-generated method stub
        btn_choice1.setVisibility(View.GONE);
        if (ans1.getText().equals("")) {
            ans1.setText(arraylist.get(posInbtn).getChoice1());
            btn = 1;
        } else {
            ans2.setText(arraylist.get(posInbtn).getChoice1());
            btn2 = 1;
            checkAnswer();
        }
    }
});
btn_choice2.setOnClickListener(new OnClickListener() {
    @Override
    public void onClick(View v) {
        // TODO Auto-generated method stub
        btn_choice2.setVisibility(View.GONE);
if (ans1.getText().equals("")) {
            ans1.setText(arraylist.get(posInbtn).getChoice2());
            btn = 2;
        } else {
            ans2.setText(arraylist.get(posInbtn).getChoice2());
            btn2 = 2;
            checkAnswer();
        }
});
btn_choice3.setOnClickListener(new OnClickListener() {
    @Override
    public void onClick(View v) {
         // TODO Auto-generated method stub
         btn_choice3.setVisibility(View.GONE);
         if (ans1.getText().equals("")) {
             ans1.setText(arraylist.get(posInbtn).getChoice3());
             btn = 3;
         } else {
             ans2.setText(arraylist.get(posInbtn).getChoice3());
             btn2 = 3;
             checkAnswer();
         3
     }
});
btn_choice4.setOnClickListener(new OnClickListener() {
    @Override
    public void onClick(View v) {
         // TODO Auto-generated method stub
         btn_choice4.setVisibility(View.GONE);
```

```
if (ans1.getText().equals("")) {
            ans1.setText(arraylist.get(posInbtn).getChoice4());
            btn = 4;
        } else {
             ans2.setText(arraylist.get(posInbtn).getChoice4());
            btn2 = 4;
            checkAnswer();
        }
    }
});
btn_choice5.setOnClickListener(new OnClickListener() {
    @Override
    public void onClick(View v) {
        // TODO Auto-generated method stub
        btn_choice5.setVisibility(View.GONE);
if (ans1.getText().equals("")) {
             ans1.setText(arraylist.get(posInbtn).getChoice5());
             btn = 5;
        } else {
             ans2.setText(arraylist.get(posInbtn).getChoice5());
             btn2 = 5;
            checkAnswer();
        }
    }
});
btn_choice6.setOnClickListener(new OnClickListener() {
    @Override
    public void onClick(View v) {
        // TODO Auto-generated method stub
```

```
btn_choice6.setVisibility(View.GONE);
```

```
if (ans1.getText().equals("")) {
    ans1.setText(arraylist.get(posInbtn).getChoice6());
    btn = 6;
} else {
    ans2.setText(arraylist.get(posInbtn).getChoice6());
    btn2 = 6;
    checkAnswer();
```

```
btn_choice7.setOnClickListener(new OnClickListener() {
```

```
@Override
public void onClick(View v) {
    // TODO Auto-generated method stub
```

} });

```
btn_choice7.setVisibility(View.GONE);
```

```
if (ans1.getText().equals("")) {
    ans1.setText(arraylist.get(posInbtn).getChoice7());
    btn = 7;
}
```

```
else {
    ans2.setText(arraylist.get(posInbtn).getChoice7());
    btn2 = 7;
    checkAnswer();
    }
});
btn_choice8.setOnClickListener(new OnClickListener() {
    @Override
    public void onClick(View v) {
        // TODO Auto-generated method stub
    }
}
```

btn\_choice8.setVisibility(View.GONE);

```
if (ans1.getText().equals("")) {
    ans1.setText(arraylist.get(posInbtn).getChoice8());
    btn = 8;
} else {
    ans2.setText(arraylist.get(posInbtn).getChoice8());
    btn2 = 8;
    checkAnswer();
}
```

});

}

```
static class ViewPagerAdapter extends PagerAdapter {
   Context context;
   ArrayList<DataGame> arraylist;
   ImageView classic_pic;
   LayoutInflater inflater;
   private PhotoViewAttacher mAttacher;
   static final String PHOTO_TAP_TOAST_STRING = "Photo Tap! X: %.2f %% Y:%.2f %%";
   DisplayImageOptions options;
   ImageLoader imageLoader;
```

```
public ViewPagerAdapter(Context context, ArrayList<DataGame> arraylist) {
    // TODO Auto-generated constructor stub
    this.context = context;
    this.arraylist = arraylist;
    this.imageLoader = imageLoader;
    this.options = options;
}
```

```
@Override
public int getCount() {
    return arraylist.size();
```

@Override
public View instantiateItem(ViewGroup container, int position) {

```
// // Slide Pic ////
inflater = (LayoutInflater) context
    .getSystemService(Context.LAYOUT_INFLATER_SERVICE);
View itemView = inflater.inflate(R.layout.viewpager_item,
    container, false);
classic_pic = (ImageView) itemView.findViewById(R.id.classic_pic);
imageLoader.getInstance().displayImage(arraylist.get(position).getImage()
        , classic_pic);
```

```
container.addView(itemView);
        return itemView;
   }
   @Override
   public void destroyItem(ViewGroup container, int position, Object object) {
        ((ViewPager) container).removeView((View) object);
    }
   @Override
   public boolean isViewFromObject(View view, Object object) {
        return view.equals(object);
}
public class MyCountDownTimer extends CountDownTimer {
   public MyCountDownTimer(long startTime, long interval) {
        super(startTime, interval);
    }
   @Override
   public void onFinish() {
        // TODO Auto-generated method stub
        countdown_time.setText("00:00");
        lastpic = lastpic+1;
        AlertDialog.Builder builder = new Builder(classicgame.this);
        builder.setTitle("auna");
        builder.setMessage("หมดเวลาแล้วนะครับแหม\กดุลเดชบลูก" + score
                + "stearn "+lastpic+"ste");
        builder.setPositiveButton("auluu"
                new DialogInterface.OnClickListener() {
                    public void onClick(DialogInterface dialog, int which) {
                         // TODO Auto-generated method stub
                         Intent intent = new Intent(classicgame.this,
                                 classicgame.class);
                         startActivity(intent);
                         finish();
                         overridePendingTransition(R.layout.mainfadein,
                                 R.layout.mainfadeout);
                    3
                });
        builder.setNegativeButton("กลับหน้าหลัก",
                new DialogInterface.OnClickListener() {
                    public void onClick(DialogInterface dialog, int which) {
                         // TODO Auto-generated method stub
                         Intent intent = new Intent(classicgame.this,
                                 MainActivity.class);
                         startActivity(intent);
                         finish();
                         overridePendingTransition(R.layout.mainfadein,
                                 R.layout.mainfadeout);
                    }
                });
        AlertDialog alert = builder.create();
        alert.setCanceledOnTouchOutside(false);
        alert.show();
        if(Sound == true){
            playSound(3);
        3
```

#### @Override

public void onTick(long millisUntilFinished) {
 // TODO Auto-generated method stub
 onPauseTime = millisUntilFinished;
 countdown\_time.setText(formatTime(millisUntilFinished));

}

2

( Br

### 19. ghostmaster.java

package com.example.gamewaeteethong;

```
import java.io.File;
import java.io.FileInputStream;
import java.io.FileNotFoundException;
import java.security.MessageDigest;
import java.security.NoSuchAlgorithmException;
import java.util.ArrayList;
import java.util.Arrays;
import java.util.Random;
import android.app.Activity;
import android.app.AlertDialog;
import android.app.AlertDialog.Builder;
import android.content.Context;
import android.content.DialogInterface;
import android.content.Intent;
import android.content.SharedPreferences;
import android.content.pm.PackageInfo;
import android.content.pm.PackageManager;
import android.content.pm.Signature;
import android.content.pm.PackageManager.NameNotFoundException;
import android.graphics.Bitmap;
import android.graphics.BitmapFactory;
import android.graphics.Typeface;
import android.media.MediaPlayer;
import android.os.Bundle;
import android.os.CountDownTimer;
import android.preference.PreferenceManager;
import android.util.Base64;
import android.util.Log;
import android.view.View;
import android.view.View.OnClickListener;
import android.widget.Button;
import android.widget.FrameLayout;
import android.widget.ImageView;
import android.widget.TextView;
import android.widget.Toast;
import com.example.gamewaeteethong.db.DBHelper;
import com.facebook.Request;
import com.facebook.Response;
import com.facebook.Session;
import com.facebook.Session.StatusCallback;
import com.facebook.SessionState;
import com.facebook.model.GraphObject;
import com.facebook.model.GraphUser;
import com.nostra13.universalimageloader.core.DisplayImageOptions;
import com.nostra13.universalimageloader.core.ImageLoader;
import com.nostra13.universalimageloader.core.ImageLoaderConfiguration;
import com.nostra13.universalimageloader.core.assist.ImageScaleType;
import com.nostra13.universalimageloader.core.display.FadeInBitmapDisplayer;
```

public class ghostmaster extends Activity {

DBHelper helper; ClassicGameDataEntry DataEntry; ArrayList<ClassicGameDataEntry> DataEntryArray = new ArrayList<ClassicGameDataEntry>();

```
160
```

```
public static SharedPreferences sharedPreferences;
public static boolean Sound = true;
FrameLayout passbox;
private CountDownTimer countDownTimer;
private CountDownTimer tenCountDownTimer;
Button btn_choice1, btn_choice2, btn_choice3, btn_choice4, btn_choice5,
        btn_choice6, btn_choice7, btn_choice8, ans1, ans2, ans3;
TextView pic_number, countdown_time, hint_count, tenCountTxt, passtxt;
ImageView hint button;
int i, count = 1;
public long startTime;
public long tenSec = 11 * 1000;
private final long interval = 1 * 1000;
public long onPauseTime;
Context context;
int btn, btn2, btn3;
String answer1, answer2, answer3, userAnswer, gameAnswer;
int picNo, size, previousRandom, currentRandom, pos = 0, score = 0,
        posInbtn, arraylistSize, prevIndex;
MediaPlayer soundEffect;
ArrayList<DataGame> arraylist = new ArrayList<DataGame>();
boolean[] pic;
boolean correct = false;
static int lastpic;
int hintCount = 1, passCount = 1, index;
ImageLoader imageLoader;
DisplayImageOptions options;
ImageView gamepic, passbtn;
String nameApp = "inwinimus";
private Random randomGenerator = new Random();
// Connection detector
ConnectionDetector cd;
// Alert dialog manager
AlertDialogManager alert = new AlertDialogManager();
private PendingAction pendingAction = PendingAction.NONE;
private enum PendingAction {
    NONE, POST PHOTO
```

#### @Override

```
protected void onCreate(Bundle savedInstanceState) {
    // TOD0 Auto-generated method stub
    super.onCreate(savedInstanceState);
    setContentView(R.layout.ghostmaster_layout);
    context = this;
```

#### // View Matching

```
passbox = (FrameLayout) findViewById(R.id.passbox);
hint_button = (ImageView) findViewById(R.id.btn_hint);
pic_number = (TextView) findViewById(R.id.pic_number);
countdown_time = (TextView) findViewById(R.id.countdown_txt);
ans1 = (Button) findViewById(R.id.ans1);
ans2 = (Button) findViewById(R.id.ans2);
ans3 = (Button) findViewById(R.id.ans3);
btn_choice1 = (Button) findViewById(R.id.btn_choice1);
btn_choice2 = (Button) findViewById(R.id.btn_choice2);
btn_choice3 = (Button) findViewById(R.id.btn_choice3);
btn_choice4 = (Button) findViewById(R.id.btn_choice3);
btn_choice5 = (Button) findViewById(R.id.btn_choice5);
btn_choice6 = (Button) findViewById(R.id.btn_choice6);
```

```
btn choice7 = (Button) findViewById(R.id.btn choice7);
btn_choice8 = (Button) findViewById(R.id.btn_choice8);
hint count = (TextView) findViewById(R.id.hint count);
tenCountTxt = (TextView) findViewById(R.id.tenCountTxt);
gamepic = (ImageView) findViewById(R.id.gamepic);
passtxt = (TextView) findViewById(R.id.passtxt);
passbtn = (ImageView) findViewById(R.id.passbtn);
ImageLoaderConfiguration config = new ImageLoaderConfiguration.Builder(
       getApplicationContext()).build();
ImageLoader.getInstance().init(config);
options = new DisplayImageOptions.Builder()
        .resetViewBeforeLoading(true).cacheOnDisc(true)
        .imageScaleType(ImageScaleType.EXACTLY)
        .bitmapConfig(Bitmap.Config.RGB_565)
        .displayer(new FadeInBitmapDisplayer(300)).build();
helper = new DBHelper(context);
helper.getWritableDatabase();
DataEntryArray = helper.SelectGhost();
helper.close();
                                         size = DataEntryArray.size();
logKeyHash();
for (int i = 0; i < size; i++) {</pre>
    String img_name = DataEntryArray.get(i).getImage_pic();
    String path = "file:///data/data/com.example.gamewaeteethong/files/GameWaeteetong/"
            + img_name;
    DataGame dg1 = new DataGame();
    dg1.setImage(path);
    dg1.setChoice1(DataEntryArray.get(i).getChoice1());
    dg1.setChoice2(DataEntryArray.get(i).getChoice2());
    dg1.setChoice3(DataEntryArray.get(i).getChoice3());
    dg1.setChoice4(DataEntryArray.get(i).getChoice4());
    dg1.setChoice5(DataEntryArray.get(i).getChoice5());
    dg1.setChoice6(DataEntryArray.get(i).getChoice6());
    dg1.setChoice7(DataEntryArray.get(i).getChoice7());
    dg1.setChoice8(DataEntryArray.get(i).getChoice8());
    dg1.setAnswer(DataEntryArray.get(i).getAnswer());
    dg1.setHint(DataEntryArray.get(i).getHint());
    arraylist.add(dg1);
arraylistSize = arraylist.size();
long s = arraylist.size();
startTime = (12 * 1000) * s;
hintCount = hintCount + (arraylist.size() / 5);
passCount = passCount + (arraylist.size() / 5);
pic = new boolean[arraylist.size()];
for (int i = 0; i < arraylist.size(); i++) {</pre>
    Arrays.fill(pic, Boolean.FALSE);
}
index = randomGenerator.nextInt(arraylist.size());
currentRandom = index;
lastpic = arraylist.size() - 1;
pic_number.setText("0 / " + Integer.toString(arraylist.size()));
pic_number.setTypeface(null, Typeface.BOLD);
btn_choice1.setText(arraylist.get(index).getChoice1());
btn_choice2.setText(arraylist.get(index).getChoice2());
btn_choice3.setText(arraylist.get(index).getChoice3());
btn choice4.setText(arraylist.get(index).getChoice4());
```

```
btn choice5.setText(arraylist.get(index).getChoice5());
 btn_choice6.setText(arraylist.get(index).getChoice6());
 btn_choice7.setText(arraylist.get(index).getChoice7());
 btn_choice8.setText(arraylist.get(index).getChoice8());
 imageLoader.getInstance().displayImage(arraylist.get(index).getImage(),
          gamepic);
 hint count.setText(String.valueOf(hintCount));
 hint count.setTypeface(null, Typeface.BOLD);
 passtxt.setText(String.valueOf(passCount));
 // set countdown time
 tenCountDownTimer = new TenCountDownTimer(tenSec, interval);
 tenCountTxt.setText(String.valueOf(tenSec / 1000));
 tenCountDownTimer.start();
 // set countdown time
 countDownTimer = new MyCountDownTimer(startTime, interval);
 countdown_time.setText(String.valueOf(startTime / 1000));
 countDownTimer.start();
 passbtn.setOnClickListener(new OnClickListener() {
     @Override
     public void onClick(View v) {
            TODO Auto-generated method stub
          tenCountDownTimer.cancel();
          if (passCount == 0) {
              Toast.makeText(context,
                       "คุณไม่สามารถผ่านได้แล้วนะครับแหม" ,
                      Toast.LENGTH SHORT).show();
          } else {
              passCount--;
              passtxt.setText(String.valueOf(passCount));
              changePic();
              if (passCount == 0) {
                  passbox.setVisibility(View.INVISIBLE);
              3
        }
});
hint_button.setOnClickListener(new OnClickListener() {
    @Override
    public void onClick(View v) {
        // TODO Auto-generated method stub
        String firstWord = arraylist.get(index).getHint();
        if (hintCount == 0) {
            Toast.makeText(context, "mail@miluiuwamazuzmiuwa",
                   Toast.LENGTH_SHORT).show();
        } else {
           hintCount--:
            hint_count.setText(String.valueOf(hintCount));
            AlertDialog.Builder builder = new Builder(ghostmaster.this);
            builder.setTitle("mld");
           builder.setMessage("musame..." + firstWord
                   + " นะครับแหม\กล่านวนค่าใบทีเหลอ : " + hintCount);
            builder.setNegativeButton("un",
                   new DialogInterface.OnClickListener() {
                       @Override
                       public void onClick(DialogInterface dialog,
                               int arg1) {
                            // TODO Auto-generated method stub
                           dialog.dismiss();
                   });
```

```
AlertDialog alert = builder.create();
            alert.setCanceledOnTouchOutside(false);
            alert.show();
            if (hintCount == 0) {
                hint button
                         .setImageResource(R.drawable.ghost_hint_icon_default);
                hint_count.setVisibility(View.GONE);
            }
        }
    }
});
btn_choice1.setOnClickListener(new OnClickListener() {
    @Override
    public void onClick(View v) {
        // TODO Auto-generated method stub
        btn choice1.setVisibility(View.GONE);
        if (ans1.getText().equals("")) {
            ans1.setText(arraylist.get(index).getChoice1());
            ans1.setTypeface(null, Typeface.BOLD);
            btn = 1;
        } else if (ans2.getText().equals("")) {
    ans2.setText(arraylist.get(index).getChoice1());
            ans2.setTypeface(null, Typeface.BOLD);
            btn2 = 1;
        } else {
            ans3.setText(arraylist.get(index).getChoice1());
            ans3.setTypeface(null, Typeface.BOLD);
            btn3 = 1;
            i = 0;
            checkAnswer();
    3
});
btn_choice2.setOnClickListener(new OnClickListener() {
    @Override
    public void onClick(View v) {
         // TODO Auto-generated method stub
         btn_choice2.setVisibility(View.GONE);
        if (ans1.getText().equals("")) {
    ans1.setText(arraylist.get(index).getChoice2());
             ans1.setTypeface(null, Typeface.BOLD);
             btn = 2;
         } else if (ans2.getText().equals("")) {
             ans2.setText(arraylist.get(index).getChoice2());
             ans2.setTypeface(null, Typeface.BOLD);
             btn2 = 2;
         } else {
             ans3.setText(arraylist.get(index).getChoice2());
             ans3.setTypeface(null, Typeface.BOLD);
             btn3 = 2;
             i = 0;
             checkAnswer();
        }
});
btn_choice3.setOnClickListener(new OnClickListener() {
    @Override
    public void onClick(View v) {
         // TODO Auto-generated method stub
         btn_choice3.setVisibility(View.GONE);
```

```
if (ans1.getText().equals("")) {
            ans1.setText(arraylist.get(index).getChoice3());
            ans1.setTypeface(null, Typeface.BOLD);
            btn = 3;
        } else if (ans2.getText().equals("")) {
            ans2.setText(arraylist.get(index).getChoice3());
            ans2.setTypeface(null, Typeface.BOLD);
            btn2 = 3;
        } else {
            ans3.setText(arraylist.get(index).getChoice3());
            ans3.setTypeface(null, Typeface.BOLD);
            btn3 = 3;
            i = 0;
            checkAnswer();
        }
    }
});
btn_choice4.setOnClickListener(new OnClickListener() {
    @Override
    public void onClick(View v) {
        // TODO Auto-generated method stub
        btn choice4.setVisibility(View.GONE);
        if (ans1.getText().equals(""))
            ans1.setText(arraylist.get(index).getChoice4());
            ans1.setTypeface(null, Typeface.BOLD);
            btn = 4;
        } else if (ans2.getText().equals("")) {
            ans2.setText(arraylist.get(index).getChoice4());
            ans2.setTypeface(null, Typeface.BOLD);
            btn2 = 4;
        } else {
            ans3.setText(arraylist.get(index).getChoice4());
            ans3.setTypeface(null, Typeface.BOLD);
            btn3 = 4;
            i = 0;
             checkAnswer();
         }
    }
});
btn_choice5.setOnClickListener(new OnClickListener() {
    @Override
    public void onClick(View v) {
         // TODO Auto-generated method stub
         btn_choice5.setVisibility(View.GONE);
        if (ans1.getText().equals("")) {
             ans1.setText(arraylist.get(index).getChoice5());
             ans1.setTypeface(null, Typeface.BOLD);
             btn = 5;
         } else if (ans2.getText().equals("")) {
             ans2.setText(arraylist.get(index).getChoice5());
             ans2.setTypeface(null, Typeface.BOLD);
             btn2 = 5;
         } else {
             ans3.setText(arraylist.get(index).getChoice5());
ans3.setTypeface(null, Typeface.BOLD);
             btn3 = 5;
             i = 0;
             checkAnswer();
       }
    }
});
```

```
btn_choice6.setOnClickListener(new OnClickListener() {
    @Override
    public void onClick(View v) {
        // TODO Auto-generated method stub
        btn_choice6.setVisibility(View.GONE);
        if (ans1.getText().equals("")) {
             ans1.setText(arraylist.get(index).getChoice6());
             ans1.setTypeface(null, Typeface.BOLD);
             btn = 6;
        } else if (ans2.getText().equals("")) {
             ans2.setText(arraylist.get(index).getChoice6());
             ans2.setTypeface(null, Typeface.BOLD);
             btn2 = 6;
        } else {
             ans3.setText(arraylist.get(index).getChoice6());
ans3.setTypeface(null, Typeface.BOLD);
             btn3 = 6;
             i = 0;
            checkAnswer();
```

# });

}

}

```
btn_choice7.setOnClickListener(new OnClickListener() {
   @Override
   public void onClick(View v) {
        // TODO Auto-generated method stub
        btn_choice7.setVisibility(View.INVISIBLE);
        if (ans1.getText().equals("")) {
            ans1.setText(arraylist.get(index).getChoice7());
            ans1.setTypeface(null, Typeface.BOLD);
            btn = 7;
        } else if (ans2.getText().equals("")) {
            ans2.setText(arraylist.get(index).getChoice7());
            ans2.setTypeface(null, Typeface.BOLD);
            btn2 = 7;
       } else {
           ans3.setText(arraylist.get(index).getChoice7());
           ans3.setTypeface(null, Typeface.BOLD);
           btn3 = 7;
           i = 0;
           checkAnswer();
```

# });

}

btn\_choice8.setOnClickListener(new OnClickListener() {

```
@Override
public void onClick(View v) {
    // TODO Auto-generated method stub
    btn_choice8.setVisibility(View.INVISIBLE);
    if (ans1.getText().equals("")) {
        ans1.setText(arraylist.get(index).getChoice8());
        ans1.setTypeface(null, Typeface.BOLD);
        btn = 8;
    } else if (ans2.getText().equals("")) {
        ans2.setText(arraylist.get(index).getChoice8());
    }
}
```

```
ans2.setTypeface(null, Typeface.BOLD);
               btn2 = 8;
           } else {
               ans3.setText(arraylist.get(index).getChoice8());
               ans3.setTypeface(null, Typeface.BOLD);
               btn3 = 8;
               i = 0;
               checkAnswer();
           }
       }
   });
   ans1.setOnClickListener(new OnClickListener() {
       @Override
       public void onClick(View v) {
           // TODO Auto-generated method stub
           if (!ans1.getText().equals("")) {
               ans1.setText("");
               OnClickAnsButton();
           }
       }
   });
   ans2.setOnClickListener(new OnClickListener() {
       @Override
       public void onClick(View v) {
           // TODO Auto-generated method stub
           if (!ans2.getText().equals("")) {
               ans2.setText("");
               OnClickAnsButtonTwo();
       3
   });
   // check settings
   sharedPreferences = PreferenceManager
           .getDefaultSharedPreferences(context);
   Sound = sharedPreferences.getBoolean("Sound", true);
@Override
protected void onActivityResult(int requestCode, int resultCode, Intent data) {
    // TODO Auto-generated method stub
    super.onActivityResult(requestCode, resultCode, data);
    Session.getActiveSession().onActivityResult(ghostmaster.this,
            requestCode, resultCode, data);
@Override
protected void onDestroy() {
    // TODO Auto-generated method stub
    super.onDestroy();
    countDownTimer.cancel();
    tenCountDownTimer.cancel();
}
@Override
protected void onResume() {
    // TODO Auto-generated method stub
    super.onResume();
```
```
@Override
protected void onPause() {
     // TODO Auto-generated method stub
     super.onPause();
}
@Override
protected void onSaveInstanceState(Bundle outState) {
    // TODO Auto-generated method stub
     super.onSaveInstanceState(outState);
3
public void playSound(int i) {
     switch (i) {
     case 0:
         soundEffect = MediaPlayer.create(this, R.raw.ooooh);
         break;
     case 1:
         soundEffect = MediaPlayer.create(this, R.raw.oooo);
         break;
     case 2:
         soundEffect = MediaPlayer.create(this, R.raw.yahoo);
         break;
     case 3:
         soundEffect = MediaPlayer.create(this, R.raw.ghostlaugh);
         break;
     soundEffect.start();
     while (soundEffect.isPlaying()) {
         // do nothing
     soundEffect.stop();
     soundEffect.release();
public void OnClickAnsButton() {
    if (btn == 1) {
        btn_choice1.setVisibility(View.VISIBLE);
    } else if (btn == 2) {
        btn_choice2.setVisibility(View.VISIBLE);
    } else if (btn == 3) {
        btn choice3.setVisibility(View.VISIBLE);
    } else if (btn == 4) {
        btn choice4.setVisibility(View.VISIBLE);
    } else if (btn == 5)
        btn_choice5.setVisibility(View.VISIBLE);
    } else if (btn == 6) {
        btn_choice6.setVisibility(View.VISIBLE);
     else if (btn == 7) {
        btn_choice7.setVisibility(View.VISIBLE);
    } else if (btn == 8) {
        btn_choice8.setVisibility(View.VISIBLE);
    3
}
public void OnClickAnsButtonTwo() {
   if (btn2 == 1) {
        btn_choice1.setVisibility(View.VISIBLE);
```

```
btn_choice2.setVisibility(View.VISIBLE);
} else if (btn2 == 3) {
```

} else if (btn2 == 2)

```
btn_choice3.setVisibility(View.VISIBLE);
```

```
} else if (btn2 == 4) {
        btn_choice4.setVisibility(View.VISIBLE);
    } else if (btn2 == 5) {
        btn_choice5.setVisibility(View.VISIBLE);
    } else if (btn2 == 6) {
        btn_choice6.setVisibility(View.VISIBLE);
    } else if (btn2 == 7) {
        btn choice7.setVisibility(View.VISIBLE);
    } else if (btn2 == 8) {
        btn choice8.setVisibility(View.VISIBLE);
    3
}
public void checkAnswer() {
    answer1 = (String) ans1.getText();
    answer2 = (String) ans2.getText();
    answer3 = (String) ans3.getText();
    userAnswer = answer1.concat(answer2);
    userAnswer = userAnswer.concat(answer3);
    AlertDialog.Builder builder = new Builder(ghostmaster.this);
    if (arraylist.get(index).getAnswer().equals(userAnswer)) {
        btn_choice1.setVisibility(View.VISIBLE);
        btn choice2.setVisibility(View.VISIBLE);
        btn choice3.setVisibility(View.VISIBLE);
        btn_choice4.setVisibility(View.VISIBLE);
        btn_choice5.setVisibility(View.VISIBLE);
        btn choice6.setVisibility(View.VISIBLE);
        btn_choice7.setVisibility(View.VISIBLE);
        btn choice8.setVisibility(View.VISIBLE);
        score++;
        countDownTimer.cancel();
        tenCountDownTimer.cancel();
        if (score == lastpic + 1) {
            Winner();
        } else {
            correct = true;
            prevIndex = index;
            builder.setTitle("nhmou");
            builder.setMessage(arraylist.get(index).getAnswer()
                    + " ถูกต้องนะครับแหน");
            builder.setPositiveButton("usf",
                    new DialogInterface.OnClickListener() {
                        @SuppressWarnings("deprecation")
                        @Override
                        public void onClick(DialogInterface dialog,
                                int which) {
                            // TODO Auto-generated method stub
                            tenCountDownTimer.cancel();
                            countDownTimer.cancel();
                            cd = new ConnectionDetector(context);
                            // check Internet Connect
                            if (!cd.isConnectingToInternet()) {
                                // Internet Connection is not present
                                alert.showAlertDialog(context, "การเซียมกอธินเตอร์เนก",
                                        "คุณไม่ได้ทออินเตอร์เนตนะครับแหม", false);
        W INSTITUTE OF
```

```
} else {
                          Session.openActiveSession(ghostmaster.this,
                                  true, new StatusCallback() {
                                      @Override
                                      public void call(Session session,
                                              SessionState state,
                                              Exception exception) {
                                          if (session.isOpened()) {
                                              Request.executeMeRequestAsync(session,
                                                      new Request.GraphUserCallback() {
                                                          @Override
                                                          public void onCompleted(
                                                                  GraphUser user,
                                                                  Response response) {
                                                              if (user != null) {
                                                                  postPhoto();
                                                      });
                                  });
                          countDownTimer = new MyCountDownTimer(
                                  onPauseTime, interval);
                          countDownTimer.start();
                          tenCountDownTimer = new TenCountDownTimer(
                                  tenSec, interval);
                          tenCountDownTimer.start();
                      }
             });
      builder.setNegativeButton("un",
              new DialogInterface.OnClickListener() {
                  public void onClick(DialogInterface dialog, int arg1) {
                      // TODO Auto-generated method stub
                      dialog.dismiss();
                      countDownTimer = new MyCountDownTimer(
                              onPauseTime, interval);
                      countDownTimer.start();
                      tenCountDownTimer.cancel();
                      tenCountDownTimer = new TenCountDownTimer(
                             tenSec, interval);
                      tenCountDownTimer.start();
                      CorrectDialogButton();
                  }
              });
      AlertDialog alert = builder.create();
      alert.setCanceledOnTouchOutside(false);
      alert.show();
      if (Sound == true) {
          playSound(1);
      pic[pos] = true;
      removePage(pos);
  3
else {
  WrongAnswer();
```

```
private void postPhoto() {
    if (hasPublishPermission()) {
        String img_name = DataEntryArray.get(prevIndex).getImage_pic();
Log.d("Log", "img_name = " + img_name);
        String path = new File(getFilesDir(), img_name).getAbsolutePath();
Log.d("Log", "path = " + path);
        File location = new File(
                 "/data/data/com.example.gamewaeteethong/files/GameWaeteetong/");
        File dest = new File(location, img_name);
        FileInputStream fis;
        try {
             fis = new FileInputStream(dest);
             Bitmap bitmap = BitmapFactory.decodeStream(fis);
             com.facebook.Request request = com.facebook.Request
                      .newUploadPhotoRequest(Session.getActiveSession(),
                              bitmap, new Request.Callback() {
                                   @Override
                                   public void onCompleted(Response response) {
                                       if (response.getError() == null) {
                                           Toast.makeText(context,
                                                    "แชร์รูปภาพเรียบร้อยแล้ว"
                                                    Toast.LENGTH_LONG).show();
                                       } else {
                                           Toast.makeText(context,response.getError()
                                                             .getErrorMessage(),
                                                    Toast.LENGTH_LONG).show();
                                       }
                                   }
                              });
             Bundle params = request.getParameters();
             params.putString("name", "awanunununut");
             request.setParameters(params);
             Request.executeBatchAsync(request);
        } catch (FileNotFoundException e) {
             // TODO Auto-generated catch block
             e.printStackTrace();
    } else {
        pendingAction = PendingAction.POST_PHOTO;
3
private boolean hasPublishPermission() {
    Session session = Session.getActiveSession();
    return session != null
           && session.getPermissions().contains("publish_actions");
@SuppressWarnings("incomplete-switch")
private void handlePendingAction() {
    PendingAction previouslyPendingAction = pendingAction;
    // These actions may re-set pendingAction if they are still pending, but
    // we assume they
    // will succeed.
    pendingAction = PendingAction.NONE;
    switch (previouslyPendingAction) {
    case POST_PHOTO:
        postPhoto();
        break;
```

```
private interface GraphObjectWithId extends GraphObject {
          String getId();
 public void WrongAnswer() {
          if (Sound == true) {
                   playSound(0);
          if (count == 1) {
                    Toast.makeText(context, "ตาแะครับแทม", Toast.LENGTH_SHORT).show();
                    count = 2;
          } else if (count == 2) {
                   Toast.makeText(context, "Lugnue to to to the state of the state of the
                                     .show();
                   count = 3;
          } else {
                    Toast.makeText(context, "an!!...watenuturns", Toast.LENGTH_SHORT)
                                      .show();
                    count = 1;
          CorrectDialogButton();
                                                                                                                      EI I
 }
                                                                                                          9
 public void CorrectDialogButton() {
          ans1.setText("");
ans2.setText("");
          ans3.setText("");
          btn_choice1.setVisibility(View.VISIBLE);
          btn_choice2.setVisibility(View.VISIBLE);
          btn_choice3.setVisibility(View.VISIBLE);
          btn choice4.setVisibility(View.VISIBLE);
          btn_choice5.setVisibility(View.VISIBLE);
          btn_choice6.setVisibility(View.VISIBLE);
          btn_choice7.setVisibility(View.VISIBLE);
          btn_choice8.setVisibility(View.VISIBLE);
}
public void logKeyHash() {
         try
                   PackageInfo info = getPackageManager().getPackageInfo(
                                       getPackageName(), PackageManager.GET_SIGNATURES);
                    for (Signature signature : info.signatures) {
                            MessageDigest md = MessageDigest.getInstance("SHA");
                             md.update(signature.toByteArray());
                             Log.d("KeyHash",
                                                Base64.encodeToString(md.digest(), Base64.DEFAULT));
              catch (NameNotFoundException e) {
                   e.printStackTrace();
              catch (NoSuchAlgorithmException e) {
                   e.printStackTrace();
3
public void changePic() {
          if (correct == false) {
                   tenCountDownTimer.cancel();
                   tenCountDownTimer = new TenCountDownTimer(tenSec, interval);
                  tenCountDownTimer.start();
         correct = false;
```

```
if(arraylist.size()>1){
    do {
         previousRandom = currentRandom;
         index = randomGenerator.nextInt(arraylist.size());
         currentRandom = index;
     } while (currentRandom == previousRandom);
3
else{
     previousRandom = currentRandom;
     index = randomGenerator.nextInt(arraylist.size());
    currentRandom = index;
index = currentRandom;
OnClickAnsButton();
OnClickAnsButtonTwo();
ans1.setText("");
ans2.setText("");
ans3.setText("");
pic_number.setText(Integer.toString(arraylistSize - arraylist.size())
         + " / " + Integer.toString(arraylistSize));
pic_number.setTypeface(null, Typeface.BOLD);
btn_choice1.setText(arraylist.get(index).getChoice1());
btn_choice2.setText(arraylist.get(index).getChoice2());
btn_choice3.setText(arraylist.get(index).getChoice3());
btn_choice4.setText(arraylist.get(index).getChoice4());
btn_choice5.setText(arraylist.get(index).getChoice5());
btn_choice6.setText(arraylist.get(index).getChoice6());
btn_choice7.setText(arraylist.get(index).getChoice7());
btn_choice8.setText(arraylist.get(index).getChoice8());
imageLoader.getInstance().displayImage(arraylist.get(index).getImage(),
         gamepic);
posInbtn = index;
btn choice1.setOnClickListener(new OnClickListener() {
    @Override
    public void onClick(View v) {
        // TODO Auto-generated method stub
        btn_choice1.setVisibility(View.GONE);
         if (ans1.getText().equals("")) {
```

```
ans1.setTypeface(null, Typeface.BOLD);
btn = 1;
} else if (ans2.getText().equals("")) {
    ans2.setText(arraylist.get(posInbtn).getChoice1());
    ans2.setTypeface(null, Typeface.BOLD);
    btn2 = 1;
} else {
    ans3.setText(arraylist.get(posInbtn).getChoice1());
    ans3.setTypeface(null, Typeface.BOLD);
    btn3 = 1;
    i = 0;
    checkAnswer();
```

ans1.setText(arraylist.get(posInbtn).getChoice1());

}); <sup>}</sup>

```
btn_choice2.setOnClickListener(new OnClickListener() {
    @Override
    public void onClick(View v) {
        // TODO Auto-generated method stub
        btn_choice2.setVisibility(View.GONE);
        if (ans1.getText().equals("")) {
            ans1.setText(arraylist.get(posInbtn).getChoice2());
            ans1.setTypeface(null, Typeface.BOLD);
            btn = 2;
        } else if (ans2.getText().equals("")) {
            ans2.setText(arraylist.get(posInbtn).getChoice2());
            ans2.setTypeface(null, Typeface.BOLD);
            btn2 = 2;
        } else {
            ans3.setText(arraylist.get(posInbtn).getChoice2());
            ans3.setTypeface(null, Typeface.BOLD);
            btn3 = 2;
            i = 0;
            checkAnswer();
        }
```

## });

```
btn_choice3.setOnClickListener(new OnClickListener() {
    @Override
   public void onClick(View v) {
        // TODO Auto-generated method stub
        btn_choice3.setVisibility(View.GONE);
        if (ans1.getText().equals("")) {
            ans1.setText(arraylist.get(posInbtn).getChoice3());
            ans1.setTypeface(null, Typeface.BOLD);
            btn = 3;
        } else if (ans2.getText().equals("")) {
            ans2.setText(arraylist.get(posInbtn).getChoice3());
            ans2.setTypeface(null, Typeface.BOLD);
            btn2 = 3;
        } else {
            ans3.setText(arraylist.get(posInbtn).getChoice3());
            ans3.setTypeface(null, Typeface.BOLD);
            btn2 = 3;
            i = 0;
            checkAnswer();
       }
```

## });

}

btn\_choice4.setOnClickListener(new OnClickListener() {

```
@Override
public void onClick(View v) {
    // TODO Auto-generated method stub
    btn_choice4.setVisibility(View.GONE);
    if (ans1.getText().equals("")) {
        ans1.setText(arraylist.get(posInbtn).getChoice4());
        ans1.setTypeface(null, Typeface.BOLD);
        btn = 4;
    } else if (ans2.getText().equals("")) {
        ans2.setText(arraylist.get(posInbtn).getChoice4());
        ans2.setTypeface(null, Typeface.BOLD);
        btn2 = 4;
    } else {
        ans3.setText(arraylist.get(posInbtn).getChoice4());
    };
    }
}
```

```
ans3.setTypeface(null, Typeface.BOLD);
            btn3 = 4;
             i = 0;
            checkAnswer();
        }
    }
});
btn_choice5.setOnClickListener(new OnClickListener() {
    @Override
    public void onClick(View v) {
        // TODO Auto-generated method stub
        btn_choice5.setVisibility(View.GONE);
        if (ans1.getText().equals("")) {
             ans1.setText(arraylist.get(posInbtn).getChoice5());
             ans1.setTypeface(null, Typeface.BOLD);
             btn = 5;
        } else if (ans2.getText().equals("")) {
             ans2.setText(arraylist.get(posInbtn).getChoice5());
             ans2.setTypeface(null, Typeface.BOLD);
            btn2 = 5;
        } else {
            ans3.setText(arraylist.get(posInbtn).getChoice5());
             ans3.setTypeface(null, Typeface.BOLD);
             btn3 = 5;
             i = 0;
             checkAnswer();
    }
});
btn choice6.setOnClickListener(new OnClickListener() {
    @Override
    public void onClick(View v) {
        // TODO Auto-generated method stub
        btn_choice6.setVisibility(View.GONE);
        if (ans1.getText().equals("")) {
             ans1.setText(arraylist.get(posInbtn).getChoice6());
             ans1.setTypeface(null, Typeface.BOLD);
             btn = 6;
         } else if (ans2.getText().equals("")) {
             ans2.setText(arraylist.get(posInbtn).getChoice6());
             ans2.setTypeface(null, Typeface.BOLD);
             btn2 = 6;
         } else {
            ans3.setText(arraylist.get(posInbtn).getChoice6());
ans3.setTypeface(null, Typeface.BOLD);
            btn3 = 6;
             i = 0;
            checkAnswer();
        }
});
btn choice7.setOnClickListener(new OnClickListener() {
     @Override
    public void onClick(View v) {
         // TODO Auto-generated method stub
        btn_choice7.setVisibility(View.INVISIBLE);
        if (ans1.getText().equals("")) {
             ans1.setText(arraylist.get(posInbtn).getChoice7());
             ans1.setTypeface(null, Typeface.BOLD);
```

```
175
```

```
btn = 7;
           } else if (ans2.getText().equals("")) {
               ans2.setText(arraylist.get(posInbtn).getChoice7());
               ans2.setTypeface(null, Typeface.BOLD);
               btn2 = 7;
           } else {
               ans3.setText(arraylist.get(posInbtn).getChoice7());
               ans3.setTypeface(null, Typeface.BOLD);
               btn3 = 7;
               i = 0;
               checkAnswer();
           }
       }
  });
  btn_choice8.setOnClickListener(new OnClickListener() {
       @Override
       public void onClick(View v) {
           // TODO Auto-generated method stub
           btn_choice8.setVisibility(View.INVISIBLE);
           if (ans1.getText().equals("")) {
               ans1.setText(arraylist.get(posInbtn).getChoice8());
               ans1.setTypeface(null, Typeface.BOLD);
               btn = 8:
           } else if (ans2.getText().equals("")) {
               ans2.setText(arraylist.get(posInbtn).getChoice8());
               ans2.setTypeface(null, Typeface.BOLD);
               btn2 = 8;
           } else {
               ans3.setText(arraylist.get(posInbtn).getChoice8());
               ans3.setTypeface(null, Typeface.BOLD);
               btn3 = 8;
               i = 0;
               checkAnswer();
           }
       3
    });
}
@Override
public void onBackPressed() {
    // TODO Auto-generated method stub
    Intent intent = new Intent(ghostmaster.this,
            choosemode.class);
    startActivity(intent);
    finish();
    overridePendingTransition(R.layout.mainfadein,
            R.layout.mainfadeout);
public void Winner() {
    countDownTimer.cancel();
    tenCountDownTimer.cancel();
    AlertDialog.Builder builder2 = new Builder(ghostmaster.this);
    builder2.setTitle("aurou");
    builder2.setMessage("กอบถูกหมกเลข\กเก่งจริงๆนะครับแหม");
    builder2.setPositiveButton("aulma",
            new DialogInterface.OnClickListener() {
                @Override
                public void onClick(DialogInterface dialog, int which) {
                    // TODO Auto-generated method stub
                    Intent intent = new Intent(ghostmaster.this,
                            ghostmaster.class);
```

```
176
```

```
startActivity(intent);
                     finish();
                     overridePendingTransition(R.layout.mainfadein,
                             R.layout.mainfadeout);
                }
            });
    builder2.setNegativeButton("กลับหน้าหลัก",
            new DialogInterface.OnClickListener() {
                 @Override
                public void onClick(DialogInterface dialog, int which) {
                     // TODO Auto-generated method stub
                     Intent intent = new Intent(ghostmaster.this,
                             MainActivity.class);
                     startActivity(intent);
                     finish();
                     overridePendingTransition(R.layout.mainfadein,
                             R.layout.mainfadeout);
            });
    AlertDialog alert = builder2.create();
    alert.setCanceledOnTouchOutside(false);
    alert.show();
    if (Sound == true) {
        playSound(2);
}
public void removePage(int position) {
    if ((position < 0) || (position >= arraylist.size())
            || (arraylist.size() <= 1)) {</pre>
    } else {
        if (position == arraylist.size() - 1) {
            arraylist.remove(index);
            changePic();
            pos = 0;
        } else {
            arraylist.remove(index);
            changePic();
        }
}
public class MyCountDownTimer extends CountDownTimer {
    public MyCountDownTimer(long startTime, long interval) {
        super(startTime, interval);
    3
    @Override
    public void onFinish() {
        // TODO Auto-generated method stub
        countdown_time.setText("00:00");
        lastpic = lastpic + 1;
        AlertDialog.Builder builder = new Builder(ghostmaster.this);
        builder.setTitle("wunw");
        builder.setMessage("หมดเวลาแล้วนะครับแหม\กดุลเดชบลุก" + score
                + "starn" + lastpic + " sta");
        builder.setPositiveButton("aulmu",
                new DialogInterface.OnClickListener() {
                    public void onClick(DialogInterface dialog, int which) {
                         // TODO Auto-generated method stub
                        Intent intent = new Intent(ghostmaster.this,ghostmaster.class);
```

```
startActivity(intent);
                         finish();
                         overridePendingTransition(R.layout.mainfadein,
                                 R.layout.mainfadeout);
                 });
         builder.setNegativeButton("กลับหน้าหลัก",
                 new DialogInterface.OnClickListener() {
                     public void onClick(DialogInterface dialog, int which) {
                         // TODO Auto-generated method stub
                         Intent intent = new Intent(ghostmaster.this,
                                 MainActivity.class);
                         startActivity(intent);
                         finish();
                         overridePendingTransition(R.layout.mainfadein,
                                 R.layout.mainfadeout);
                 });
         AlertDialog alert = builder.create();
         alert.setCanceledOnTouchOutside(false);
        alert.show();
if (Sound == true) {
             playSound(3);
         }
    }
    public String formatTime(long millis) {
        String output = "00:00";
        long seconds = millis / 1000;
        long minutes = seconds / 60;
        seconds = seconds % 60;
        minutes = minutes % 60;
        String sec = String.valueOf(seconds);
        String min = String.valueOf(minutes);
        if (seconds < 10)
            sec = "0" + seconds;
        if (minutes < 10)
            min = "0" + minutes;
        output = min + ":" + sec;
        return output;
    }// formatTime
    @Override
    public void onTick(long millisUntilFinished) {
        // TODO Auto-generated method stub
        onPauseTime = millisUntilFinished;
        countdown_time.setText(formatTime(millisUntilFinished));
    }
public class TenCountDownTimer extends CountDownTimer {
    private Random randomGenerator = new Random();
    public TenCountDownTimer(long startTime, long interval) {
        super(startTime, interval);
    }
```

}

```
@Override
public void onFinish() {
    // TODO Auto-generated method stub
    changePic();
}
public String formatTime(long millis) {
    String output = "00";
    long seconds = millis / 1000;
    seconds = seconds % 60;
    String sec = String.valueOf(seconds);
    if (seconds < 10)
        sec = "0" + seconds;
    output = "" + sec;
    return output;
}// formatTime
</pre>
```

```
@Override
public void onTick(long millisUntilFinished) {
    // TODO Auto-generated method stub
    tenCountTxt.setText(formatTime(millisUntilFinished));
}
```

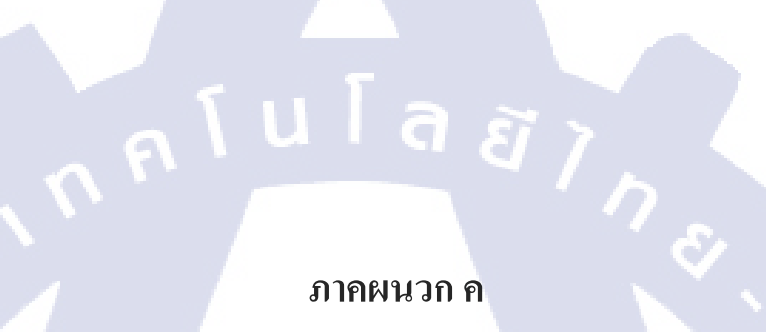

รายงานประจำสัปดาห์

T

## ประวัติผู้จัดทำโครงงาน

ชื่อ – สกุล นายชุติภัทร์ โชคพิพัฒน์พร วัน เดือน ปีเกิด 7 เมษายน 2535 ประวัติการศึกษา ระดับประถมศึกษา ประถมศึกษาตอนปลาย พ.ศ. 2547 โรงเรียนแม่พระฟาติมา ระดับมัธยมศึกษา มัธยมศึกษาตอนปลาย พ.ศ. 2553 โรงเรียนสาธิตแห่งมหาวิทยาลัยรามคำแหง ( ฝ่ายมัธยมฯ ) ระดับอุดมศึกษา คณะเทคโนโลยีสารสนเทศ สาขาเทคโนโลยีมัลติมีเคีย พ.ศ. 2556 สถาบันเทคโนโลยีไทย – ญี่ปุ่น ทุนการศึกษาภายใต้กองทุน TNI ( ทุนประเภทที่ 3 ) ทุนการศึกษา ประวัติการฝึกอบรม 1. Computer Art & Graphic Design ณ โรงเรียนสอนคอมพิวเตอร์ NetDesign 2. ธุรกิจAnimationในประเทศไทย ณ สถาบันเทคโนโลยีไทย – ญี่ปุ่น 3. โครงการ Kizuna Bond Project ครั้งที่ 3 ณ เมืองโตเกียว, เมืองเคะเซนนูมะ, <mark>และ</mark>เมืองโตโยฮาช<mark>ิ</mark> ประเทศญี่ปุ่น

ผลงานที่ได้รับการตีพิมพ์ <mark>- ไม่</mark>มี -